# BeoVision 5 – 42 EU Plasma Display Panel Update

Type 890x SN: 16391203 or higher

Service Center repair guide English, German, French, Italian, Spanish, Danish, Dutch

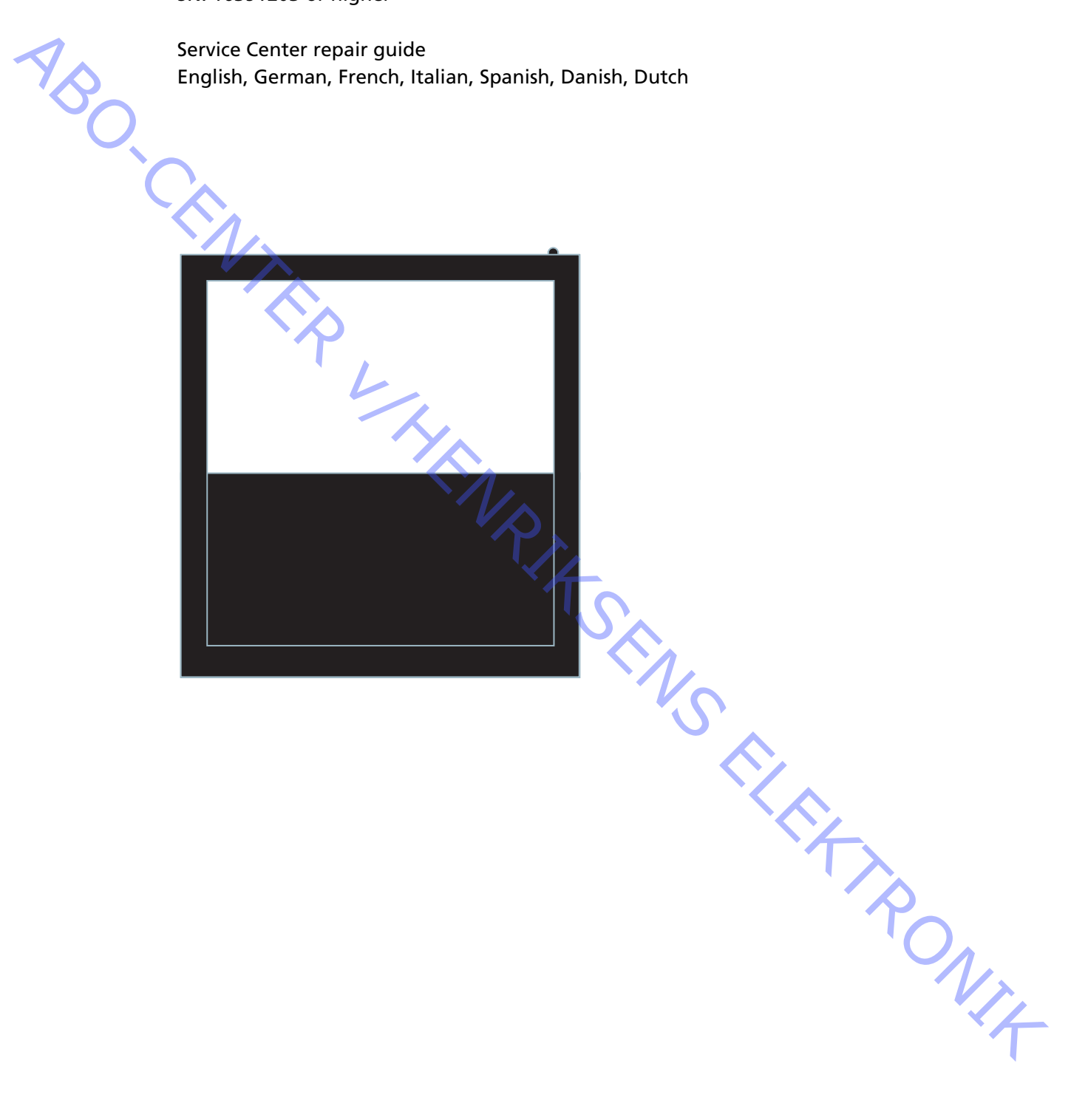

- 1.1 English
- 2.1 German
- 3.1 French
- ABO-CENTER " HENRIKSENS EILEKTRONIK

- 1.3 Servicing
- 1.4 Fault flow chart
- 1.10 Placement of measuring points
- Local Screen Failure and OSD menu 1.12

- ABO-CENTER WHENRIKSENS EIEKTRONIK

ABO-CENTER WHENRIKSENS EILEKTRONIK

#### Plasma Display Panel (PDP)

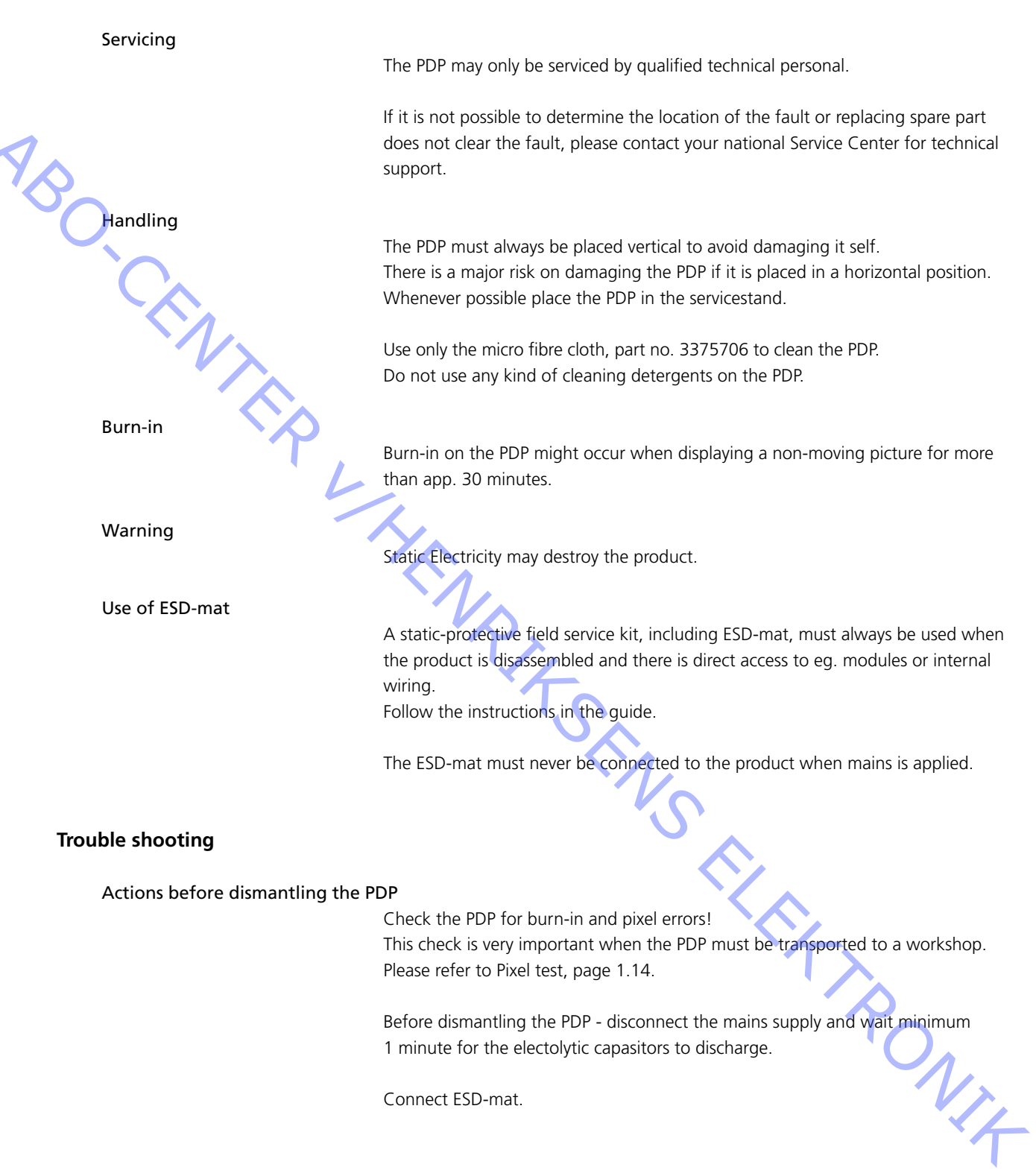

#### Fault flow chart

Default settings when using the Fault flow chart

- Press TV on Beo4
  - Select a TV channel with picture and sound

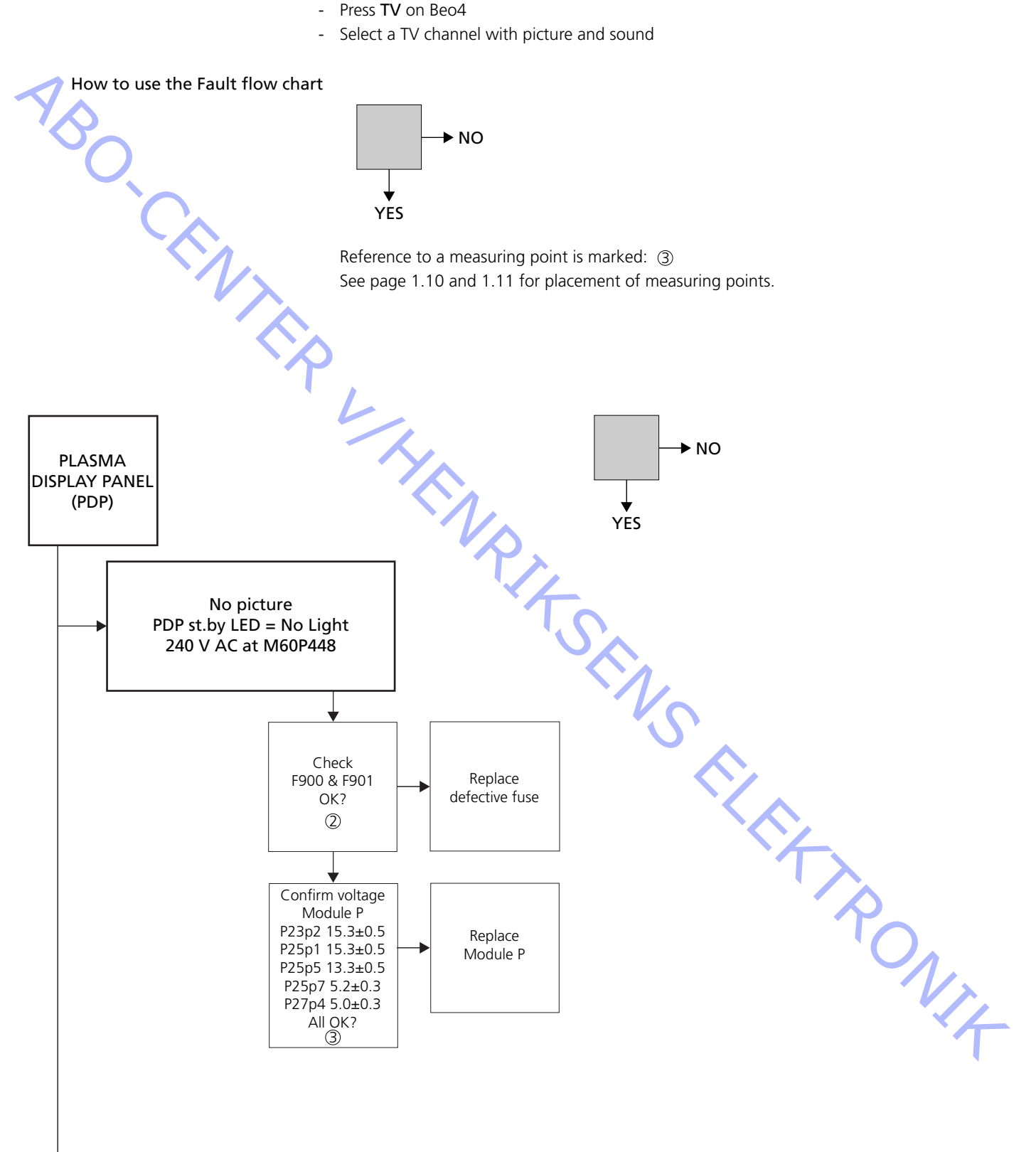

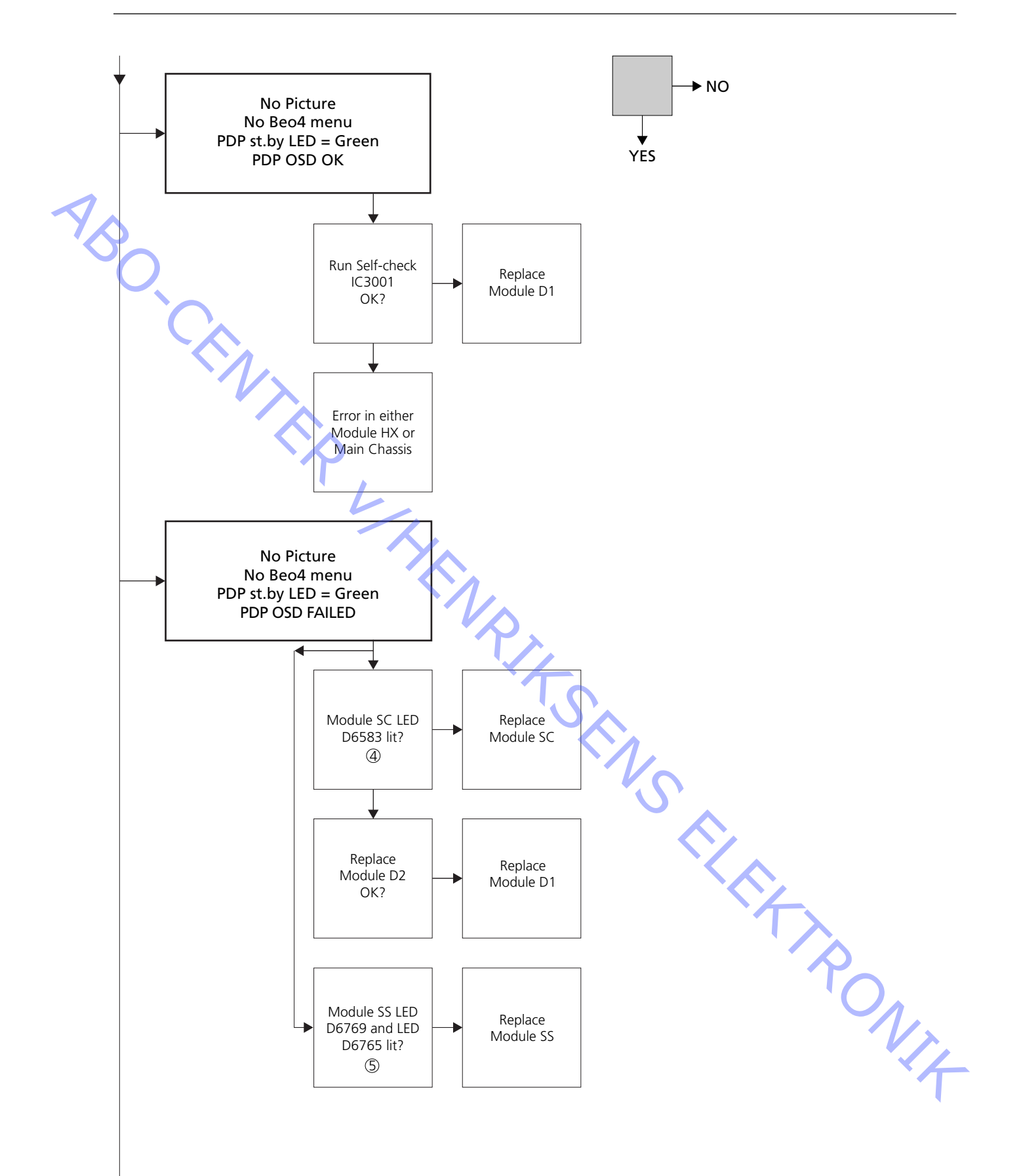

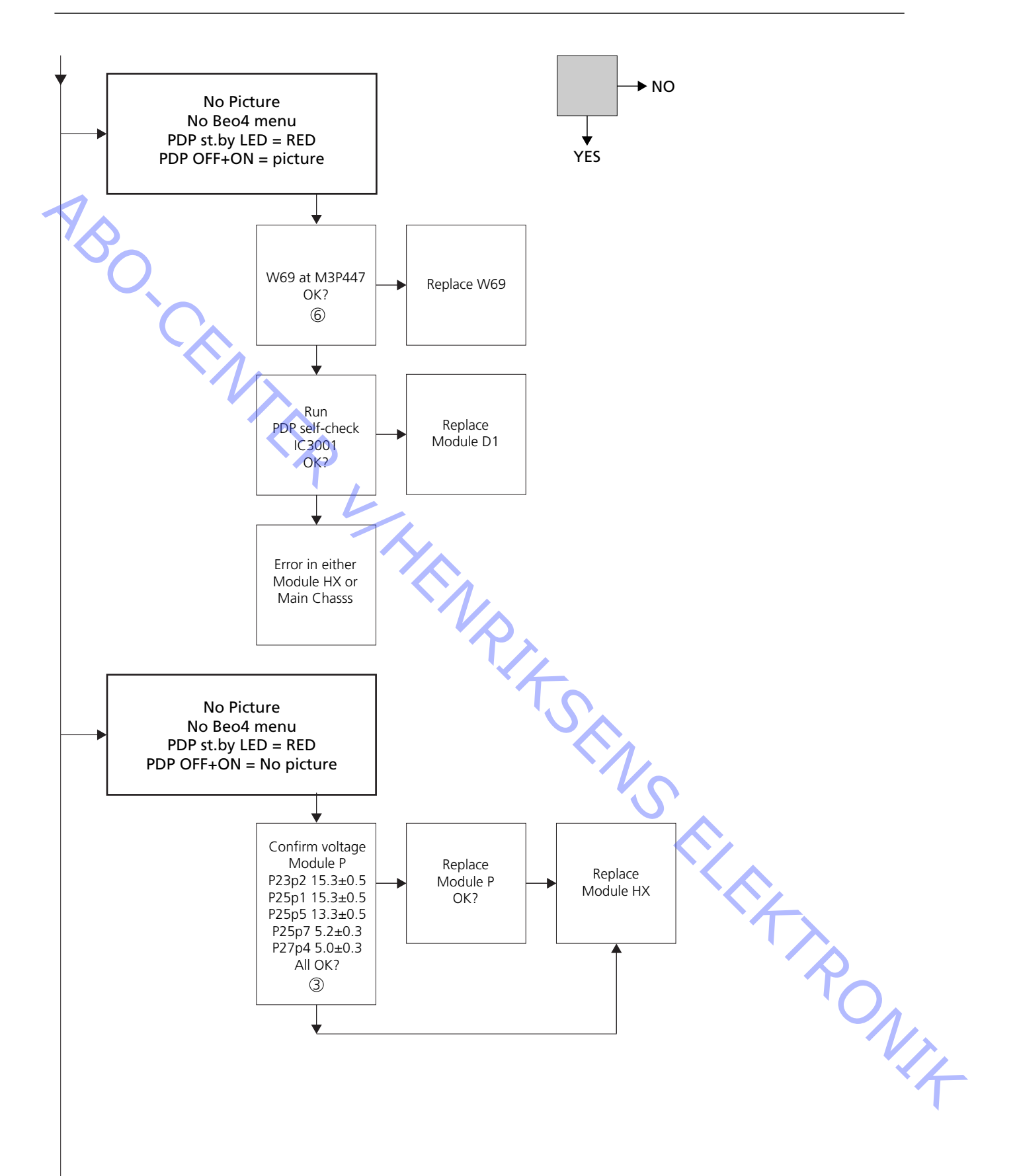

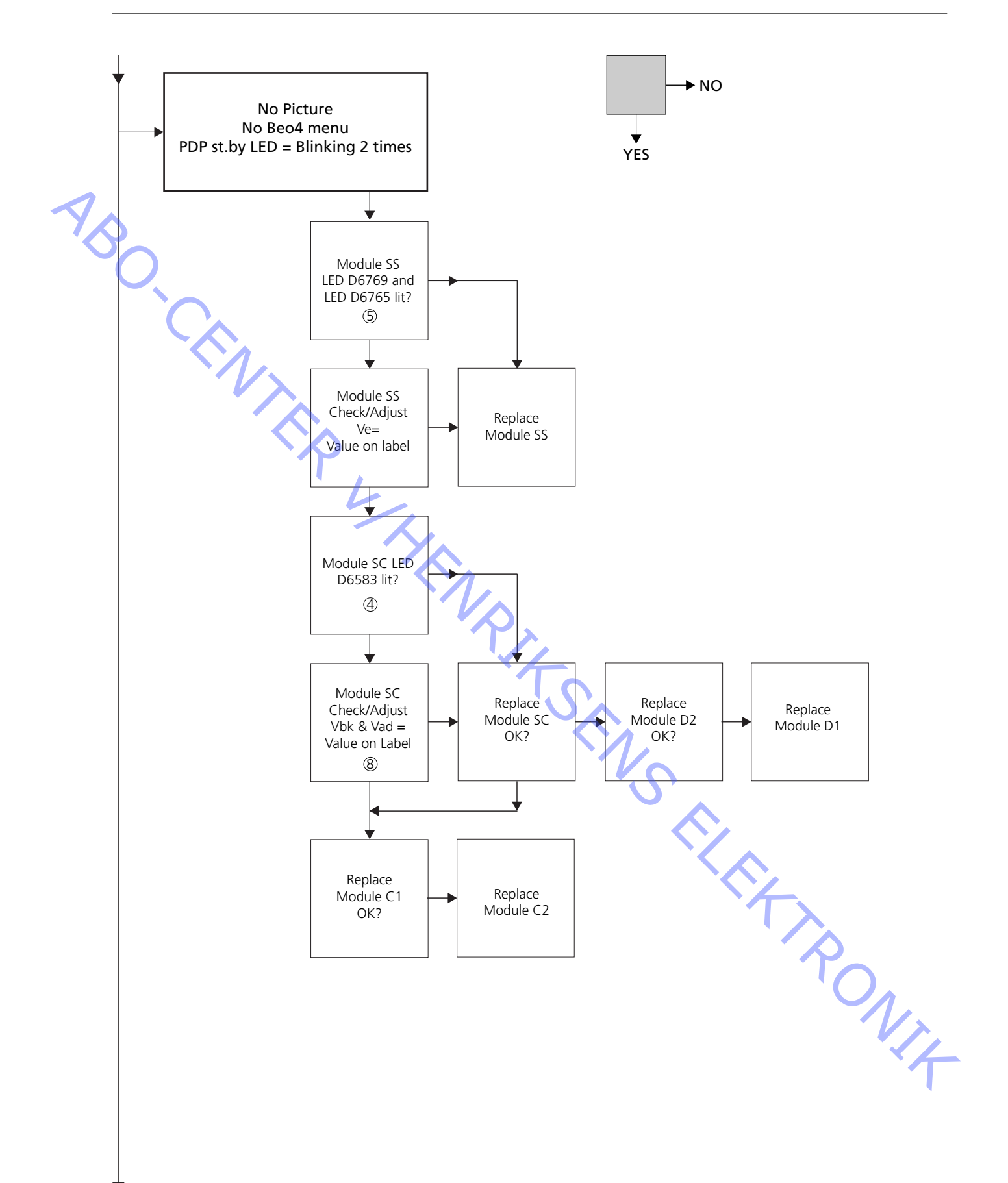

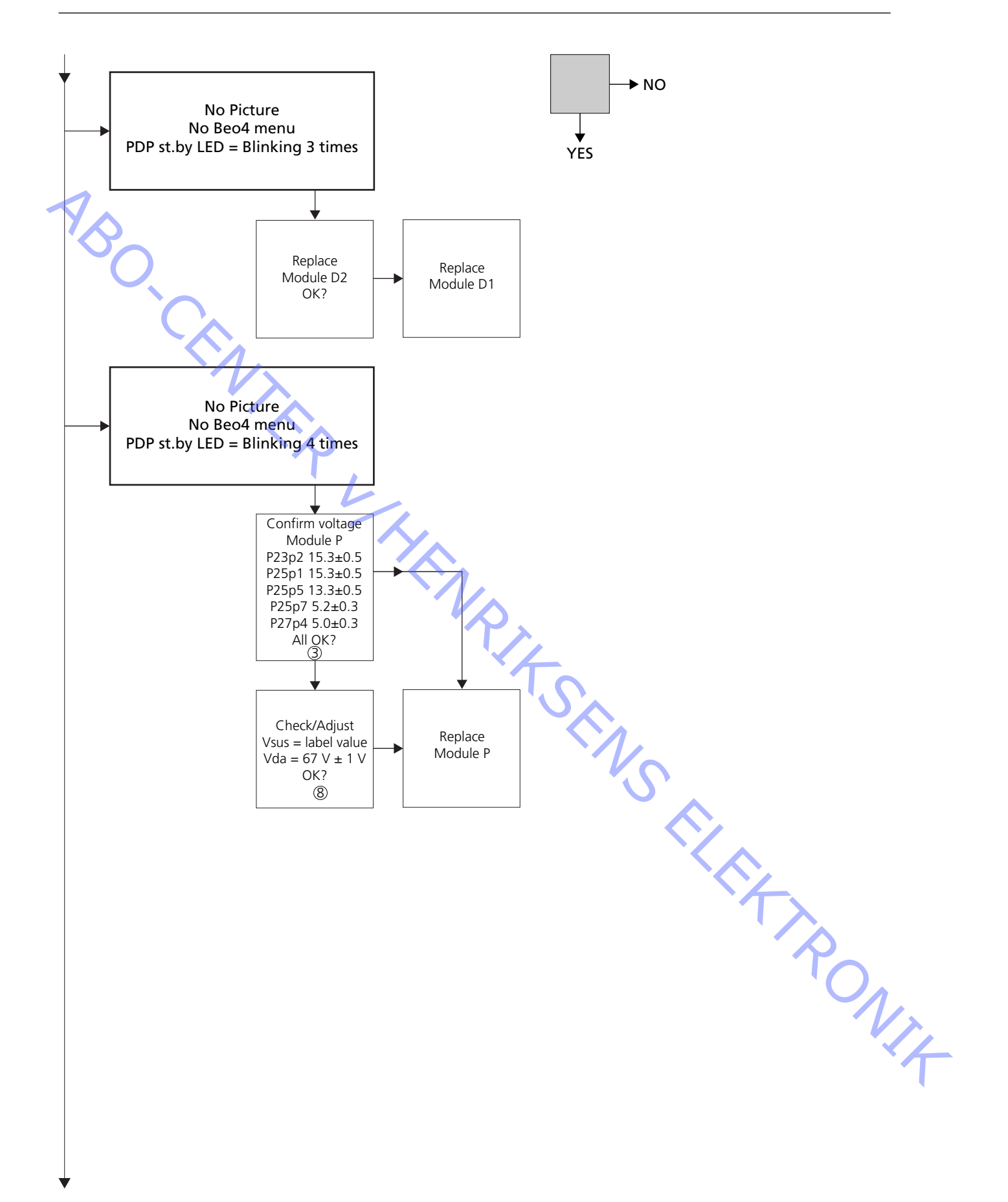

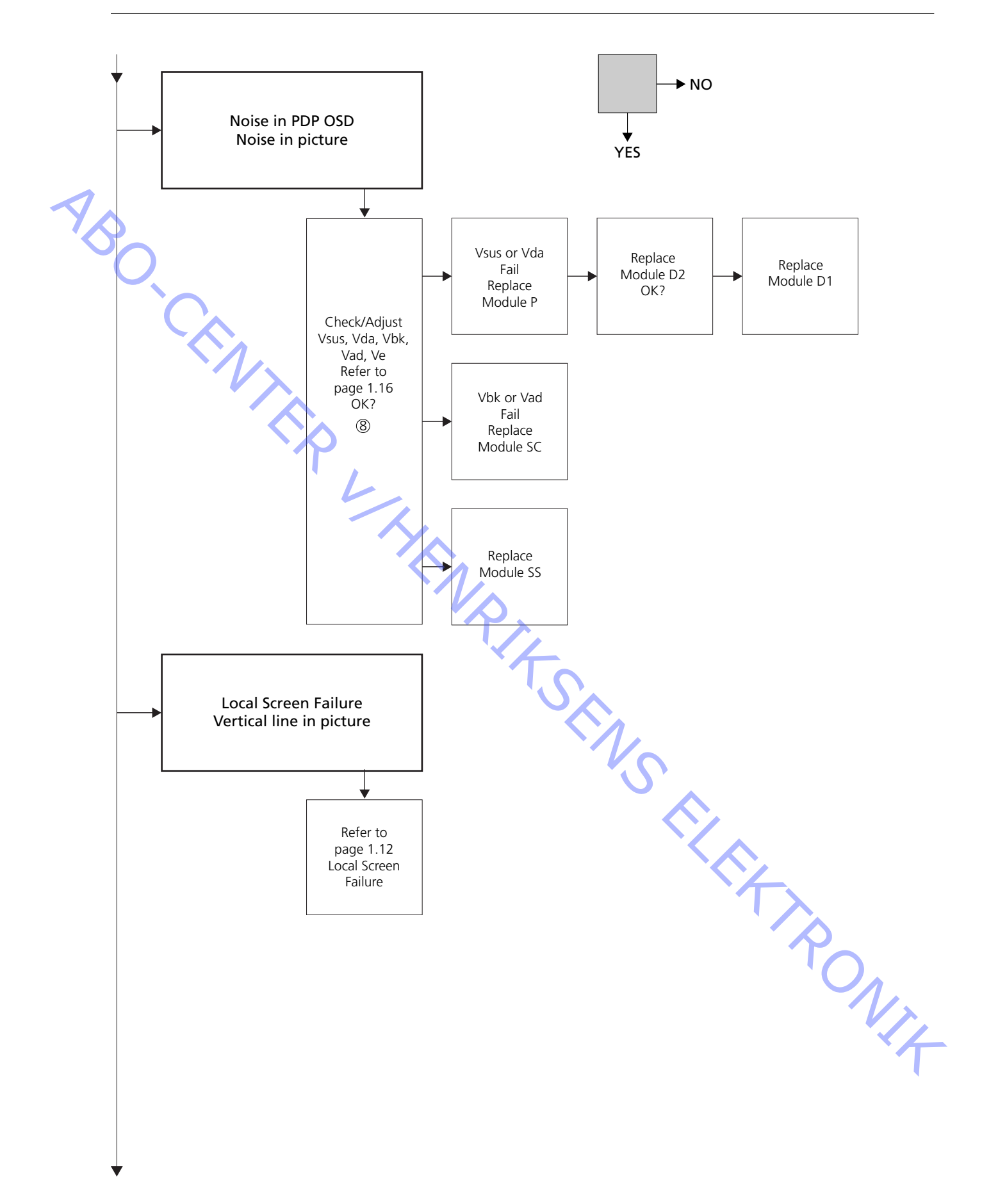

#### **Placement of measuring points**

- ① 240V AC for PDP
- ② F900 & F901
- ③ Vout from Power
- ④ SC LED 6583
- (5) SS LED 6769 + 6765
- 6 RS232 connection
- ⑦ BLINKING STB LED
- 8 Preadjusted values
- P23, P25 & P27 Module SC Module SS M3P447 / W69 Illustration Panasonic label

M60P448 p1 & p2

Power PCB PDP

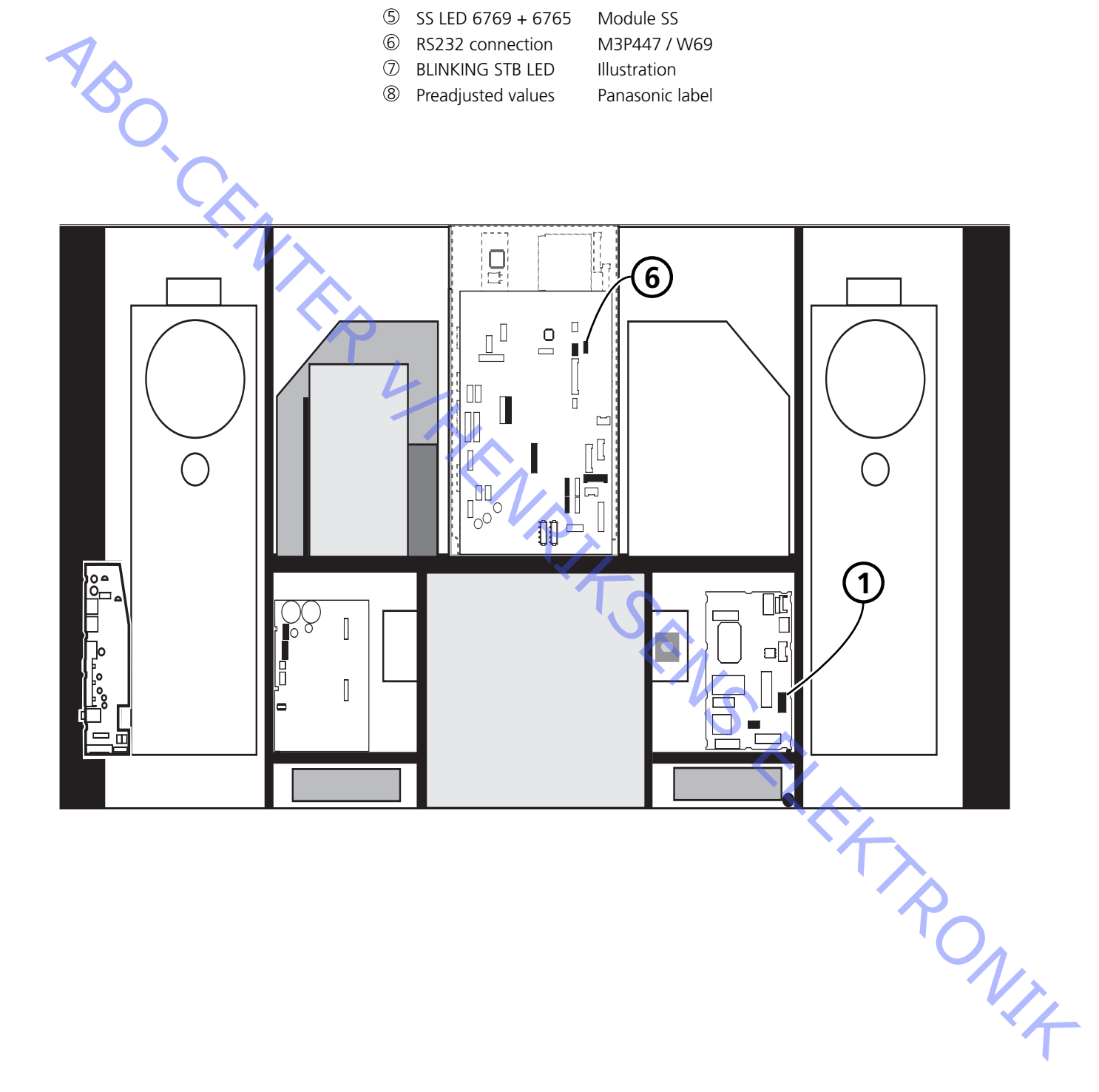

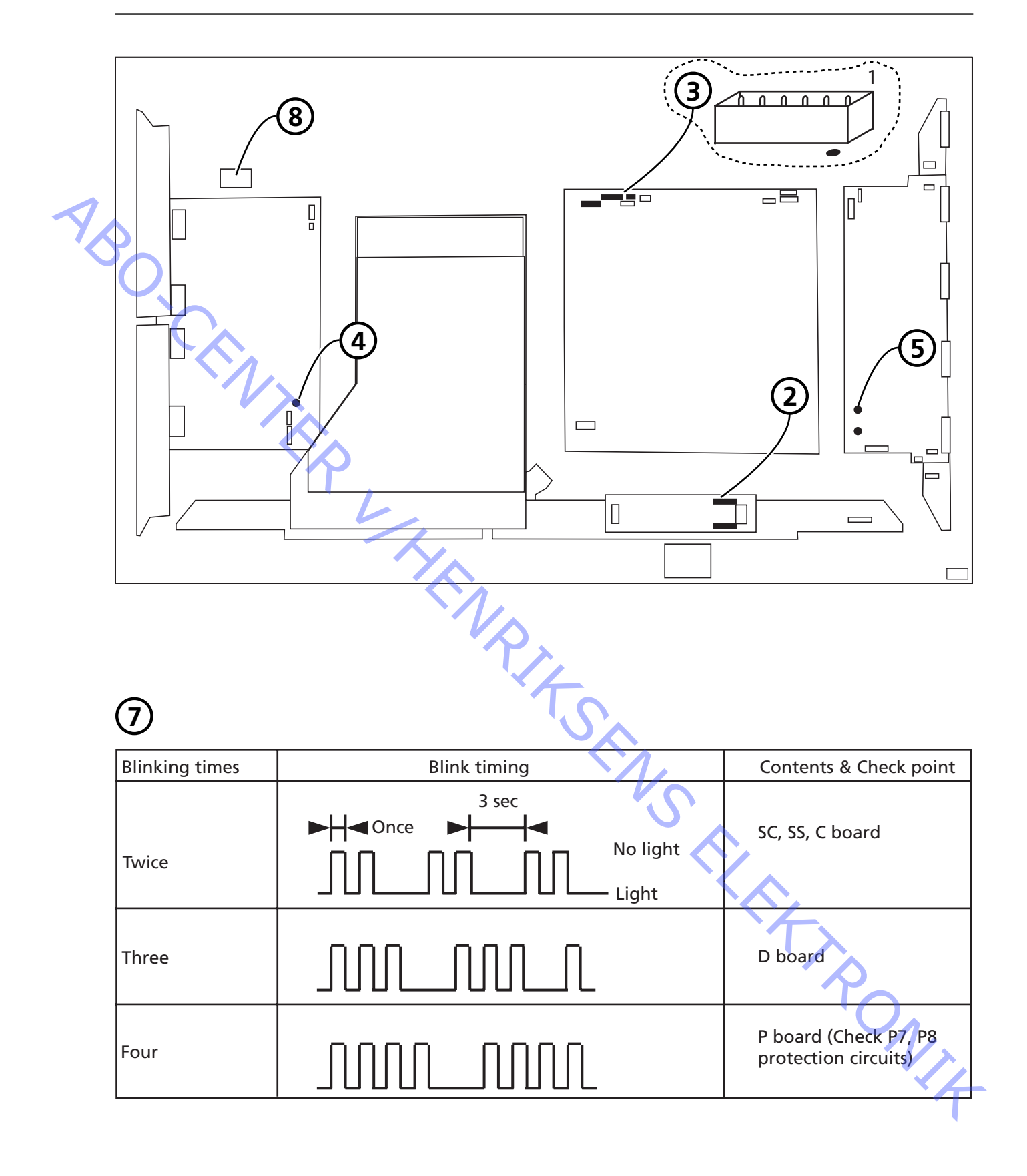

#### **Local Screen Failure**

The Plasma Display Panel may have a local area failure on the screen. The illustration below shows a possible connection between failure and module.

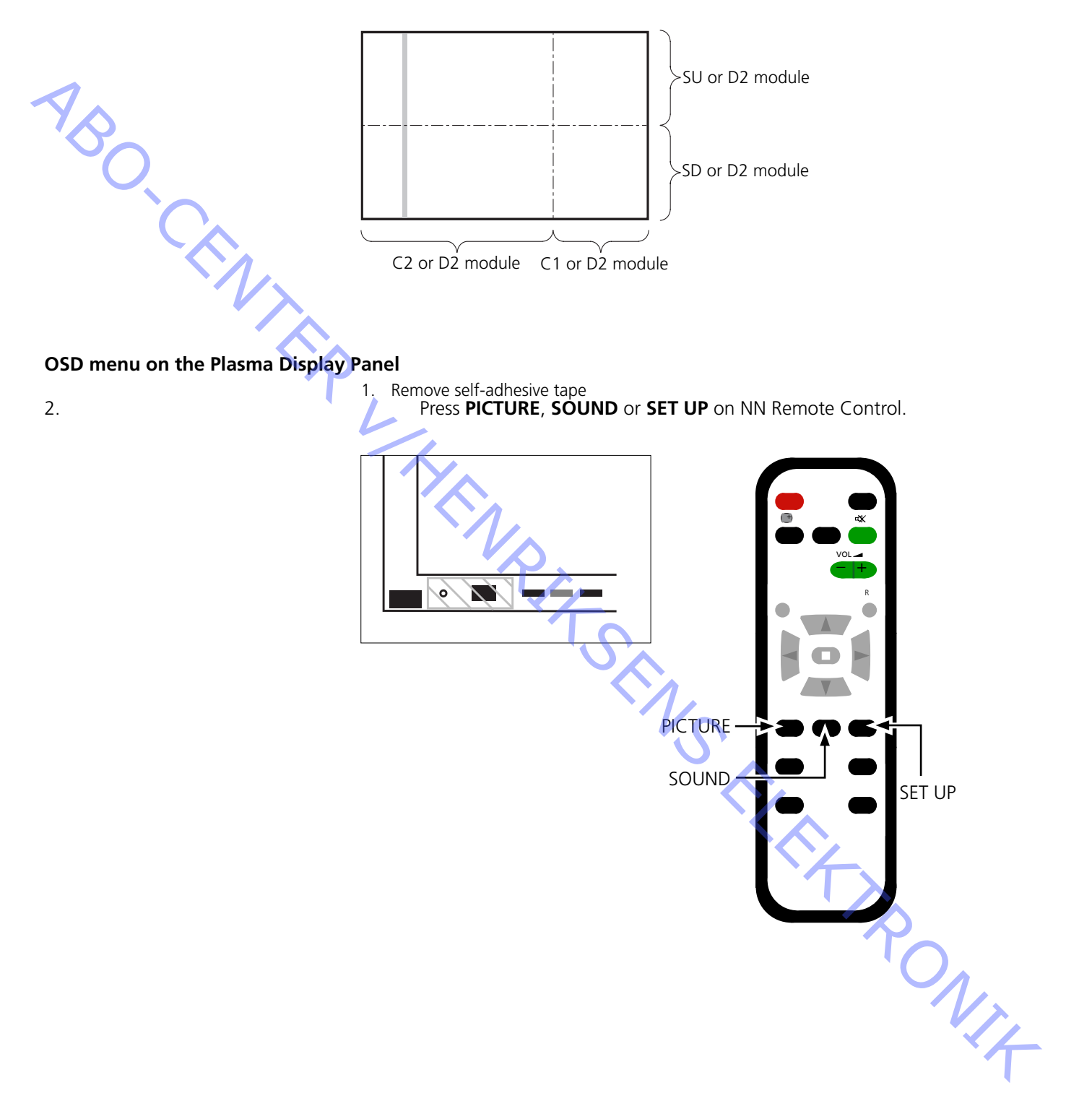

ABO. CENTER

#### Plasma Display Panel (PDP) self-check

The self-check checks the status of the circuits connected to the IIC bus

- Please refer to illustrations for:
  - Placement of black self-adhesive tape on the PDP.
  - Placement of buttons on NN Remote Control.
- Remove front frame and front cloth. See illustrations, page 8.1.
- Remove the black self-adhesive tape on the Plasma Display Panel. See >1.
- Switch on the product.
- Enter Self-check mode.
  Press button "B" on the Plasma Display Panel and at the same time button
  OFF TIMER on the remote control. See >1 and >2.

The display will show ":-", while the self-check is performed.

- Result of self-check. See ≻3.
  - "OK" No fault
  - "--" Fault in or missing circuit
- Exit Self-check mode.

Press **"Standby"** on NN Remote Control and thereafter press Standby on Beo4. Mount the black self-adhesive tape on the Plasma Display Panel.

Mount the front cloth and front frame.

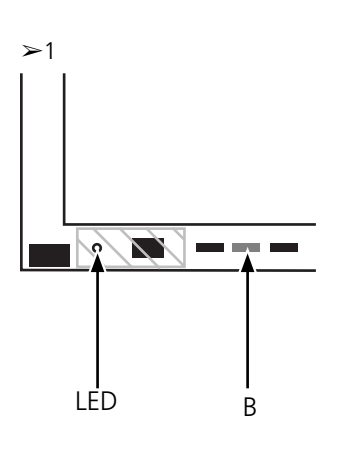

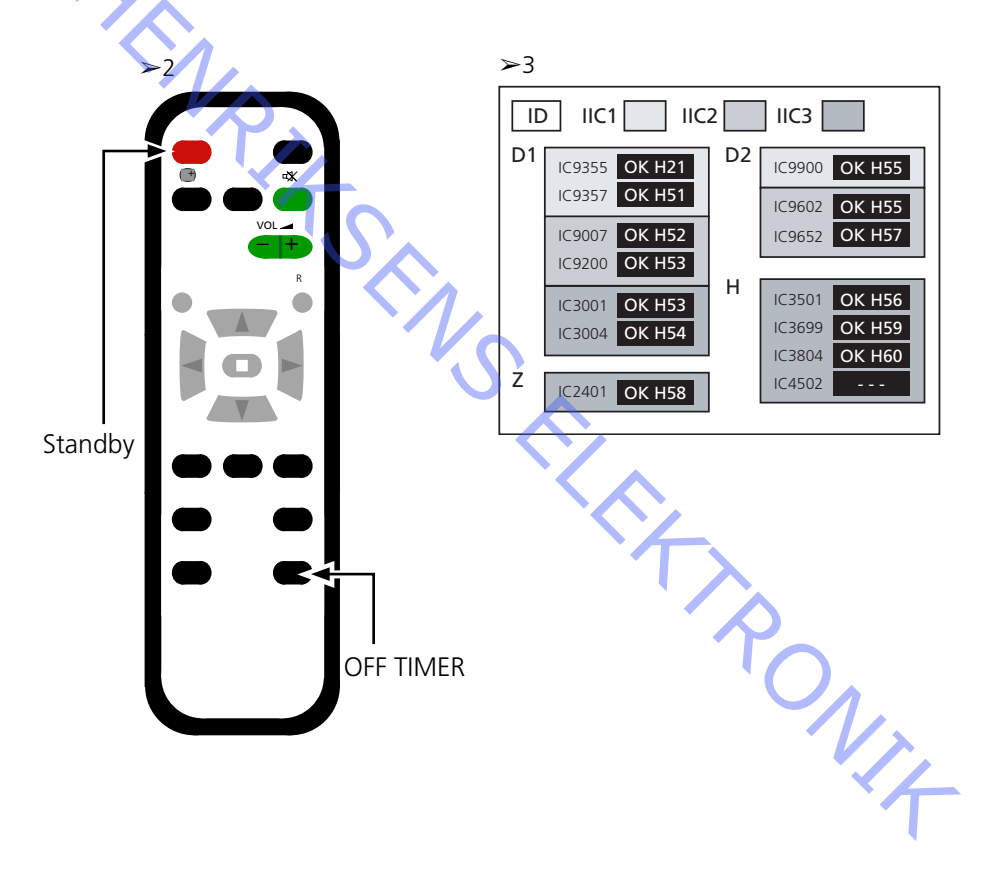

#### Plasma Display Panel (PDP) pixel test

The PDP pixel test checks the status of the PDP, with regard to the number of defective pixels

The test is used:

- before transporting the product or the PDP to a workshop
- NBO. CEN - before and after service on the PDP
  - Please refer to illustrations for:
    - Placement of black self-adhesive tape on the PDP
    - Placement of buttons on NN Remote control
  - Remove front frame and front cloth.
  - See illustrations, page 8.1.
  - Remove the black self-adhesive tape on the PDP. See >4.
  - Switch on the product.
  - Enter service mode, CAT Panel menu.
    - Press and hold button "B" and at the same time press button "C" 3 times within 1
    - second. See > 4 and > 5.
    - Select Aging.

Place the cursor on IIC Mode and press "OK".

Select "Aging", use the up/down arrow buttons to step through the pictures on the on-screen-display.

Press "OK" to activate the internal test pictures.

Press "OK" to switch between the different test pictures.

- PDP Pixel test.
- Use the "GREEN", "RED" and "BLUE" test picture for checking the pixels.
- Exit Service mode.
  - Press "R" twice to return to CAT Panel menu.
  - Press "C" to exit the service mode.

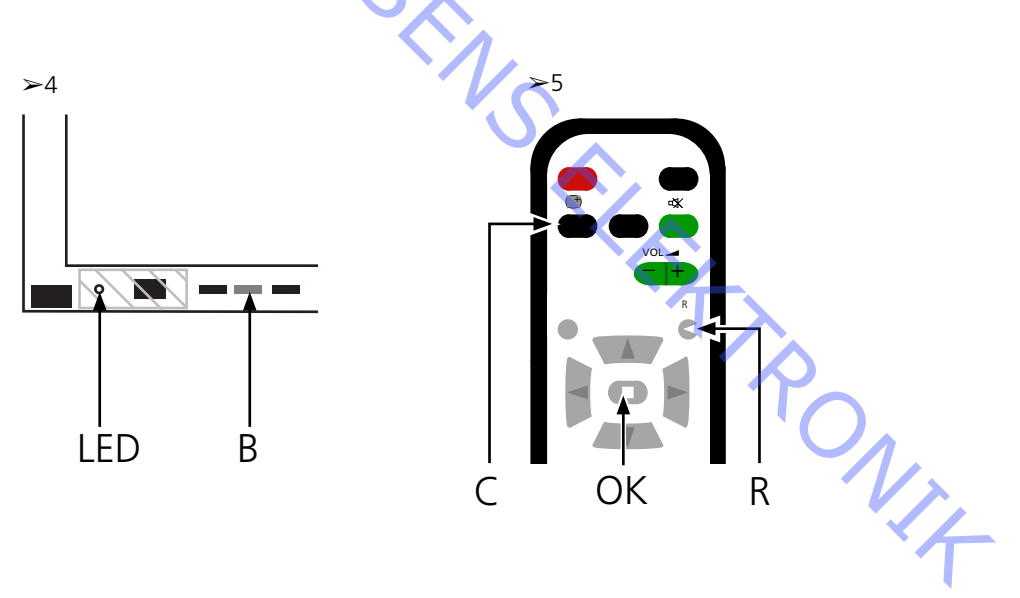

| Rep | lacement of modules              |                                                                                  |  |  |  |  |  |
|-----|----------------------------------|----------------------------------------------------------------------------------|--|--|--|--|--|
| -   |                                  | Replacement of modules                                                           |  |  |  |  |  |
|     |                                  | Replacement of contrast screen                                                   |  |  |  |  |  |
|     |                                  |                                                                                  |  |  |  |  |  |
|     | Actions before dismantling the F | DP                                                                               |  |  |  |  |  |
|     |                                  | Before dismantling the PDP - disconnect the mains supply and wait minimum        |  |  |  |  |  |
| 1   |                                  | 1 minute for the electolytic capasitors to discharge.                            |  |  |  |  |  |
| NO. |                                  | Connect ESD-mat.                                                                 |  |  |  |  |  |
| (   |                                  |                                                                                  |  |  |  |  |  |
|     |                                  | After replacing module(s) in the PDP follow the test and adjustment procedure as |  |  |  |  |  |
|     |                                  | described in "Test and adjustment after replacement of module(s)" on page 1.16.  |  |  |  |  |  |
|     |                                  |                                                                                  |  |  |  |  |  |
|     | NOTE                             | laternal calibra in the DDD                                                      |  |  |  |  |  |
|     |                                  | Internal cables in the PDP.                                                      |  |  |  |  |  |
|     |                                  | riease show precaution when disconnecting cables noth sockets.                   |  |  |  |  |  |
|     | Replacement of modules           |                                                                                  |  |  |  |  |  |
|     | Replacement of mounts            | Follow the instructions described on page:                                       |  |  |  |  |  |
|     |                                  | 8.2 PDP in service position                                                      |  |  |  |  |  |
|     |                                  | 8.3 for selected PCB                                                             |  |  |  |  |  |
|     |                                  |                                                                                  |  |  |  |  |  |
|     | Replacement of contrast screen   |                                                                                  |  |  |  |  |  |
|     |                                  | Use white gloves to avoid smudging the contrast screen.                          |  |  |  |  |  |
|     |                                  | Use only the micro fibre cloth, part no. 3375706 to clean the PDP.               |  |  |  |  |  |
|     |                                  |                                                                                  |  |  |  |  |  |
|     |                                  | Do not use any kind of cleaning detergents on the PDP.                           |  |  |  |  |  |
|     |                                  |                                                                                  |  |  |  |  |  |
|     |                                  | 8.2 PDP in service position                                                      |  |  |  |  |  |
|     |                                  | 8.1 Remove contrast screen and plasma frame                                      |  |  |  |  |  |
|     |                                  | o. The new contrast screen and plasma mame                                       |  |  |  |  |  |
|     |                                  |                                                                                  |  |  |  |  |  |
|     |                                  |                                                                                  |  |  |  |  |  |
|     |                                  |                                                                                  |  |  |  |  |  |
|     |                                  |                                                                                  |  |  |  |  |  |
|     |                                  |                                                                                  |  |  |  |  |  |
|     |                                  |                                                                                  |  |  |  |  |  |
|     |                                  |                                                                                  |  |  |  |  |  |
|     |                                  |                                                                                  |  |  |  |  |  |
|     |                                  |                                                                                  |  |  |  |  |  |
|     |                                  |                                                                                  |  |  |  |  |  |
|     |                                  |                                                                                  |  |  |  |  |  |
|     |                                  |                                                                                  |  |  |  |  |  |
|     |                                  | <b>T</b> .                                                                       |  |  |  |  |  |
|     |                                  |                                                                                  |  |  |  |  |  |

#### Test, adjustment and configuration after repair

Configure PDP for B&O menu

Test and adjustment after replacement of module(s)"

## WARNING Burn-in on the PDP might occur when displaying a non-moving picture for more than app. 30 minutes. Test and adjustment Test and adjustment after replacement of module(s)" must be executed after any repair on the PDP. Configure PDP for B&O menu The D1/D2 module must be configured to work with Bang & Olufsen features. 1. Please refer to illustration for: - placement of buttons on Plasma panel and NN remote control. CAT Panel menu & CD mode. 2. Remove the front cloth, see page 8.1. 3. Remove the black self-adhesive tape. 4. Switch BV5 on. 5. Switch Plasma panel on. Press the button marked "A' The Plasma led lights green. 6. Enter Service mode. Press and hold the button "B" and at the same time press button "C" 3 times within 1 seconds. 7. Access to CD Mode in the CAT Panel menu. Use the arrow buttons to select CD Mode. Press the button "D" for 5 seconds. 8. CD menu 9. Check Memory Address and Data in Memory data change. Use the arrow buttons to find the required memory address in Memory data change First address code is set using the left/right arrow buttons. Second address code is set using the up/down arrow buttons. 10. Check the Address and Data. Address Data 11. Change data in Memory data change. Use the volume buttons (+/-) to change the Data value. Change the data to the values below. Data for Plasma Panel

Address Data

12. Exit Service mode.

Leave CD mode press the button "R" and the CAT Panel menu appears again. Leave CAT Panel menu press the button "C".

13. Mount the black self-adhesive tape, front cloth and front frame.

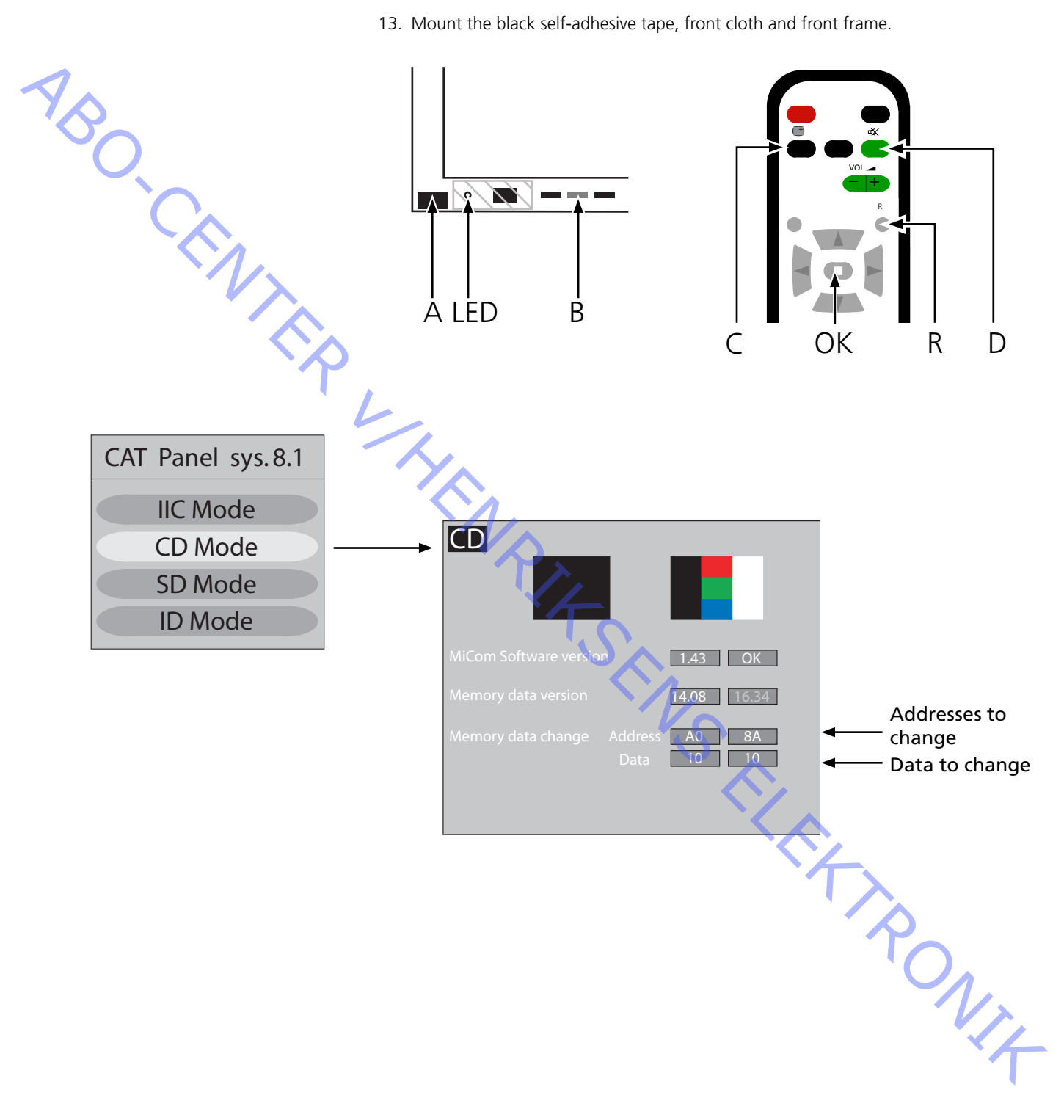

ABO. CENT

#### Test and adjustment after replacement of module(s)

Preparations before adjustment

- Do not connect ESD-mat to PDP.
- Set the PDP to receive a picture, eg. generate internal picture as described on page 1.14 Pixel test.
- Checking and adjusting voltage may be performed with a DC-voltmeter (e.g. multi meter).
   Ground is connected to the chassis in the PDP, if nothing else is specified.

Measuring- and adjustment point please refer to illustrations below table.

- Use a non conductive tool for adjustment.
  - P Power Supply
  - SC Scan Out

t

SS Sustain Out

| Module | Test Point | Value | Tolerance | Adjust at | Remark      |
|--------|------------|-------|-----------|-----------|-------------|
| Р      | TPVsus     | Lable | ± 1V      | R621      |             |
| Р      | TPVda      | 67 V  | ± 1V      | R646      | Fixed value |
| SC     | TPVbk      | Lable | ± 5V      | R674      |             |
| SC     | TPVad      | Lable | ± 1V      | R6477     |             |
| SS     | TPVe       | Lable | ± 1V      | R6774     |             |
|        |            |       |           |           |             |

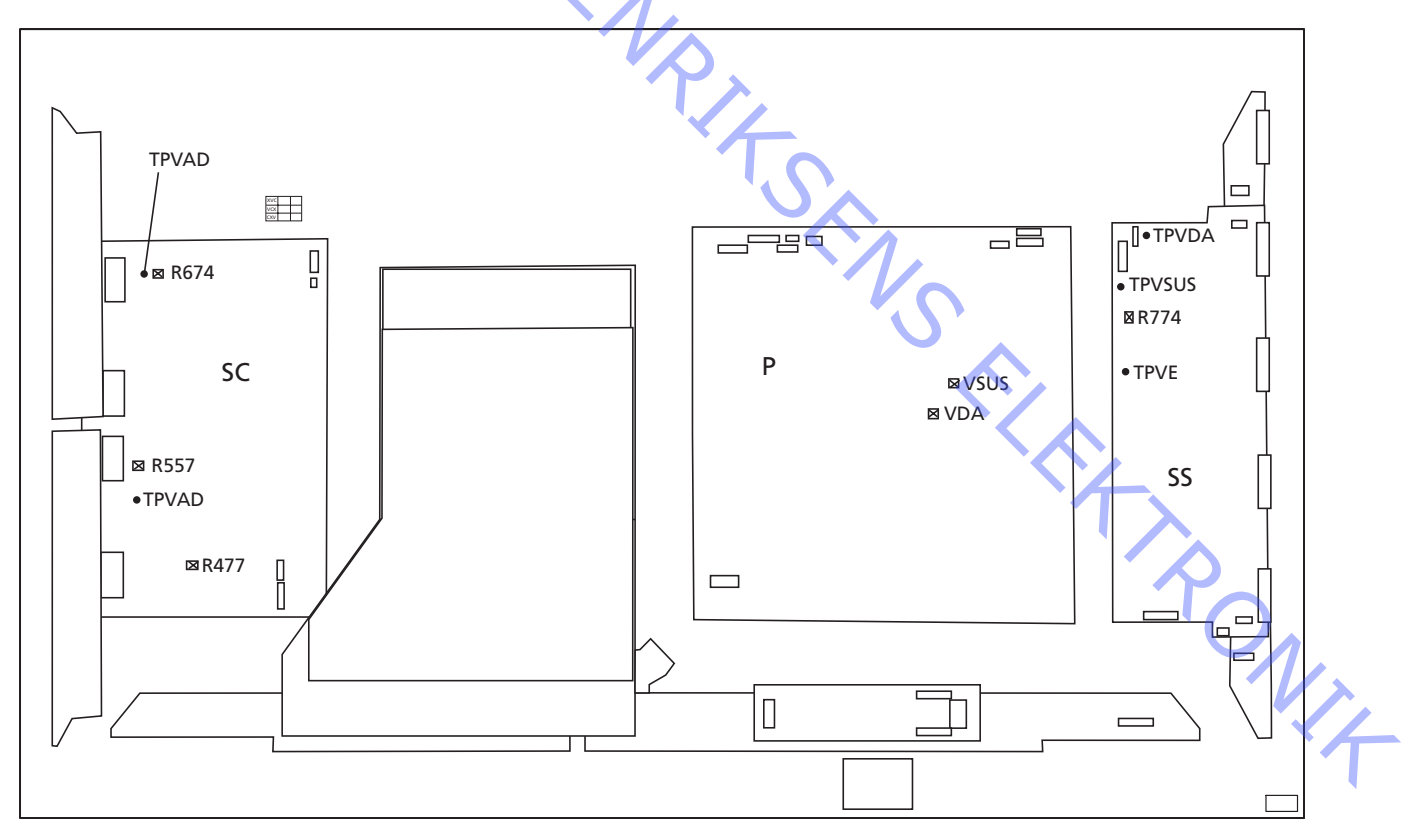

Final check after repair

Before reinstalling the PDP in the product run the self-check, page 1.13.

- 2.3 Service
- 2.4 Fehlersuchdiagramm
- 2.10 Lage der Messpunkte
- 2.12 Lokaler Bildschirmfehler und OSD-Menü

- ABO-CENTER WHENRIKSENS EILEKTRONIK

ABO-CENTER WHENRIKSENS EIEKTRONIK

#### Plasma-Displaypanel (PDP)

Service Das PDP darf nur von gualifizierten Technikern gewartet werden. Handhabung Wenn sich der Fehler nicht lokalisieren bzw. er sich durch den Austausch von Ersatzteilen nicht beseitigen lässt, fragen Sie bitte Ihr nationales Servicecenter nach technischer Unterstützung. Das PDP muss zur Vermeidung von Beschädigungen stets vertikal platziert werden. In horizontaler Position besteht hohe Gefahr einer PDP-Beschädigung. Wenn möglich, stellen Sie das PDP in den Serviceständer. Benutzen Sie zur PDP-Reinigung nur das Mikrofasertuch, Bestellnr. 3375706. Reinigen Sie das PDP nie mit irgendwelchen Reinigungsmitteln. Auf dem PDP können Nachbilder einbrennen, wenn ein Standbild für länger als ca. 30 Minuten angezeigt wird. Achtung Statische Elektrizität kann das Gerät beschädigen. **ESD-Matte** Wenn das Gerät zerlegt wird und hierbei direkter Zugang zu beispielsweise Modulen bzw. der internen Verdrahtung gegeben ist, muss stets ein Vor-Ort-Servicekit einschließlich ESD-Matte zum Schutz vor statischer Elektrizität benutzt werden. Befolgen Sie die Hinweise in der Anleitung. Die ESD-Matte darf nie an ein unter Netzspannung stehendes Gerät angeschlossen werden. Fehlersuche Maßnahmen vor Ausbau des PDP PDP auf eingebrannte Nachbilder und Pixelfehler prüfen! Diese Prüfung ist sehr wichtig, wenn das PDP in eine Werkstatt gebracht werden muss. Siehe Pixeltest auf Seite 2.14. Vor dem PDP-Ausbau - Netzanschluss trennen und mindestens eine Minute auf Elkoentladung warten.

ESD-Matte anschließen.

#### Fehlersuchdiagramm

#### Voreinstellungen für die Benutzung des Fehlersuchdiagramms

- TV auf Beo4 drücken
- Ein TV-Programm mit Bild und Ton wählen

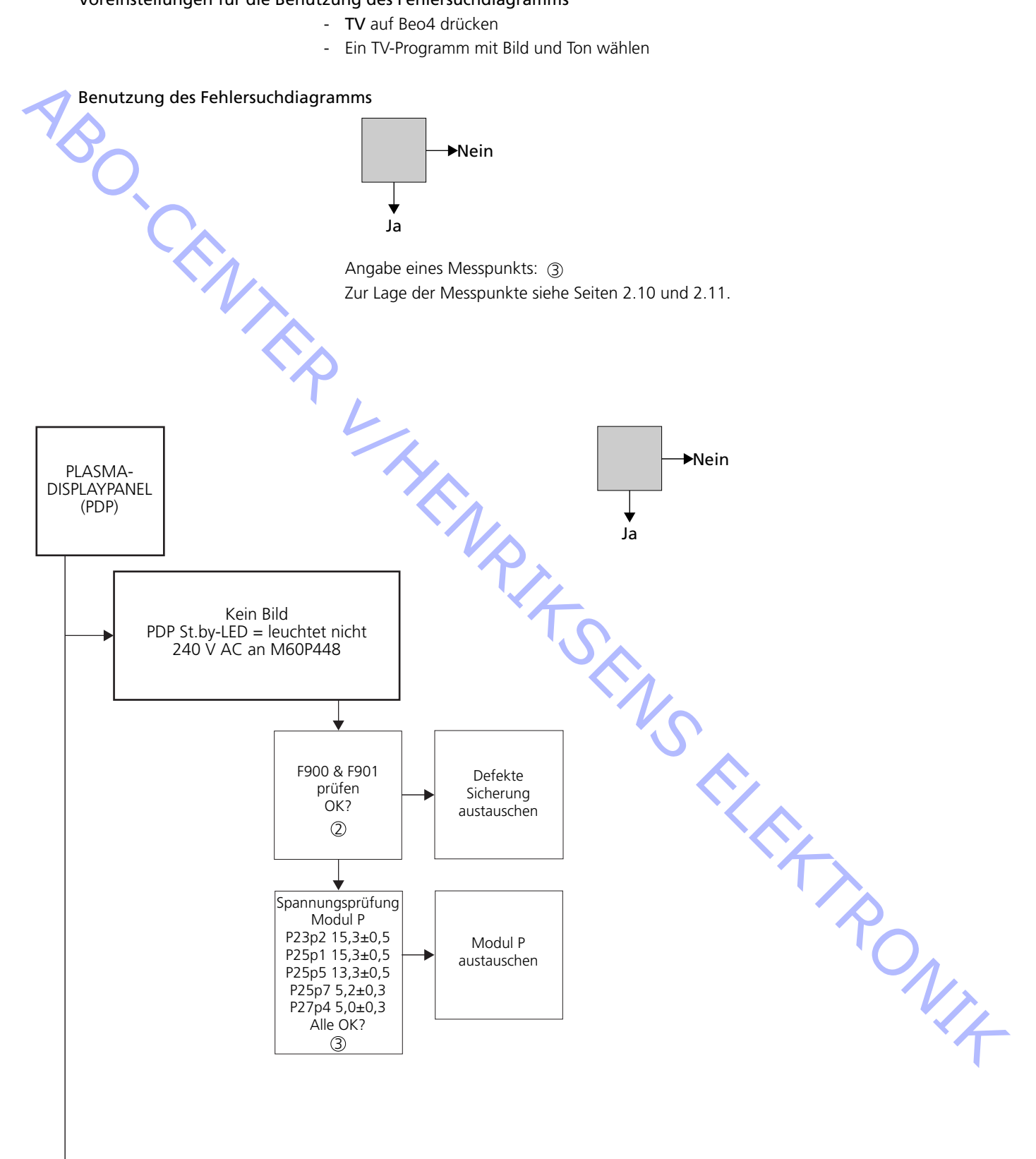

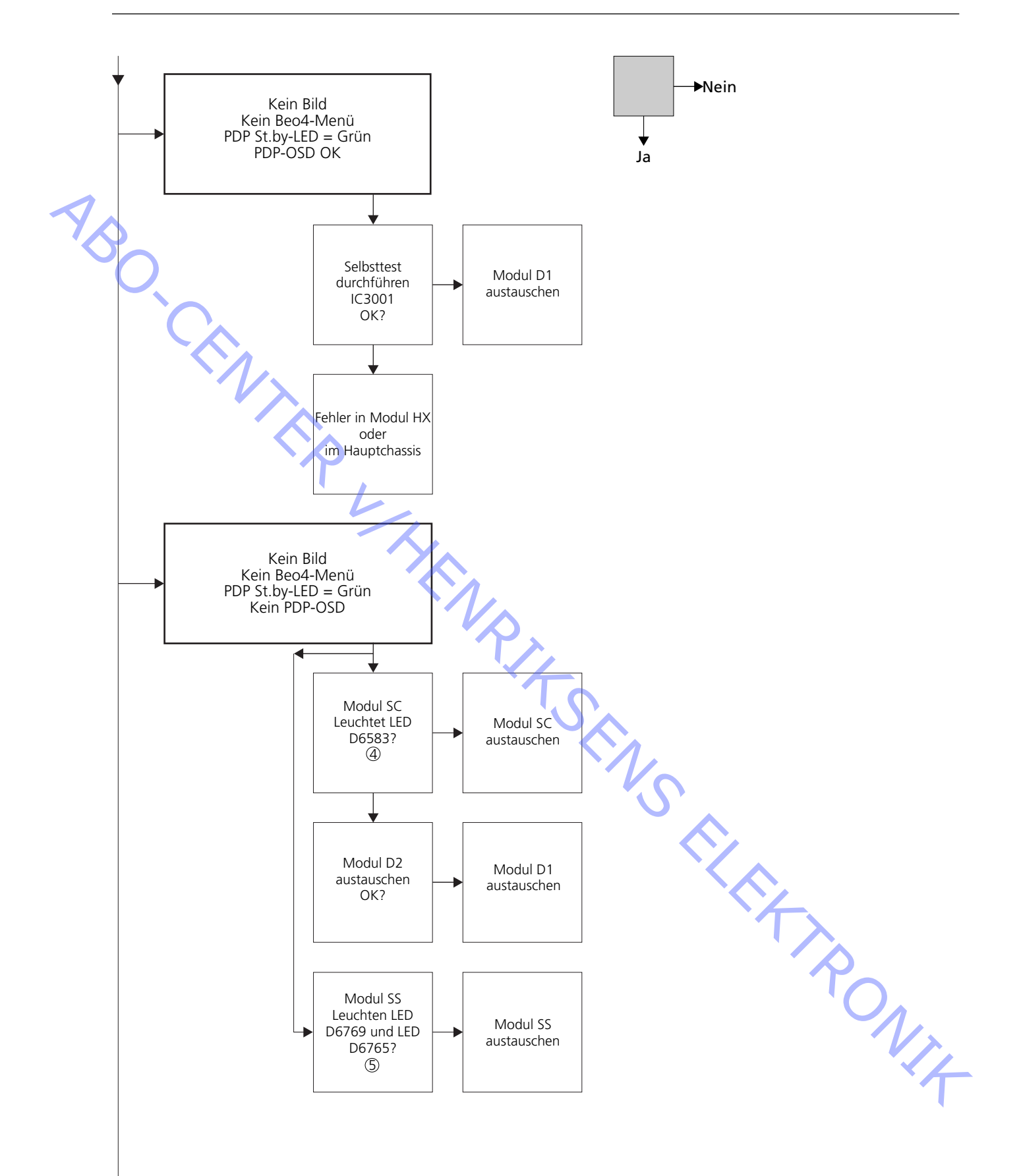

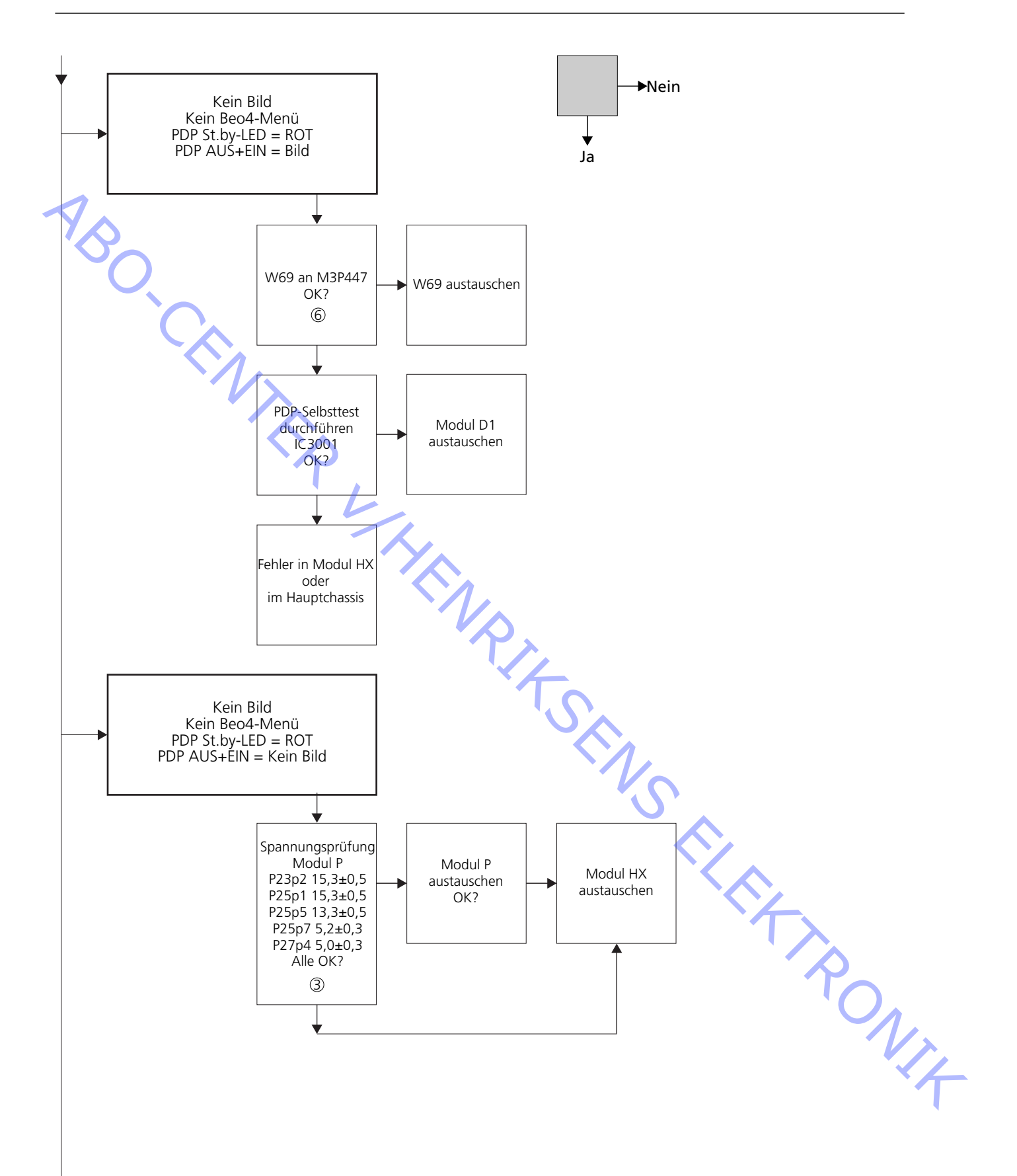

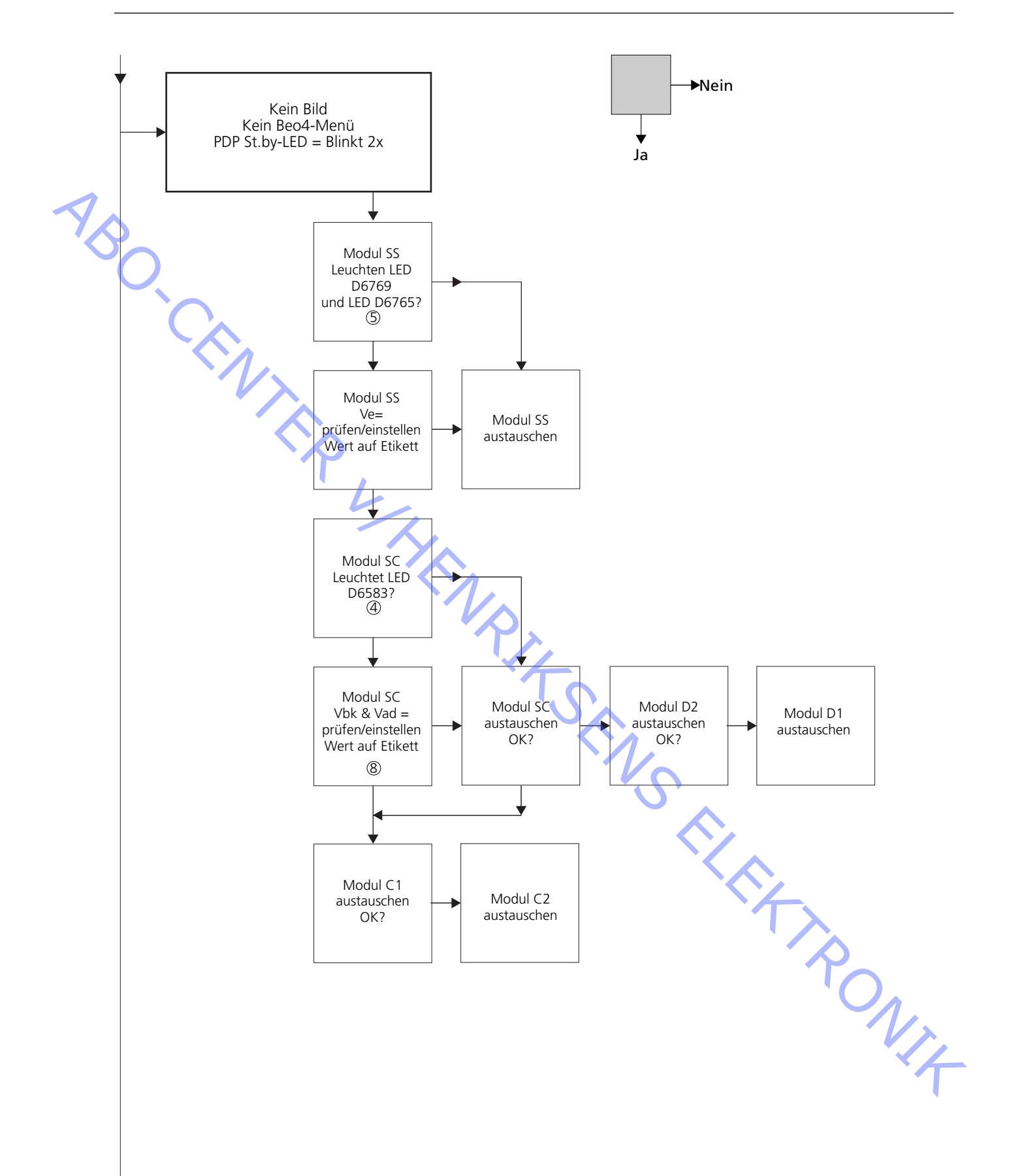

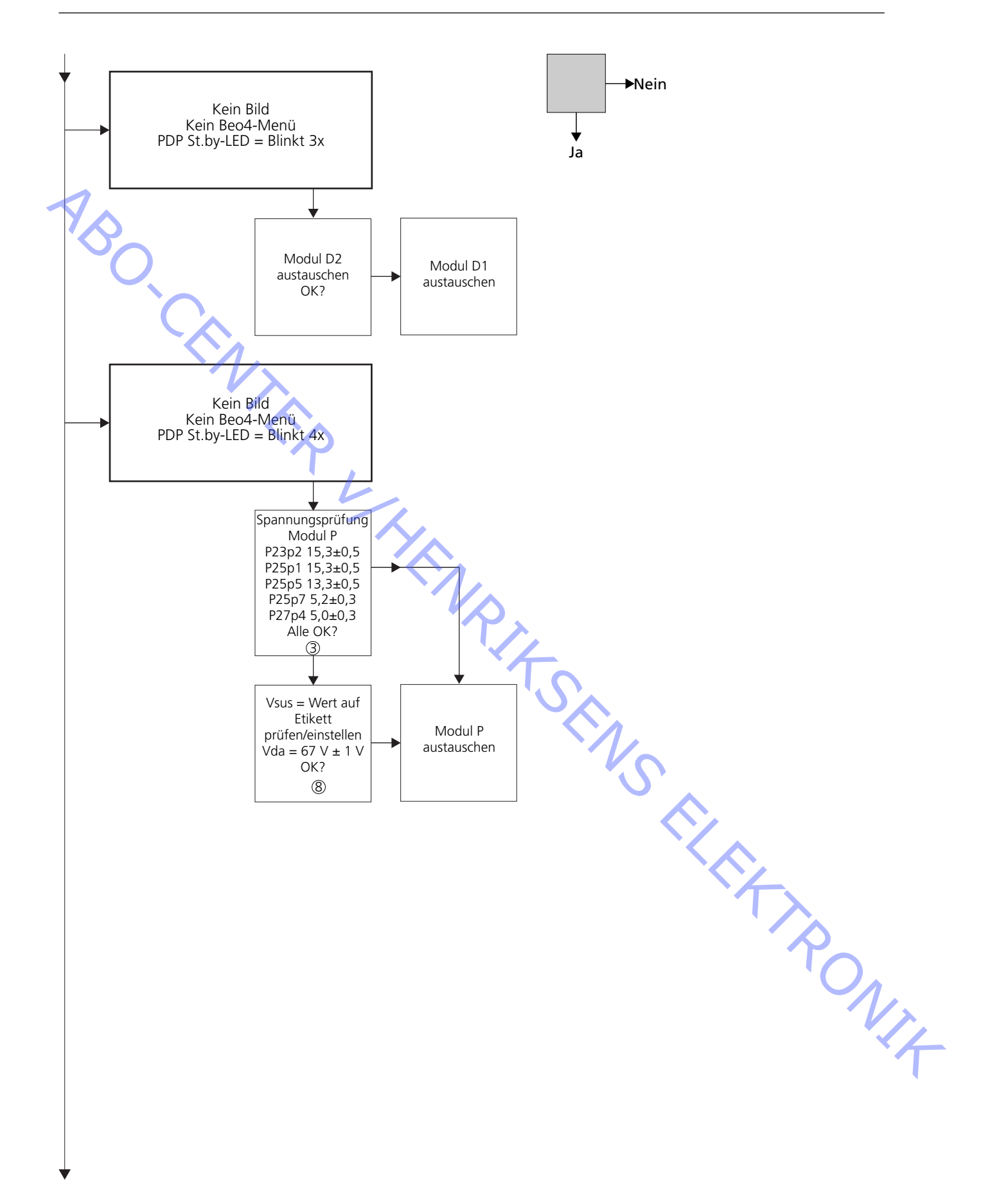

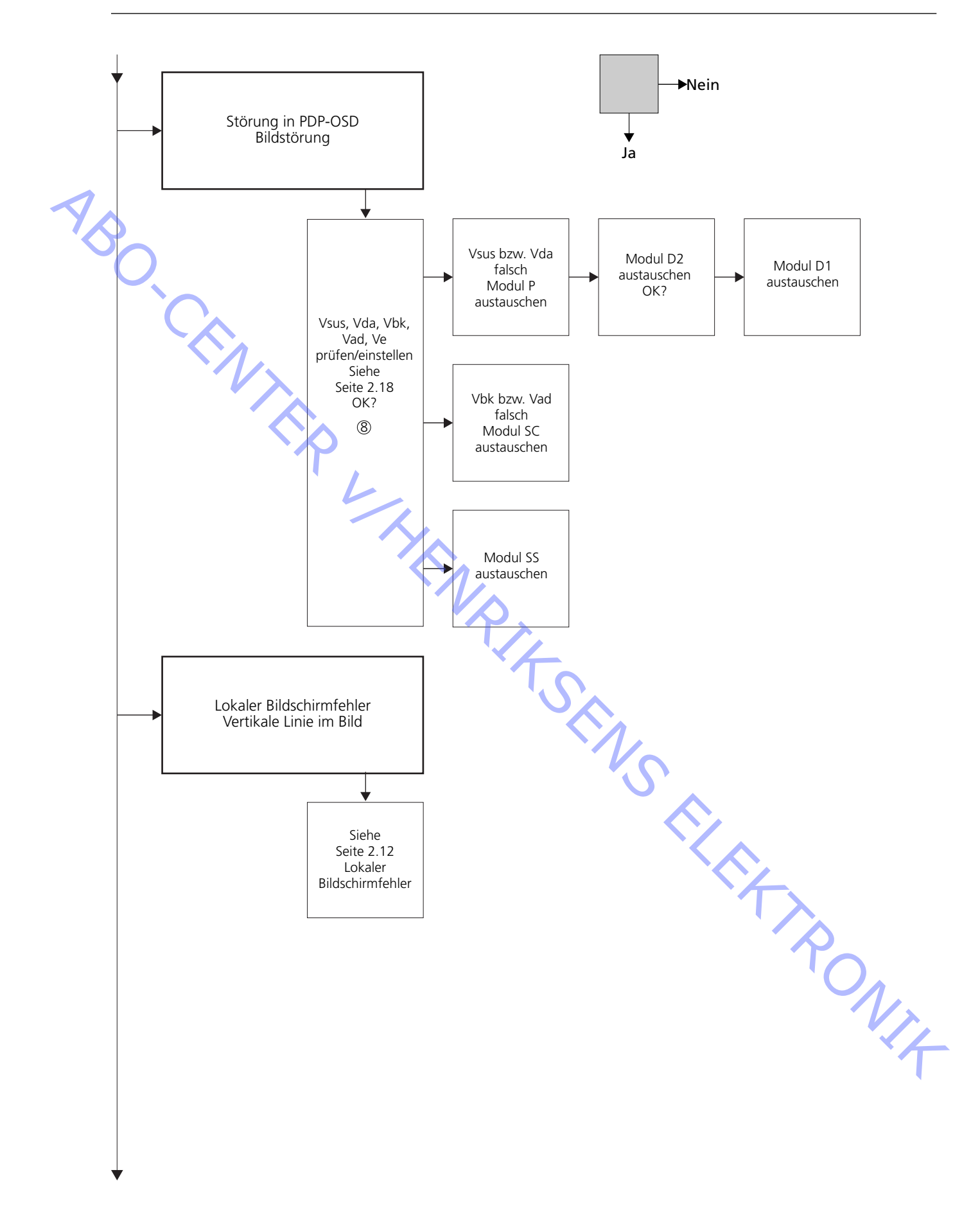

#### Lage der Messpunkte

- ① 240V AC für PDP
- ② F900 & F901
- ③ Vaus von Netzteil
- ④ SC LED 6583
- (5) SS LED 6769 + 6765
- 6 RS232-Anschluss
- ⑦ BLINKENDE STB-LED
- 8 Voreinstellungen
- M60P448 p1 & p2 Stromversorgung PCB PDP P23, P25 & P27 Modul SC Modul SS M3P447 / W69 Abbildung Panasonic-Etikett

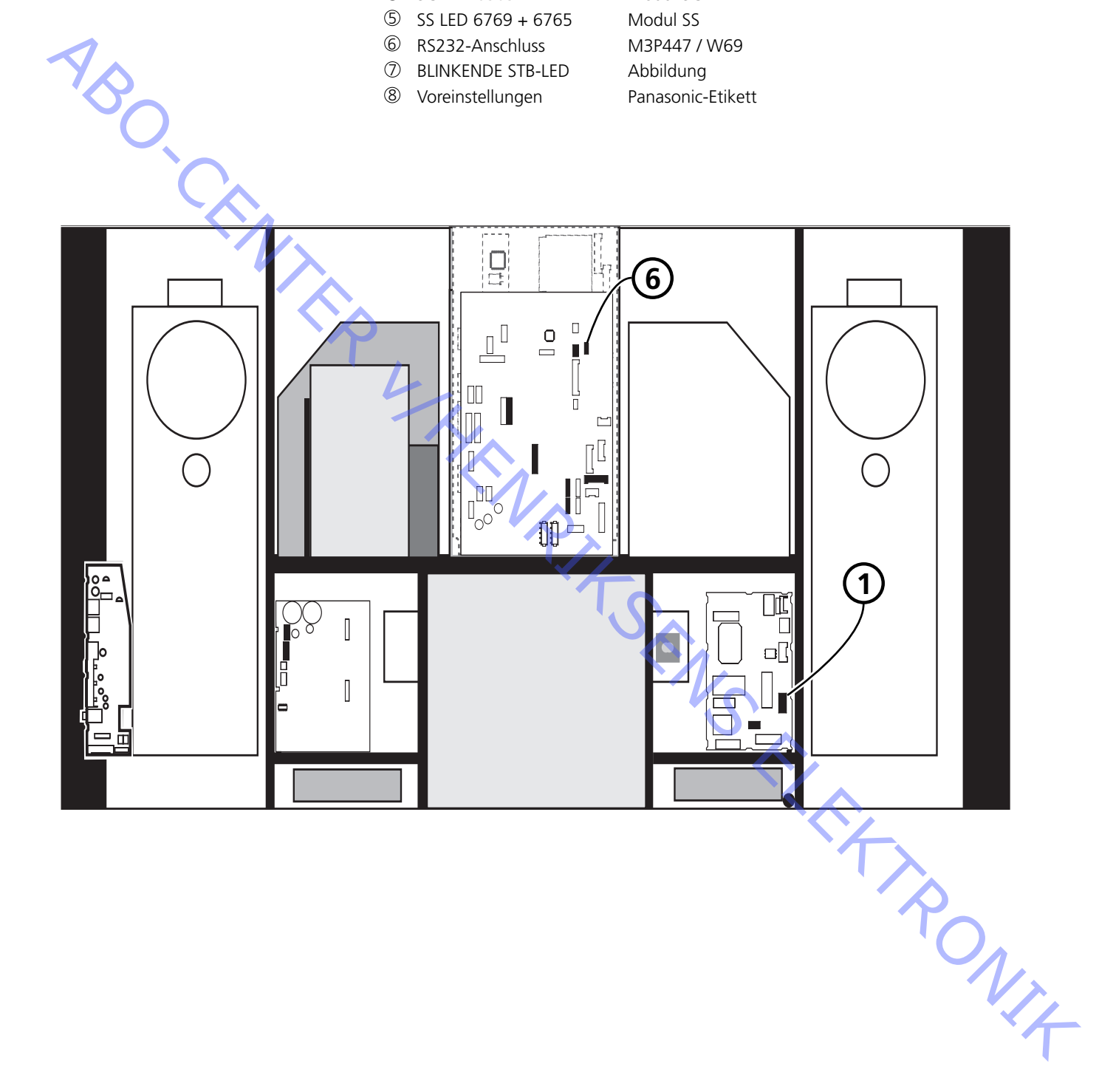

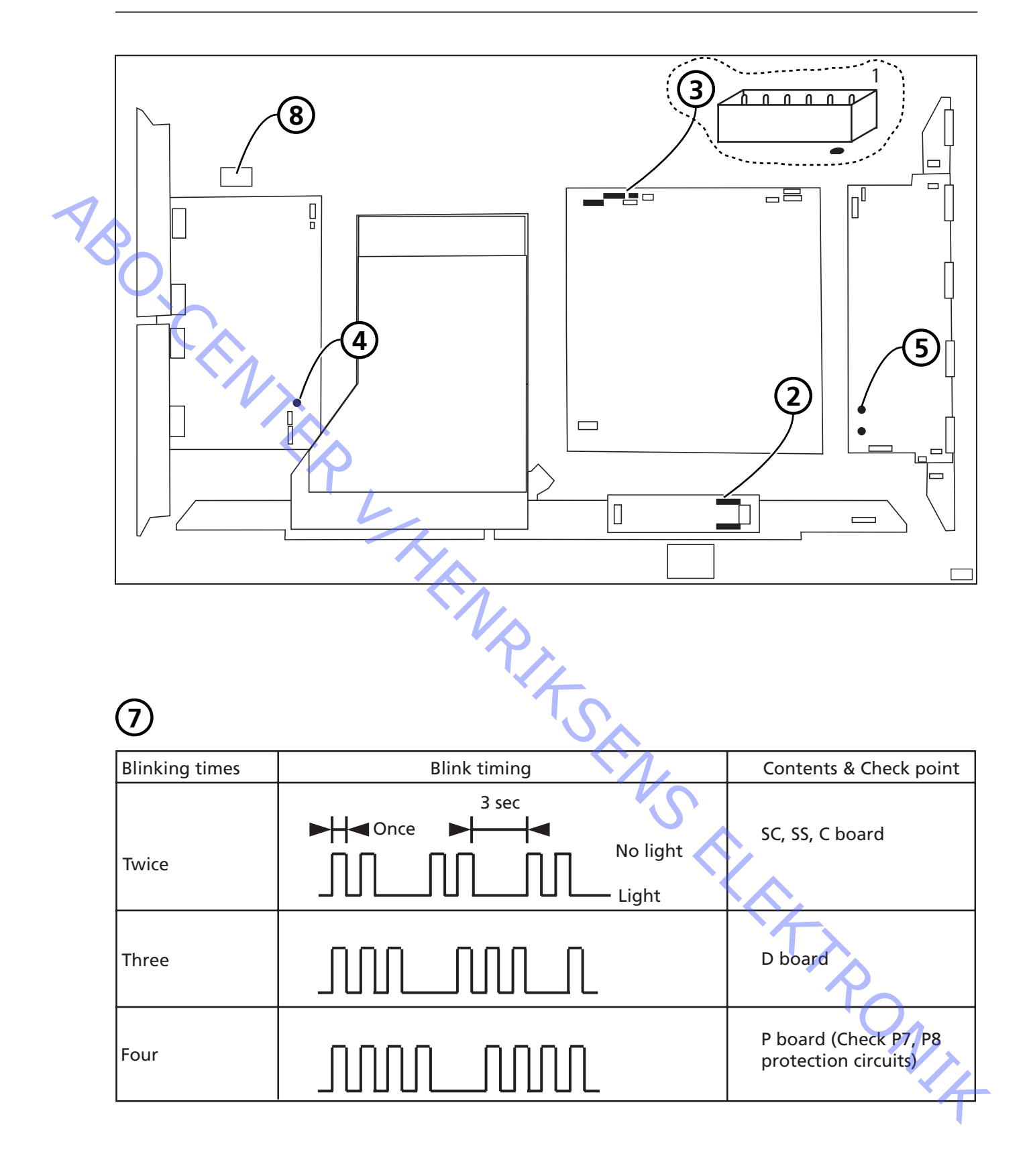

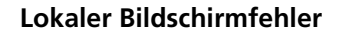

Das PDP kann einen lokalen Bildschirmfehler aufweisen. Die nachstehende Abbildung zeigt einen möglichen Zusammenhang zwischen Fehler und Modul.

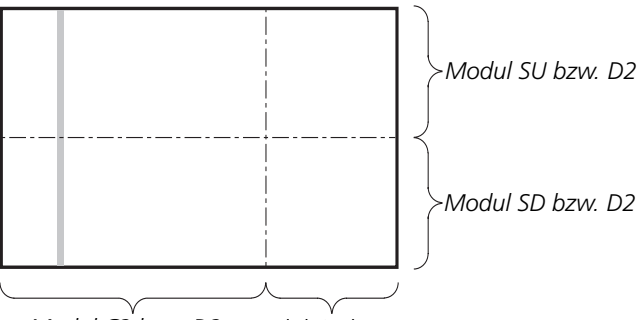

Modul C2 bzw. D2 Modul C1 bzw. D2

OSD-Menü auf dem PDP

ABO. CEN

> 1. Klebeband entfernen 2. PICTURE, SOUND oder SETUP auf NN-Fernbedienung drücken.

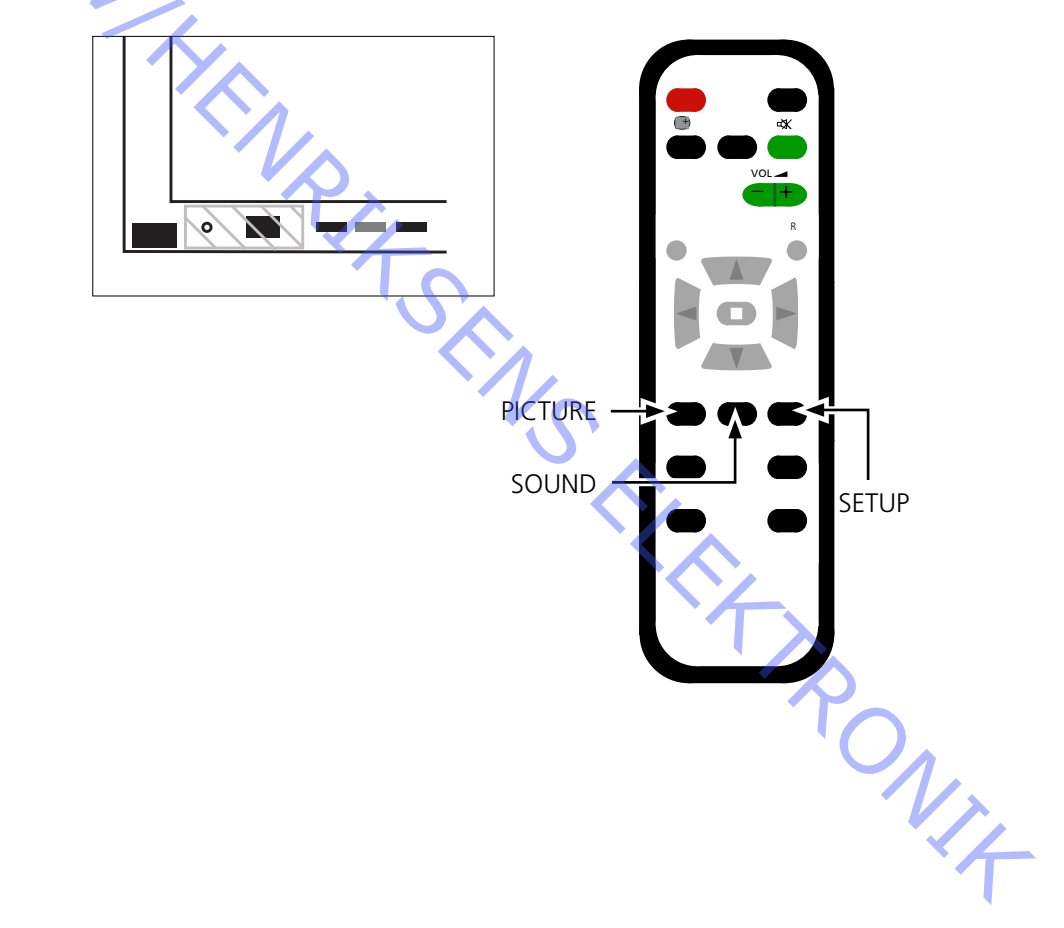

ABO. CENTER

#### **PDP-Selbsttest**

#### Der Selbsttest prüft den Status der am IIC-Bus angeschlossenen Schaltungen

- Siehe bitte Abbildungen zu:
  - Lage des schwarzen Klebebands auf dem PDP.
  - Lage der Tasten auf der NN-Fernbedienung.
- Frontrahmen und Textilfront abnehmen. Siehe Abbildungen, Seite 8.1.
- Schwarzes Klebeband auf dem PDP entfernen. Siehe > 1.
- Gerät einschalten.
- Selbsttest aktivieren.
  Taste **"B"** auf dem PDP und gleichzeitig Taste **"OFF TIMER"** auf der Fernbedienung drücken. Siehe >1 und >2.
  Das Display zeigt während des Selbsttests ":-" an.
- Ergebnis des Selbsttests. Siehe ≻3.
  - "OK" Kein Fehler
  - "--" Schaltung defekt bzw. fehlend
- Selbsttest verlassen.

**"Standby"** auf NN-Fernbedienung und dann **"Standby"** auf der Beo4 drücken. Schwarzes Klebeband auf dem PDP anbringen.

Frontrahmen und Textilfront montieren.

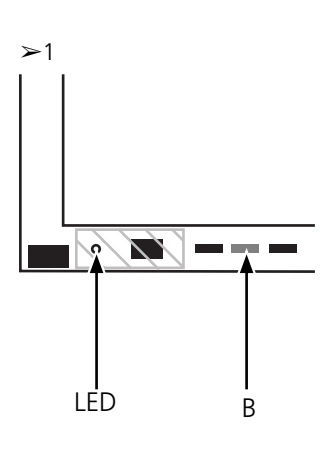

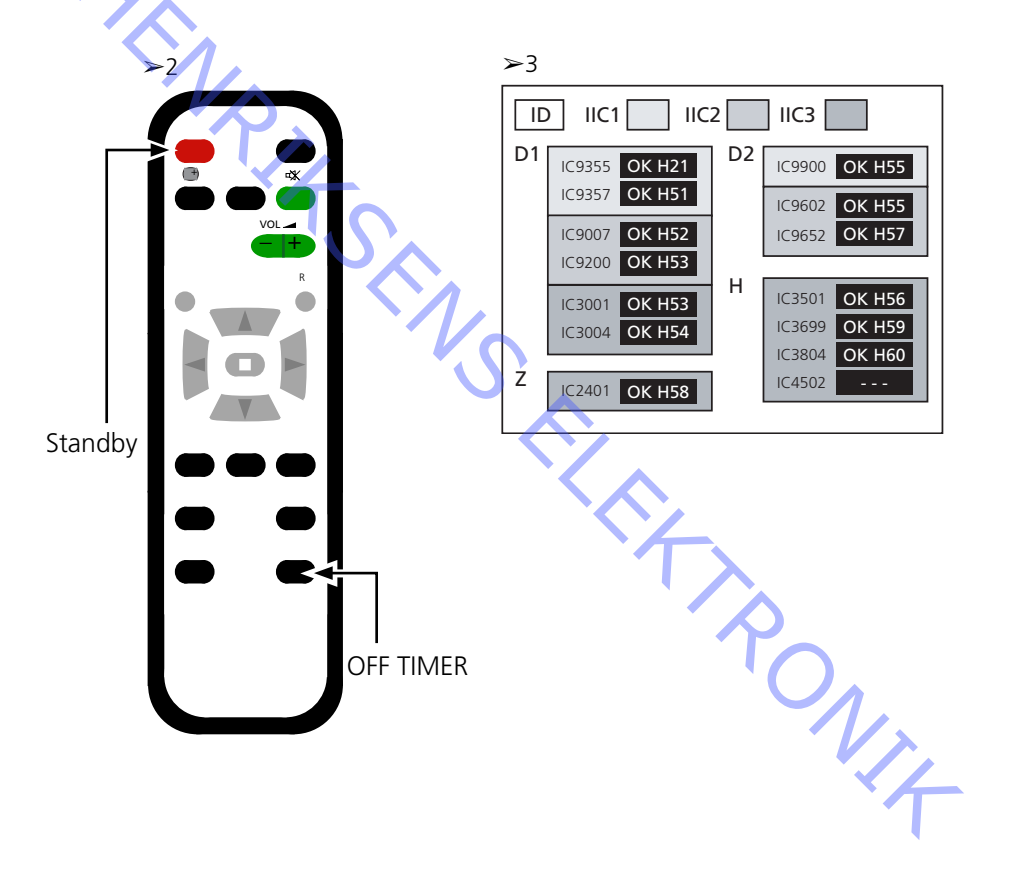

#### **PDP-Pixeltest**

Der PDP-Pixeltest prüft das PDP auf die Anzahl defekter Bildpunkte

Der Test wird durchgeführt:

- vor dem Transport des Geräts bzw. des PDP in eine Werkstatt
- ABO. CEN - vor und nach dem Service am PDP
  - Siehe bitte Abbildungen zu:
    - Lage des schwarzen Klebebands auf dem PDP.
    - Lage der Tasten auf der NN-Fernbedienung.
  - Frontrahmen und Textilfront abnehmen.
  - Siehe Abbildungen auf Seite 8.1.
  - Schwarzes Klebeband auf dem PDP entfernen. Siehe >4.
  - Gerät einschalten.
  - Servicemodus aktivieren, CAT-Panelmenü.
  - Taste "B" gedrückt halten und gleichzeitig Taste "C" dreimal innerhalb einer Sekunde drücken. Siehe >>4 und >>5.
  - Aging wählen.
  - Cursor auf IIC Mode setzen und "OK" drücken.
  - "Aging" wählen, mit den Auf/Ab-Pfeiltasten die Bilder im OSD durchgehen.
  - Mit "OK" die internen Testbilder aktivieren.
  - Mit "OK" zwischen den verschiedenen Testbildern umschalten.
  - PDP-Pixeltest.
  - Testbilder "GRÜN", "ROT" und "BLAU" für den Pixeltest benutzen.
  - Servicemodus verlassen.
    - Zweimal "R" drücken, um zum CAT-Panelmenü zurückzukehren.
    - "C" zum Verlassen des Servicemodus drücken.

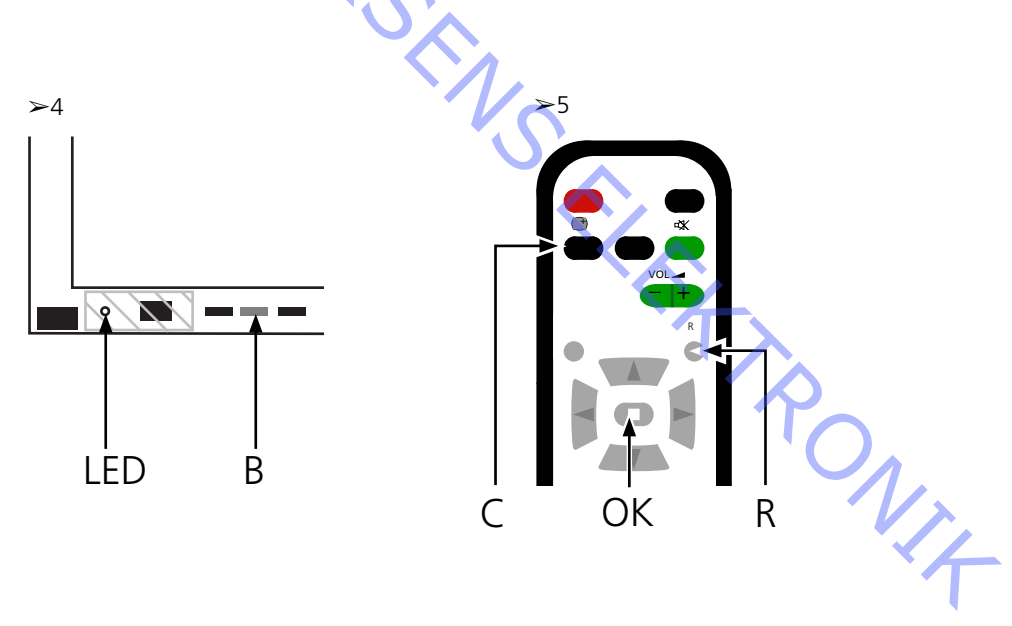

| Au | stausch von Modulen                 |                                                                                                    |  |  |  |  |
|----|-------------------------------------|----------------------------------------------------------------------------------------------------|--|--|--|--|
|    |                                     | Austausch von Modulen                                                                                                    |  |  |  |  |
|    |                                     | Austausch der Kontrastfilterscheibe                                                                                                    |  |  |  |  |
|    | Maßnahmen vor Ausbau des PDP        |                                                                                                    |  |  |  |  |
|    |                                     | Vor dem PDP-Ausbau - Netzanschluss trennen und mindestens eine Minute auf                                                                  |  |  |  |  |
| 1  |                                     | Elkoentladung warten.                                                                                                    |  |  |  |  |
| 10 | $\mathbf{C}$                        | ESD-Matte anschließen.                                                                                                    |  |  |  |  |
|    |                                     | Nach dem Modultausch am PDP die auf Seite 2.18 beschriebenen "Tests und                                                                    |  |  |  |  |
|    |                                     | Einstellungen nach dem Modultausch" durchführen.                                                                                           |  |  |  |  |
|    | HINWEIS                             |                                                                                                    |  |  |  |  |
|    |                                     | Interne Kabel im PDP.                                                                                                    |  |  |  |  |
|    |                                     | Kabel an Steckverbindern vorsichtig trennen.                                                                                               |  |  |  |  |
|    | Austausch von Modulen               |                                                                                                    |  |  |  |  |
|    | P.                                  | Die Hinweise auf diesen Seiten befolgen:                                                                                                   |  |  |  |  |
|    |                                     | 8.2 PDP in Serviceposition                                                                                                    |  |  |  |  |
|    |                                     | 8.3 für gewählte PCB                                                                                                    |  |  |  |  |
|    | Austausch der Kontrastfilterscheibe |                                                                                                    |  |  |  |  |
|    |                                     | Weiße Handschuhe benutzen, um keine Spuren auf der Kontrastscheibe zu                                                                      |  |  |  |  |
|    |                                     | hinterlassen.                                                                                                    |  |  |  |  |
|    |                                     |                                                                                                    |  |  |  |  |
|    |                                     | Benutzen Sie zur PDP-Reinigung nur das Mikrofasertuch, Bestellnr. 3375706.<br>Reinigen Sie das PDP nie mit irgendwelchen Beinigungsmitteln |  |  |  |  |
|    |                                     | Keinigen sie das rur nie mit igendweichen keinigungsmittem.                                                                                |  |  |  |  |
|    |                                     | Die Hinweise auf diesen Seiten befolgen:                                                                                                   |  |  |  |  |
|    |                                     | 8.2 PDP in Serviceposition                                                                                                    |  |  |  |  |
|    |                                     | 8.1 Kontrastfilterscheibe und Plasmarahmen ausbauen                                                                                        |  |  |  |  |
|    |                                     | · · · · ·                                                                                                    |  |  |  |  |
|    |                                     |                                                                                                    |  |  |  |  |
|    |                                     |                                                                                                    |  |  |  |  |
|    |                                     |                                                                                                    |  |  |  |  |
|    |                                     | T X                                                                                                    |  |  |  |  |
|    |                                     |                                                                                                    |  |  |  |  |
|    |                                     |                                                                                                    |  |  |  |  |
|    |                                     |                                                                                                    |  |  |  |  |
|    |                                     |                                                                                                    |  |  |  |  |
|    |                                     | *                                                                                                    |  |  |  |  |
|    |                                     |                                                                                                    |  |  |  |  |

### Test, Einstellung und Konfiguration nach der Reparatur PDP für B&O-Menü konfigurieren "Test und Einstellung nach dem Modultausch" WARNUNG Auf dem PDP können Nachbilder einbrennen, wenn ein Standbild für länger als ca. 30 Minuten angezeigt wird. Test und Einstellung "Test und Einstellung nach dem Modultausch" nach jeder PDP-Reparatur durchführen. PDP für B&O-Menü konfigurieren Das D1/D2-Modul muss für die Bang & Olufsen Funktionen konfiguriert werden. 1. Siehe bitte Abbildungen zu: - Lage der Tasten auf PDP und NN-Fernbedienung. CAT-Panelmenü & CD-Modus. 2. Textilfront ausbauen, siehe Seite 8.1. 3. Schwarzes Klebeband entfernen. 4. BV5 einschalten. 5. PDP einschalten Taste "A" drücken. Die Plasma-LED leuchtet grün. 6. Servicemodus aktivieren. Taste "B" gedrückt halten und gleichzeitig Taste "C" dreimal innerhalb einer Sekunde drücken. 7. CD-Modus im CAT-Panelmenü aktivieren CD-Modus mit den Pfeiltasten wählen. Taste "D" fünf Sekunden lang drücken. 8. CD-Menü 9. Speicheradresse und Daten unter Speicherdatenwechsel prüfen. Mit den Pfeiltasten die erforderliche Speicheradresse unter Speicherdatenwechsel suchen. Der erste Adressencode wird mit den Links/Rechts-Pfeiltasten eingestellt. Der zweite Adressencode wird mit den Auf/Ab-Pfeiltasten eingestellt. 10. Adresse und Daten prüfen Addresse Daten 10 01 11. Daten unter Speicherdatenwechsel ändern. Mit den Lautstärketasten (+/-) den Datenwert ändern. Daten auf unten angegebene Werte einstellen. Daten für PDP Addresse **8**D Daten
12. Servicemodus verlassen.

Zum Verlassen des CD-Modus und erneuten Anzeigen des CAT-Panelmenüs die Taste "R" drücken.

CAT-Panelmenü mit Taste "C" verlassen.

13. Schwarzes Klebeband, Frontrahmen und Textilfront anbringen.

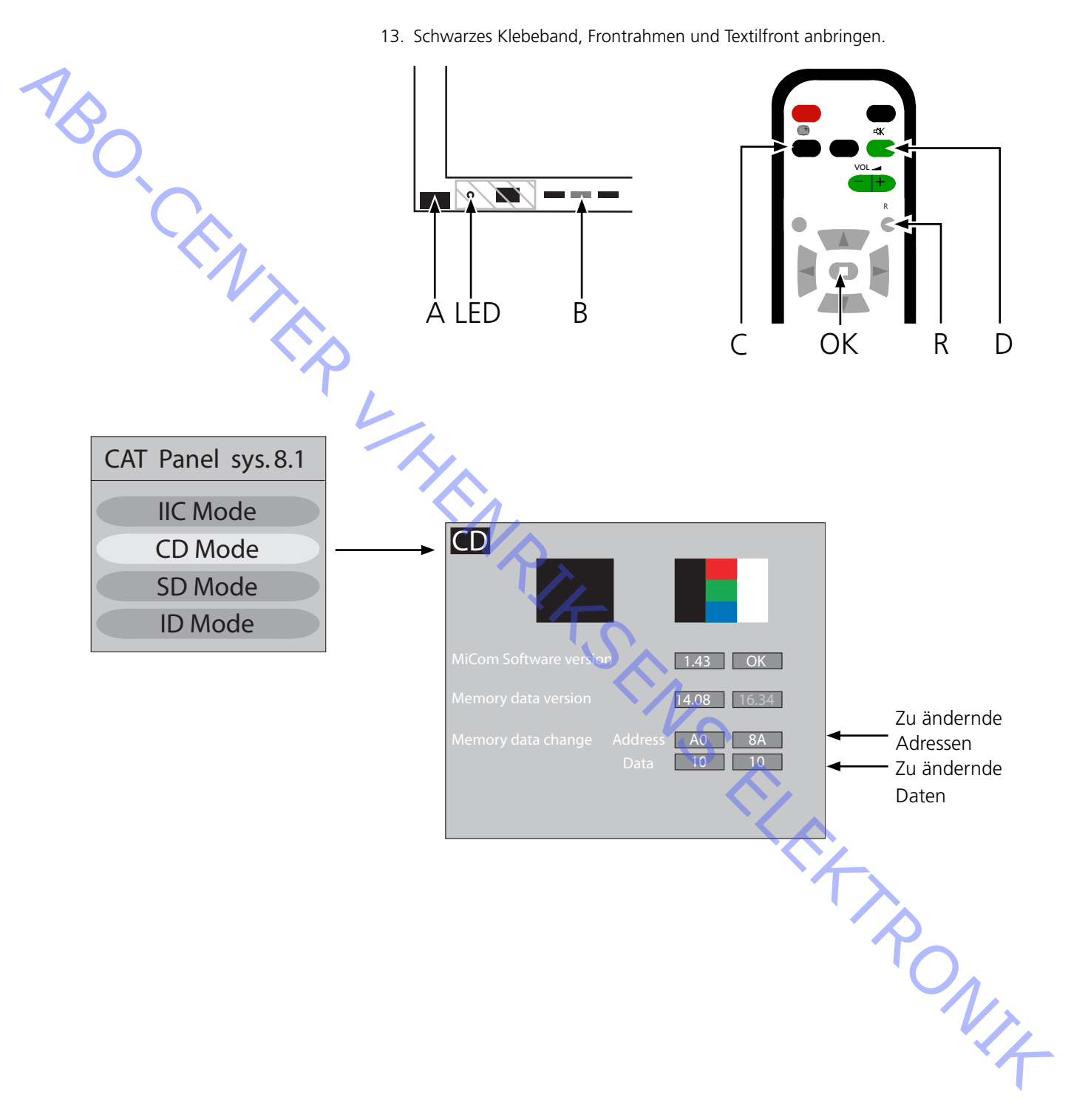

#### Test und Einstellung nach dem Modultausch

ABO, CENT

Vorbereitungen vor der Einstellung

- ESD-Matte nicht am PDP anschließen.
- PDP einstellen und zur Anzeige eines Bilds z.B. internes Testbild generieren, siehe Seite 2.14 Pixeltest.
- Spannungsprüfungen und -einstellungen können mit einem Gleichspannungs-Messgerät (z.B. Multimeter) durchgeführt werden.
   Sofern nicht anders angegeben, ist das Massekabel mit dem PDP-Chassis zu verbinden.

Zu Mess- und Einstellpunkten siehe Abbildung unter der Tabelle.

- Für Einstellungen ein nicht leitendes Werkzeug benutzen.
  - Stromversorgung
  - SC Scan-Ausgang

Ρ

SS Sustain-Ausgang

| Modul | Testpunkt | Wert    | Toleranz | Einst. an | Hinweis  |
|-------|-----------|---------|----------|-----------|----------|
| Р     | TPVsus    | Etikett | ± 1V     | R621      |          |
| Р     | TPVda     | 67 V    | ± 1V     | R646      | Festwert |
| SC    | TPVbk     | Etikett | ± 5V     | R674      |          |
| SC    | TPVad     | Etikett | ± 1V     | R6477     |          |
| SS    | TPVe      | Etikett | ± 1V     | R6774     |          |
|       |           |         |          |           |          |

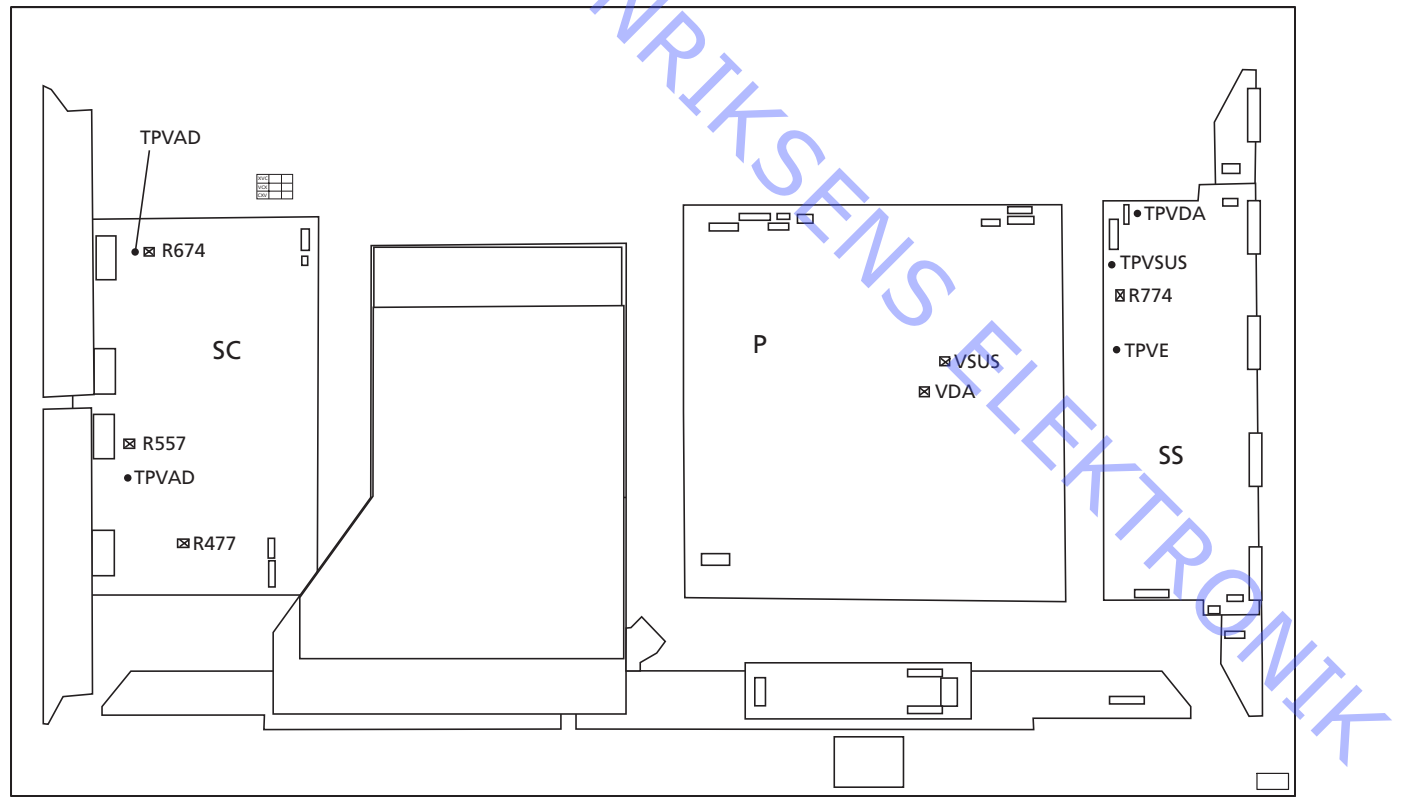

#### Abschlussprüfung nach der Reparatur

Vor dem Wiedereinbau des PDP in das Gerät Selbsttest ablaufen lassen, siehe Seite 2.13.

- 3.3 Entretien
- 3.4 Diagramme de dépannage
- 3.10 Emplacement des points de mesure
- Défaillance locale écran et menu OSD 3.12

- ABO-CENTER WHENRIKSENS EI FKTRONIK

ABO-CENTER WHENRIKSENS EIEKTRONIK

# Ecran plasma (Plasma Display Panel, PDP)

| Entretien                         |                                                                                                    |
|-----------------------------------|----------------------------------------------------------------------------------------------------|
|                                   | La maintenance de l'écran plasma doit uniquement être assurée par du personnel technique qualifié.                                                                                                    |
| 7BO                               | S'il n'est pas possible de déterminer la localisation d'un défaut ou si le<br>remplacement de pièces n'y remédie pas, prière de contacter B&O pour le support<br>technique.                           |
| Maniement                         | L'écran plasma doit toujours être placé à la verticale afin d'éviter son auto-<br>endommagement.<br>Le risque d'endommagement de l'écran plasma est élevé s'il est placé en position                  |
|                                   | horizontale.                                                                                                    |
|                                   | A chaque fois que c'est possible, placer l'écran plasma sur le support de maintenance.                                                                                                    |
| .7                                | N'utiliser que le tissu en microfibre, pièce n° 3375706, pour nettoyer l'écran plasma.                                                                                                    |
|                                   | N'utiliser aucun type de détergent sur l'écran plasma.                                                                                                    |
| Image gravée                      | $\gamma_{\wedge}$                                                                                                    |
| indge gravee                      | Une image gravée sur l'écran plasma peut apparaître si l'on affiche une image fixe pendant plus de 30 minutes environ.                                                                                |
| Mise en garde                     | L'électricité statique peut endommager irrémédiablement ce produit.                                                                                                    |
|                                   |                                                                                                    |
| Utilisation du tapis antistatique | Un kit de protection antistatique comprenant un tanis antistatique, doit toujours                                                                                                    |
|                                   | être utilisé lorsque le produit est démonté et que, par ex., on accède directement                                                                                                    |
|                                   | aux modules ou au câblage interne.                                                                                                    |
|                                   | Suivre les instructions dans le manuel.                                                                                                    |
|                                   | Le tapis antistatique ne doit jamais être connecté au produit lorsque l'appareil est sous tension.                                                                                                    |
|                                   |                                                                                                    |
| Recherche des pannes              |                                                                                                    |
| Actions à entreprendre avant de   | démonter l'écran plasma                                                                                                    |
|                                   | Vérifier l'écran plasma afin de détecter d'éventuelles images gravées et erreurs de pixels!<br>Cette vérification est très importante lorsque l'écran plasma doit être transporté<br>vers un atelier. |
|                                   | Prière de vous reporter au test des pixels, page 3.14.                                                                                                    |
|                                   | Avant de démonter l'écran plasma – débrancher l'alimentation secteur et attendre                                                                                                    |

Connecter le tapis antistatique.

au minimum 1 minute que les condensateurs électrolytiques se déchargent.

#### Diagramme de dépannage

Réglages par défaut en utilisant le diagramme de dépannage

- Appuyer sur TV sur la Beo4
- Sélectionner une chaîne de télévision avec image et son

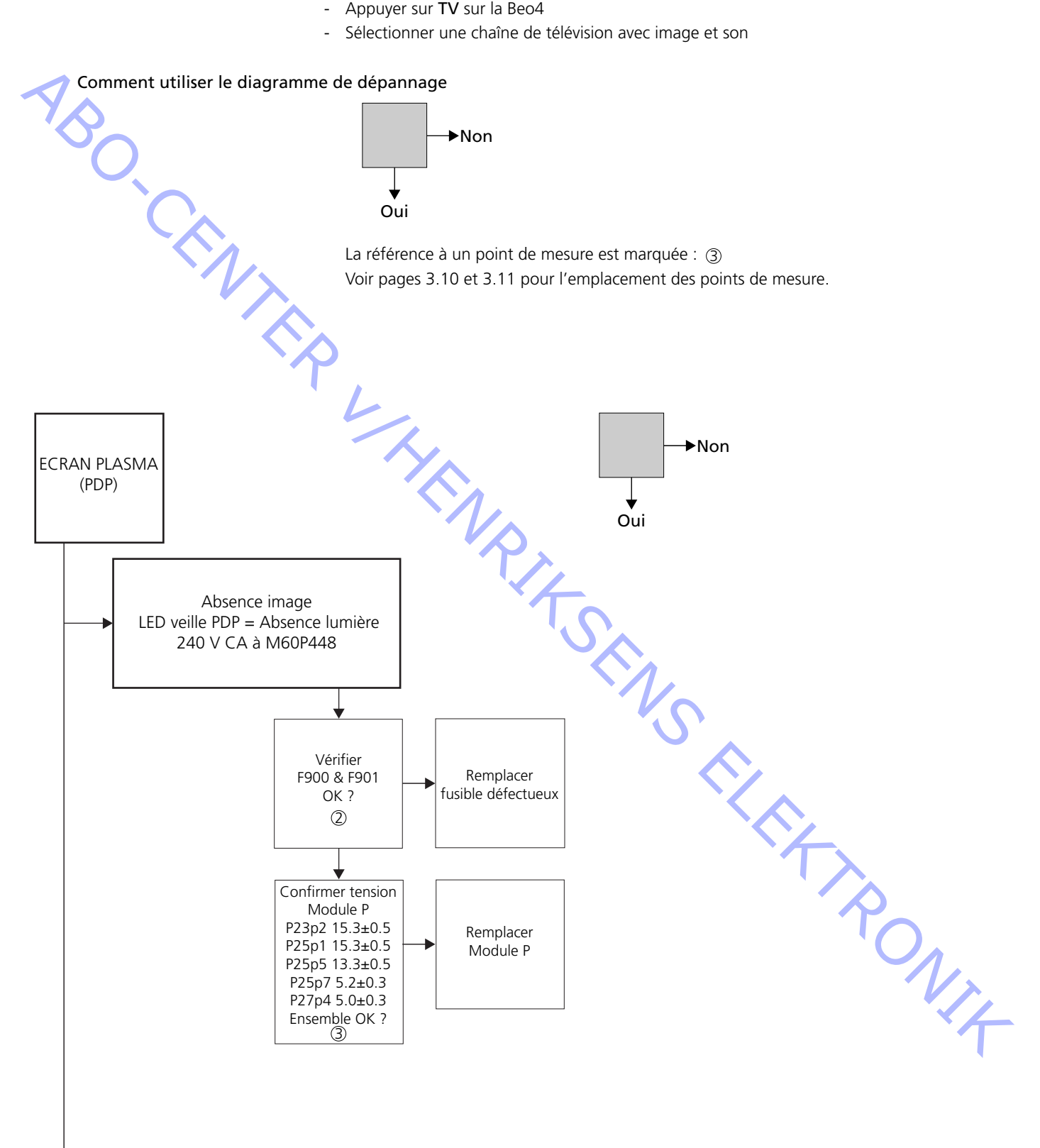

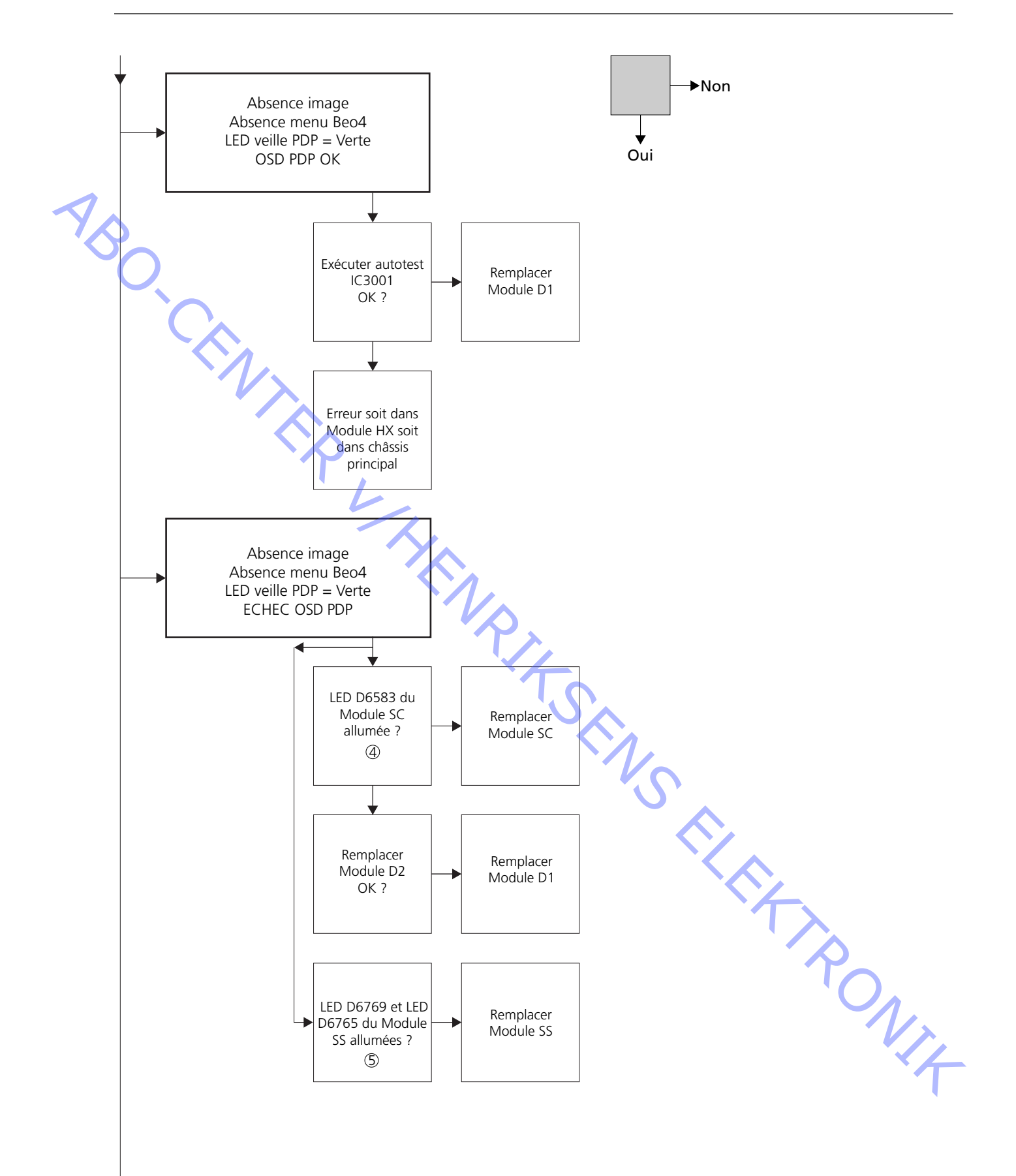

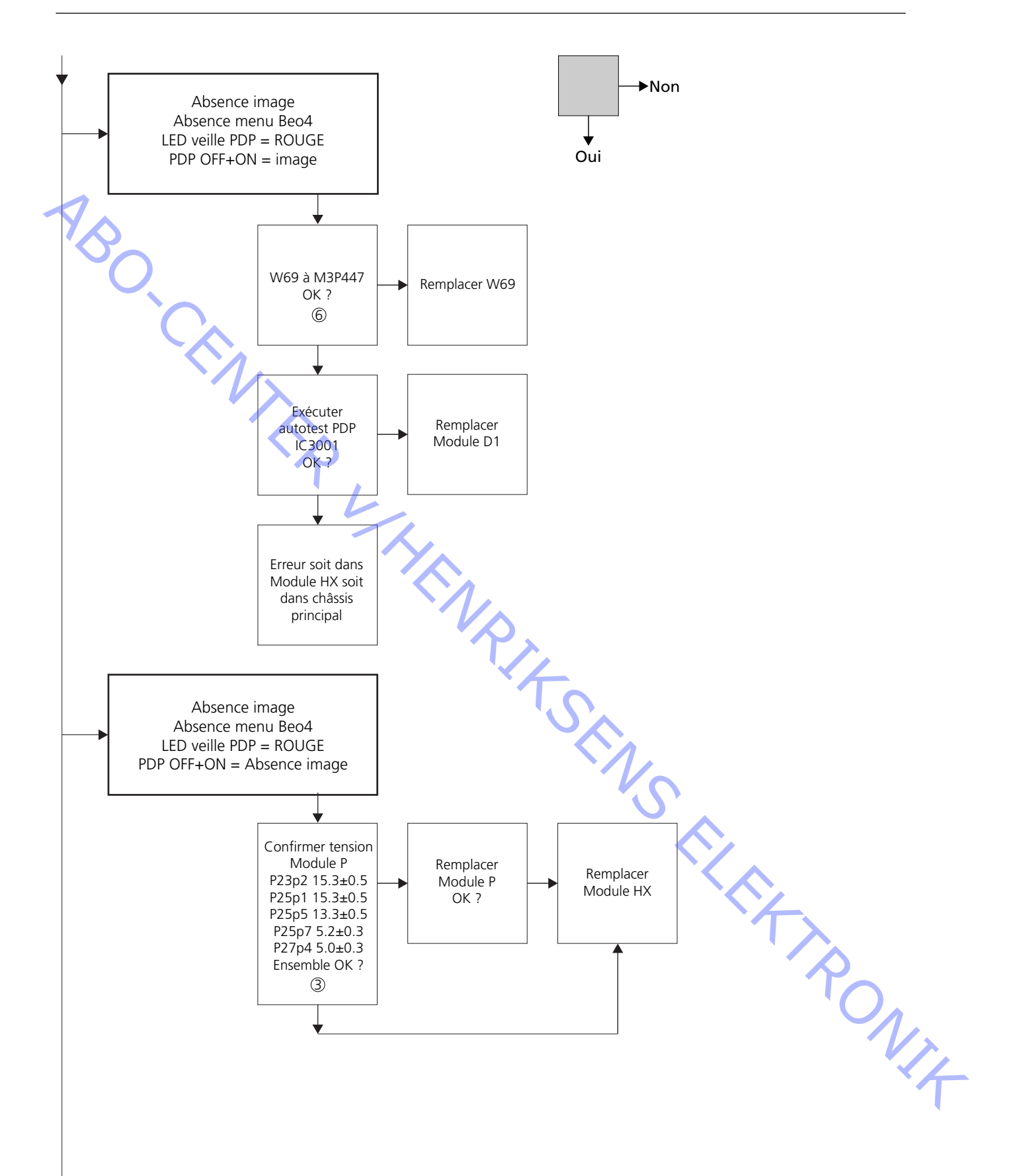

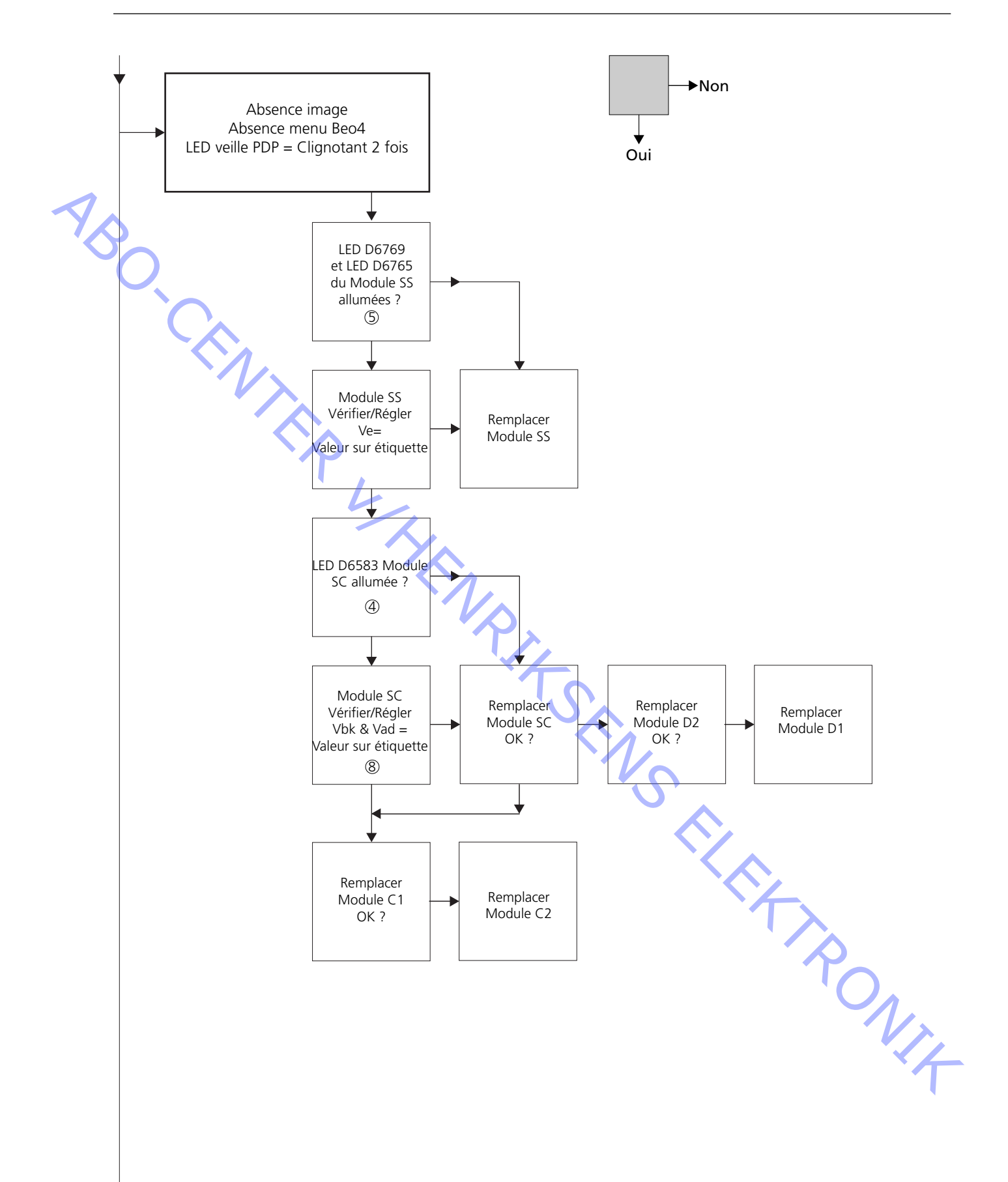

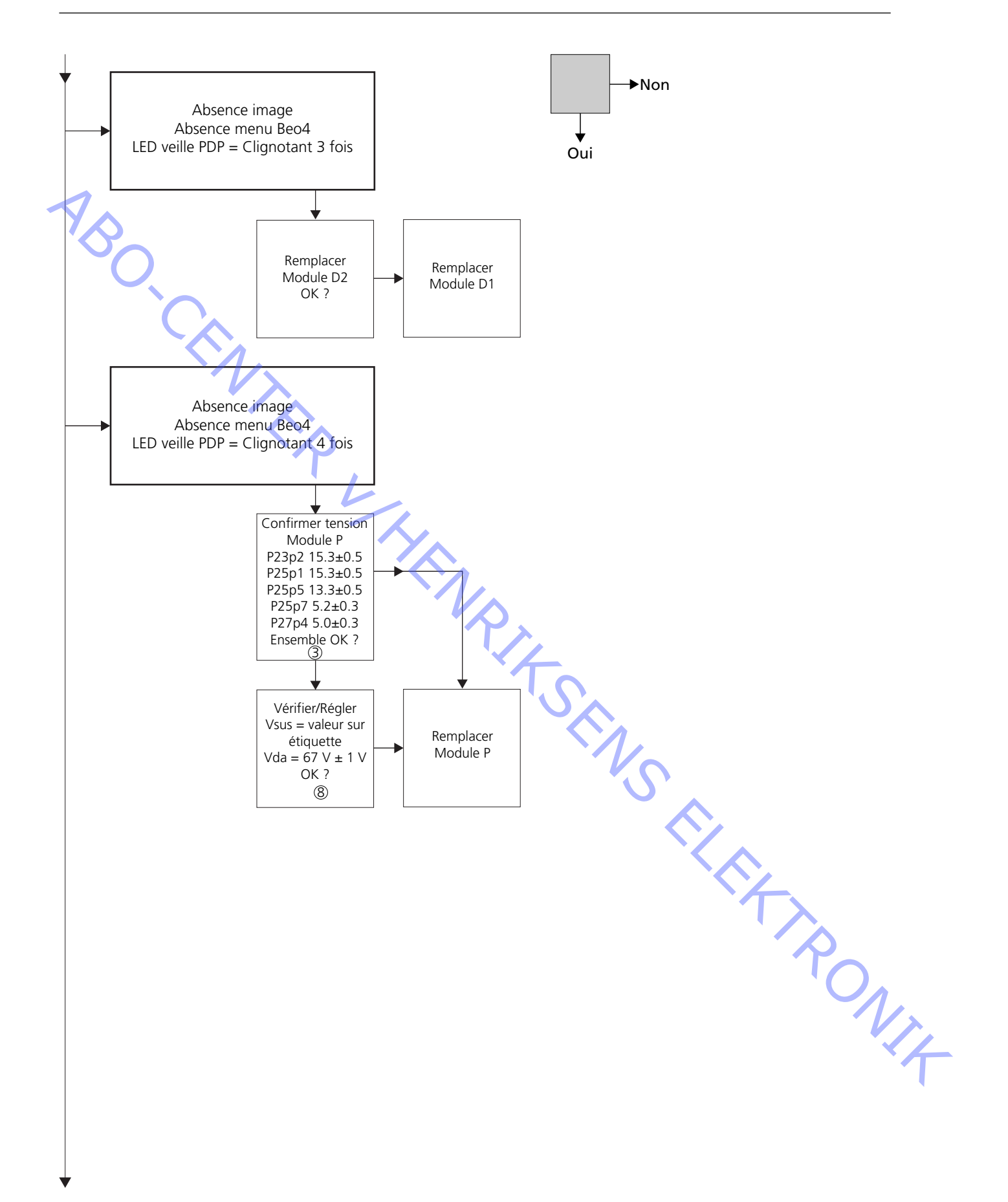

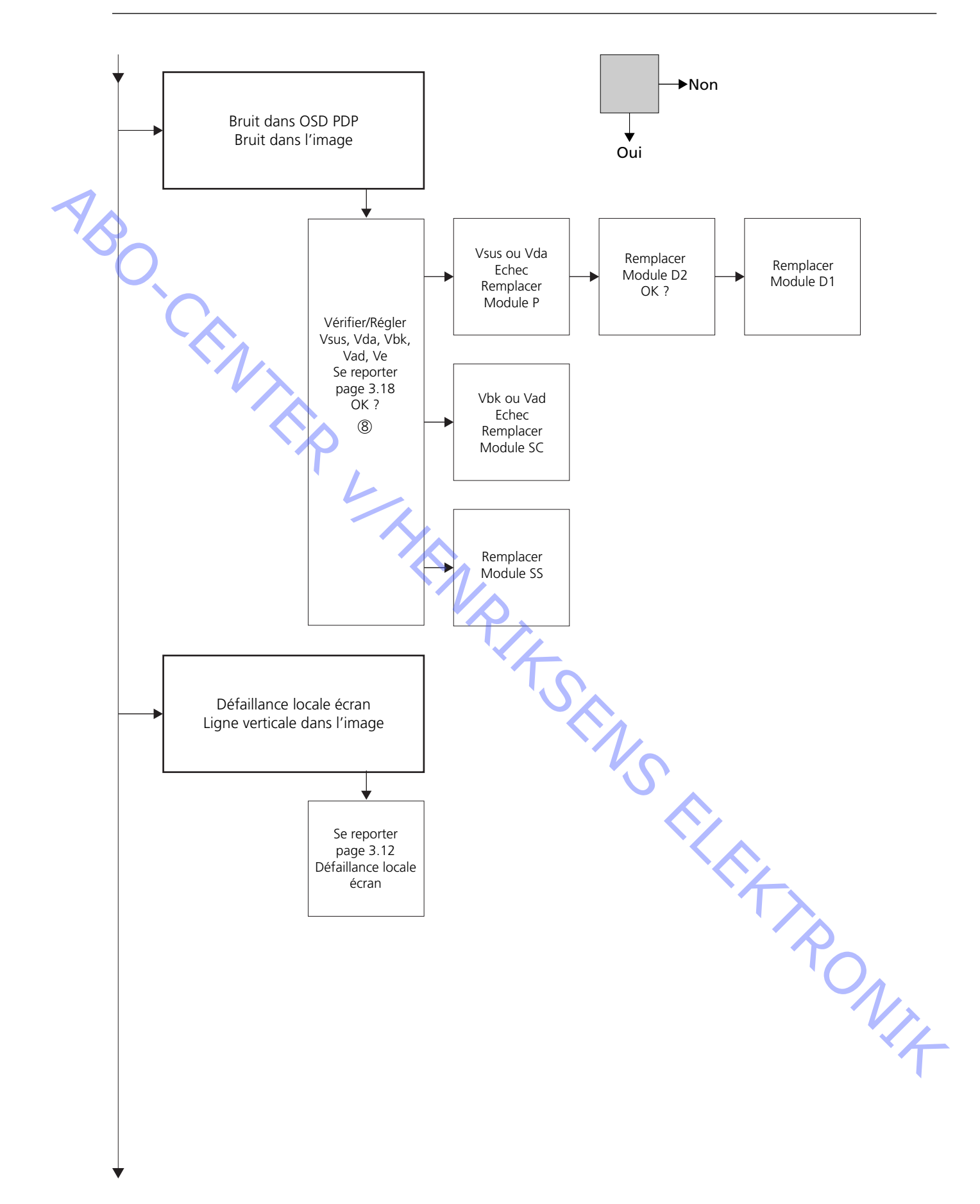

## Emplacement des points de mesure

- 1 240 V CA pour PDP
- ② F900 & F901
- ③ Tension sortie alimentation
- ④ SC LED 6583
- (5) SS LED 6769 + 6765
- 6 Connexion RS232
- ② LED STB CLIGNOTANT
- 8 Valeurs préréglées

M60P448 p1 & p2 Alimentation PCB PDP P23, P25 & P27 Module SC Module SS M3P447 / W69 Illustration **Etiquette Panasonic** 

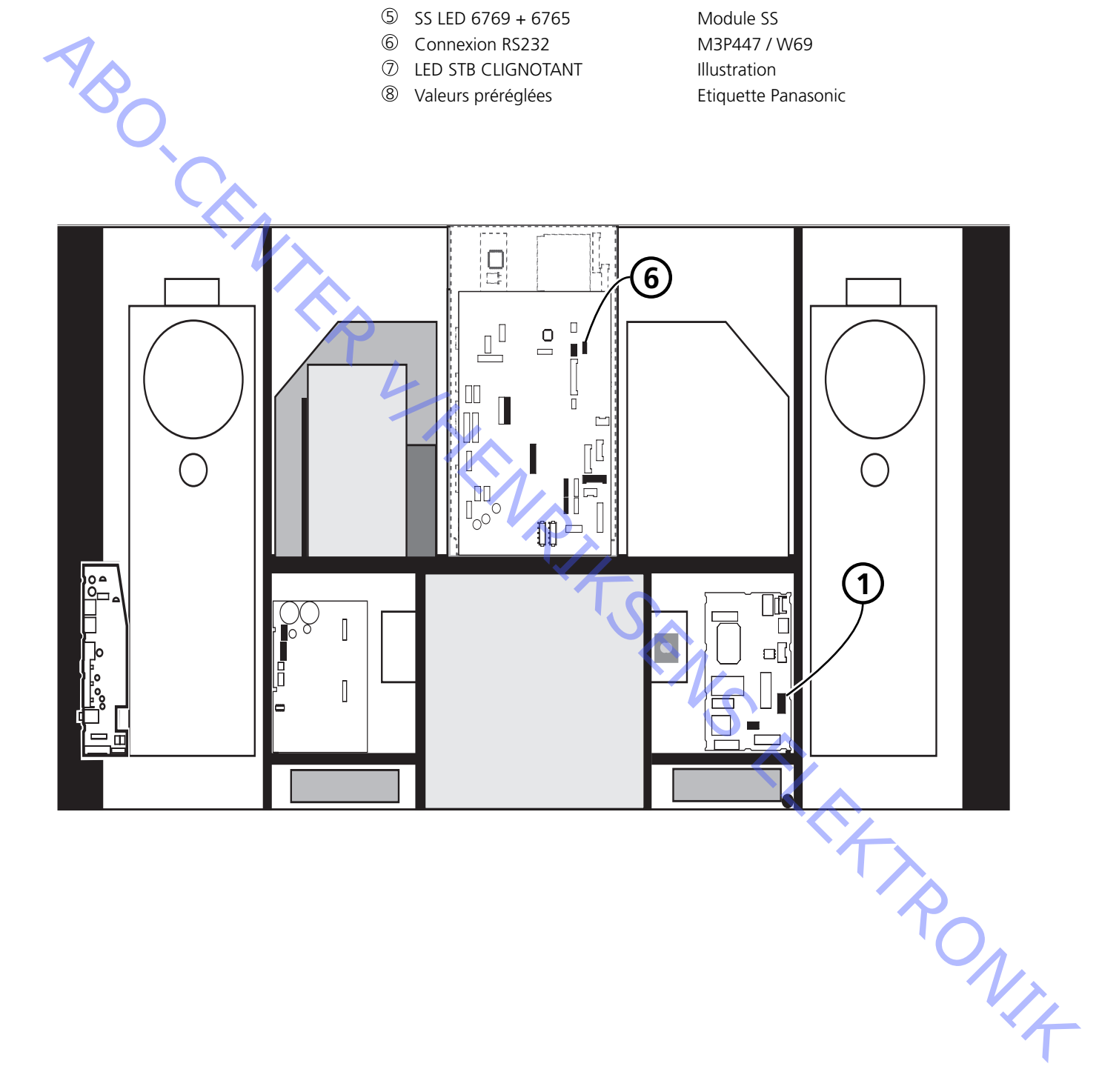

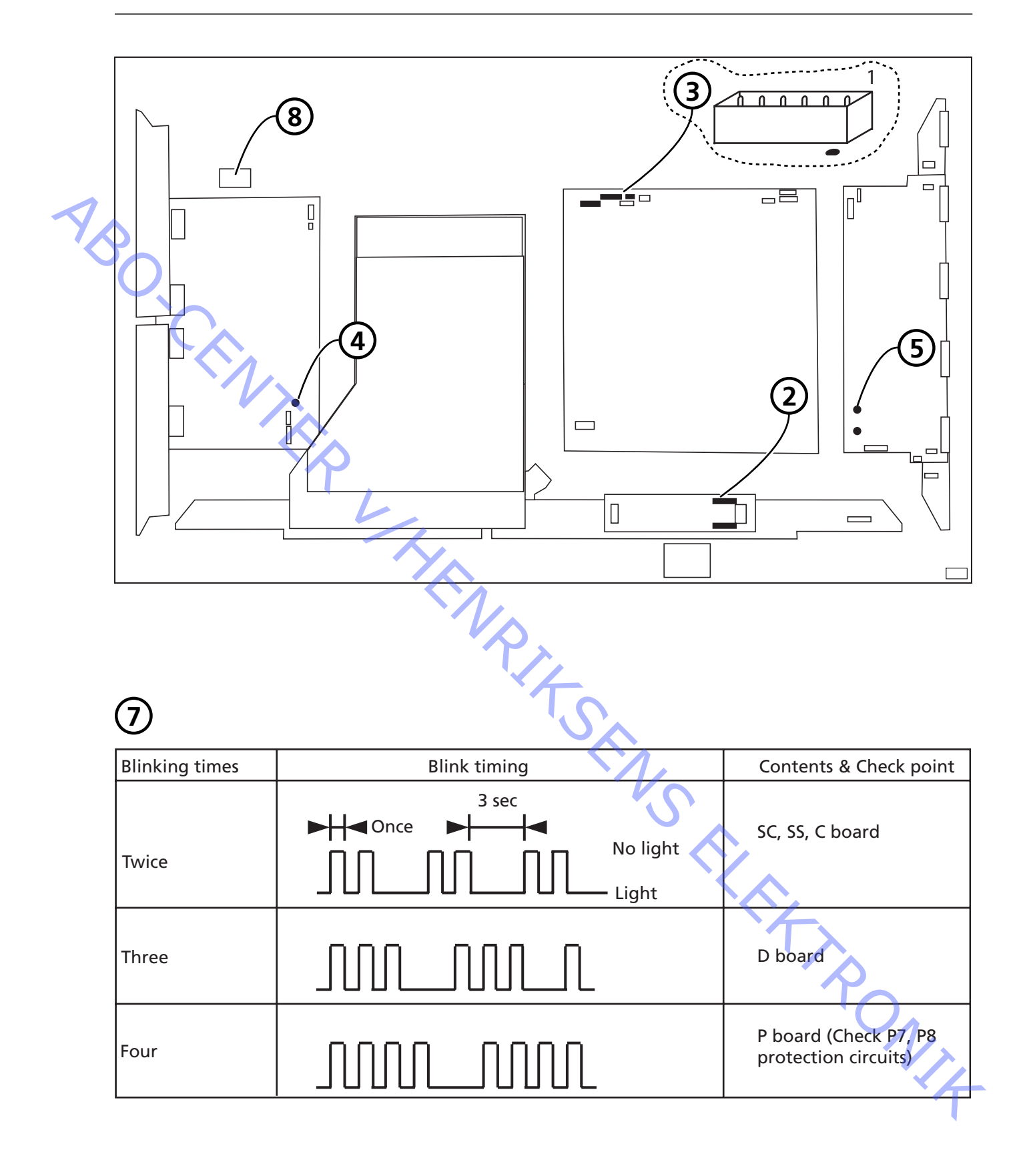

## Défaillance locale écran

ABO. CEN L'affichage plasma peut présenter une défaillance sur une zone localisée de l'écran. L'illustration ci-dessous montre une corrélation possible entre la défaillance et le module.

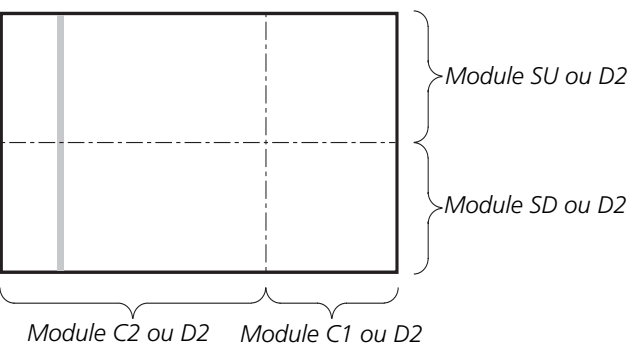

## Menu OSD à l'écran plasma

Retirer la bande autocollante
 Appuyer sur **PICTURE**, **SOUND** ou **SET UP** sur la télécommande NN.

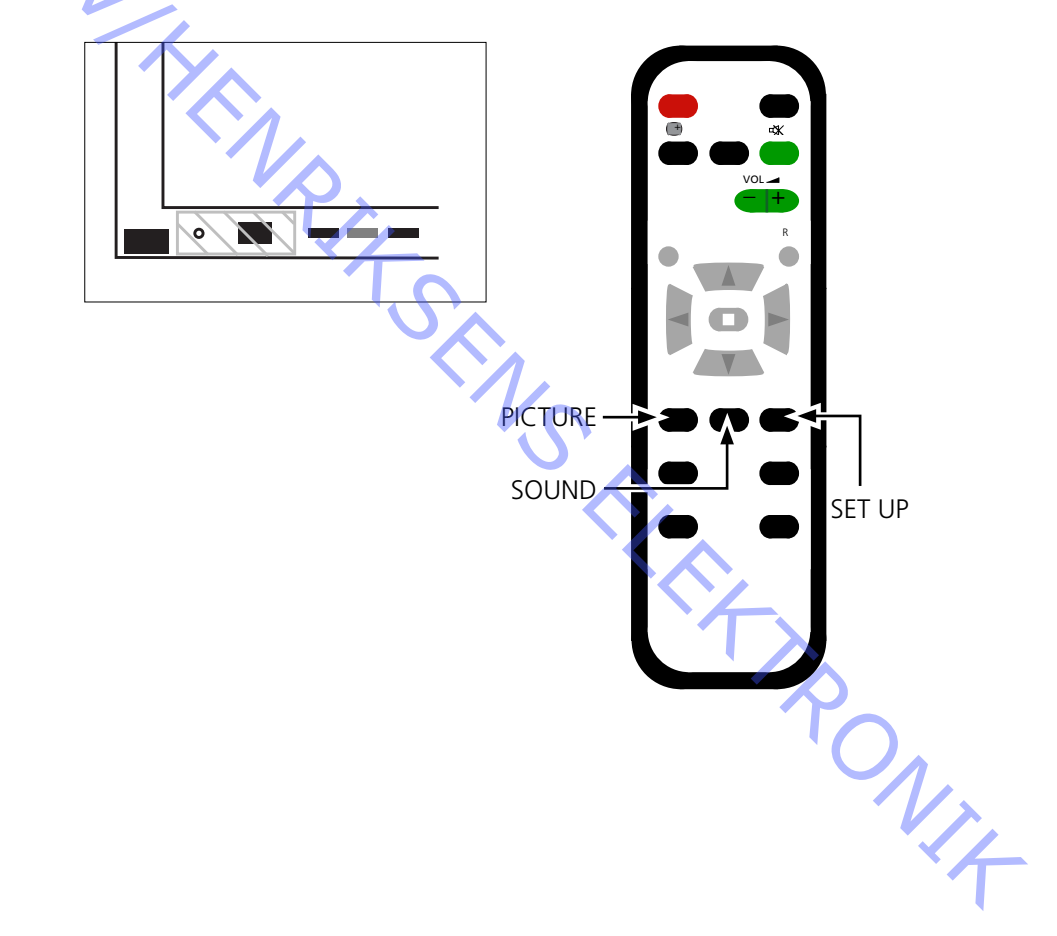

## Autotest écran plasma (PDP)

ABO, CENTER

L'autotest vérifie l'état des circuits connectés au bus IIC

- Prière de vous reporter aux illustrations pour :
  - l'emplacement de la bande autocollante noire sur l'écran plasma.
  - l'emplacement des touches sur la télécommande NN.
- Retirer le cadre avant et la face avant en tissu -Voir les illustrations, page 8.1.
- Retirer la bande autocollante noire de l'écran plasma. Voir >1.
- Mettre l'appareil sous tension.
- Entrer en mode autotest. Appuyer simultanément sur la touche "B" de l'écran plasma et la touche **"OFF TIMER"** de la télécommande. Voir >1 et >2.

Maintenant l'afficheur indigue ":-" pendant l'exécution de l'autotest.

- Résultat de l'autotest. Voir ≻3.
  - "OK" Aucun défaut
  - "- " Circuit défaillant ou absent
- Quitter le mode autotest.

Appuyer sur "Standby" sur la télécommande NN puis appuyer sur "Standby" sur la Beo4.

Remettre la bande autocollante noire sur l'écran plasma.

- Remettre la face avant en tissu et le cadre avant.

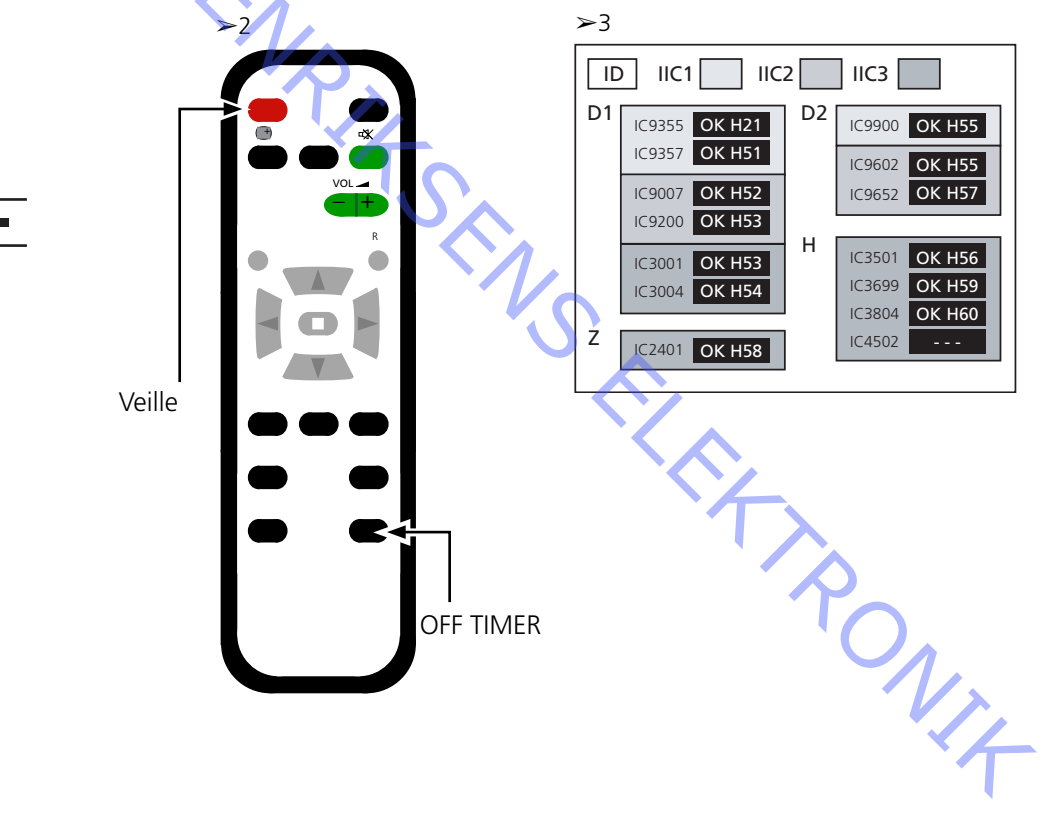

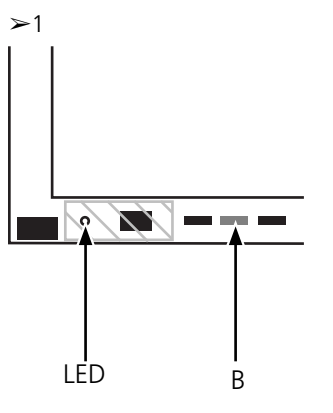

OK H55

OK H56

#### Test des pixels de l'écran plasma (PDP)

Le test des pixels de l'écran plasma vérifie l'état de l'écran en ce qui concerne le nombre de pixels défectueux

Ce test est utilisé :

- avant de transporter le produit ou l'écran plasma vers un atelier
- TBO. CEN - avant et après des interventions de maintenance de l'écran plasma
  - Prière de vous reporter aux illustrations pour :
    - l'emplacement de la bande autocollante noire sur l'écran plasma.
  - l'emplacement des touches sur la télécommande NN.
  - Retirer le cadre avant et la face avant en tissu.
  - Voir les illustrations, page 8.1. Retirer la bande autocollante noire de l'écran plasma. Voir ≻4.
  - Mettre l'appareil sous tension.
  - Entrer en mode service, menu CAT Panel.
  - Appuyer et maintenir enfoncée la touche "B" tout en appuyant 3 fois sur la touche
  - **"C"** en l'espace d'une seconde. Voir >4 et >5.
  - Sélectionner "Aging".

Placer le curseur sur "IIC Mode" et appuyer sur "OK".

Sélectionner "Aging", utiliser les flèches vers le haut/le bas pour parcourir les images affichées à l'écran.

Appuyer sur **"OK"** pour activer les images de test interne.

- Appuyer sur **"OK"** pour changer entre les différentes images de test.
- Test des pixels de l'écran plasma. -
- Utiliser les images de test "GREEN", "RED" et "BLUE" (vert, rouge et bleu) pour vérifier les pixels.

- Quitter le mode service. Appuyer sur **"R"** deux fois pour revenir au menu CAT Panel. Appuyer sur "C" pour quitter le mode service.

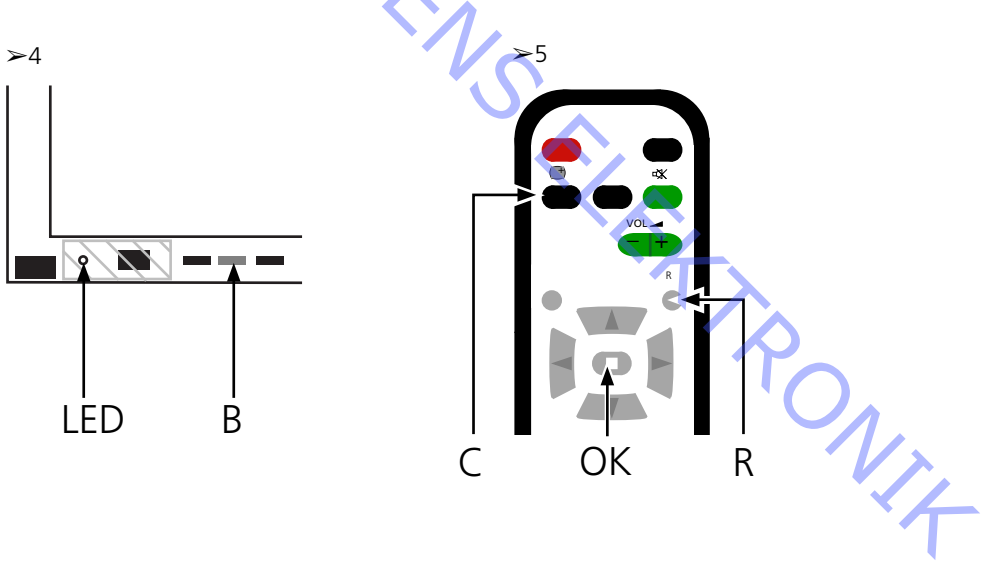

|    | Remplacement de modules      |                                                                                      |
|----|------------------------------|--------------------------------------------------------------------------------------|
|    |                              | Remplacement de modules                                                              |
|    |                              | Remplacement de l'écran de contraste                                                 |
|    |                              |                                                                                      |
|    | Actions à entreprendre avant | t de démonter l'écran plasma                                                         |
|    |                              | Avant de démonter l'écran plasma – débrancher l'alimentation secteur et attendre     |
| ~  |                              | au minimum 1 minute que les condensateurs électrolytiques se déchargent.             |
| 1/ | <b>S</b>                     |                                                                                      |
|    |                              | Connecter le tapis antistatique.                                                     |
|    | 0                            | Antès templesement de medule/s) dans l'étran plasma, suivre la prosédure de test et  |
|    |                              | Après l'emplacement de module(s) dans l'ectan plasma, suivie la procedule de test et |
|    |                              | 3 18                                                                                 |
|    |                              | 5.10.                                                                                |
|    | REMARQUE !                   |                                                                                      |
|    |                              | Câbles internes de l'écran plasma.                                                   |
|    |                              | Soyez prudent en débranchant les câbles des prises.                                  |
|    |                              |                                                                                      |
|    | Remplacement de modules      |                                                                                      |
|    | L                            | Suivre les instructions décrites, page :                                             |
|    |                              | 8.2 écran plasma en position de maintenance                                          |
|    |                              | 8.3 pour le PCB sélectionné                                                          |
|    | Pomplacoment de l'écran de   | contracto                                                                            |
|    | Remplacement de l'ecran de   | Porter des gants blancs afin d'éviter de salir l'écran de contraste                  |
|    |                              | Forter des gants blancs ann d'eviter de sain recrair de contraste.                   |
|    |                              | N'utiliser que le tissu en microfibre, pièce n° 3375706, pour nettover l'écran       |
|    |                              | plasma.                                                                              |
|    |                              | N'utiliser aucun type de détergent sur l'écran plasma.                               |
|    |                              |                                                                                      |
|    |                              | Suivre les instructions décrites, page :                                             |
|    |                              | 8.2 écran plasma en position de maintenance                                          |
|    |                              | 8.1 Retirer l'écran de contraste et le cadre plasma                                  |
|    |                              |                                                                                      |
|    |                              |                                                                                      |
|    |                              |                                                                                      |
|    |                              |                                                                                      |
|    |                              |                                                                                      |
|    |                              |                                                                                      |
|    |                              |                                                                                      |
|    |                              | $O_{A}$                                                                              |
|    |                              |                                                                                      |
|    |                              |                                                                                      |
|    |                              | 、<br>、<br>、<br>、<br>、<br>、<br>、<br>、                                                 |
|    |                              |                                                                                      |
|    |                              |                                                                                      |

#### Test, réglage et configuration après réparation

Configurer l'écran plasma pour le menu B&O

«Test et réglage après remplacement de module(s)»

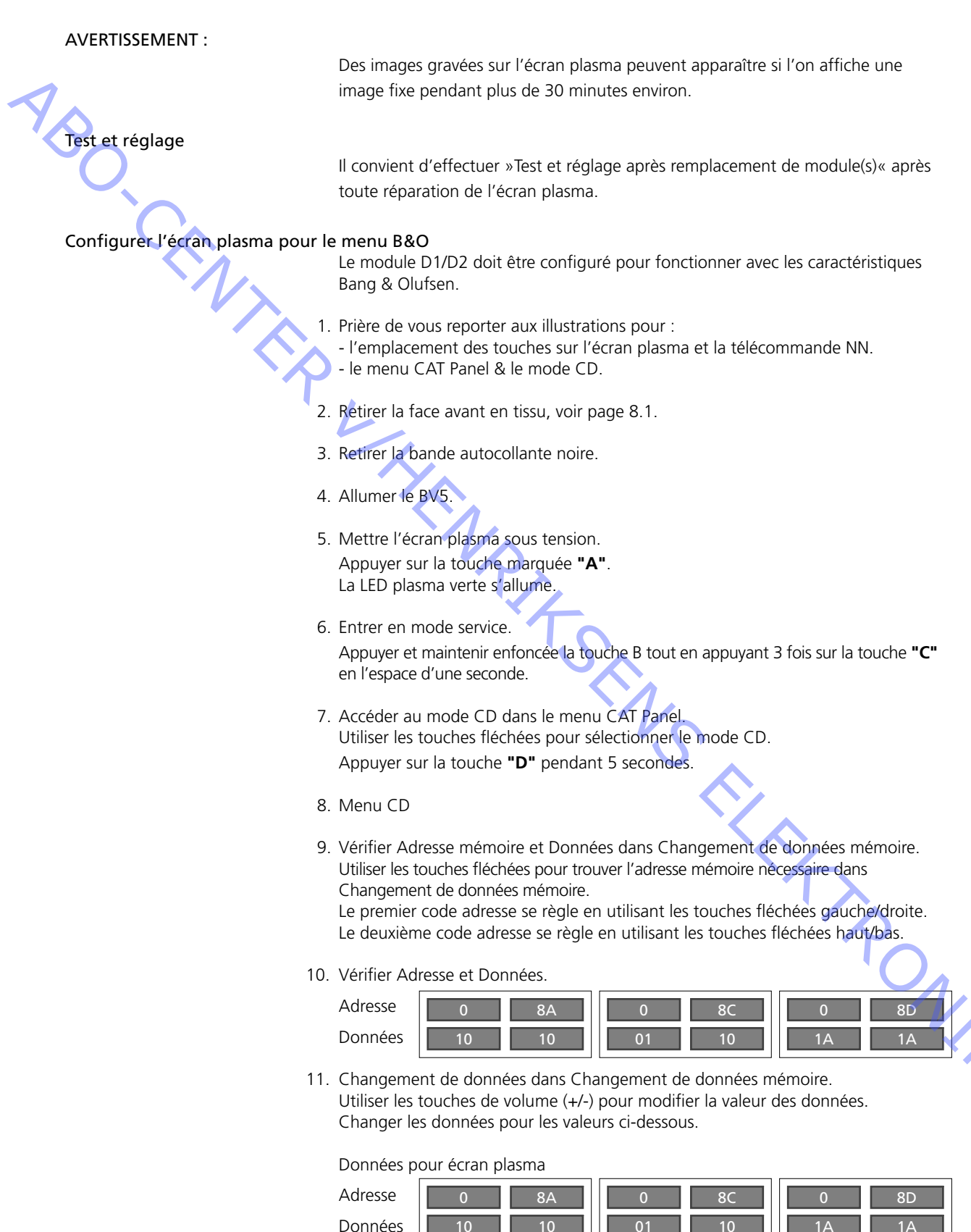

12. Quitter le mode service.

Quitter le mode CD, appuyer sur la touche "R" après quoi le menu CAT Panel réapparaît.

Quitter le menu CAT Panel, appuyer sur la touche "C".

13. Remettre la bande autocollante noire, la face avant en tissu et le cadre avant.

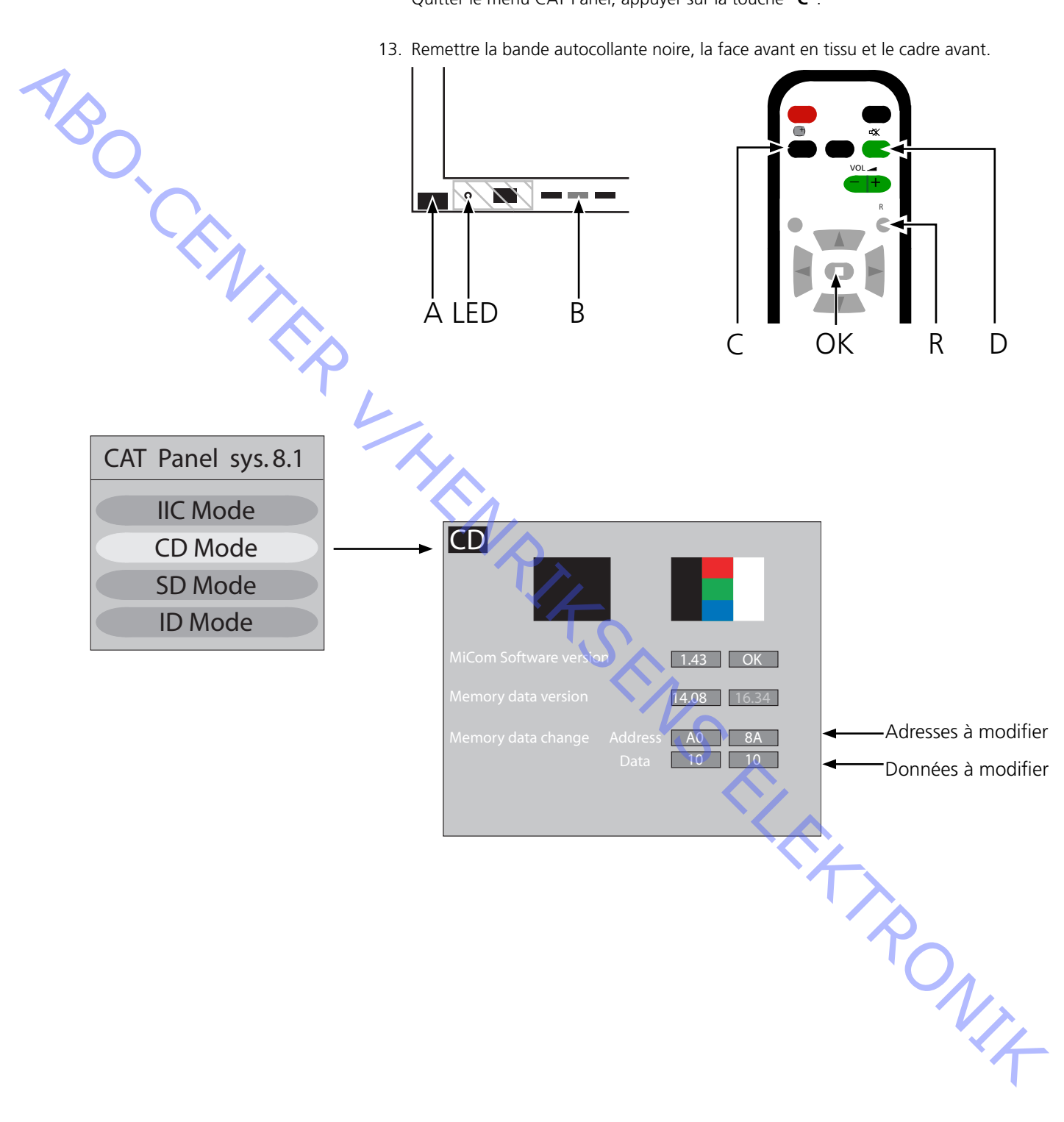

ABO. CENT

#### Test et réglage après remplacement de module(s)

Préparations avant le réglage

- Ne pas connecter le tapis antistatique à l'écran plasma.
- Régler l'écran plasma pour la réception d'une image, générer par ex. une image interne selon la description, page 3.14 Test des pixels.
- La vérification et le réglage de la tension peuvent être effectués à l'aide d'un voltmètre CC
- (par ex. un multimètre).

Sauf spécification contraire, relier la terre au châssis à l'intérieur de l'écran plasma. Point de mesure et de réglage, prière de vous reporter aux illustrations en-dessous du tableau.

- Utiliser un outil non conducteur pour le réglage.
  - P Alimentation
  - SC Balayage sortie
  - SS Soutien sortie

| Module | Point test | Valeur    | Tolérance | Régler à | Remarque    |
|--------|------------|-----------|-----------|----------|-------------|
| Р      | TPVsus     | Etiquette | ± 1V      | R621     |             |
| Р      | TPVda      | 67 V      | ± 1V      | R646     | Valeur fixe |
| SC     | TPVbk      | Etiquette | ± 5V      | R6443    |             |
| SC     | TPVad      | Etiquette | ± 1V      | R6477    |             |
| SS     | TPVe       | Etiquette | ± 1V      | R6774    |             |
|        |            |           |           |          |             |

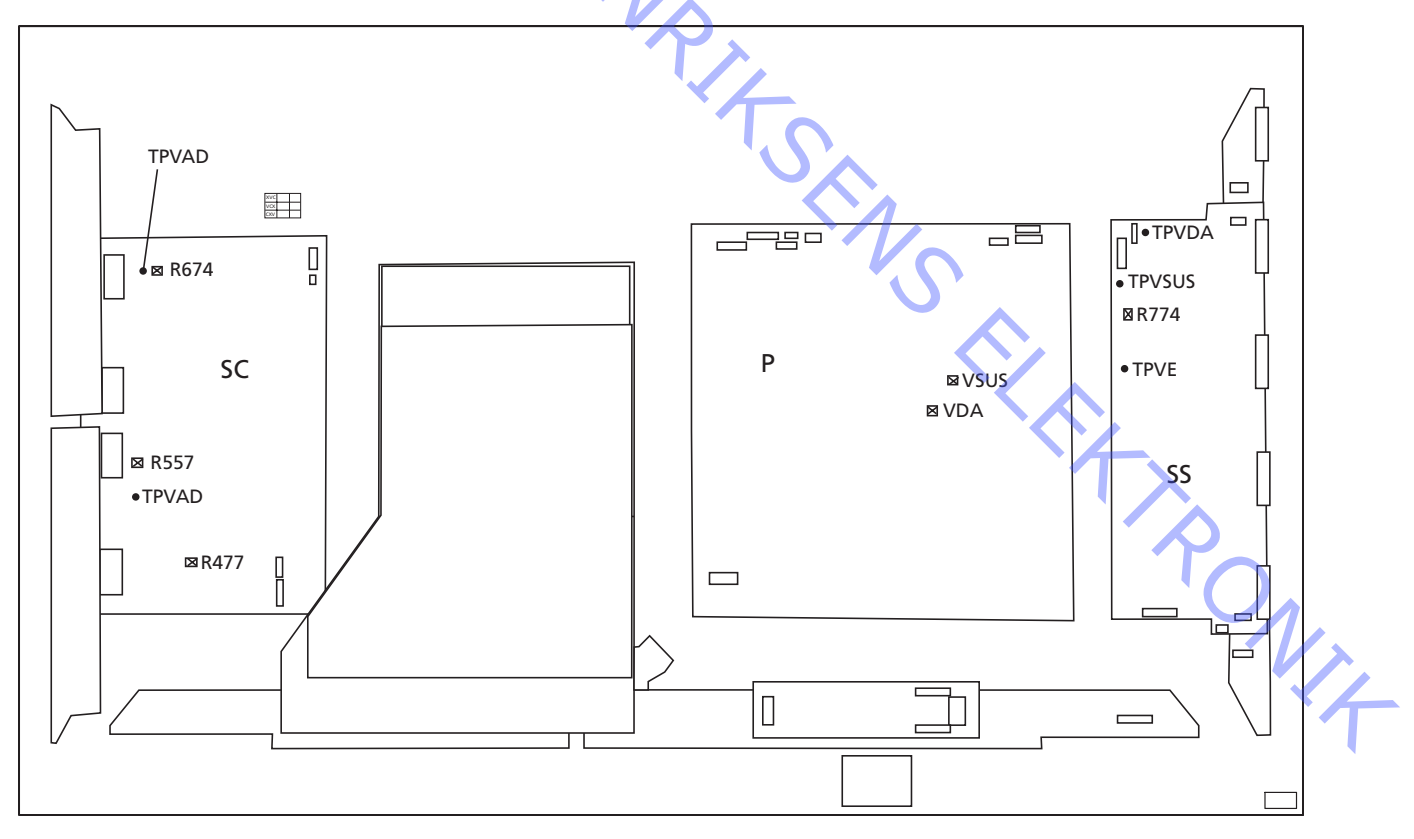

Vérification définitive après réparation

Avant de réinstaller l'écran plasma dans le produit, exécuter l'autotest, page 3.13.

- 4.3 Assistenza
- 4.4 Diagramma di flusso degli errori
- 4.10 Disposizione dei punti di misurazione
- Guasto schermo locale e menu a video (OSD) 4.12

- ABO-CENTER WHENRIKSENS EILEKTRONIK

ABO-CENTER WHENRIKSENS EILEKTRONIK

# Pannello del display al plasma (PDP)

| Assistenza                        |                                                                                                    |
|-----------------------------------|----------------------------------------------------------------------------------------------------|
|                                   | Gli interventi di assistenza tecnica sul PDP possono essere eseguiti esclusivamente dal personale tecnico qualificato.                                                                          |
| 1B                                | Se non è possibile determinare la posizione del guasto oppure se sostituendo la parte non si elimina il guasto, è preferibile rivolgersi al centro di servizio nazionale di assistenza tecnica. |
| Manipolazione                     |                                                                                                    |
|                                   | Il PDP deve sempre essere collocato in posizione verticale per evitare eventuali                                                                                                    |
|                                   | danni.<br>Se il PDP è collocato in posizione orizzontale ci sono maggiori rischi di                                                                                                    |
|                                   | danneggiarlo.                                                                                                    |
|                                   | Quando possibile mettere il PDP sull'apposito supporto per l'intervento di assistenza tecnica.                                                                                                  |
| · A                               | Utilizzare esclusivamente un panno in microfibre, parte n. 3375706, per pulire il                                                                                                    |
| · · · ·                           | PDP.                                                                                                    |
|                                   | Non utilizzare nessun detergente di pulizia sul PDP.                                                                                                    |
| Burn in                           | $\sim$                                                                                                    |
| Bulli-III                         | L'effetto ombra dovuto al burn-in nel PDP si potrebbe verificare quando                                                                                                    |
|                                   | un'immagine immobile resta visualizzata per un intervallo maggiore di ca. 30                                                                                                    |
|                                   | minuti.                                                                                                    |
| Avvertenza                        | L'alattricità statica può recore danni irrenarabili al predetto l                                                                                                    |
|                                   | L'elettricità statica può recale danni ineparabili ai prodotto:                                                                                                    |
| Uso del tappetino anti ESD        |                                                                                                    |
|                                   | È necessario utilizzare sempre un kit da campo per gli interventi di manutenzione                                                                                                    |
|                                   | con protezione antistatica, compreso il tappetino anti ESD, quando si smonta                                                                                                    |
|                                   | l'apparecchio e quando c'e un accesso diretto al moduli e al cavi interni.                                                                                                    |
|                                   |                                                                                                    |
|                                   | Il tappetino anti ESD non deve mai essere collegato all'apparecchio quando è                                                                                                    |
|                                   | inserita l'alimentazione di rete.                                                                                                    |
| Risoluzione dei problemi          | 'P                                                                                                    |
| Azioni da eseguire prima dello sr | nontaggio del PDP                                                                                                    |
|                                   | Controllare il PDP per rilevare eventuali errori di burn-in e dei pixel!                                                                                                    |
|                                   | Questo controllo è molto importante quando il PDP deve essere trasportato in officina.                                                                                                    |
|                                   | Fare riferimento al test dei pixel, pagina 4.14.                                                                                                    |
|                                   | Prima di smontare il PDP scollegare l'alimentazione di rete ed attendere almeno                                                                                                    |
|                                   | 1 minuto affinché i condensatori elettrolitici si scarichino.                                                                                                    |

Collegare il tappetino anti ESD.

## Diagramma di flusso degli errori

Impostazioni di default quando si utilizza il diagramma di flusso degli errori

- Premere TV su Beo4
- Selezionare un canale TV con immagine ed audio

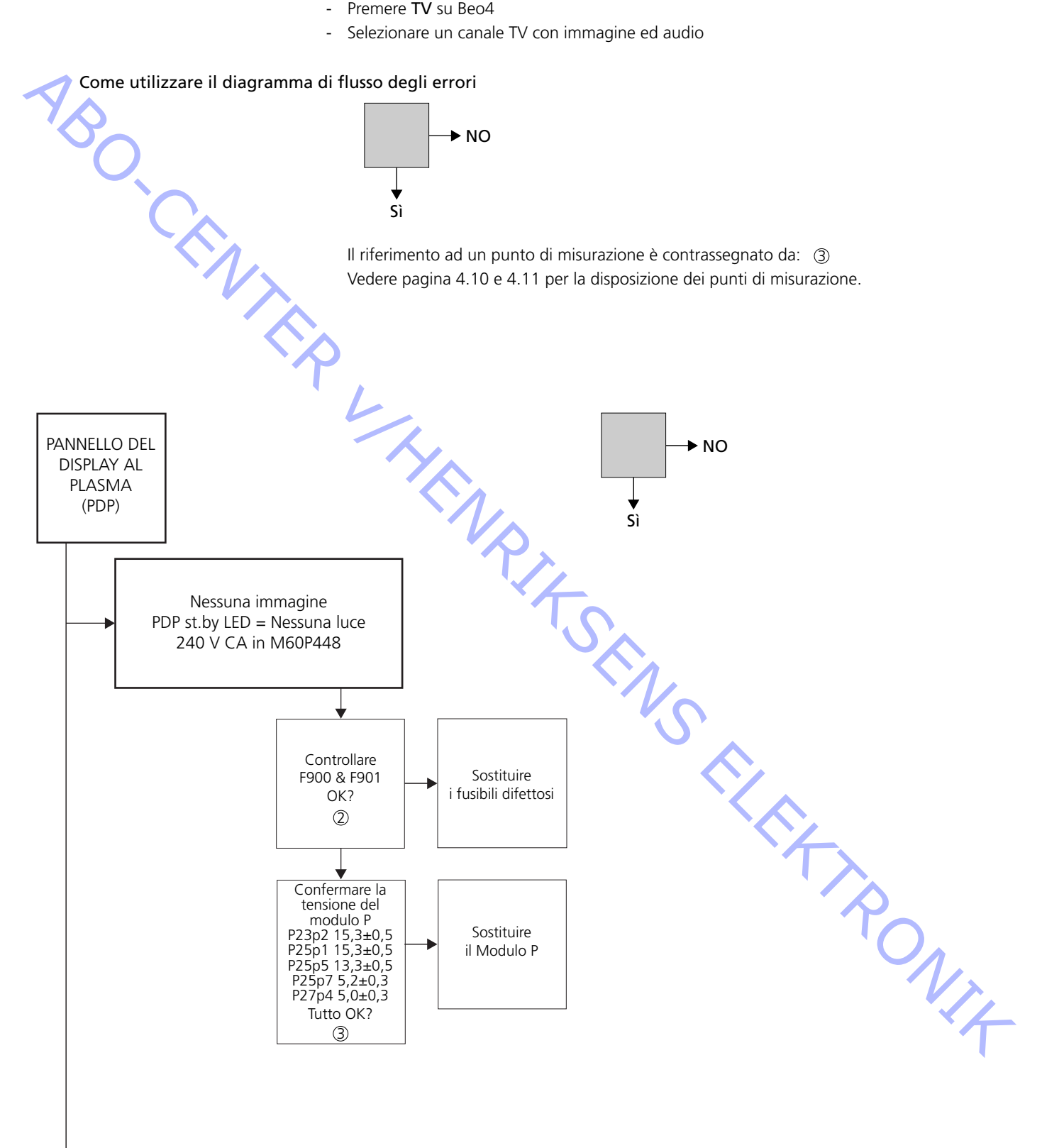

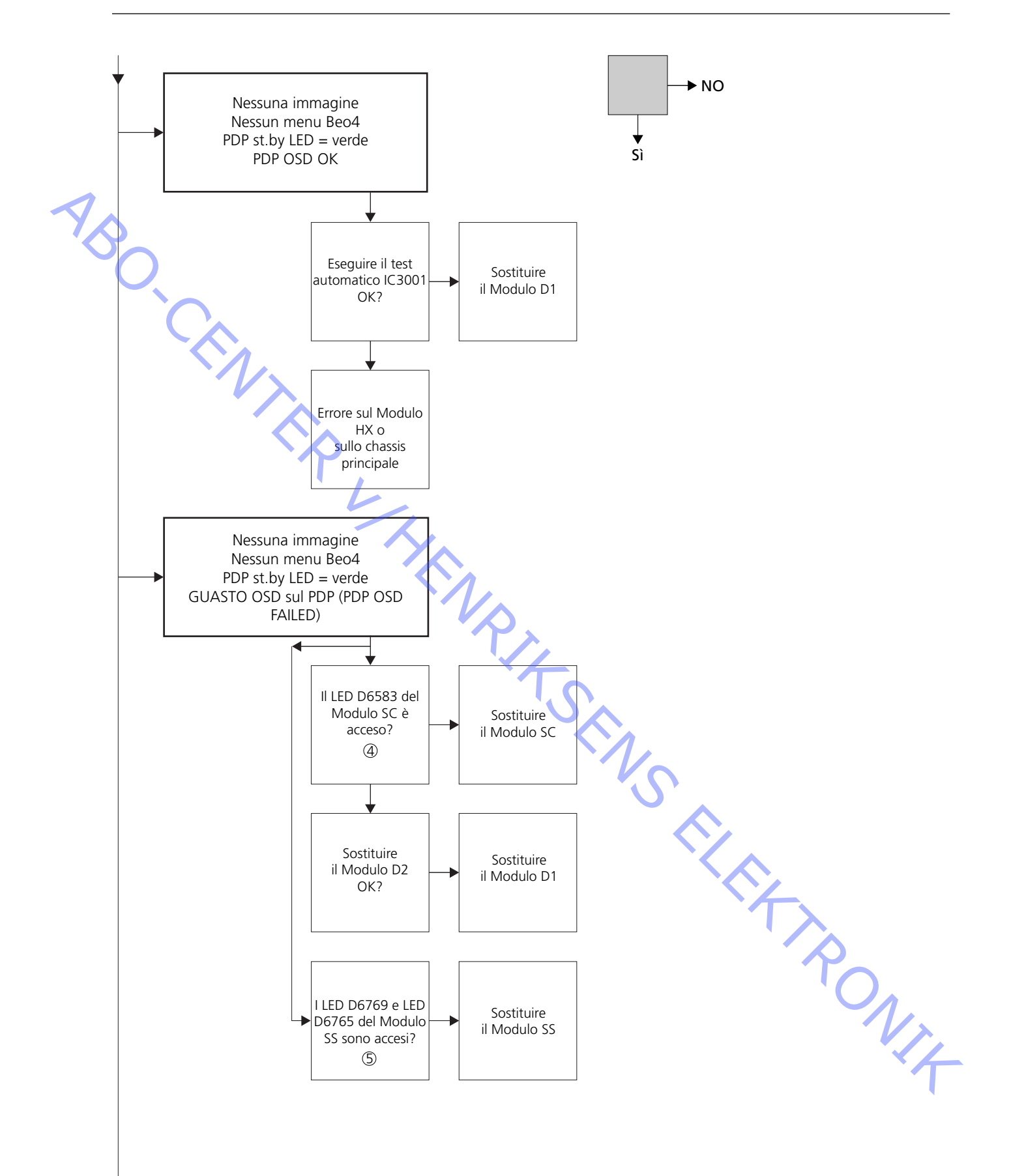

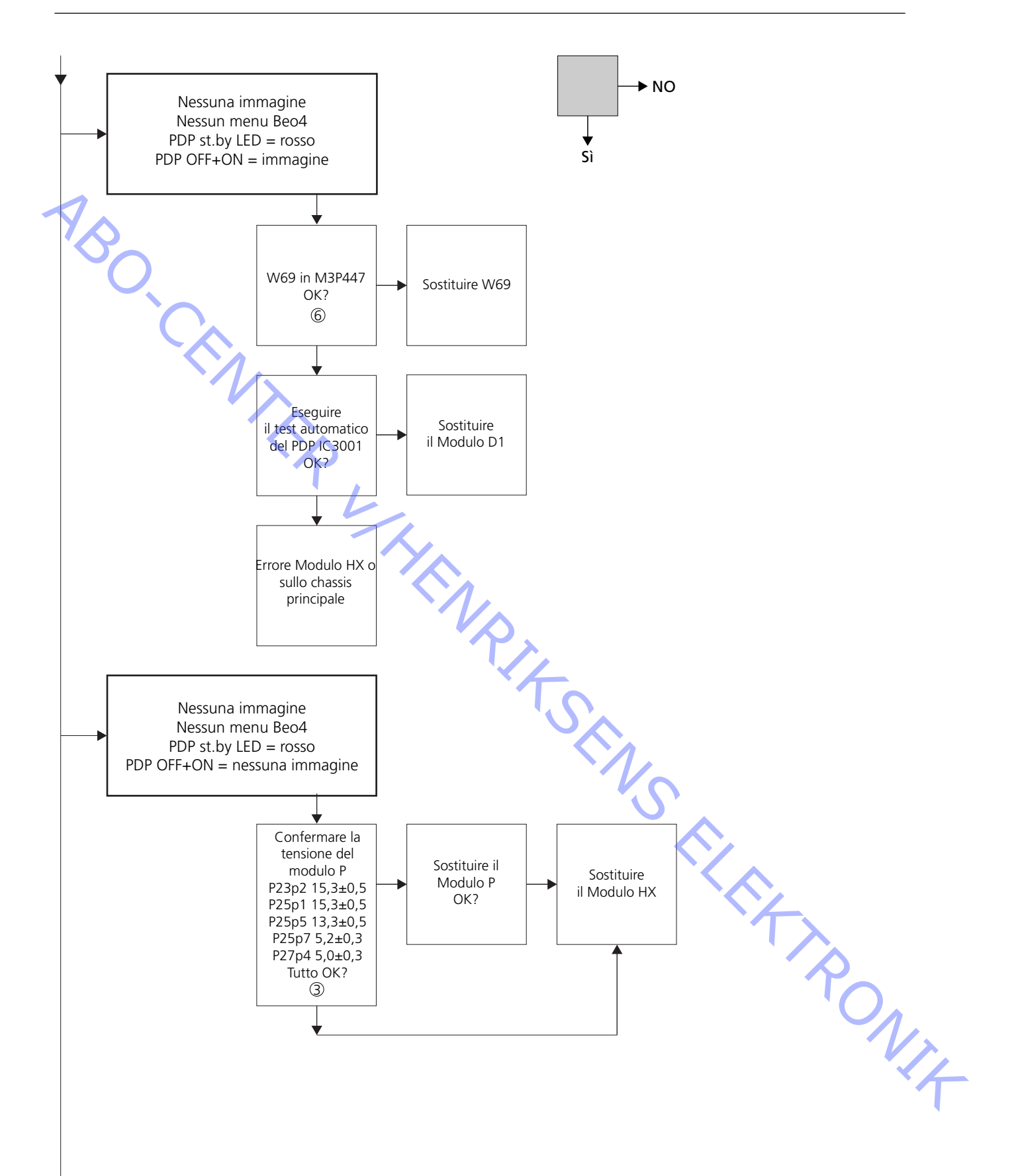

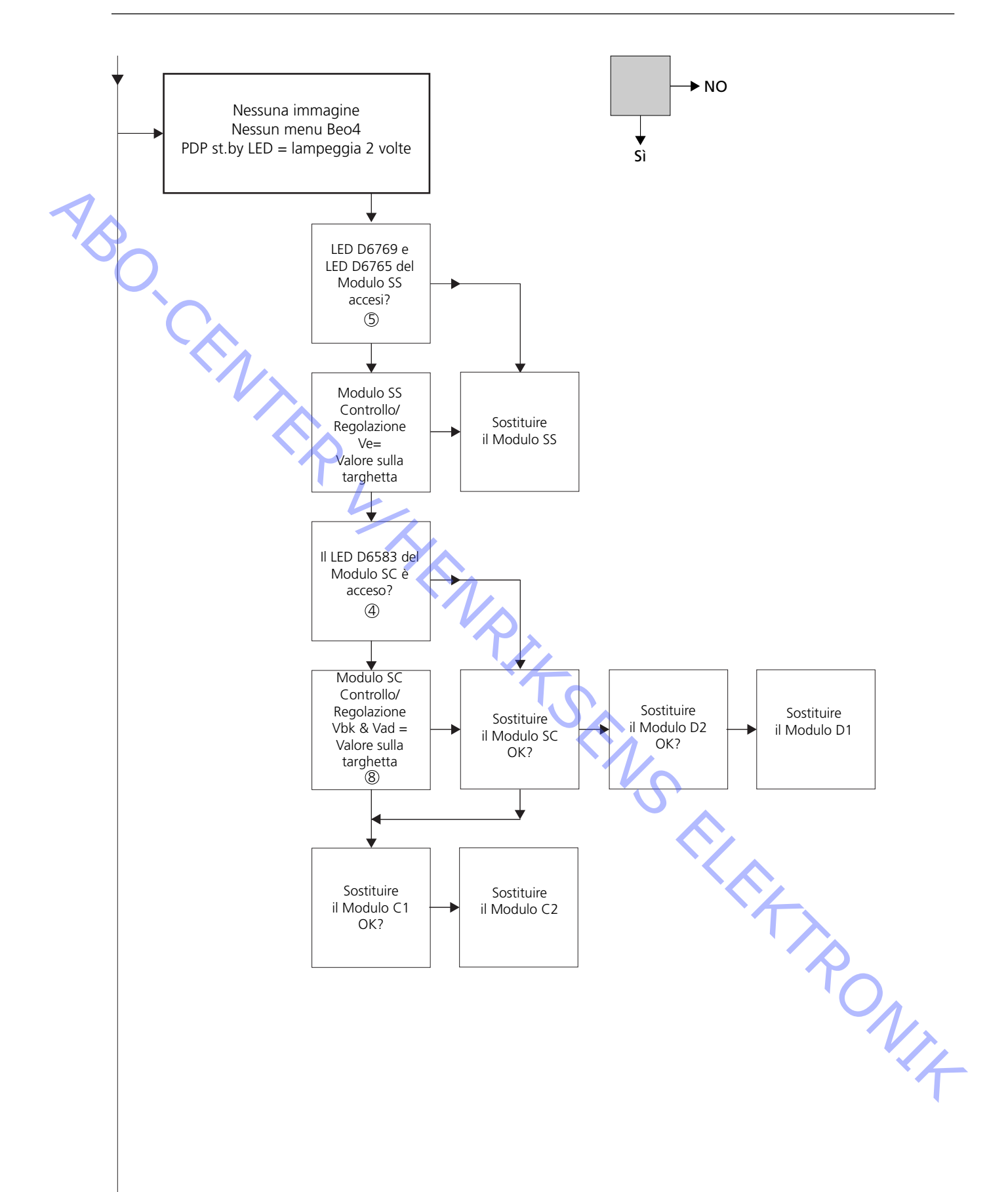

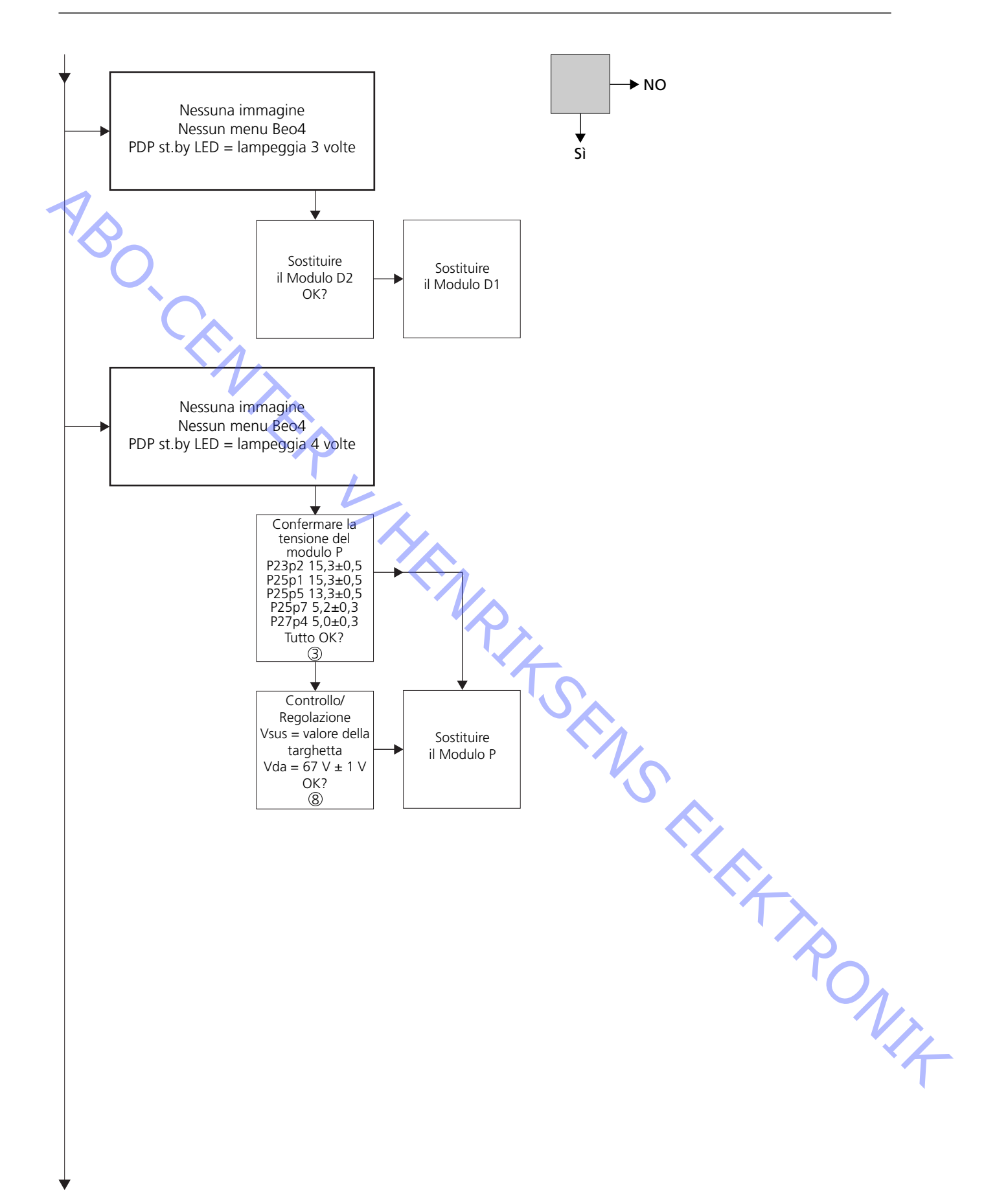

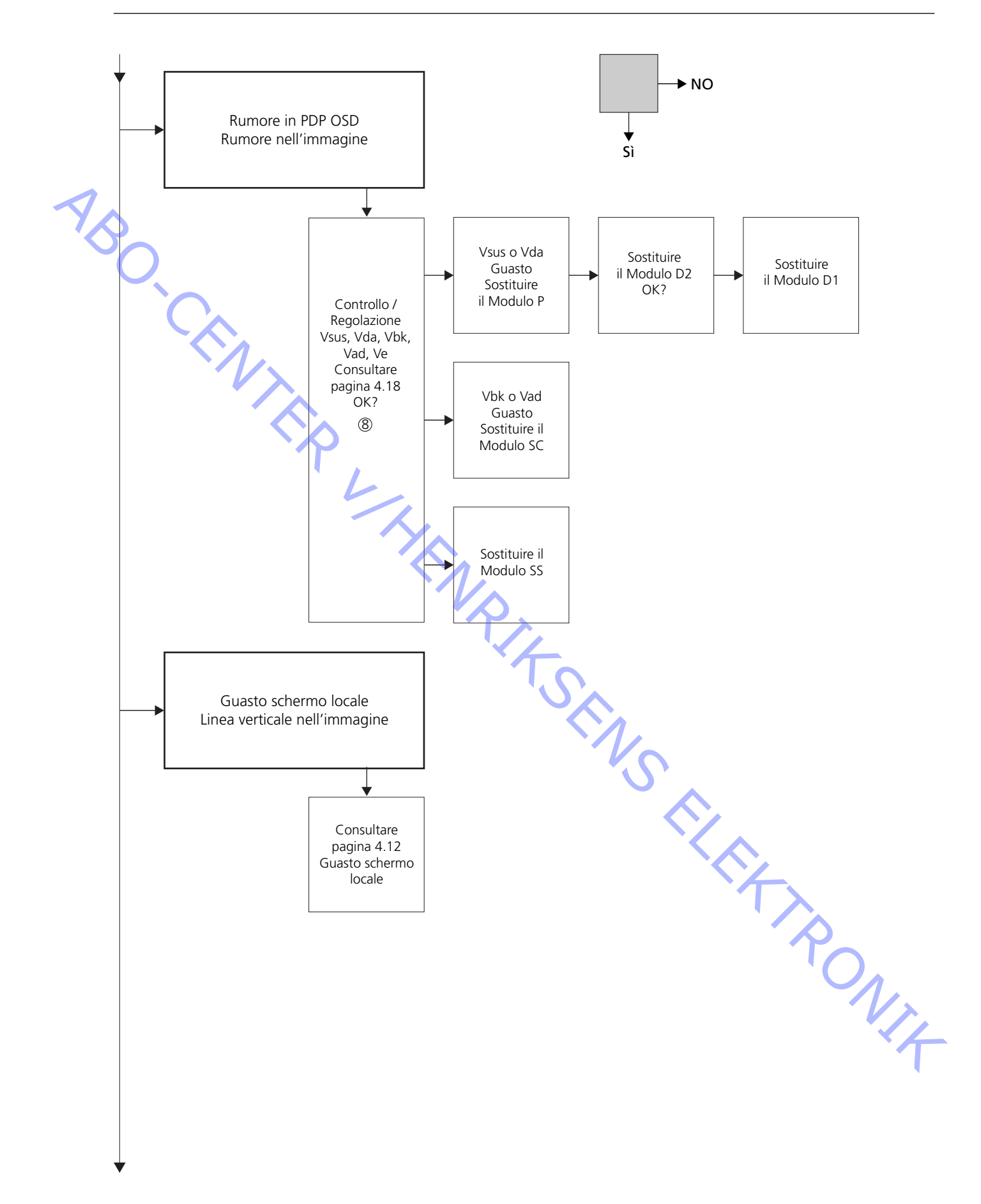

## Disposizione dei punti di misurazione

- ① 240V CA per PDP
- ② F900 & F901
- ③ Vout da alimentazione
- ④ SC LED 6583
- ⑤ SS LED 6769 + 6765
- 6 Connettore RS232
- ② LED STB LAMPEGGIANTE Illustrazione
- 8 Valori preimpostati
- P23, P25 & P27 Modulo SC Modulo SS M3P447 / W69

M60P448 p1 & p2

Alimentazione PCB PDP

Targhetta d'identificazione Panasonic

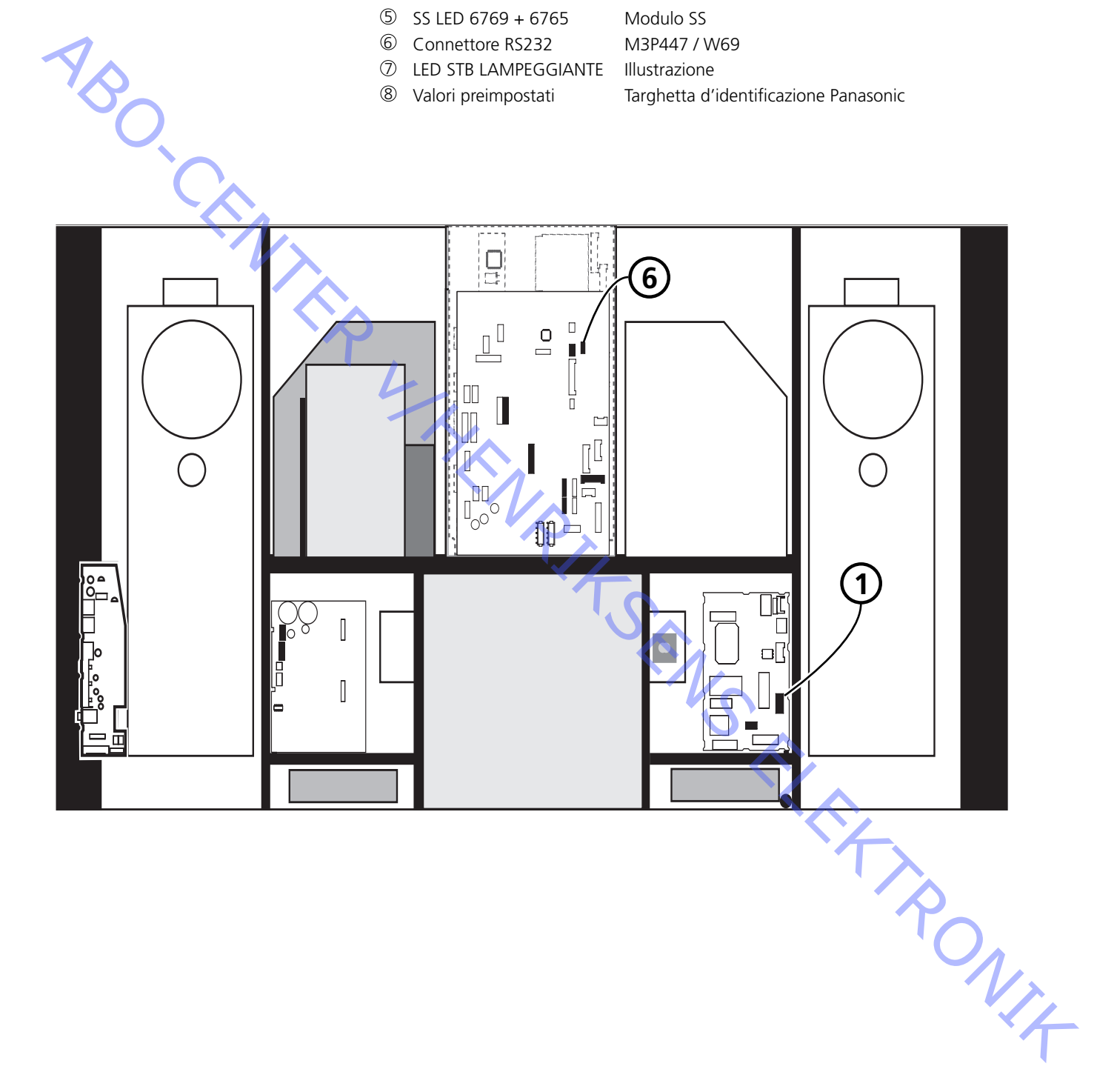

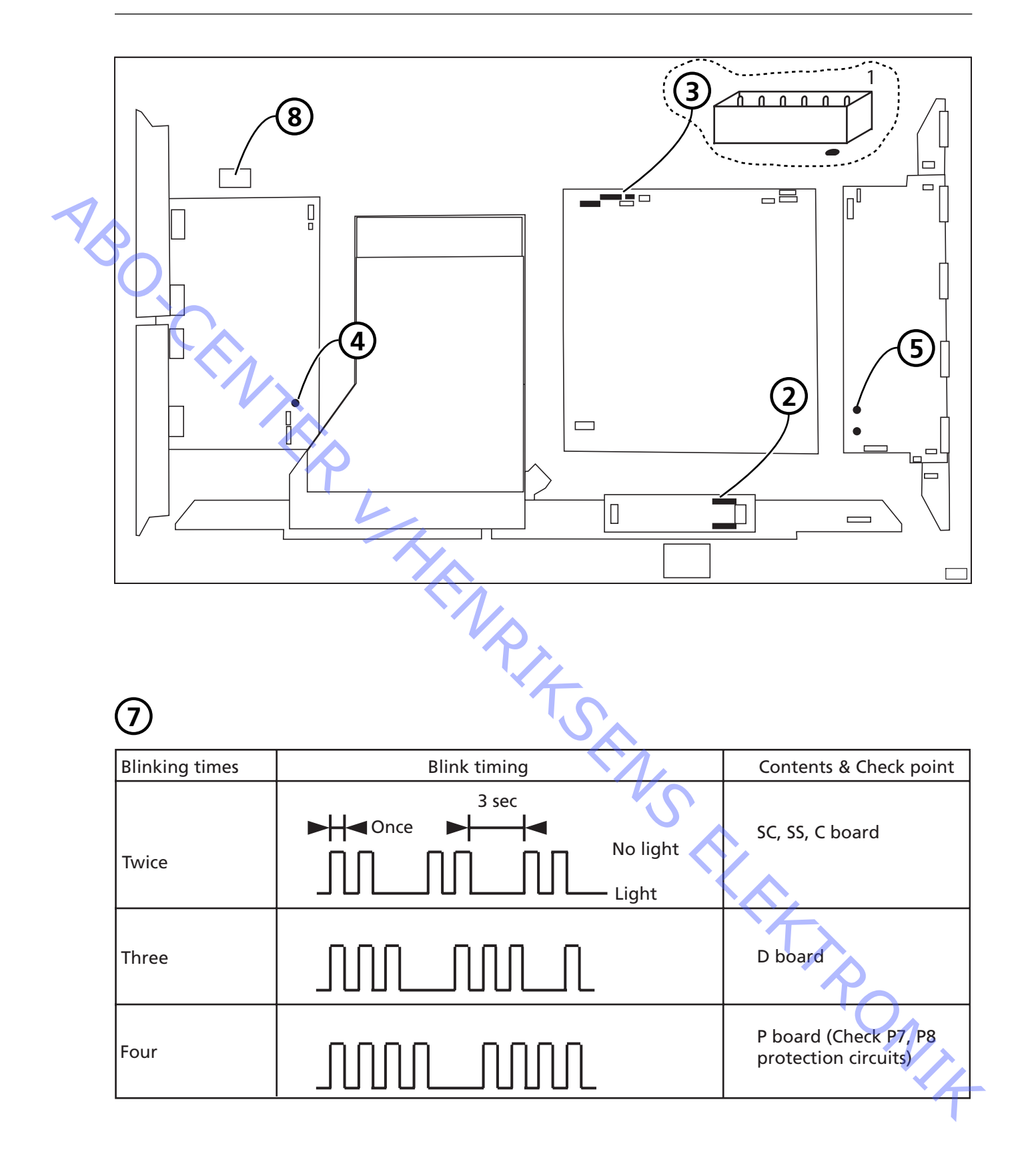

#### **Guasto schermo locale**

ABO CEN;

Il pannello del display al plasma può presentare un guasto di area locale sullo schermo.

L'illustrazione seguente mostra un collegamento possibile tra il guasto e il modulo.

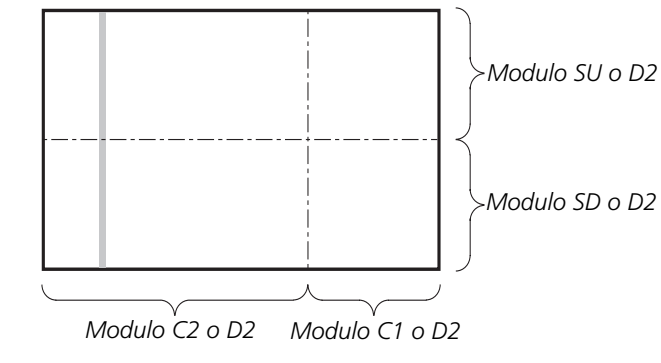

## Menu a video (OSD) sul Pannello del Display al Plasma

- 1. Rimuovere il nastro adesivo
- 2. Premere **PICTURE**, **SOUND** o **SET UP** sul telecomando NN del display al plasma.

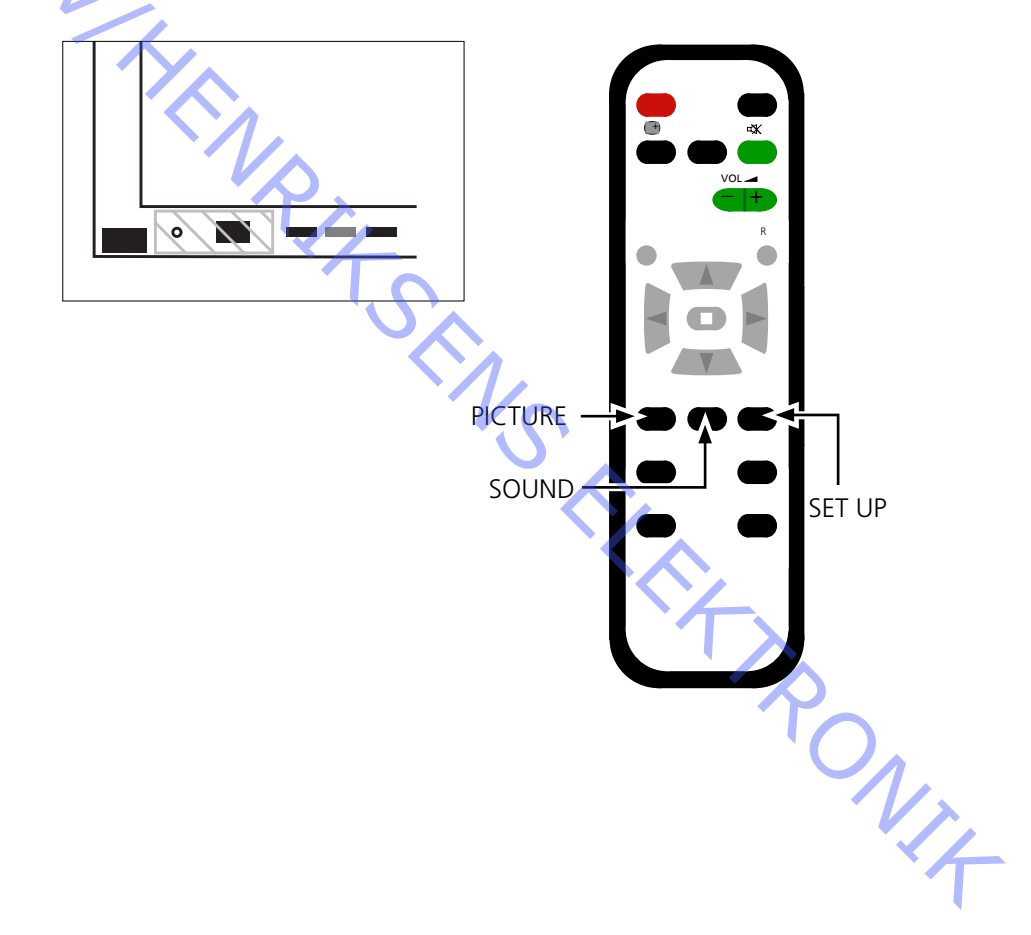

ABO. CENTER

## Test automatico del pannello del display al plasma (PDP)

Il test automatico verifica lo stato dei circuiti collegati al bus IIC

- - Fare riferimento alle illustrazioni per:
  - Posizionamento del nastro autoadesivo nero sul PDP.
  - Disposizione dei pulsanti sul telecomando NN.
- Rimuovere il telaio anteriore e il frontalino in tessuto.
  Vedere le illustrazioni, pagina 8.1.
- Rimuovere il nastro autoadesivo nero sul pannello del display al plasma. Vedere >1.
- Accendere l'apparecchio.
- Attivare il modo Test automatico.
  Premere il pulsante **"B"** sul pannello del display al plasma e contemporaneamente il pulsante **"OFF TIMER"** sul telecomando. Vedere >1 e >2.
  - Il display visualizzerà ":-", mentre si esegue il test automatico.
- Risultato del test automatico Vedere >3.
  - "OK" Nessun errore
  - "--" Errore sul circuito o circuito mancante.
- Uscire dal modo Test automatico

Premere "Standby" sul telecomando NN, quindi premere "Standby" su Beo4.

Montare il nastro autoadesivo nero sul pannello del display al plasma.

Montare il frontalino in tessuto ed il telaio anteriore.

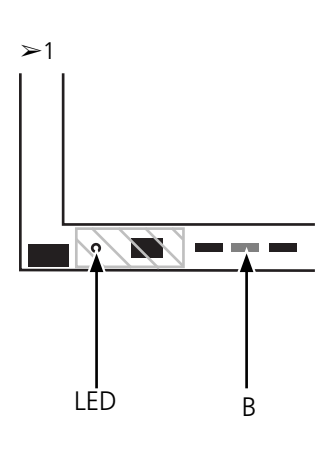

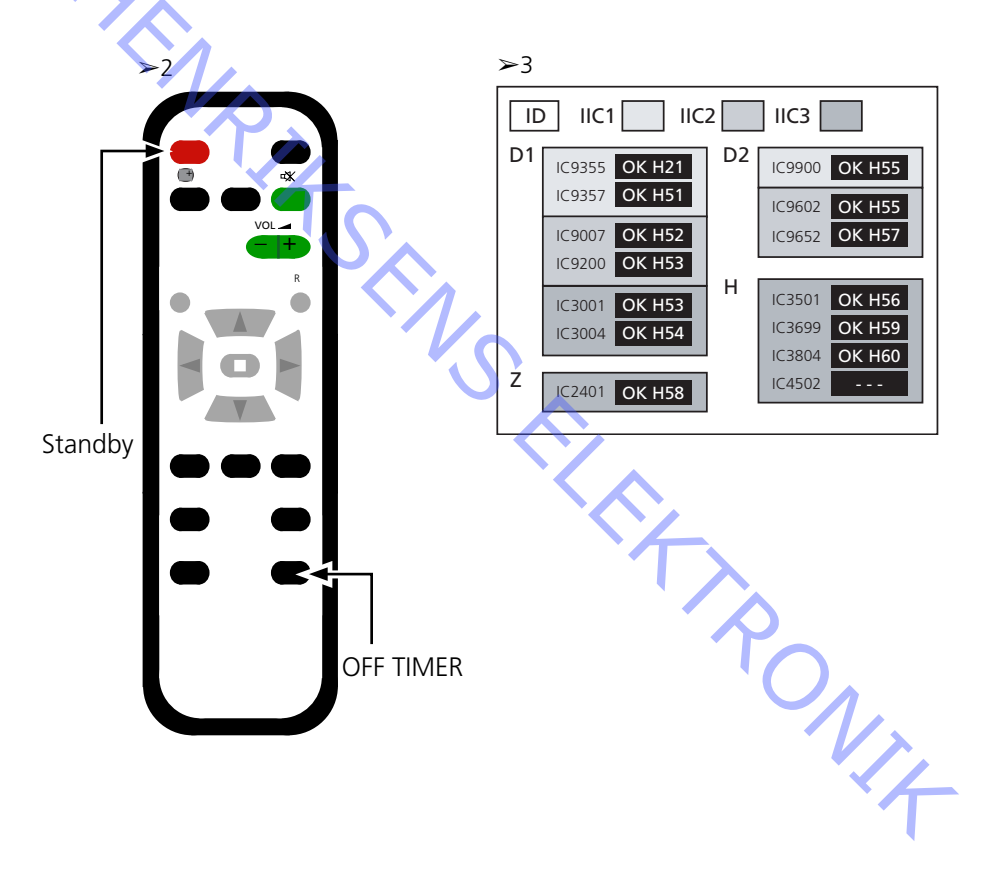

## Test dei pixel del pannello del display al plasma (PDP)

Il test dei pixel del PDP verifica lo stato del PDP in relazione al numero di pixel difettosi

Il test è utilizzato:

- prima di trasportare il prodotto o il PDP in officina
- ABO. CEN - prima e dopo l'intervento di assistenza tecnica sul PDP
  - Fare riferimento alle illustrazioni per:
    - Posizionamento del nastro autoadesivo nero sul PDP.
    - Disposizione dei pulsanti sul telecomando NN.
  - Rimuovere il telaio anteriore e il frontalino in tessuto.
  - Vedere le illustrazioni, pagina 8.1.
  - Rimuovere il nastro autoadesivo nero sul PDP. Vedere >4.
  - Accendere l'apparecchio.
  - Attivare il modo di servizio, CAT Panel menu.
  - Premere senza rilasciare il pulsante "B" e contemporaneamente premere il pulsante
  - **"C"** 3 volte entro 1 secondo. Vedere >4 e >5.
  - Selezionare "Aging" (Invecchiamento).
  - Posizionare il cursore su IIC Mode (modo IIC) e premere "OK".
  - Selezionare "Aging" (invecchiamento) utilizzare i pulsanti freccia giù/su , per far scorrere le immagini sulla visualizzazione a video.
  - Premere "OK" per attivare le immagini di prova interne.
  - Premere "OK" per scorrere le diverse immagini di prova.
  - Test dei pixel del PDP. -
  - Utilizzare le immagini di prova "GREEN", "RED" e "BLUE" per controllare i pixel.
  - Uscire dal modo di servizio. Premere due volte **"R"** per tornare a CAT Panel menu. Premere "C" per uscire dal modo di servizio.

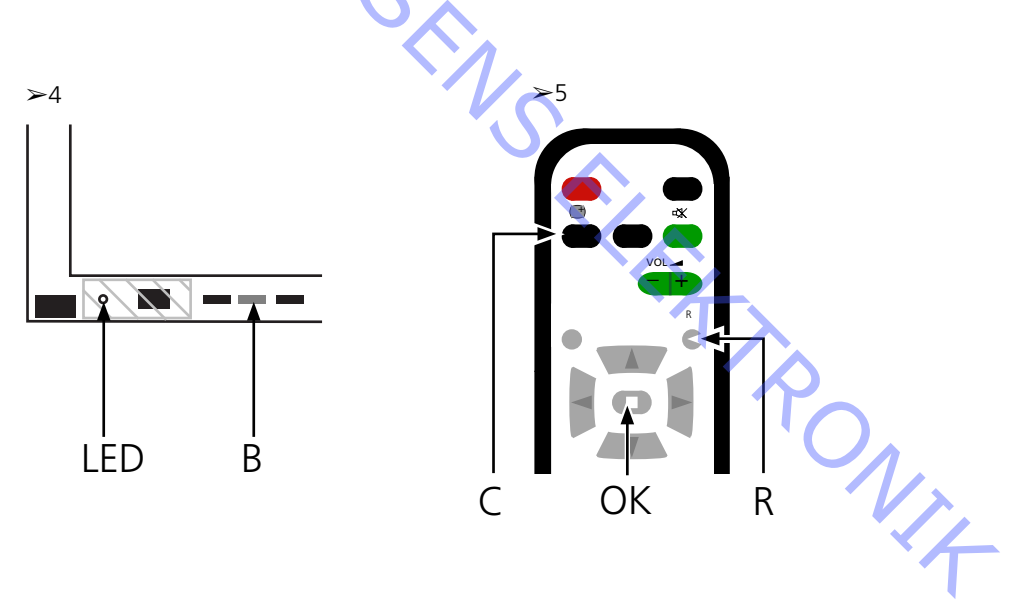

| So | stituzione dei moduli            |                                                                                            |
|----|----------------------------------|--------------------------------------------------------------------------------------------|
|    |                                  | Sostituzione dei moduli                                                                    |
|    |                                  | Sostituzione dello schermo di contrasto                                                    |
|    |                                  |                                                                                            |
|    | Azioni da eseguire prima dello   | smontaggio del PDP                                                                         |
|    |                                  | Prima di smontare il PDP scollegare l'alimentazione di rete ed attendere almeno            |
| 1  |                                  | 1 minuto affinché i condensatori elettrolitici si scarichino.                              |
| YA |                                  |                                                                                            |
|    |                                  | Collegare il tappetino anti ESD.                                                           |
|    |                                  |                                                                                            |
|    |                                  | Dopo aver sostituito il/i modulo/i nel PDP seguire il procedimento di prova e di           |
|    |                                  | regolazione descritto nella sezione "Prova e regolazione dopo la sostituzione di           |
|    |                                  | moduli" a pagina 4.18.                                                                     |
|    |                                  |                                                                                            |
|    | NOTA                             | Covi interni del DDD                                                                       |
|    |                                  | Cavi interni dei PDP.<br>Drastava malta attenzione guando si scallogano i savi delle prese |
|    |                                  | Prestare molta attenzione quanuo si sconegano i cavi dane prese.                           |
|    | Sostituzione dei moduli          |                                                                                            |
|    | Sostituzione del moduli          | Seguire le istruzioni descritte a pagina:                                                  |
|    |                                  | 8.2 PDP in posizione di servizio                                                           |
|    |                                  | 8.3 per la PCB selezionata                                                                 |
|    |                                  |                                                                                            |
|    | Sostituzione dello schermo di co | ontrasto                                                                                   |
|    |                                  | Servirsi di guanti bianchi per evitare di sporcare lo schermo di contrasto.                |
|    |                                  |                                                                                            |
|    |                                  | Utilizzare esclusivamente un panno in microfibre, parte n. 3375706, per pulire il          |
|    |                                  | PDP.                                                                                       |
|    |                                  | Non utilizzare nessun detergente di pulizia sul PDP.                                       |
|    |                                  |                                                                                            |
|    |                                  | Seguire le istruzioni descritte a pagina:                                                  |
|    |                                  | 8.2 PDP in posizione di servizio                                                           |
|    |                                  | 8.1 Rimozione dello schermo di contrasto e del telaio del display al                       |
|    |                                  | plasma                                                                                     |
|    |                                  |                                                                                            |
|    |                                  |                                                                                            |
|    |                                  |                                                                                            |
|    |                                  |                                                                                            |
|    |                                  |                                                                                            |
|    |                                  |                                                                                            |
|    |                                  |                                                                                            |
|    |                                  |                                                                                            |
|    |                                  |                                                                                            |
|    |                                  |                                                                                            |
|    |                                  |                                                                                            |
|    |                                  |                                                                                            |

## Prova, regolazione e configurazione dopo la riparazione Configurare il PDP per il menu B&O Prova e regolazione dopo la sostituzione di moduli AVVERTENZA L'effetto ombra dovuto al burn-in nel PDP si potrebbe verificare quando un'immagine immobile resta visualizzata per un intervallo maggiore di ca. 30 minuti. Prova e regolazione La procedura di "Prova e regolazione dopo la sostituzione di moduli" deve essere eseguita dopo ogni riparazione del PDP. Configurazione del PDP per il menu B&O Il modulo D1/D2 deve essere configurato per funzionare con le caratteristiche Bang & Olufsen. Fare riferimento all'illustrazione per: - Disposizione dei pulsanti sul pannello del display al plasma e sul telecomando NN. - CAT panel menu e modo CD. 2. Rimuovere il frontalino in tessuto, vedere pagina 8.1. 3. Rimuovere il nastro autoadesivo nero. 4. Accendere BV5 5. Accendere il pannello del display al plasma. Premere il pulsante contrassegnato da "A". Il Led del plasma diventa verde 6. Attivare il modo di servizio. Premere senza rilasciare il pulsante B e contemporaneamente premere il pulsante "C" 3 volte entro 1 secondo. 7. Accedere al modo CD nel CAT Panel menu. Utilizzare i pulsanti direzionali per selezionare CD Mode (modo CD). Premere il pulsante "D" per 5 secondi. 8. Menu CD 9. Controllare Memory Address e Data (Indirizzo e dati di memoria) in Memory data change (Variazione dati di memoria). Utilizzare i pulsanti direzionali per individuare l'indirizzo di memoria richiesto in Memory data change (variazione dati di memoria). Il primo codice dell'indirizzo è impostato utilizzando i pulsanti freccia sinistra/ freccia destra. Il secondo codice dell'indirizzo è impostato utilizzando i pulsanti freccia su/ freccia giù. 10. Controllare l'indirizzo e i dati Indirizzo Dati 10 10 10 11. Modificare i dati in Memory data change (Variazione dati di memoria). Utilizzare i pulsanti del volume (+/-) per modificare il valore del campo Dati. Modificare i dati nei valori sottostanti. Dati per il pannello del display al plasma Indirizzo

Dati
- 12. Uscire dal modo di servizio. Uscire dal modo CD premendo "R" e ricomparirà CAT Panel menu. Uscire da CAT Panel menu premendo il pulsante "C".
- 13. Montare il nastro autoadesivo nero, il frontalino in tessuto ed il telaio anteriore.

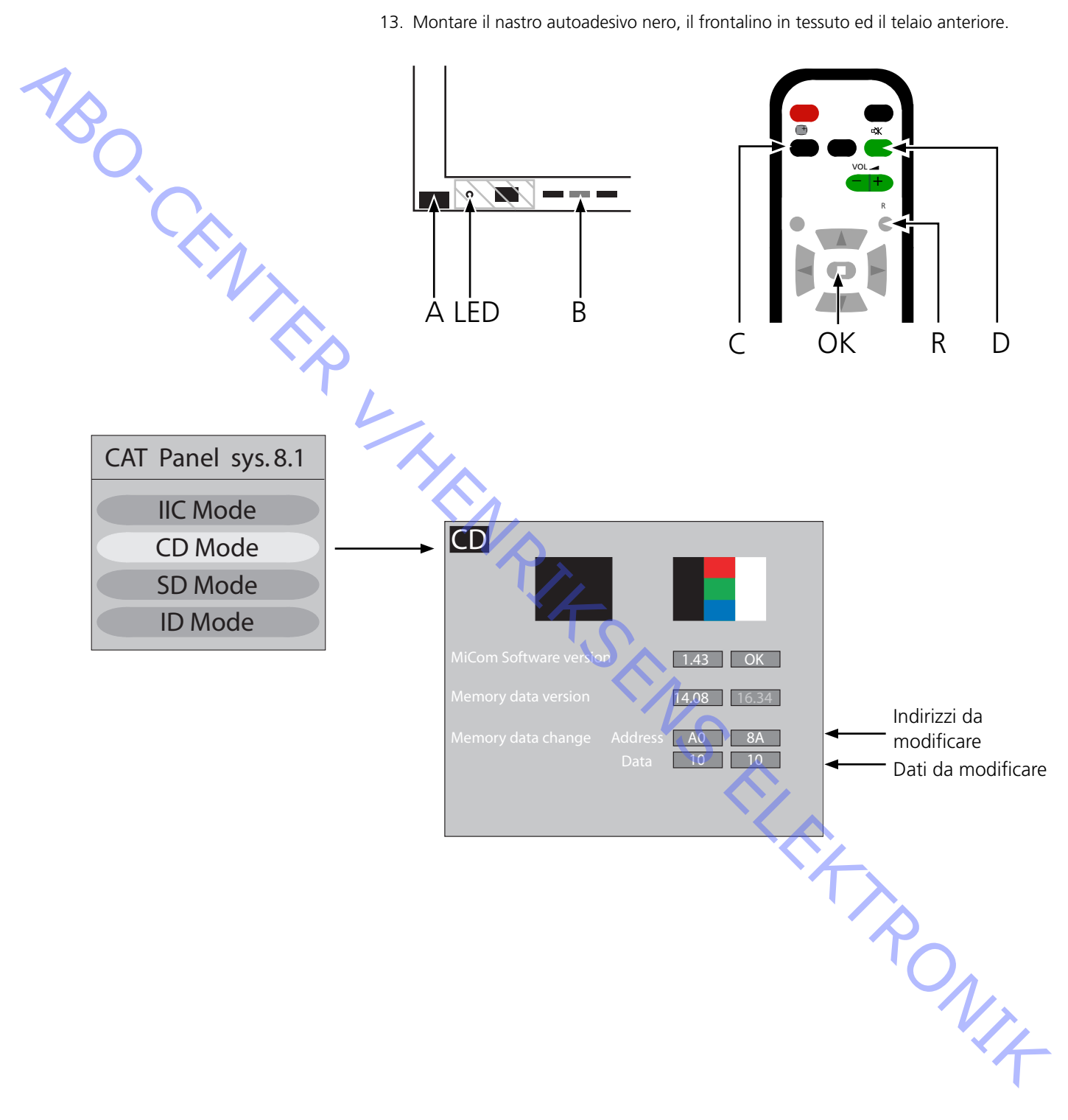

ABO, CENT

#### Prova e regolazione dopo la sostituzione di moduli

Preparativi prima della regolazione

- Non collegare il tappetino anti ESD al PDP.
- Regolare il pannello del display al plasma (PDP) e per ricevere un'immagine, generare, per esempio, un'immagine di prova interna come descritto a pagina 4.14 Test dei pixel.
- La verifica e la regolazione della tensione possono essere eseguite con un voltmetro CC (p.e. multimetro).

La terra è collegata allo chassis nel pannello del display al plasma PDP, se non è stato specificato diversamente.

Per il punto di misurazione e di regolazione fare riferimento al prospetto seguente.

- Per effettuare la regolazione servirsi di un utensile non conduttore.
  - Alimentazione elettrica
  - SC Scan Out

Ρ

SS

t

Sustain Out

| Modulo | Punto di prova | Valore    | Tolleranza | Regolare | Osservazioni |
|--------|----------------|-----------|------------|----------|--------------|
| Р.     | TPVsus         | targhetta | ± 1V       | R621     |              |
| P.     | TPVda          | 67 V      | ± 1V       | R646     | Valore fisso |
| SC     | TPVbk          | targhetta | ± 5V       | R6443    |              |
| SC     | TPVad          | targhetta | ± 1V       | R6477    |              |
|        |                |           |            |          |              |

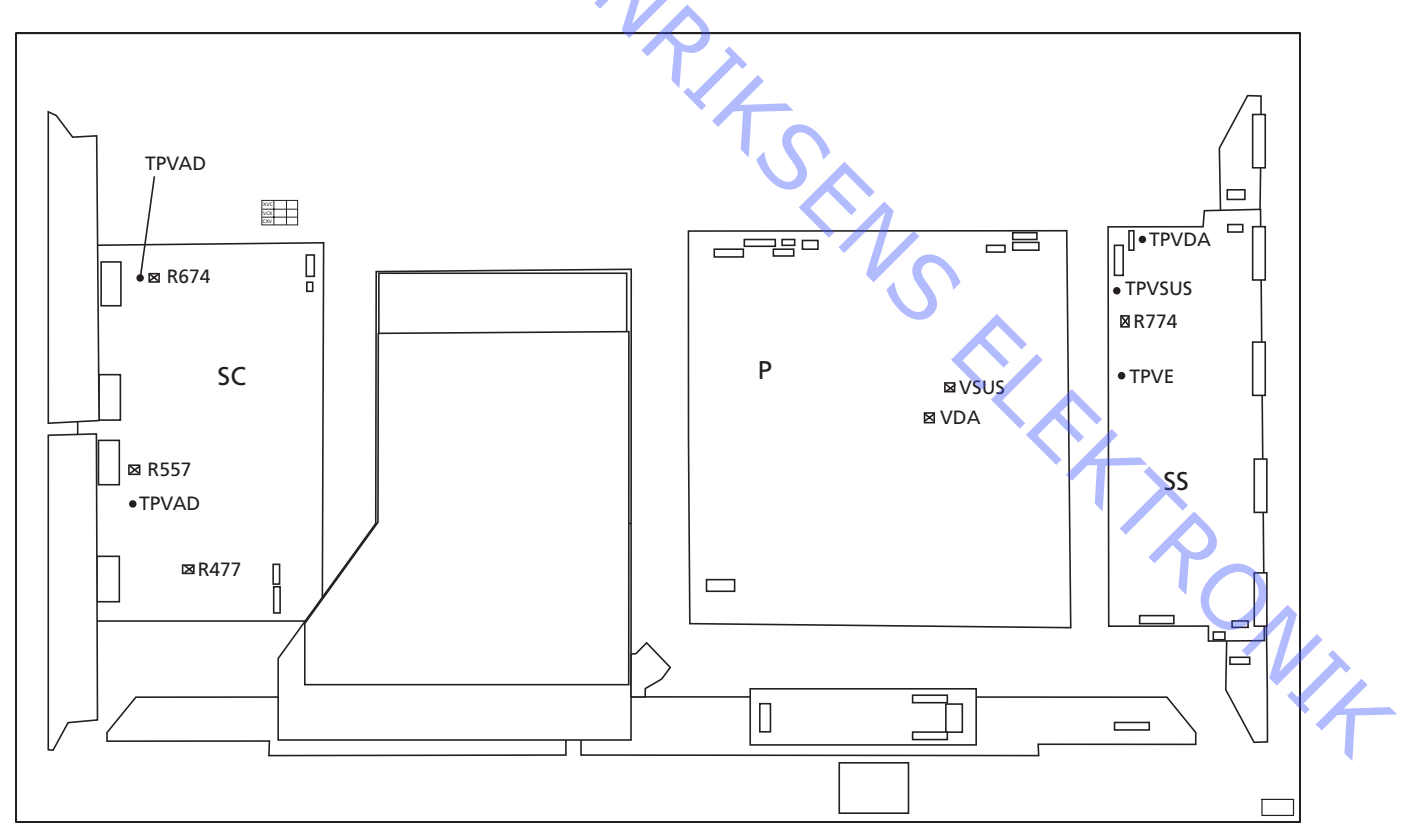

#### Verifica finale dopo la riparazione

Prima di reinstallare il PDP sull'apparecchio eseguire il test automatico, pagina 4.13.

- 5.3 Servicio técnico
- 5.4 Diagrama de flujo de errores
- 5.10 Situación de los puntes de medida
- 5.12 Fallo local de la pantalla y menú OSD
- ABO-CENTER WHENRIKSENS EIEKTRONIK

ABO-CENTER WHENRIKSENS EILEKTRONIK

# Panel de visualización de plasma (PDP)

| Servicio técnico                 |                                                                                                    |
|----------------------------------|----------------------------------------------------------------------------------------------------|
|                                  | El mantenimiento y reparación del panel de visualización de plasma sólo puede ser<br>realizado por personal cualificado.                                                                           |
| AB                               | Si no es posible determinar la ubicación del fallo, o si al sustituir las piezas de recambio éste no se corrige, contacte con su Centro de Mantenimiento nacional para obtener asistencia técnica. |
| Manipulación                     |                                                                                                    |
|                                  | El panel de visualización de plasma debe colocarse siempre en posición vertical<br>para evitar que se dañe.                                                                                        |
|                                  | Si se ubica en posición horizontal hay más posibilidades de que sufra algún                                                                                                    |
|                                  | despertecto.<br>Siempre que sea posible coloque el PDP en el soporte destinado al efecto.                                                                                                    |
|                                  | Utilice solamente el paño de microfibras, nº de referencia 3375706, para limpiar el<br>PDP.                                                                                                    |
| · · · · ·                        | No utilice detergentes de ningún tipo para limpiar el PDP.                                                                                                    |
|                                  |                                                                                                    |
| lmagen retenida                  | Podría producirso una imagon rotonida on ol PDP si so visualiza una imagon sin                                                                                                    |
|                                  | movimiento durante más de 30 minutos aproximadamente.                                                                                                    |
|                                  |                                                                                                    |
| Advertencia                      | La electricidad estática puede destruir el producto.                                                                                                    |
| Uso de la alfombrilla de protecc | ión antiertática                                                                                                    |
|                                  | Al desmontar el producto y acceder, por ejemplo, a los módulos o al cableado                                                                                                    |
|                                  | interno, siempre debe utilizarse el kit de servicio de campo con protección estática,                                                                                                    |
|                                  | que incluye la alfombrilla de protección antiestática.                                                                                                    |
|                                  | Siga las instrucciones de la guía.                                                                                                    |
|                                  |                                                                                                    |
|                                  | Nunca debe conectarse la alfombrilla de protección antiestatica al producto si este                                                                                                    |
|                                  |                                                                                                    |
|                                  |                                                                                                    |
| Resolución de problemas          |                                                                                                    |
| Acciones previas al desmontaje   | del PDP                                                                                                    |
|                                  | ¡Compruebe si el PDP presenta errores de píxel e imagen retenida!                                                                                                    |
|                                  | Esta comprobación es muy importante si hay que llevar el PDP a un taller de                                                                                                    |
|                                  | Consulte la Prueba de píxeles en la página 5 14                                                                                                    |
|                                  |                                                                                                    |
|                                  | Antes de desmontar el PDP - Desconecte la alimentación de corriente y espere 1                                                                                                    |
|                                  | minuto como mínimo para que se descarguen los condensadores electrolíticos.                                                                                                    |

Conecte la alfombrilla de protección antiestática.

#### Diagrama de flujo de errores

#### Configuración predeterminada cuando se utiliza el diagrama de flujo de errores

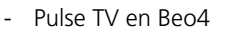

- Seleccione un canal de TV con imagen y sonido

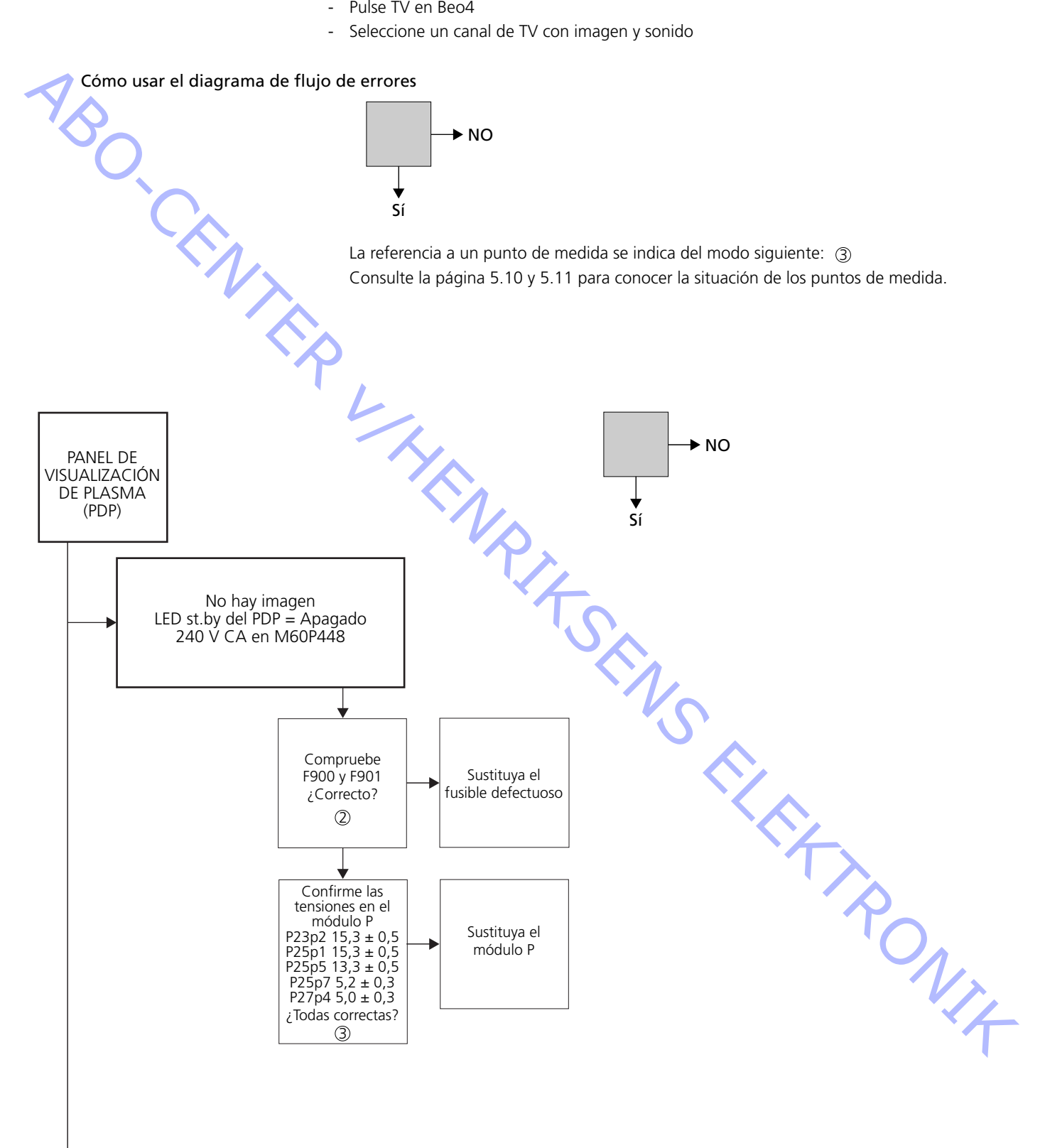

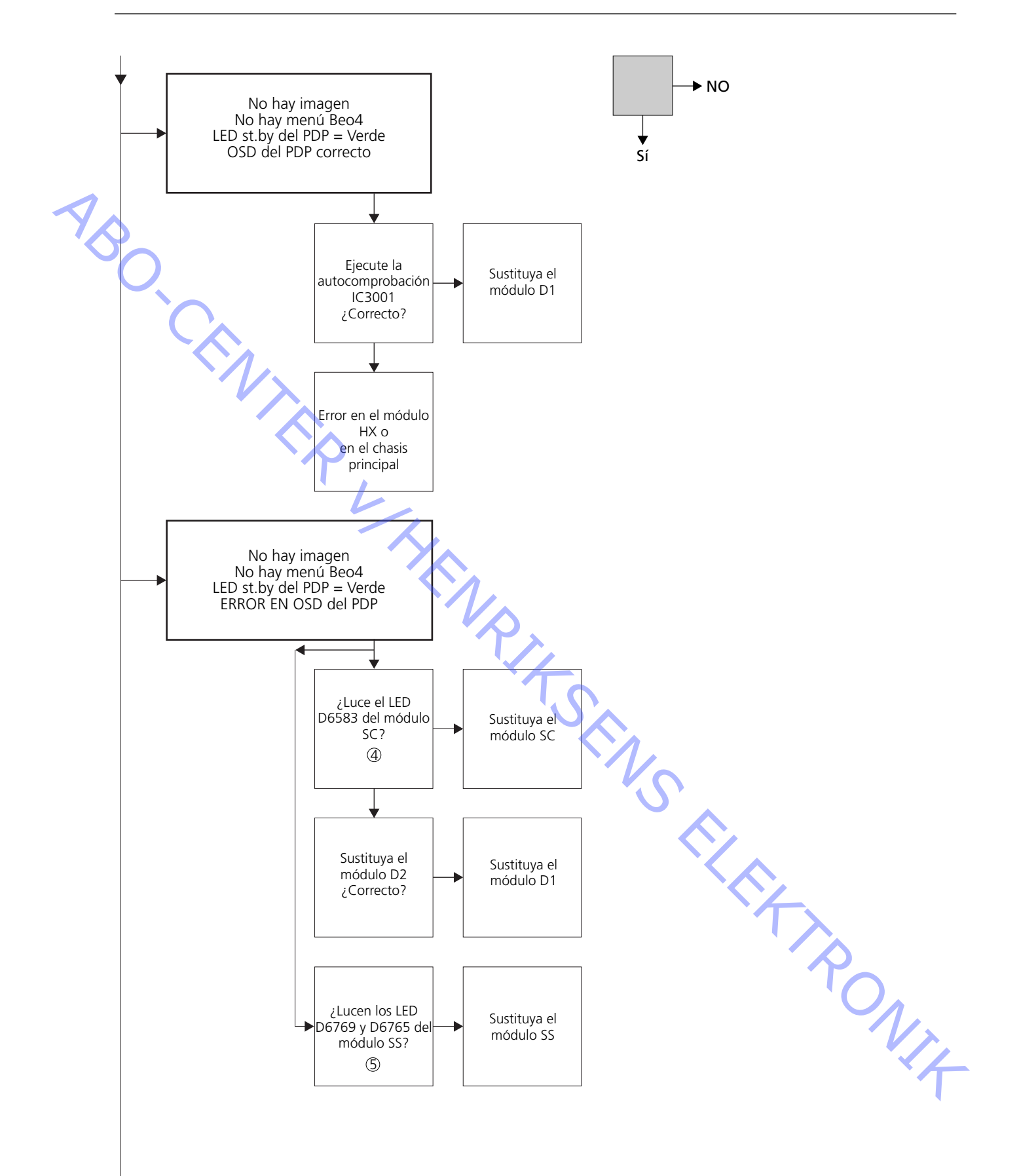

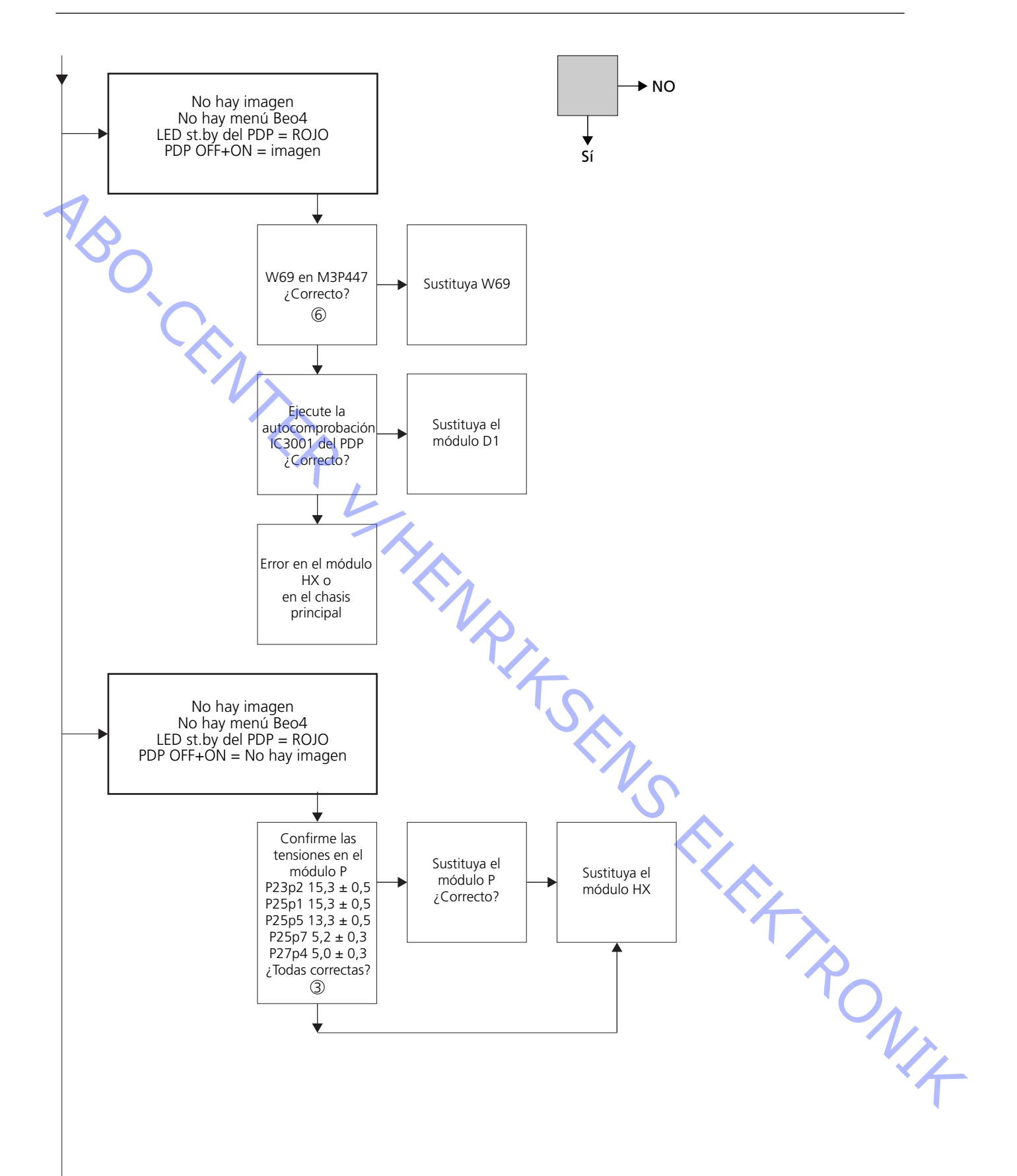

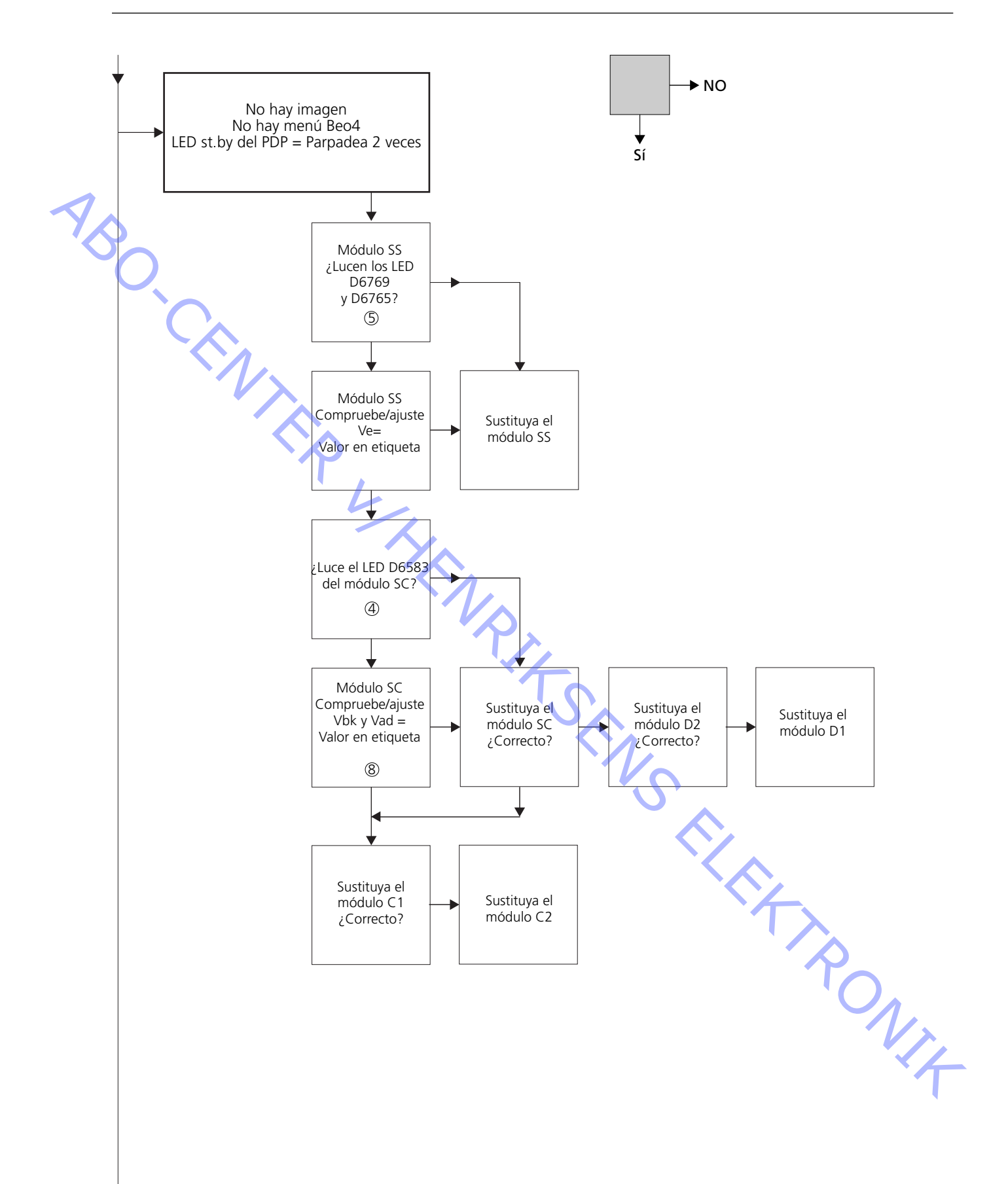

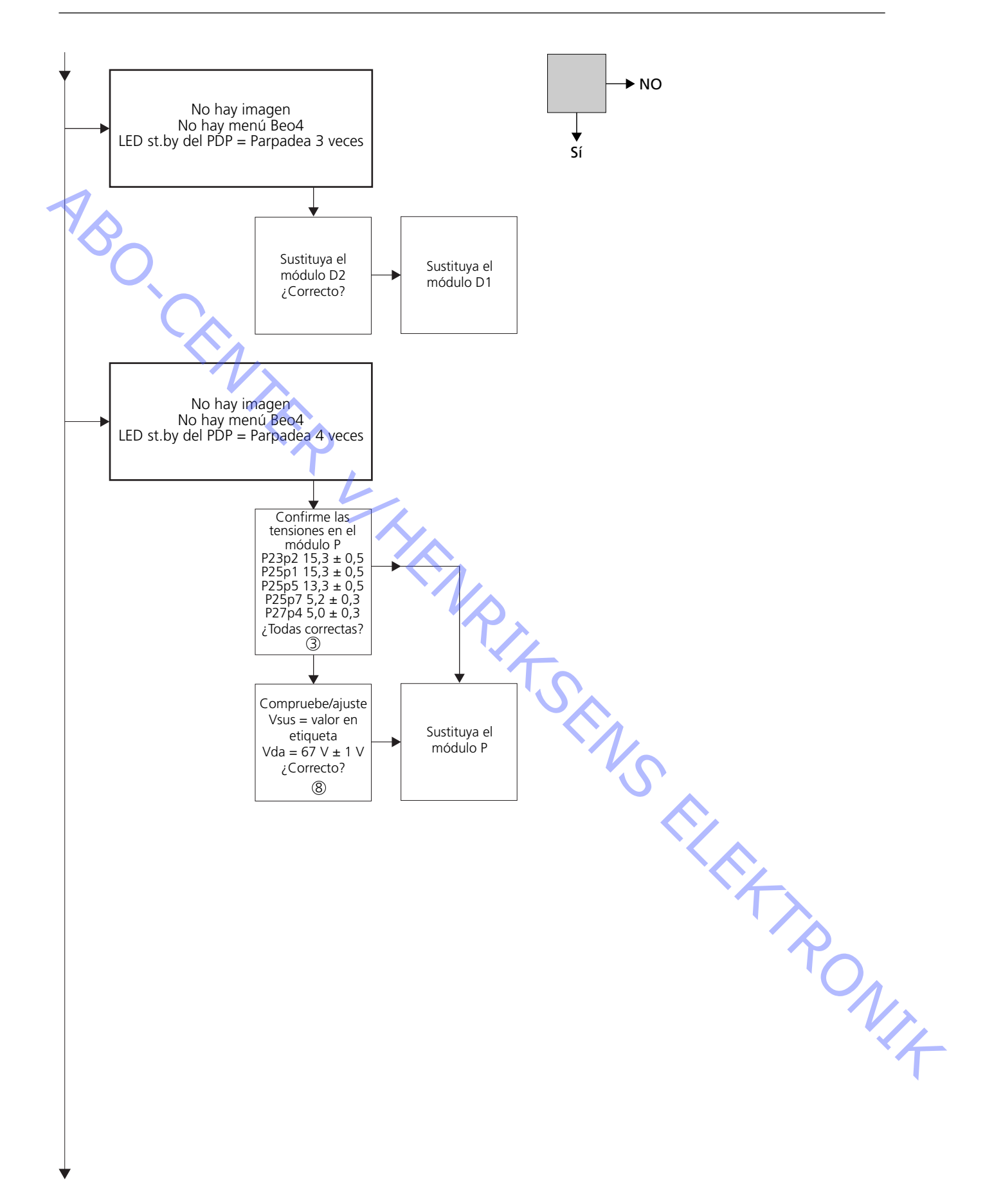

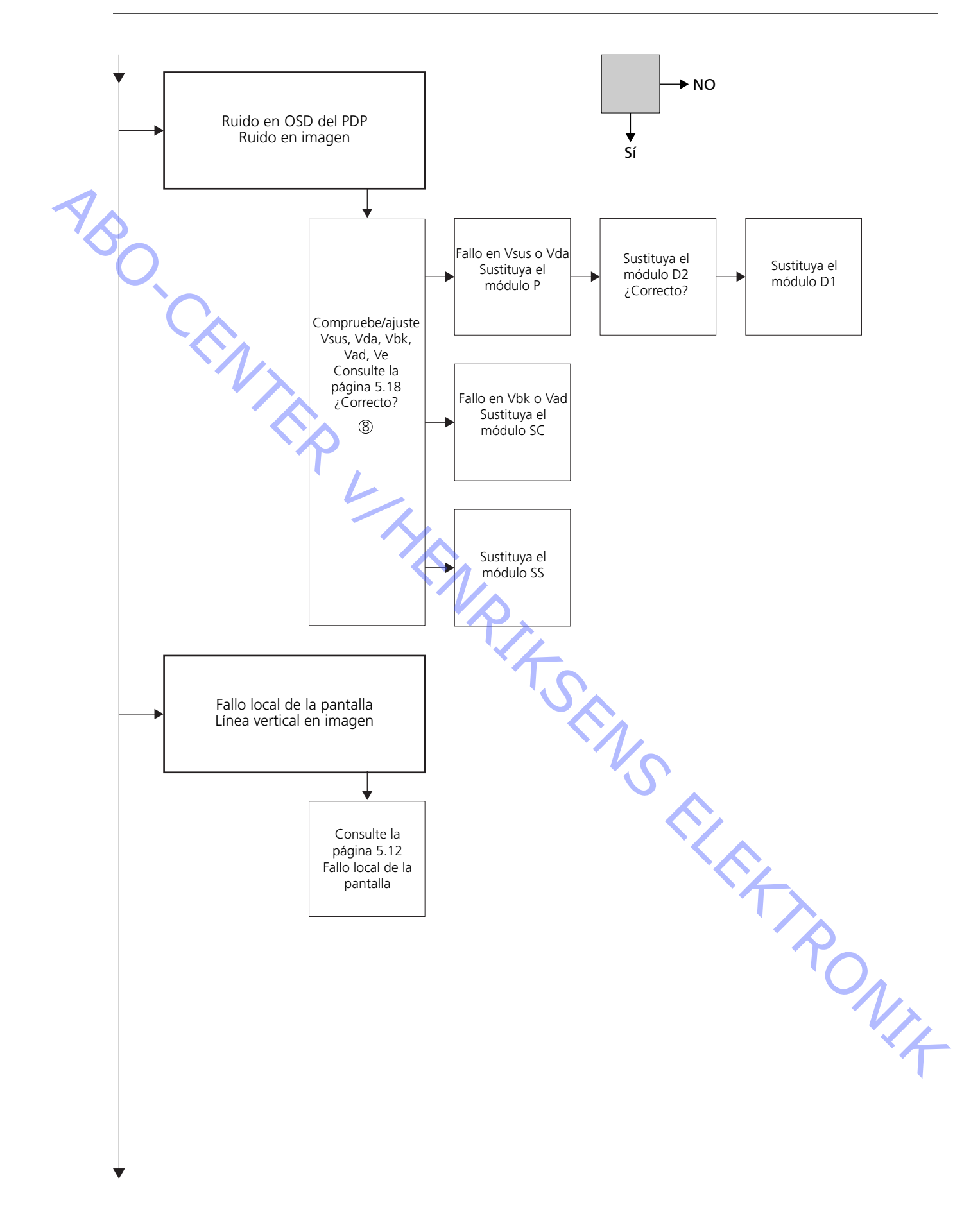

#### Situación de los puntos de medida

- M60P448 p1 & p2 ① 240V CA para el PDP
- ② F900 & F901
- Tarjeta de alimentación del PDP
- ③ Tensión de salida (Vout) de la fuente de alimentación
- ④ LED SC 6583
- (5) LED SS 6769 + 6765
- 6 Conexión RS232
- ⑦ LED STB PARPADEANTE
- ⑧ Valores predefinidos
- Módulo SS M3P447 / W69 llustración

P23, P25 & P27

Módulo SC

Etiqueta Panasonic

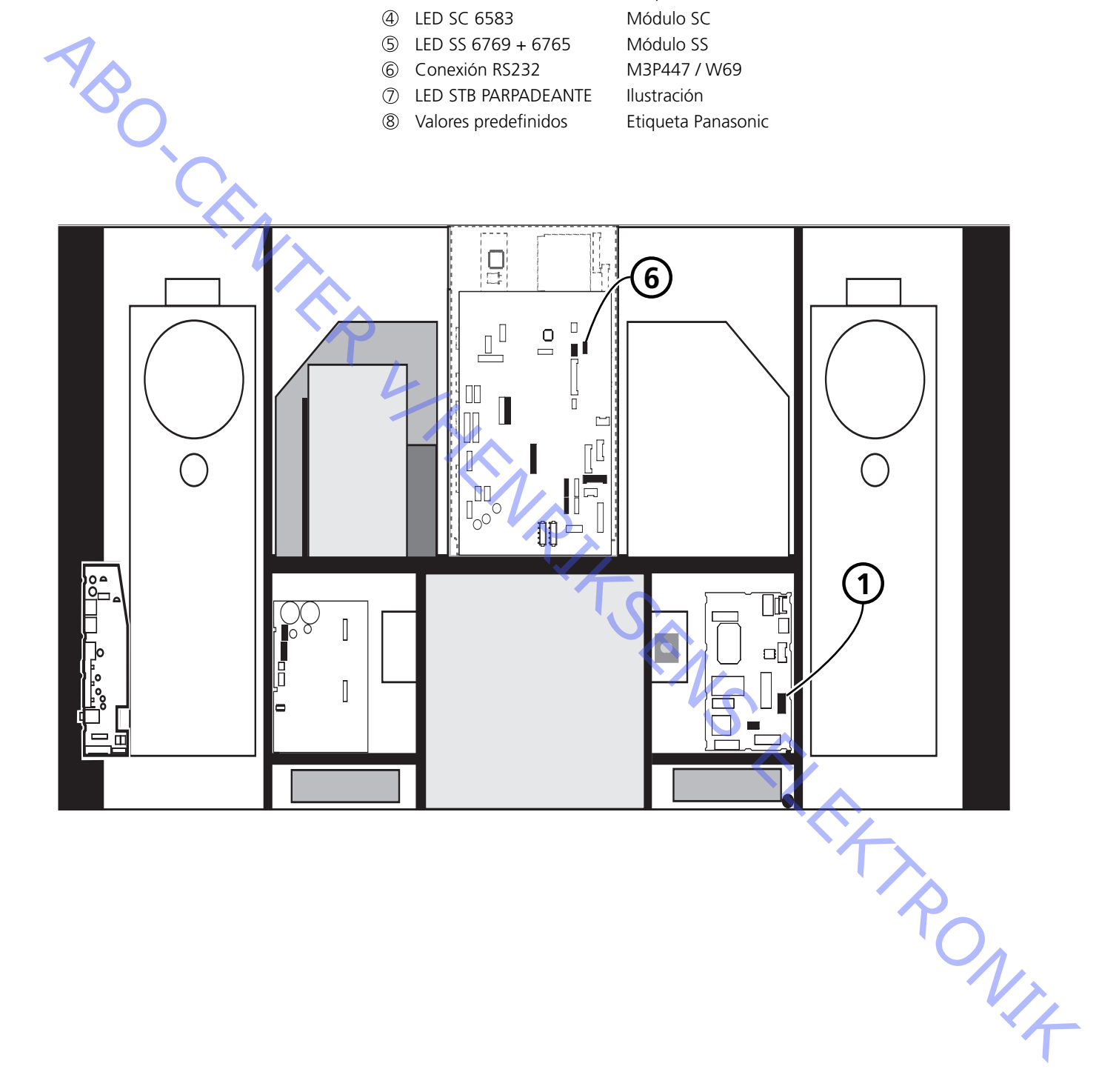

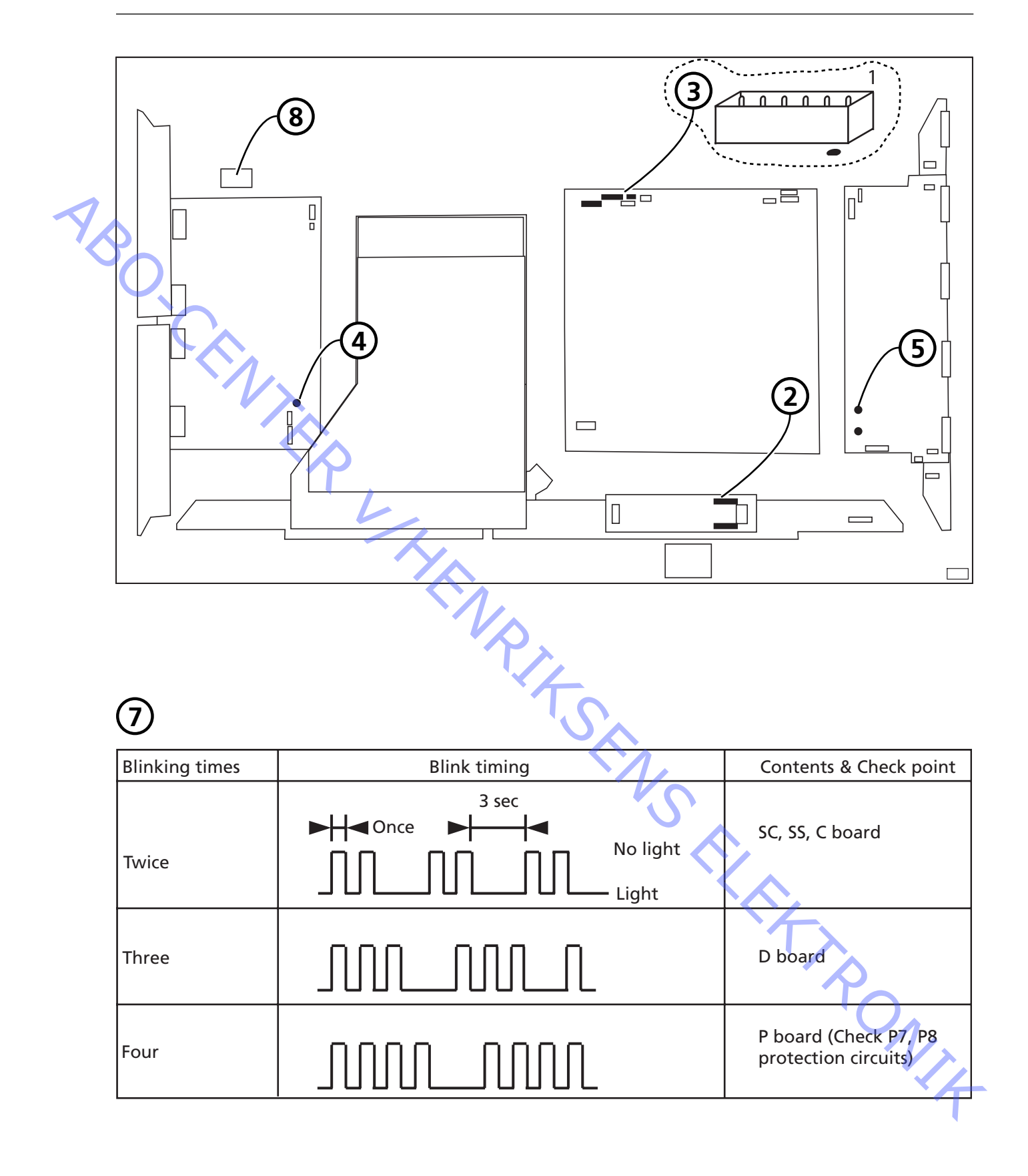

#### Fallo local de la pantalla

ABO. CEN;

El panel de visualización de plasma puede tener un fallo en una zona determinada de la pantalla.

La ilustración más abajo muestra una posible conexión entre el fallo y el módulo.

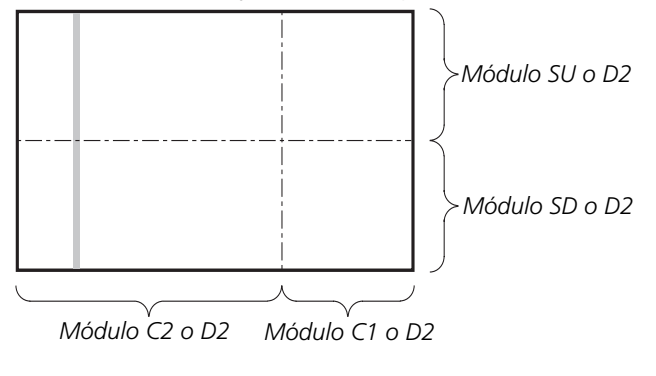

## Menú OSD del panel de visualización de plasma

1. Retire la cinta autoadhesiva

2. Pulse **PICTURE** (Imagen), **SOUND** (Sonido) o **SET UP** (Configuración) en el terminal a distancia sin nombre.

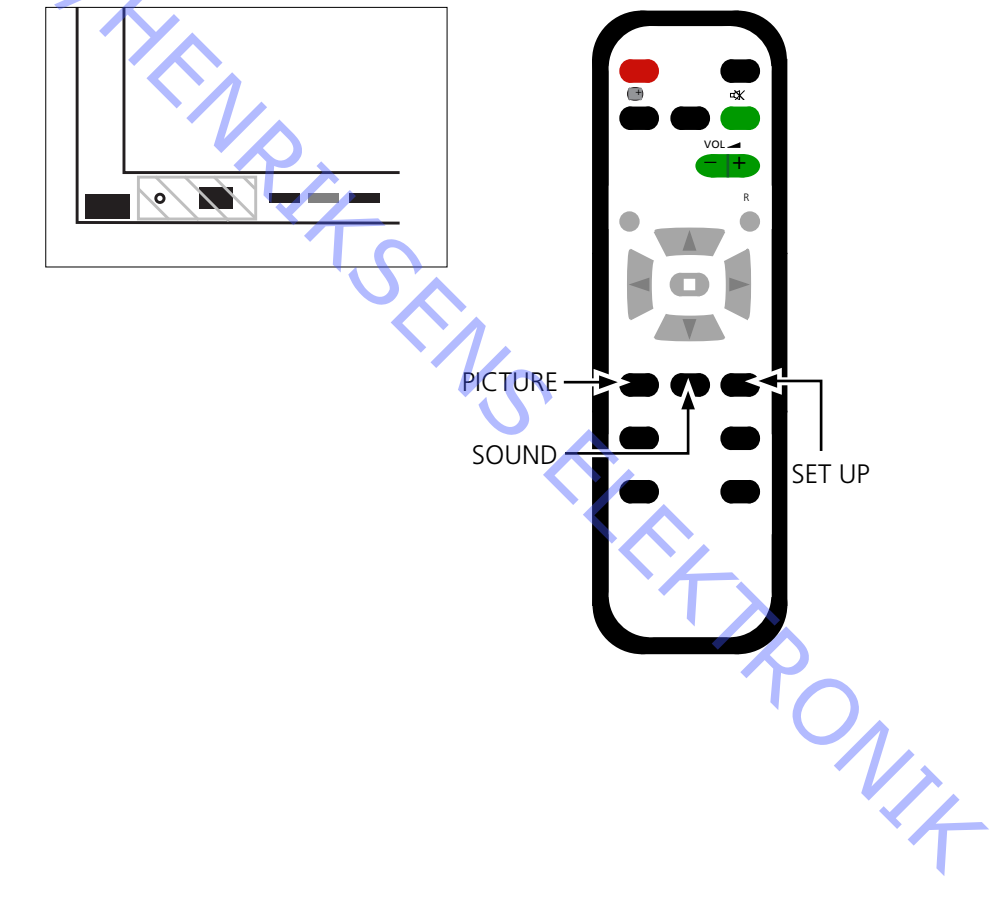

ABO. CENTER

## Autocomprobación del panel de visualización de plasma (PDP)

La autocomprobación verifica el estado de los circuitos conectados al bus IIC

- Consulte las ilustraciones para saber:
  - La posición de la cinta autoadhesiva negra en el PDP.
  - La situación de los botones en el terminal a distancia sin nombre.
- Retire el bastidor frontal y la tela frontal.
- Consulte las *ilustraciones* de la página 8.1.
- Retire la cinta autoadhesiva negra del panel de visualización de plasma. Vea la figura ≻1.
- Encienda el equipo.
- Entre en el modo de Autocomprobación.
  - Pulse el botón **"B"** del panel de visualización de plasma y al mismo tiempo pulse el botón **"OFF TIMER"** del terminal a distancia. Vea las figuras >1 y >2. Mientras se ejecuta la autocomprobación aparecerá en el visor " :- ".
- Resultado de la autocomprobación. Vea la figura ≻3.
  - "OK" No hay fallos
  - "--" Fallo del circuito o ausencia del mismo
- Salga del modo de Autocomprobación.
  - Pulse **"Standby"** en el terminal a distancia sin nombre y después pulse **"Standby"** en Beo4.
- Coloque la cinta autoadhesiva negra en el panel de visualización de plasma.
- Coloque el bastidor frontal y la tela frontal.

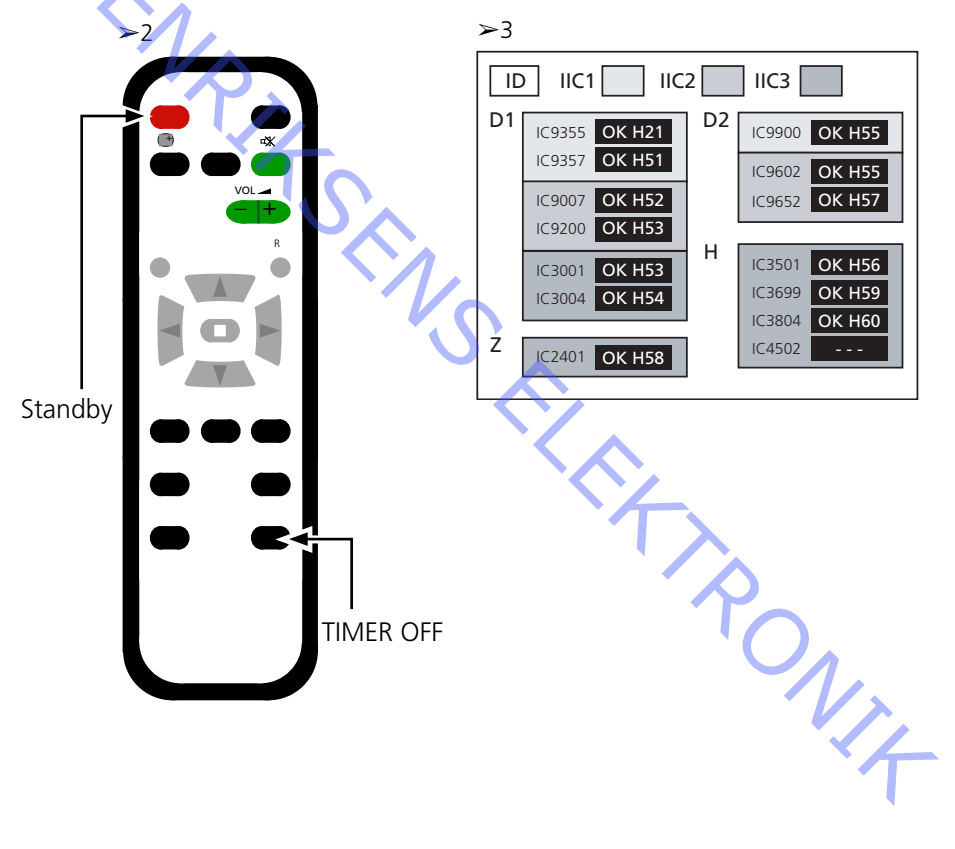

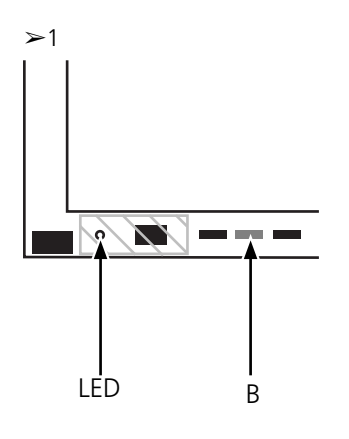

#### Prueba de píxeles del panel de visualización de plasma (PDP)

La prueba de píxeles del PDP comprueba el número de píxeles defectuosos en el panel de visualización de plasma

La prueba se utiliza:

O. CEN

- antes de llevar el producto o el PDP a un taller de reparación

antes y después de realizar el mantenimiento o reparación en el PDP

- Consulte las ilustraciones para saber:
  - La posición de la cinta autoadhesiva negra en el PDP.
  - La situación de los botones en el terminal a distancia sin nombre.
- Retire el bastidor frontal y la tela frontal.
- Consulte las ilustraciones de la página 8.1.
- Retire la cinta autoadhesiva negra del PDP. Vea la figura >4.
- Encienda el equipo.
- Acceda al modo de servicio, menú CAT Panel (Panel CAT).
- Pulse y mantenga pulsado el botón **"B"** y al mismo tiempo pulse 3 veces el botón **"C"**
- en el intervalo de 1 segundo. Vea las figuras >4 y >5.
- Seleccione Aging (Estabilización).
  - Sitúe el cursor en IIC Mode (Modo IIC) y pulse "OK".
  - Seleccione "Aging"; utilice las flechas de desplazamiento arriba/abajo para
  - desplazarse a través de las imágenes de los controles en pantalla (OSD).
  - Pulse "OK" para activar las imágenes de prueba internas.
  - Pulse **"OK"** para cambiar entre las diferentes imágenes de prueba.
- Prueba de píxeles del PDP.
  - Use las imágenes de prueba "VERDE", "ROJO" y "AZUL" para comprobar los píxeles.
- Para salir del modo de Servicio.
   Pulse "R" dos veces para volver al menú CAT Panel.

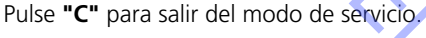

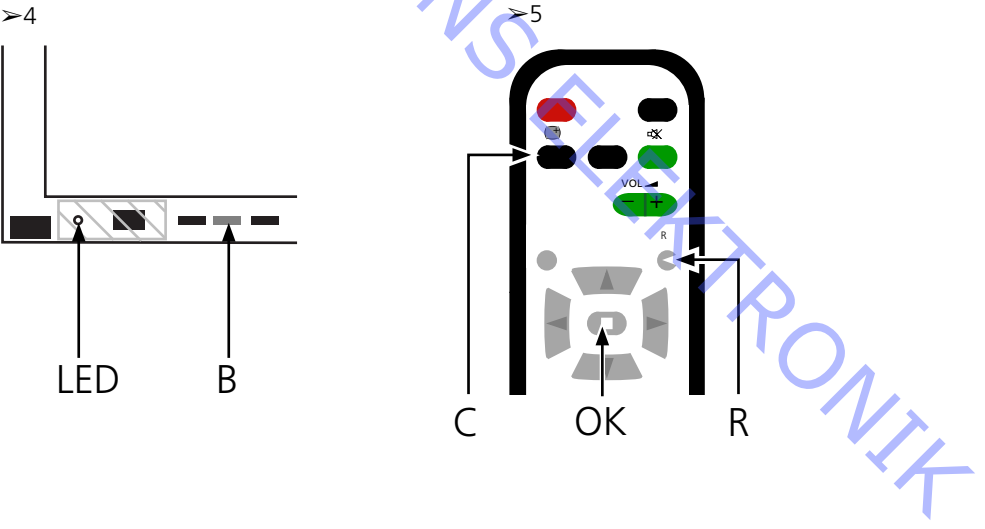

# Sustitución de los módulos Sustitución de los módulos Sustitución de la pantalla de contraste Acciones previas al desmontaje del PDP ABO. CEN Antes de desmontar el PDP - Desconecte la alimentación de corriente y espere 1 minuto como mínimo para que se descarguen los condensadores electrolíticos. Conecte la alfombrilla de protección antiestática. Después de sustituir el módulo o módulos del PDP, siga el procedimiento de prueba y ajuste que se describe en "Prueba y ajuste después de sustituir los módulos" en la página 5.18. Cables internos del PDP. Actúe con precaución cuando desconecte los cables de los conectores. Sustitución de los módulos Siga las instrucciones descritas en la página: Panel de visualización de plasma en posición de mantenimiento o 8.2 reparación 8.3 para la tarjeta de circuito impreso seleccionada Sustitución de la pantalla de contraste Utilice unos guantes blancos para no ensuciar la pantalla de contraste. Utilice solamente el paño de microfibras, nº de referencia 3375706, para limpiar el PDP. No utilice detergentes de ningún tipo para limpiar el PDP. Siga las instrucciones descritas en la página: 8.2 Panel de visualización de plasma en posición de mantenimiento o reparación Retirada de la pantalla de contraste y del marco del panel de plasma 8.1

#### Prueba, ajuste y configuración después de la reparación

Configuración del PDP para el menú B&O Prueba y ajuste después de sustituir los módulos

#### ADVERTENCIA

Podría producirse una imagen retenida en el PDP si se visualiza una imagen sin movimiento durante más de 30 minutos aproximadamente.

Prueba y ajuste

La "Prueba y ajuste después de sustituir los módulos" tiene que realizarse después de cualquier reparación en el panel de visualización de plasma.

#### Configuración del PDP para el menú B&O

El módulo D1/D2 debe configurarse para que funcione con las prestaciones de Bang & Olufsen.

1. Consulte la ilustración para conocer:

- la situación de los botones en el panel de plasma y en el terminal a distancia sin nombre.

- El menú CAT Panel y el modo CD.
- 2. Retire la tela frontal, vea la figura 8.1.
- 3. Retire la cinta autoadhesiva negra.
- 4. Encienda BV5.
- Encienda el panel de plasma.
   Pulse el botón identificado con "A".
   El LED del panel de plasma se enciende en verde.
- 6. Acceda al modo de Servicio.
  Pulse y mantenga pulsado el botón "B" y al mismo tiempo pulse 3 veces el botón
  "C" en el intervalo de 1 segundo.
- Acceda a CD Mode en el menú CAT Panel. Utilice las flechas de desplazamiento para seleccionar CD Mode. Pulse el botón D durante 5 segundos.
- 8. Menú CD
- 9. Compruebe los datos y la dirección de memoria en Memory data change (Cambio de datos de la memoria).
  Use las teclas de desplazamiento para buscar la dirección de memoria precisa en Memory data change.
  El primer código de dirección se configura mediante las flechas de desplazamiento a izquierda/derecha.
  El segundo código de dirección se configura mediante las flechas de

desplazamiento arriba/abajo.

10. Compruebe la dirección y los datos.

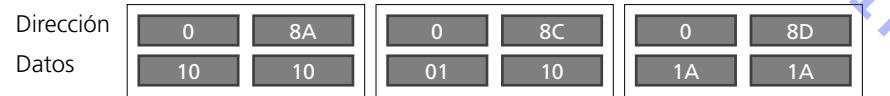

 Cambie los datos en Memory data change. Utilice los botones de volumen (+/-) para cambiar el valor Datos. Cambie los datos a los valores siguientes.

Datos para el panel de plasma

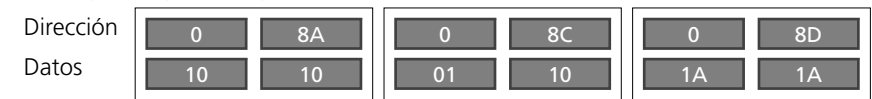

12. Para salir del modo de Servicio.

Salga del modo CD pulsando el botón "R" y aparecerá de nuevo el menú CAT Panel. Salga del menú CAT Panel pulsando el botón "C".

13. Coloque la cinta autoadhesiva negra, la tela frontal y el bastidor frontal.

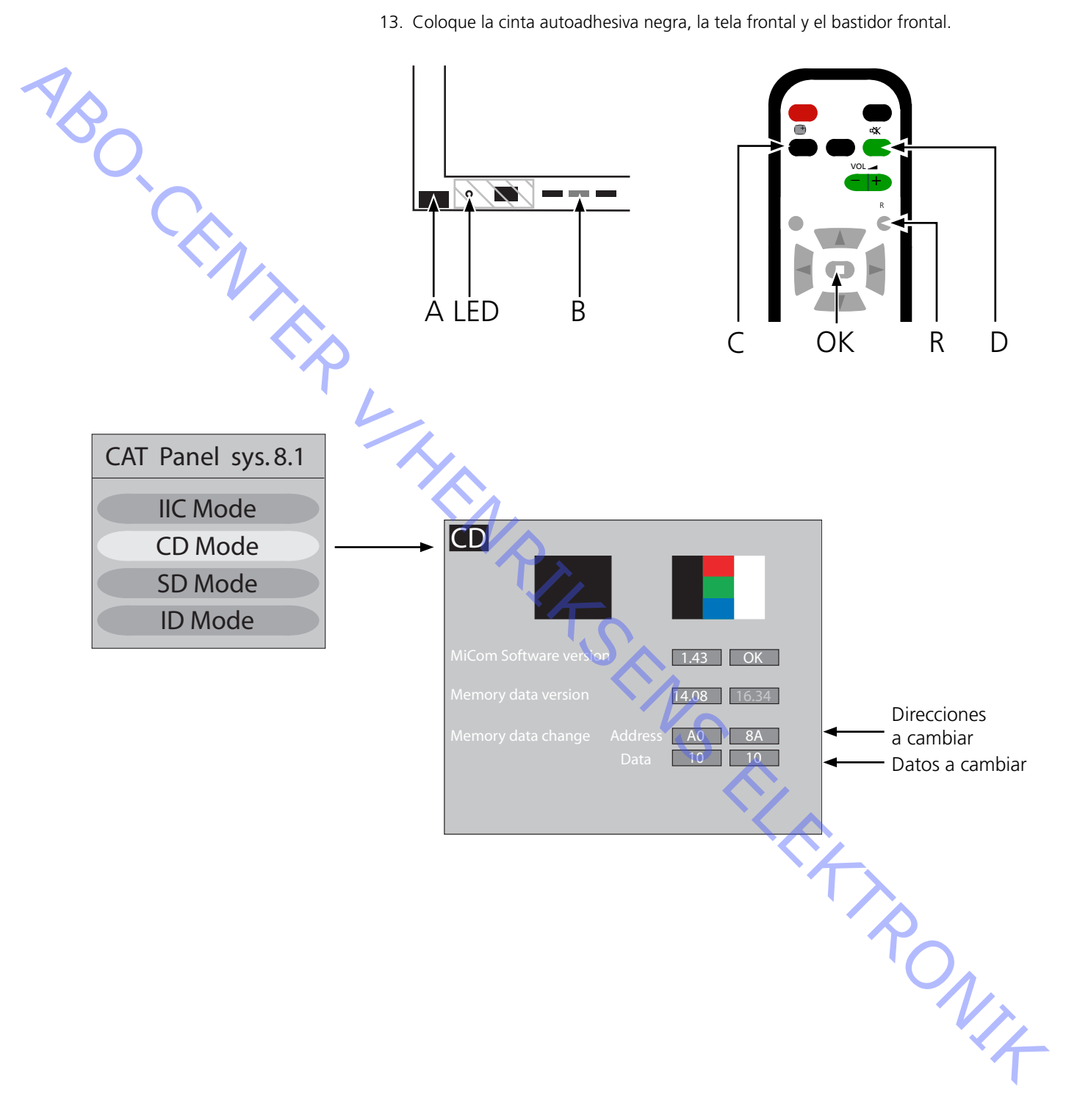

#### Prueba y ajuste después de sustituir los módulos

ABO. CENT

Preparativos previos al ajuste

- No conecte la alfombrilla de protección antiestática al PDP.
- Configure el PDP para recibir una imagen, por ejemplo, genere una imagen interna como se describe en Prueba de píxeles en la página 5.14.
- La comprobación y ajuste de las tensiones se puede realizar con un voltímetro de CC (por ejemplo, un multímetro).
   La masa se conecta al chasis del PDP, si no se especifica lo contrario.
   Para conocer la situación de los puntos de medida y ajuste consulte las

ilustraciones de debajo de la tabla.

- Utilice una herramienta no conductora para el ajuste.
  - Fuente de alimentación
  - SC Módulo de exploración

Ρ

SS Módulo de regulación

| Módulo | Punto de prue | eba Valor | Tolerancia | Ajustar en | Observación |
|--------|---------------|-----------|------------|------------|-------------|
| Р      | TPVsus        | Etiqueta  | ± 1V       | R621       |             |
| Р      | TPVda         | 67 V      | ± 1V       | R646       | Valor fijo  |
| SC     | TPVbk         | Etiqueta  | ± 5V       | R674       |             |
| sc 🗸   | TPVad         | Etiqueta  | ± 1V       | R6477      |             |
| SS     | TPVe          | Etiqueta  | ± 1V       | R6774      |             |
|        |               |           |            |            |             |

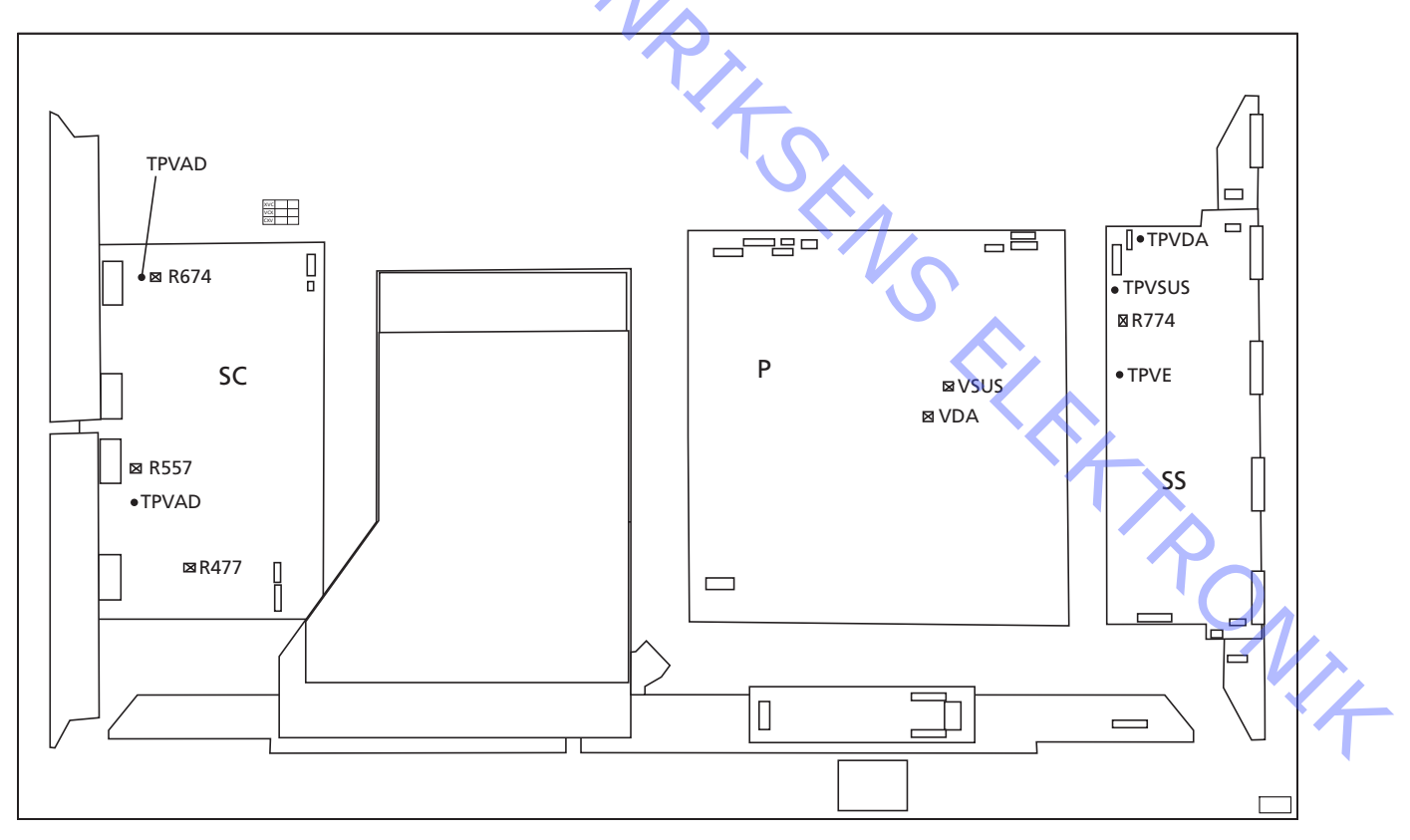

#### Comprobación final después de la reparación

Antes de volver a instalar el PDP en el producto, ejecute la autocomprobación, página 5.13.

- 6.3 Servicering
- 6.4 Fejltræ
- 6.10 Placering af målepunkter
- Lokal skærmfejl og menuen OSD 6.12

- ABO-CENTER WHENRIKSENS EILEKTRONIK

ABO-CENTER WHENRIKSENS EILEKTRONIK

## Plasma Display Panel (PDP)

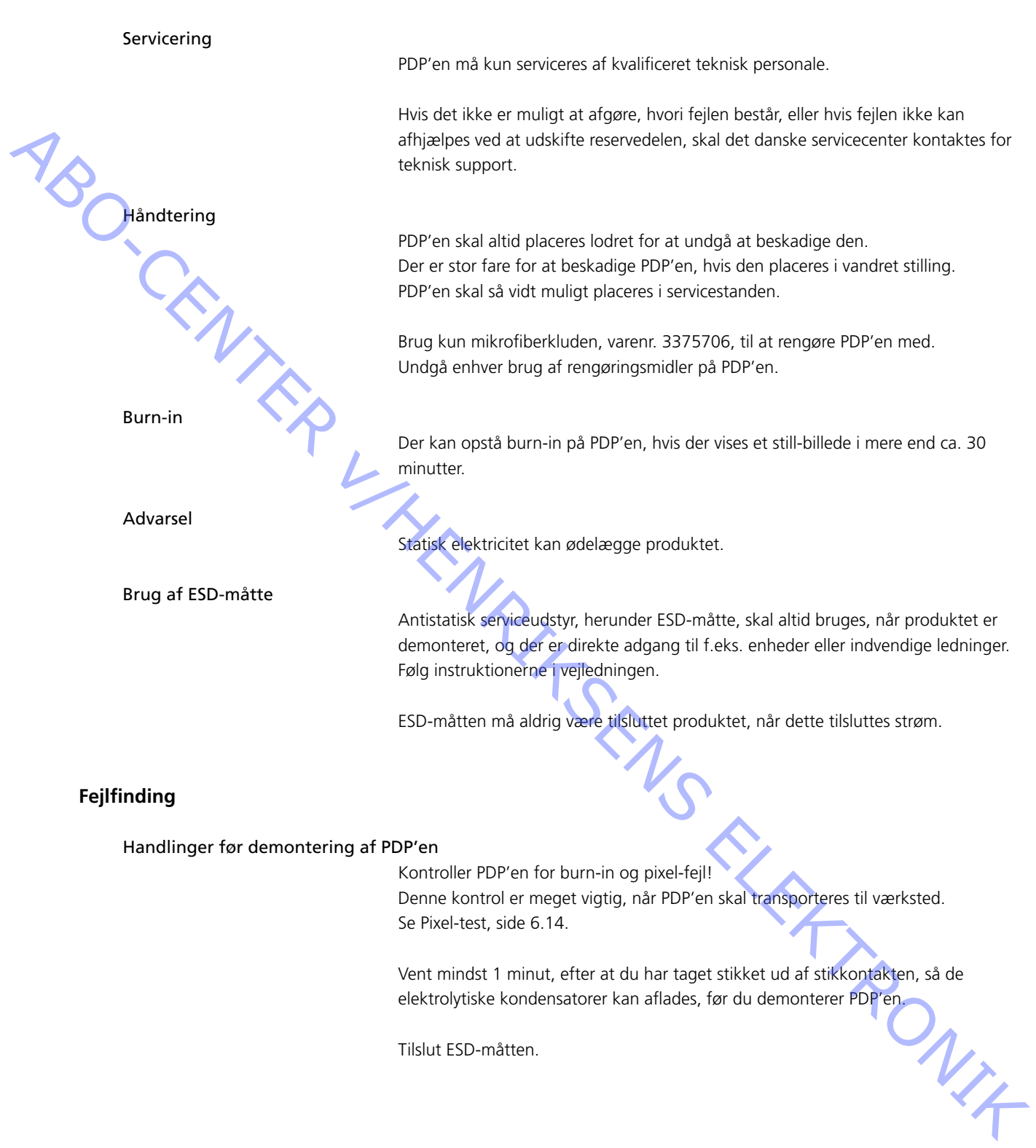

#### Fejltræ

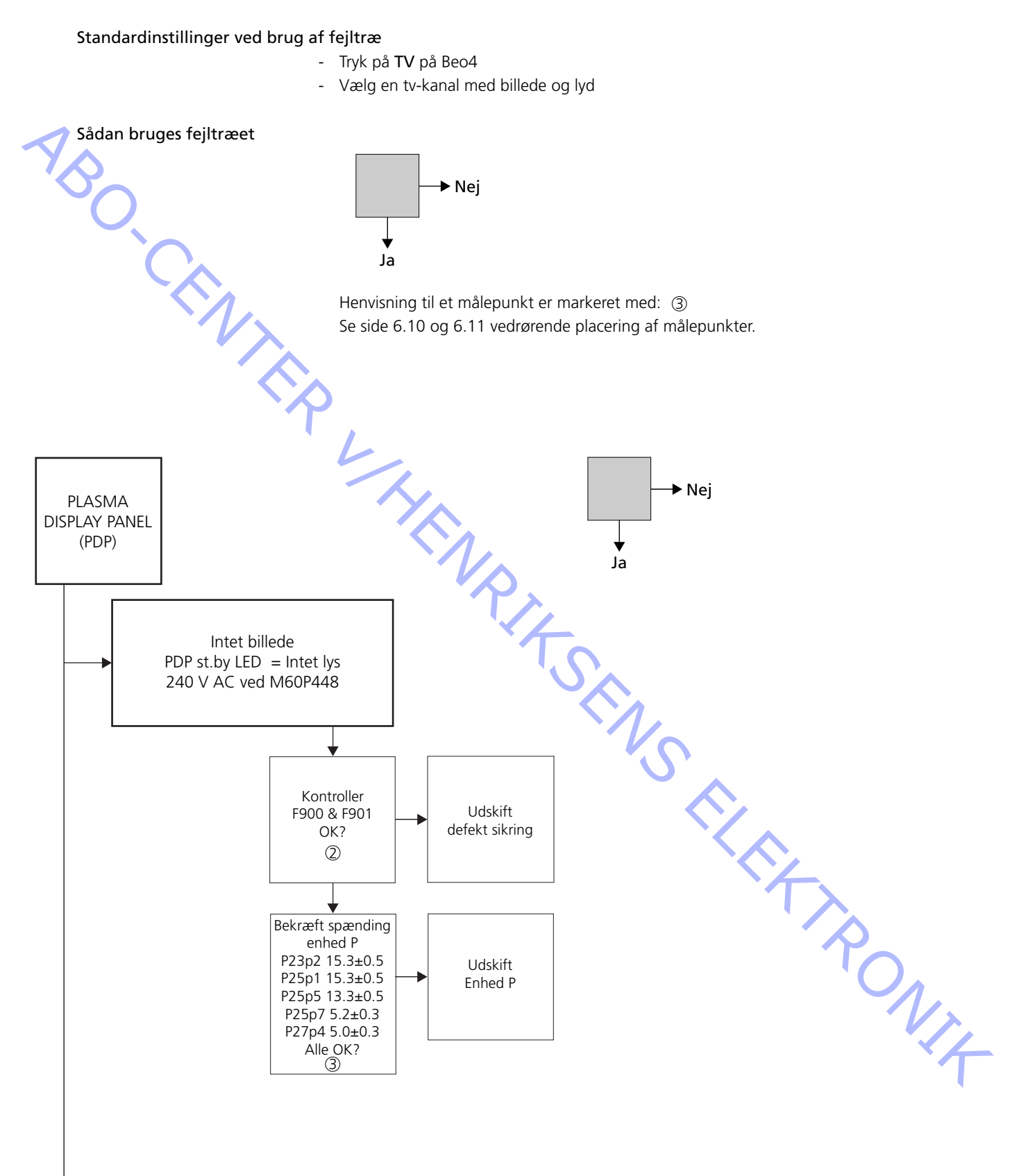

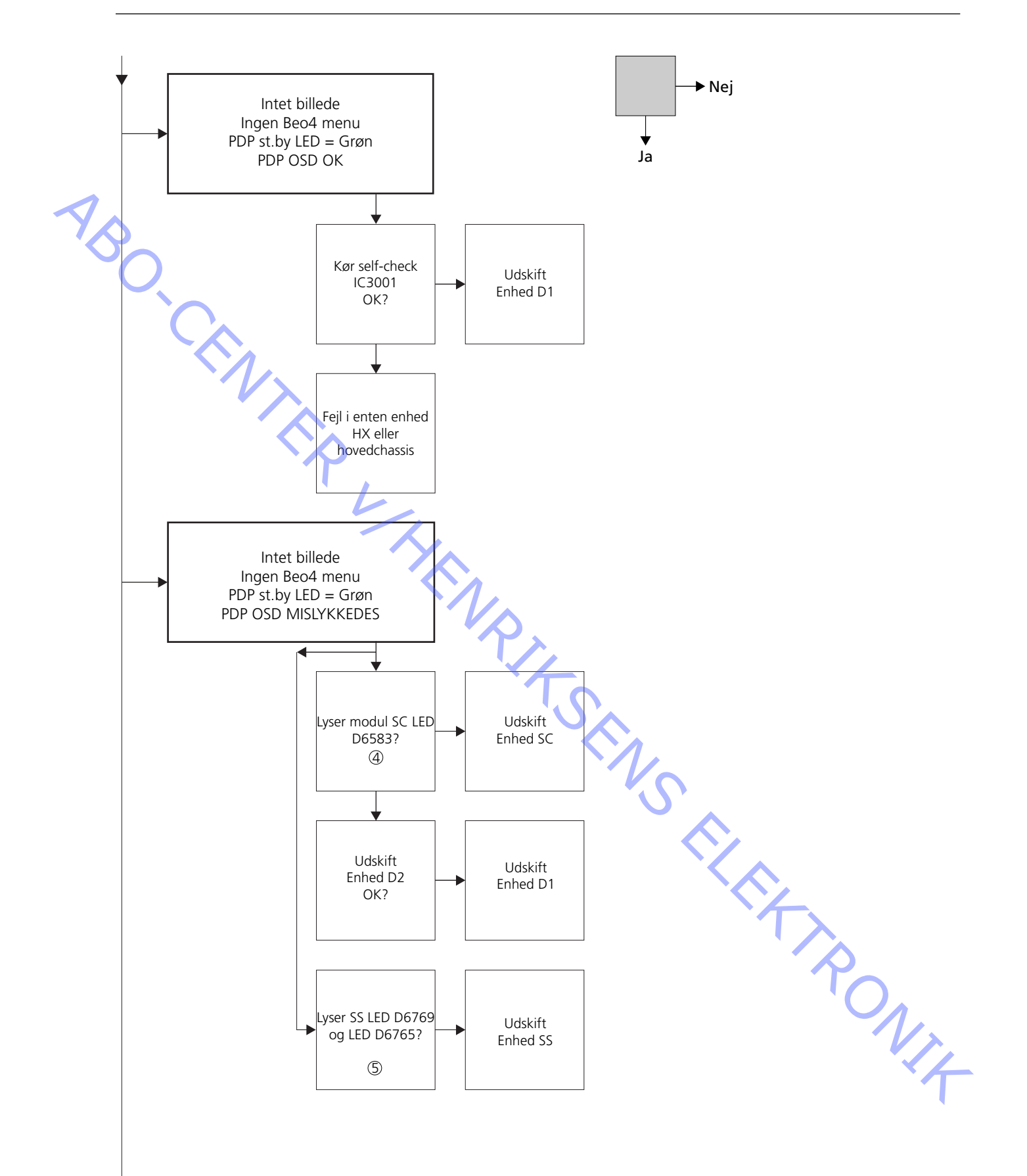

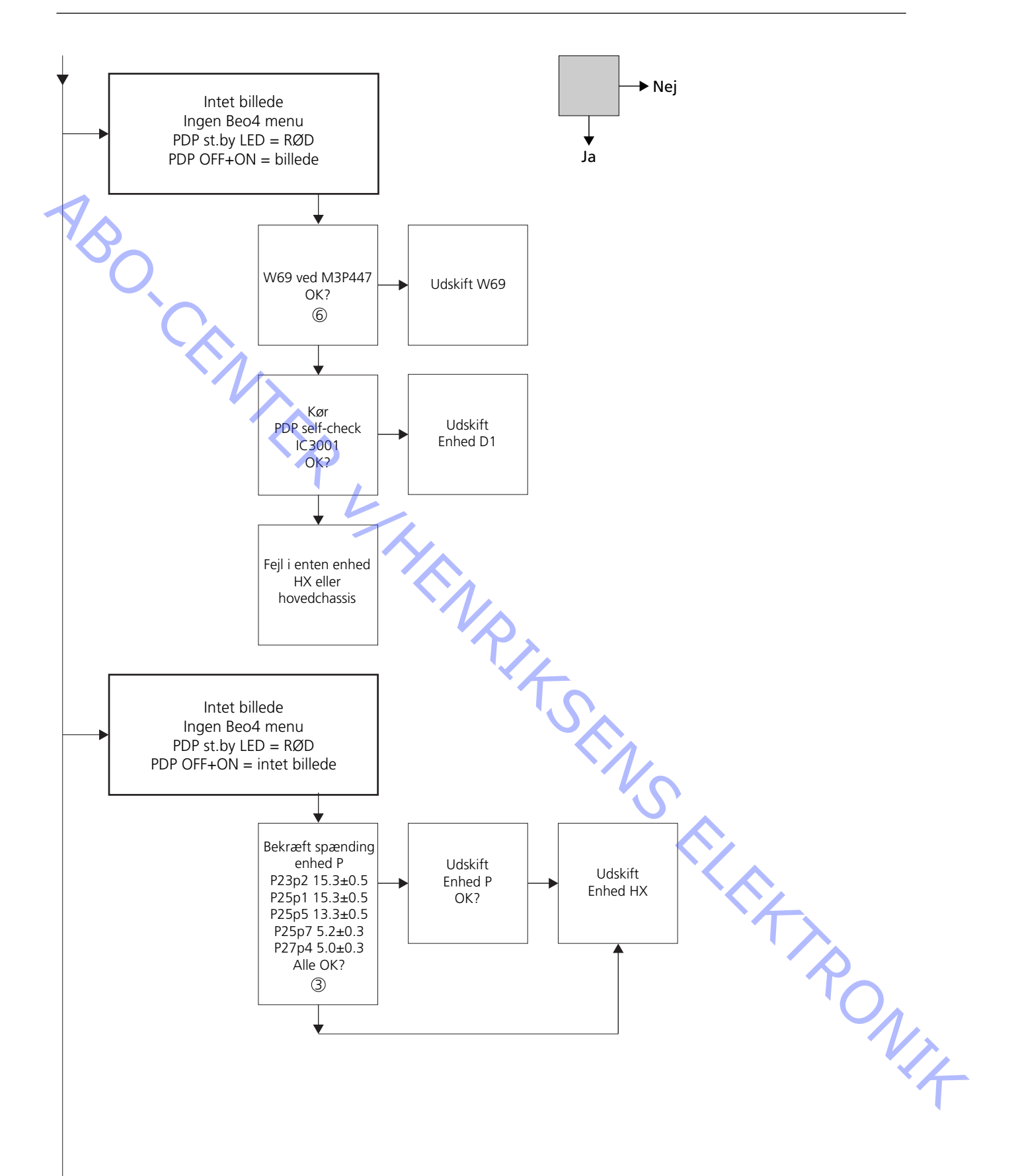

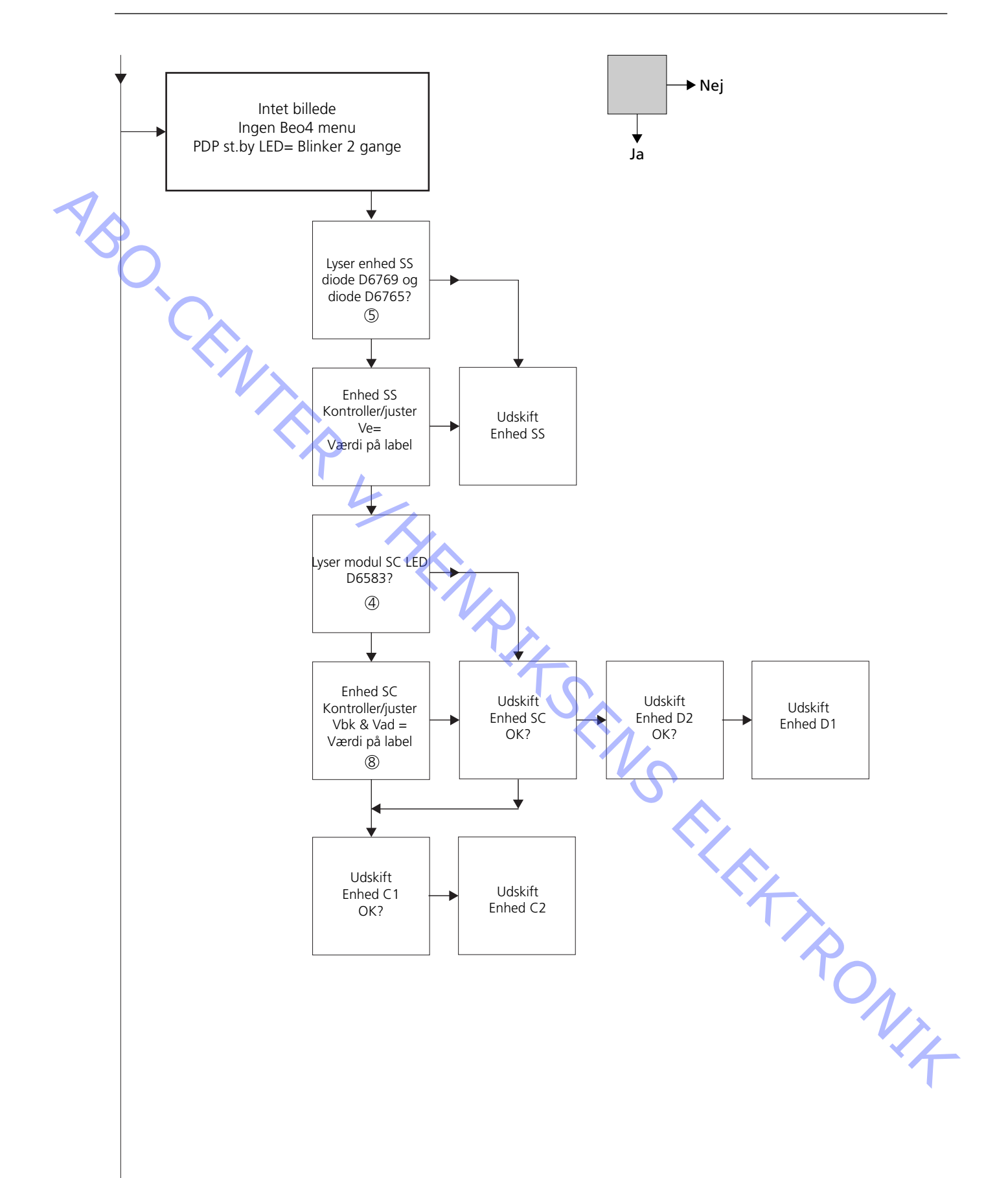

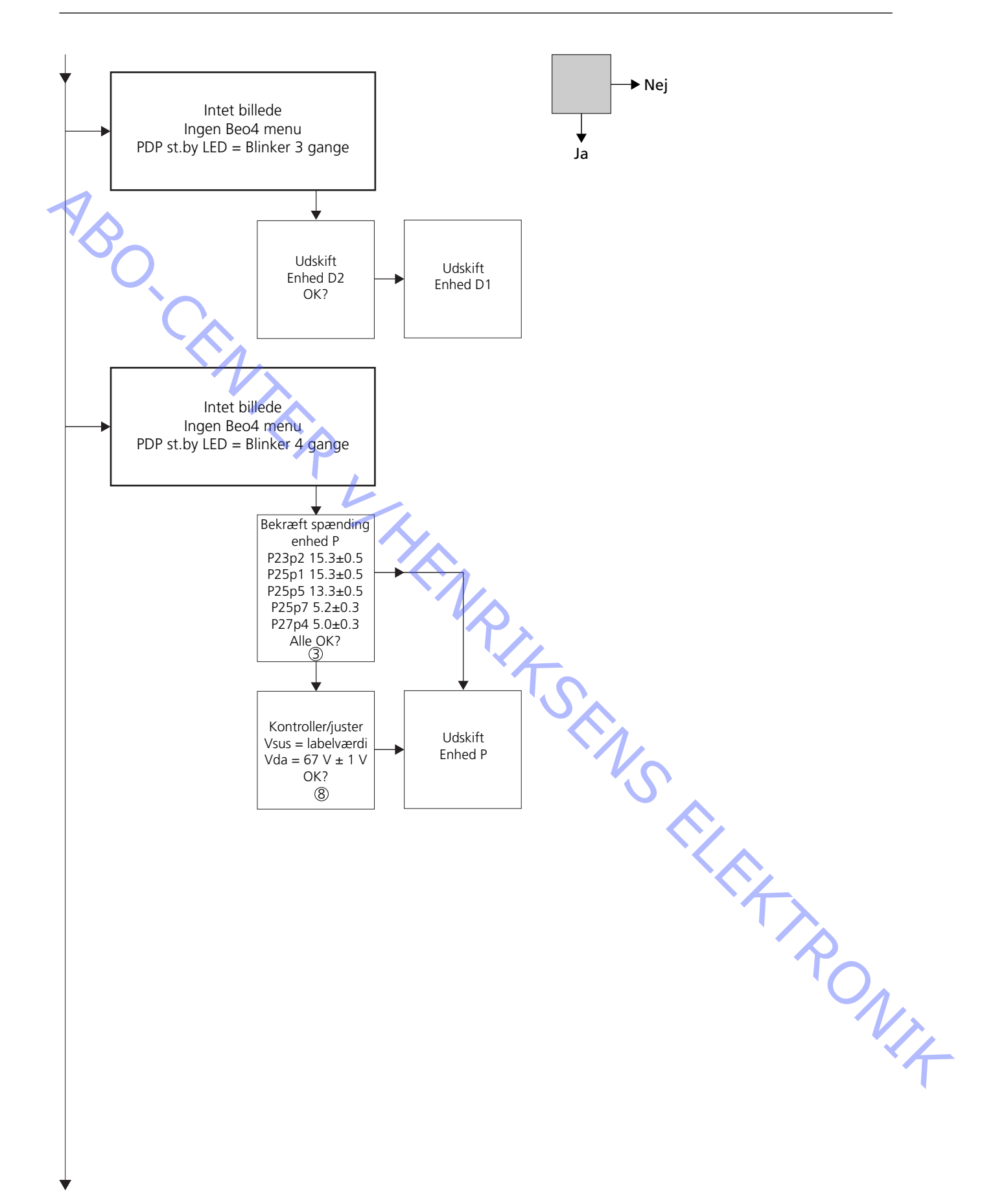

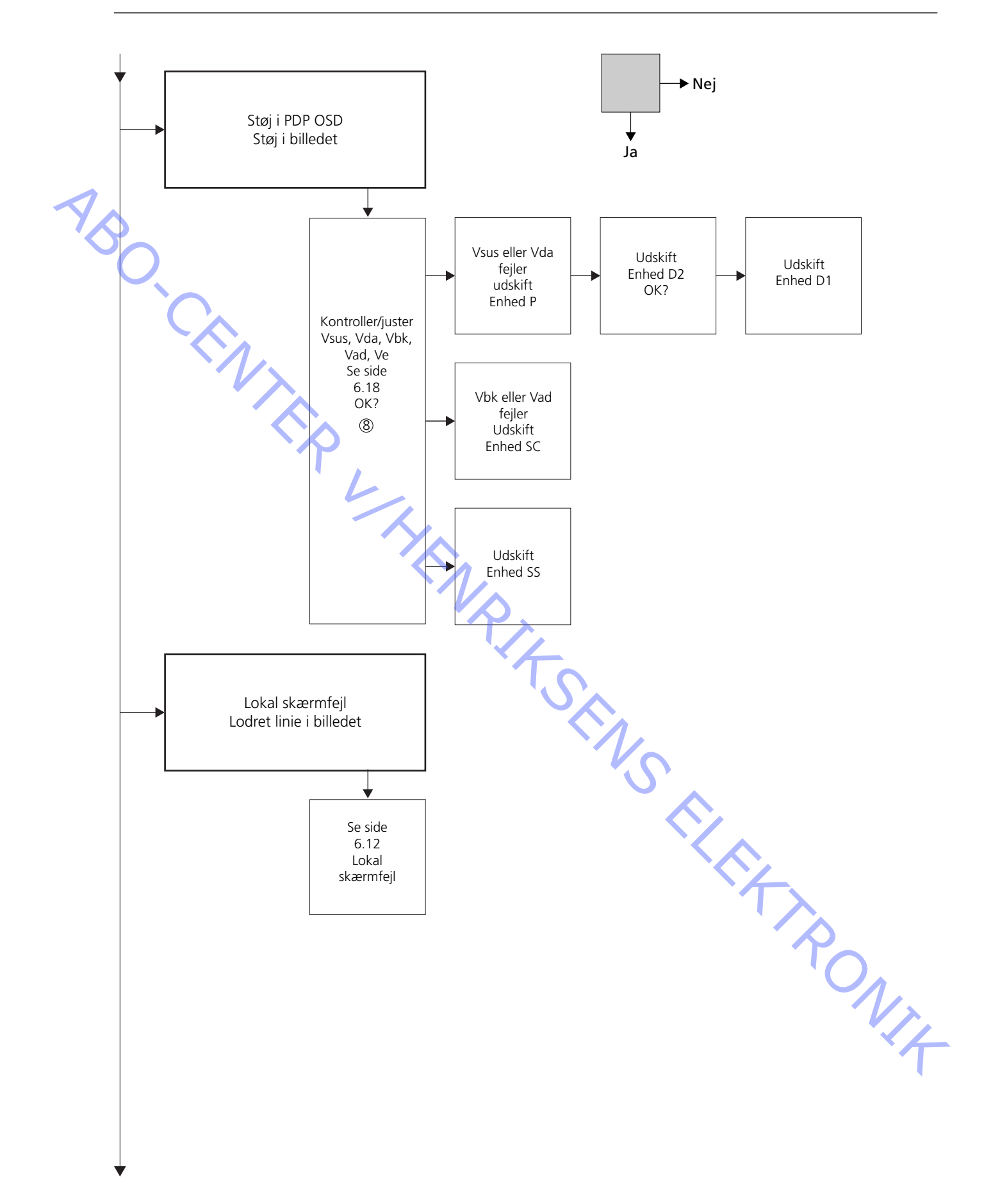

## Placering af målepunkter

- ① 240 V AC for PDP
- ② F900 & F901
- ③ Vout fra Power
- ④ SC LED 6583
- (5) SS LED 6769 + 6765
- 6 RS232-forbindelse
- ⑦ BLINKENDE STB LED
- 8 Forudindstillede værdier
- Power PCB PDP P23, P25 & P27 Enhed SC Enhed SS M3P447 / W69 Illustration Panasonic label

M60P448 p1 & p2

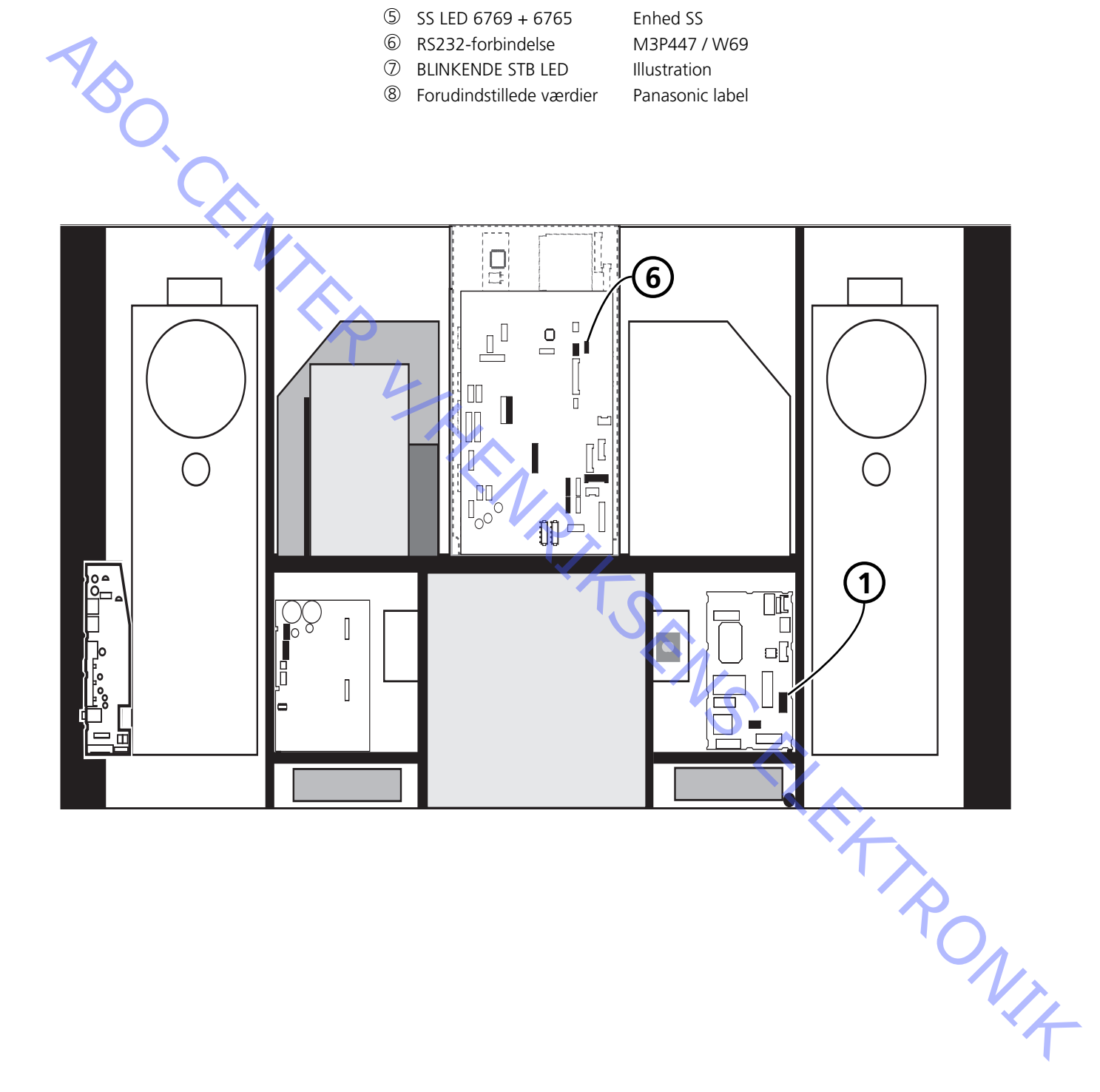

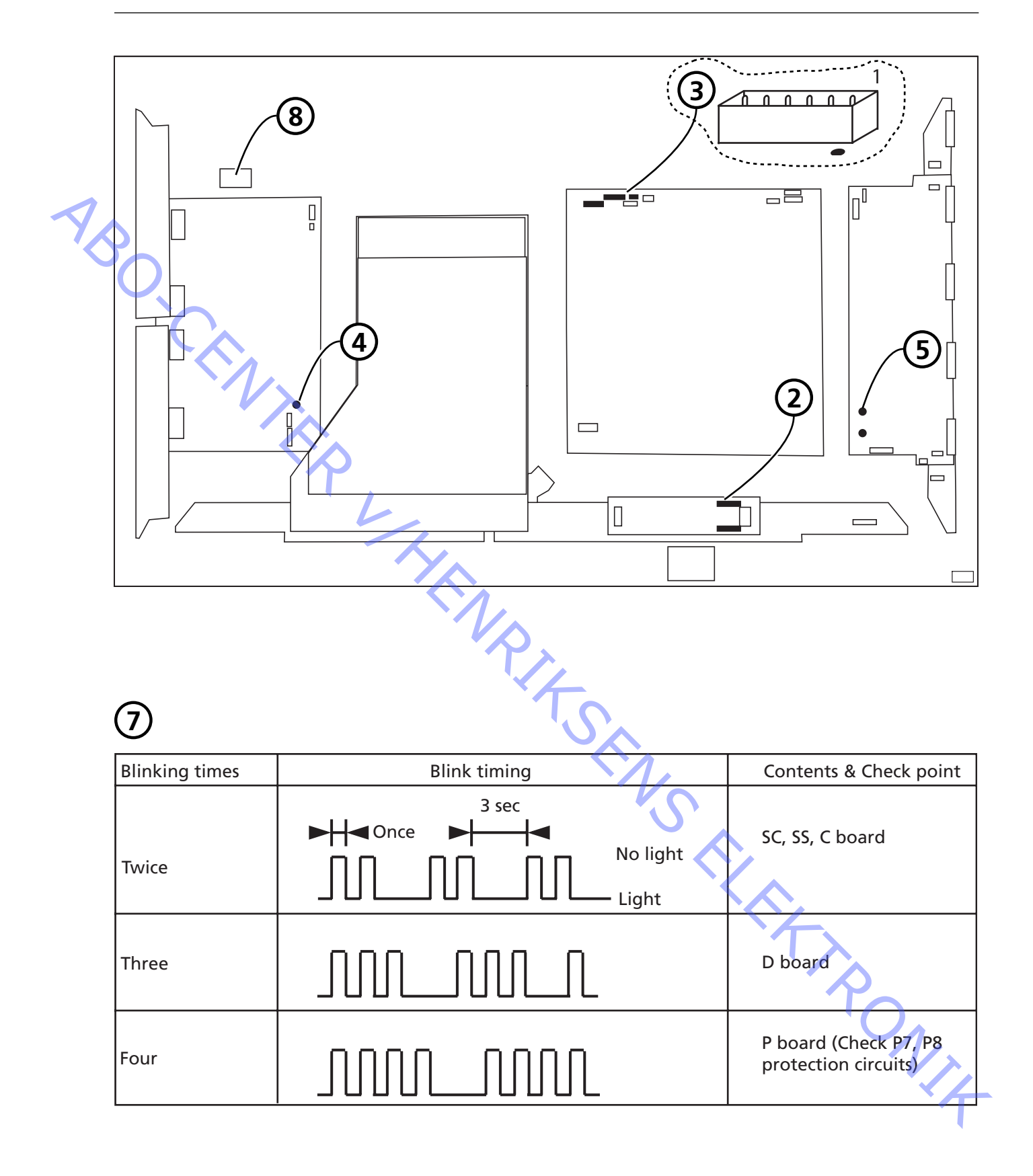

### Lokal skærmfejl

PDP'en kan have en fejl i et lokalt område på skærmen. Illustrationen nedenfor viser en mulig sammenhæng mellem fejl og enhed.

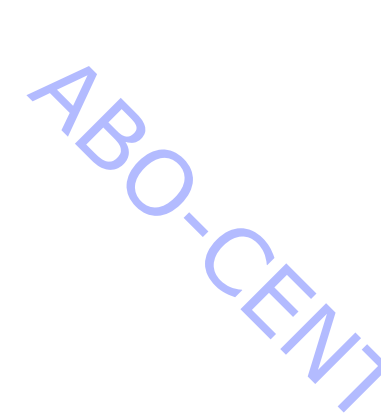

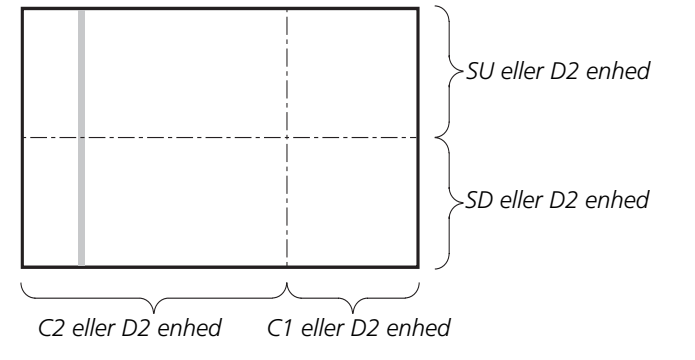

# Menuen OSD på Plasma Display Panel

Fjern den selvklæbende tape
 Tryk på PICTURE, SOUND eller SET UP på NN fjernbetjeningen.

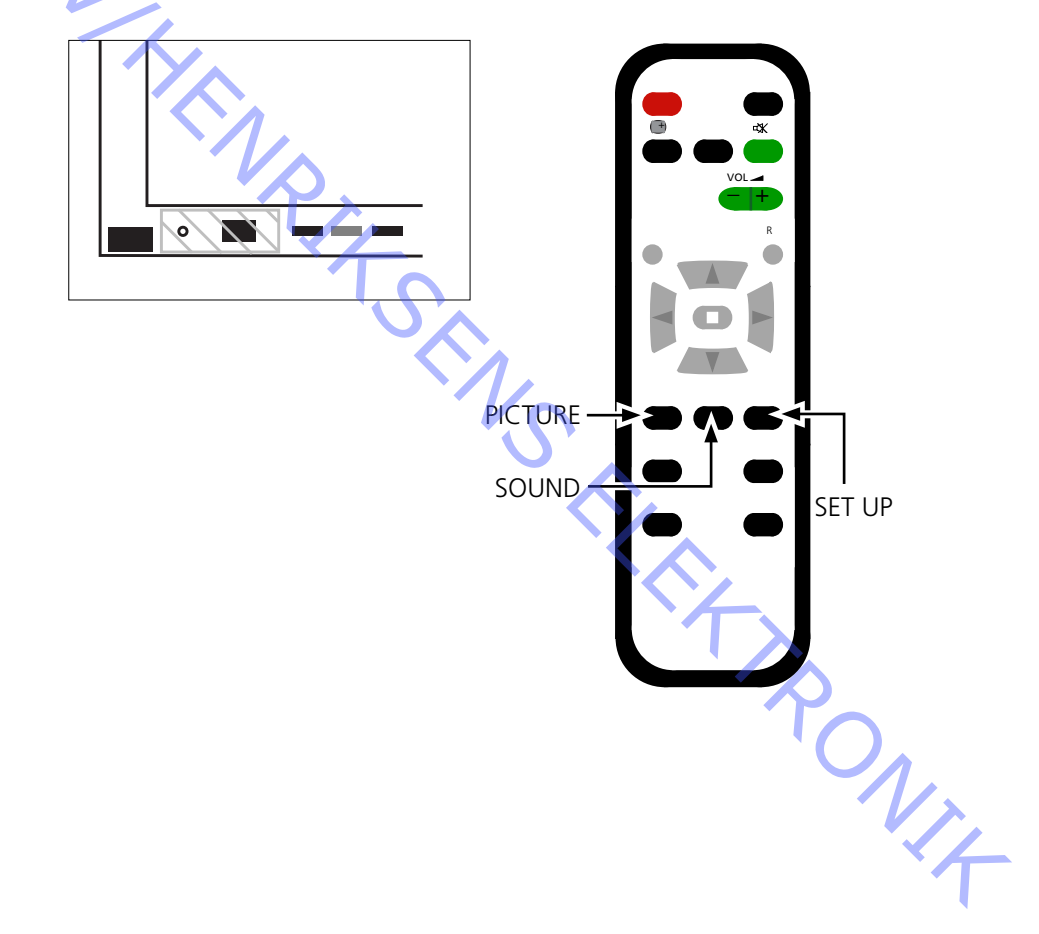

ABO. CENTER

#### Plasma Display Panel (PDP) self-check

Self-check kontrollerer status på de kredsløb, der er tilsluttet IIC-bussen

- Se illustrationerne vedrørende:
  - Placering af sort selvklæbende tape på PDP'en.
  - Placering af knapper på NN fjernbetjeningen.
- Fjern frontramme og frontstof. Se illustrationerne side 8.1.
- Fjern den sorte selvklæbende tape på PDP'en. Se ≻1.
- Tænd for produktet.
- Gå i Self-check mode.
   Tryk på knappen "B" på Plasma Display Panel, og tryk samtidig på knappen
   "OFF TIMER" på fjernbetjeningen. Se ≻1 og ≻2.

Displayet viser ":-"«, mens self-check gennemføres.

- Resultat af self-check. Se ≻3.
  - "OK" Ingen fejl
  - "--" Fejl i eller manglende kredsløb
- Gå ud af Self-check mode.

Tryk på **"stand-by"** på NN fjernbetjeningen, og tryk derefter på **"stand-by"** på Beo4. Fastgør den sorte selvklæbende tape på Plasma Display Panel.

Monter frontramme og frontstof.

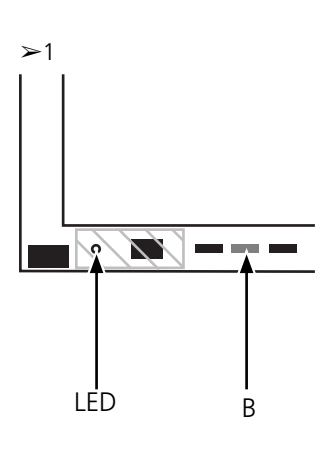

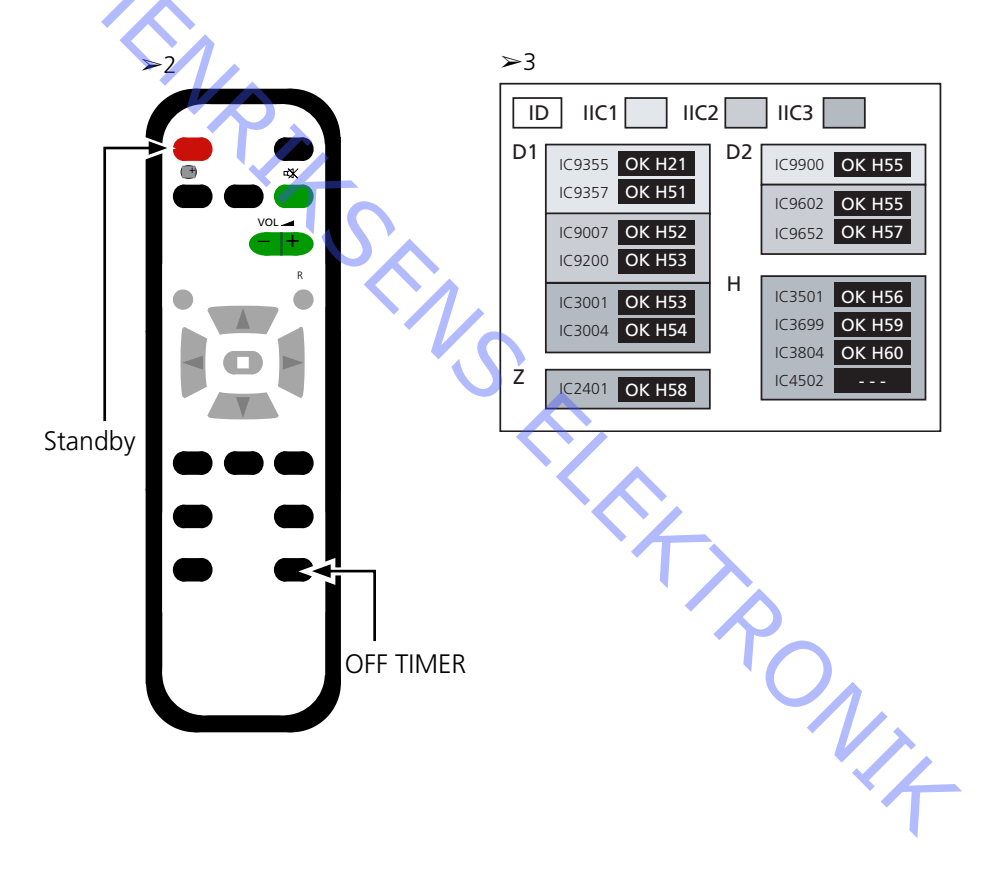

#### Plasma Display Panel (PDP) pixel-test

Pixel-testen kontrollerer PDP'ens status for at fastslå antallet af defekte pixler.

Testen udføres:

- før produktet eller PDP'en transporteres på værksted
- - før og efter service på PDP'en
  - Se illustrationerne vedrørende:
    - Placering af sort selvklæbende tape på PDP'en.
    - Placering af knapper på NN fjernbetjeningen.
  - Fjern frontramme og frontstof.
  - Se illustrationerne side 8.1.
  - Fjern den sorte selvklæbende tape på PDP'en. Se >4.
  - Tænd for produktet.
  - Gå i service mode, menuen CAT panel
  - Tryk på knappen "B" og hold den nede, og tryk samtidig på knappen "C" 3 gange
  - inden for 1 sekund. Se > 4 og > 5.
  - Vælg Aging.
  - Placer markøren på IIC Mode og tryk på "OK".
  - Vælg "Aging", og brug piletasterne til at gå gennem billederne i skærmdisplayet.
  - Tryk på "OK" for at aktivere de interne testbilleder.
  - Tryk på "OK" for at skifte mellem de forskellige testbilleder.
  - PDP pixel-test.
  - Brug testbillederne "GRØN", "RØD" og "BLÅ" til at kontrollere pixlerne.
  - Gå ud af Service Mode.
    - Tryk på "R" to gange for at vende tilbage til menuen CAT Panel. Tryk på **"C"** for at gå ud af service mode.

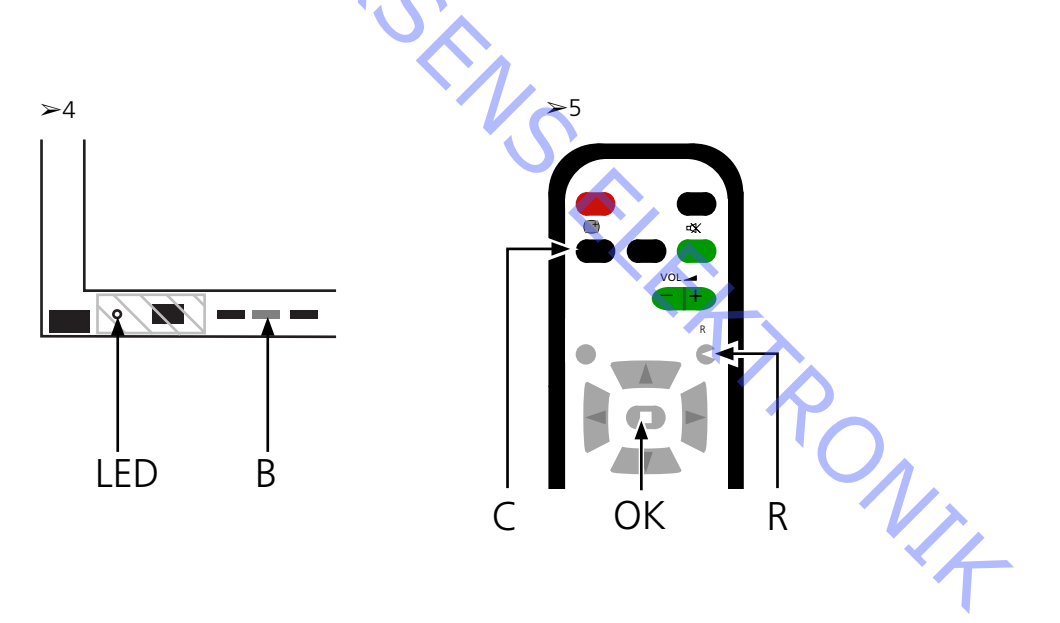

| Udskiftning af enheder        |                                                                                     |
|-------------------------------|-------------------------------------------------------------------------------------|
|                               | Udskiftning af enheder                                                              |
|                               | Udskiftning af kontrastskærm                                                        |
|                               |                                                                                     |
| Handlinger før demontering af | PDP'en                                                                              |
|                               | Vent mindst 1 minut, efter at du har taget stikket ud af stikkontakten, så de       |
|                               | elektrolytiske kondensatorer kan aflades, før du demonterer PDP'en.                 |
| <b>S</b>                      | Tildut ESD måttan                                                                   |
| $\sim$                        |                                                                                     |
| U,                            | Når du har udskiftet enhed(er) i PDP'en, skal du gennemgå testen og                 |
| `O                            | justeringsproceduren som beskrevet i afsnittet »Test og justering efter udskiftning |
|                               | af enhed(er)« på side 6.18.                                                         |
|                               |                                                                                     |
| BEMÆRK                        |                                                                                     |
|                               | Indvendige ledninger i PDP'en.                                                      |
|                               | Vær forsigtig, når du kobler ledningerne fra stikkene.                              |
| Udskiftning of ophodor        |                                                                                     |
| ouskinning ar enneder         | Følg instruktionerne på side:                                                       |
|                               | 8.2 PDP i serviceposition                                                           |
|                               | 8.3 for udvalgte PCB'er                                                             |
|                               |                                                                                     |
| Udskiftning af kontrastskærm  |                                                                                     |
|                               | Brug hvide handsker for at undgå at snavse kontrastskærmen til.                     |
|                               |                                                                                     |
|                               | Brug kun mikrotiberkluden, varenr. 3375706, til ät rengøre PDP en med.              |
|                               | ondga ennver brug an lengønngsmuler på PDP en.                                      |
|                               | Følg instruktionerne på side:                                                       |
|                               | 8.2 PDP i serviceposition                                                           |
|                               | 8.1 Fjern kontrastskærm og plasmaramme                                              |
|                               |                                                                                     |
|                               |                                                                                     |
|                               |                                                                                     |
|                               |                                                                                     |
|                               |                                                                                     |
|                               |                                                                                     |
|                               |                                                                                     |
|                               |                                                                                     |
|                               |                                                                                     |
|                               |                                                                                     |
|                               |                                                                                     |
|                               | ×~                                                                                  |
|                               |                                                                                     |
|                               |                                                                                     |

# Test, justering og konfiguration efter reparation Konfigurer PDP til B&O menu Test og justering efter udskiftning af enhed(er) ADVARSEL Der kan opstå burn-in på PDP'en, hvis der vises et still-billede i mere end ca. 30 minutter. Test og justering Test og justering efter udskiftning af enhed(er) skal udføres efter enhver reparation, der foretages på PDP'en. Konfigurer PDP til B&O menu D1/D2-enheden skal konfigureres, så den kan fungere sammen med Bang & Olufsens funktioner. 1. Se illustrationen vedrørende: - placering af knapper på plasmapanel og NN fjernbetjening. - menuen CAT Panel & CD mode. 2. Fjern frontstoffet, se side 8.1. 3. Fjern den sorte selvklæbende tape. 4. Tænd for BV5. 5. Tænd for plasmapanelet. Tryk på knappen mærket "A". Plasmalysdioden lyser grønt. 6. Gå i Service Mode. Tryk på knappen "B" og hold den nede, og tryk samtidig på knappen "C" 3 gange inden for 1 sekund. 7. Adgang til CD mode i menuen CAT panel. Brug piletasterne til at vælge CD mode. Tryk på knappen "D" i 5 sekunder. 8. Menuen CD 9. Kontroller hukommelsesadresse og data i Memory data change. Brug piletasterne til at finde den nødvendige hukommelsesadresse i Memory data change Den første adressekode indstilles ved hjælp af pil til højre og pil til venstre Den anden adressekode indstilles ved hjælp af pil op og pil ned. 10. Kontroller adresse og data Adresse 84 Data 10 11. Ændring af data i Memory data change. Brug lydstyrkeknapperne (+/-) til at ændre dataværdien. Ændr dataene til nedenstående værdier. Data for plasmapanel Adresse Data
12. Gå ud af Service Mode.

Gå ud af CD mode, tryk på knappen R for at få vist menuen CAT panel. Gå ud af menuen CAT panel ved at trykke på knappen "C".

13. Fastgør den sorte selvklæbende tape, frontstof og frontramme.

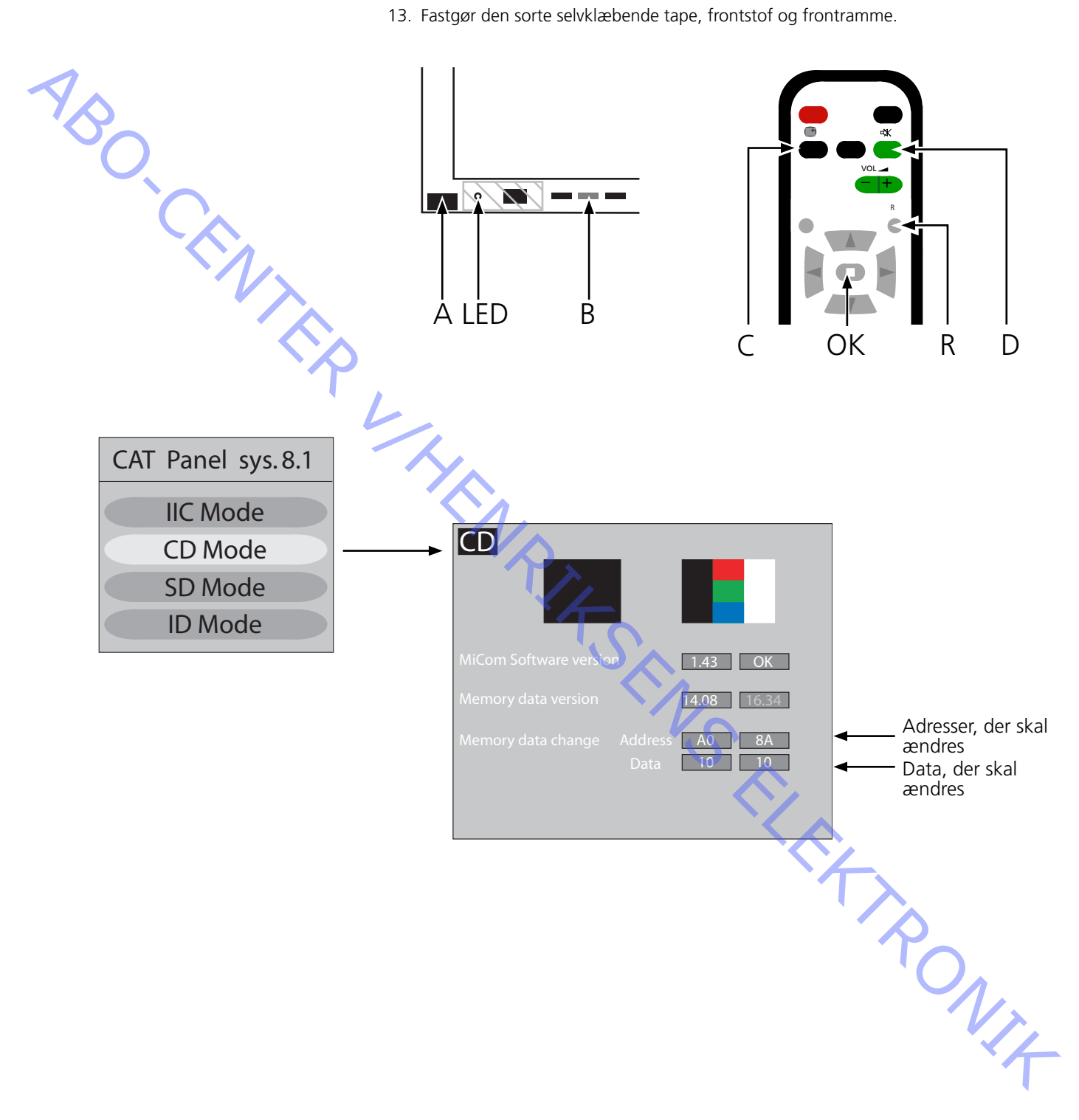

ABO. CENT

## Test og justering efter udskiftning af enhed(er)

Forberedelser før justering

- Slut ikke ESD-måtten til PDP.
- Indstil PDP'en for at modtage et billede. Generer f.eks. et internt billede som beskrevet på side 6.14 Pixel-test.
- Kontrol og justering af spænding kan foretages med et DC-voltmeter (f.eks. et multimeter).

Jord forbindes til chassis'et i PDP'en, medmindre andet er angivet. Måle- og justeringspunkter – se illustrationerne i tabellen nedenfor.

- Brug et ikke-ledende værktøj til justering.
  - P Strømforsyning
  - SC Scan Out
  - SS Sustain Out

| Enhed      | Testpunkt | Værdi | Tolerance | Juster til |            |
|------------|-----------|-------|-----------|------------|------------|
| Bemærkning |           |       |           |            |            |
| Р          | TPVsus    | Label | ± 1V      | R621       |            |
| Р          | TPVda     | 67 V  | ± 1V      | R646       | Fast værdi |
| SC         | TPVbk     | Label | ± 5V      | R674       |            |
| SC         | TPVad     | Label | ± 1V      | R6477      |            |
| SS         | TPVe      | Label | ± 1V      | R6774      |            |
|            |           |       |           |            |            |

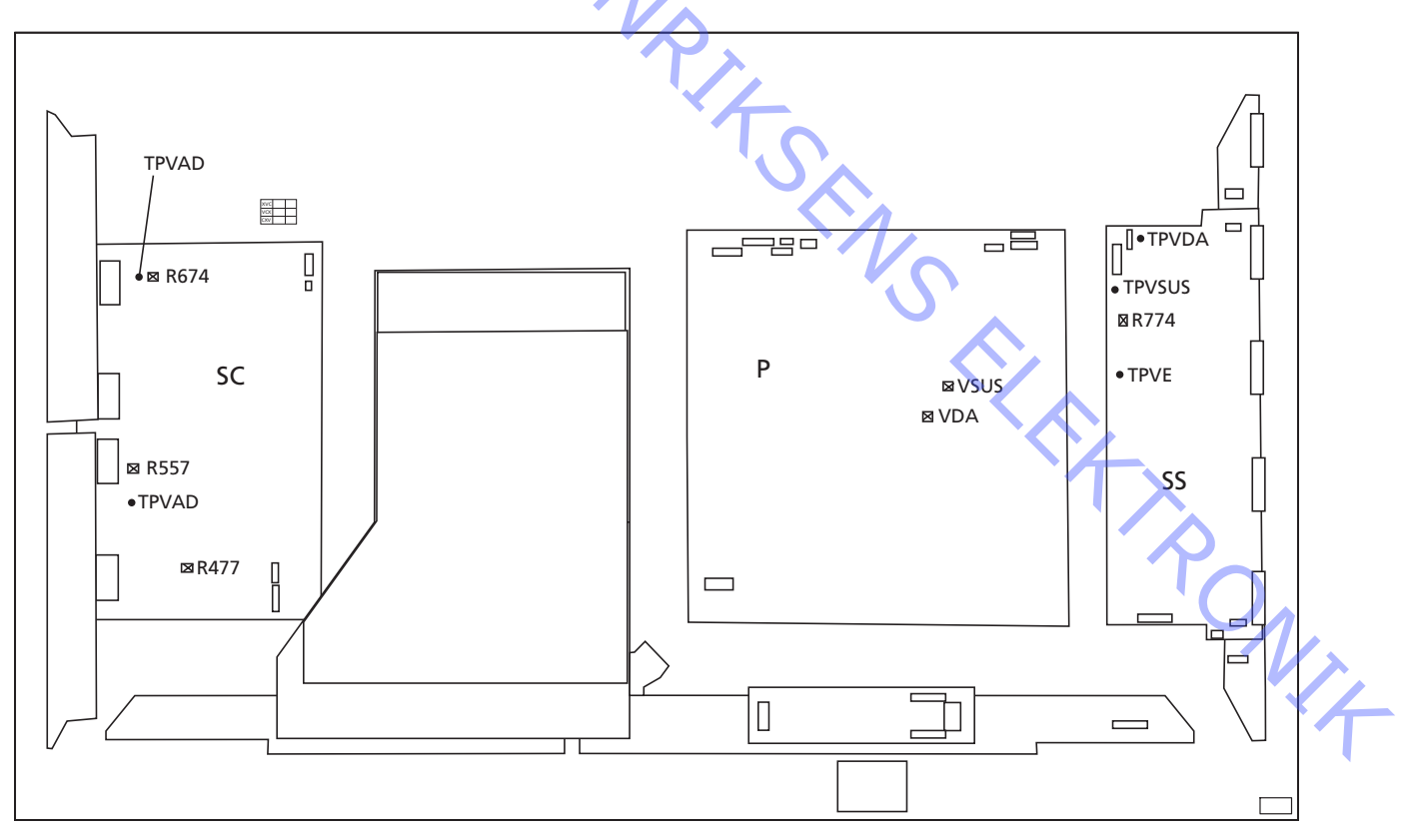

# Afsluttende kontrol efter reparation

Før PDP'en geninstalleres i produktet, skal der gennemføres self-check, side 6.13.

- 7.3 Servicehandelingen uitvoeren
- 7.4 Foutzoekschema
- 7.10 Plaats van meetpunkten
- 7.12 Lokale schermfout en menu OSD

- ABO-CENTER WHENRIKSENS EI FKTRONIK

ABO-CENTER WHENRIKSENS EILEKTRONIK

# Plasmascherm, (PDP)

| Servicehandelingen uitvoeren          |                                                                                                    |  |  |  |  |
|---------------------------------------|----------------------------------------------------------------------------------------------------|--|--|--|--|
|                                       | Het plasmascherm mag alleen worden geopend door deskundig technisch personeel.                                                                                                    |  |  |  |  |
| AB                                    | Als u de fout niet kunt opsporen, of als het probleem na vervanging van het<br>onderdeel niet verholpen is, neem dan contact op met het nationale Service<br>Center voor technische ondersteuning. |  |  |  |  |
| Neerzetten en reinigen                |                                                                                                    |  |  |  |  |
| Č,                                    | Het plasmascherm moet altijd verticaal worden neergezet om beschadiging te voorkomen.                                                                                                    |  |  |  |  |
|                                       | Er bestaat grote kans op beschadiging als het plasmascherm horizontaal wordt neergezet.                                                                                                    |  |  |  |  |
|                                       | Zet het plasmascherm zoveel mogelijk in de servicestand.                                                                                                    |  |  |  |  |
|                                       | Gebruik alleen de micro-vezeldoek, onderdeelnummer 3375706, om het<br>plasmascherm te reinigen                                                                                                    |  |  |  |  |
| 1                                     | Gebruik bij het schoonmaken van het plasmascherm geen reinigingsmiddelen.                                                                                                    |  |  |  |  |
|                                       |                                                                                                    |  |  |  |  |
| Inbranden                             | Et bestaat visise en inbranden als een stilstaand beeld langer dan engeweer 20                                                                                                    |  |  |  |  |
|                                       | minuten op het plasmascherm wordt weergegeven.                                                                                                    |  |  |  |  |
|                                       |                                                                                                    |  |  |  |  |
| Waarschuwing                          | $\gamma \gamma_{\lambda}$                                                                                                    |  |  |  |  |
|                                       | Statische elektriciteit kan het product ernstig beschadigen.                                                                                                    |  |  |  |  |
| Antistatische mat gebruiken           |                                                                                                    |  |  |  |  |
|                                       | Gebruik bij het demonteren van het product, wanneer u in direct contact staat                                                                                                    |  |  |  |  |
|                                       | met bijvoorbeeld de modules of interne bekabeling, altijd een antistatische mat                                                                                                    |  |  |  |  |
|                                       | met polsband.                                                                                                    |  |  |  |  |
|                                       | voig de aanwijzingen in de nandleiding.                                                                                                    |  |  |  |  |
|                                       | De antistatische mat mag nooit worden gebruikt wanneer het product op het                                                                                                    |  |  |  |  |
|                                       | elektriciteitsnet is aangesloten.                                                                                                    |  |  |  |  |
|                                       |                                                                                                    |  |  |  |  |
| Problemen oplossen                    |                                                                                                    |  |  |  |  |
| Voordat u het plasmascherm demonteert |                                                                                                    |  |  |  |  |
|                                       | Controleer het plasmascherm op inbranden en pixelfouten!                                                                                                    |  |  |  |  |
|                                       | Deze controle is zeer belangrijk wanneer het plasmascherm voor reparatie naar                                                                                                    |  |  |  |  |
|                                       | een werkplaats moet worden vervoerd.<br>Zie pagina 7.14 voor het uitvoeren van een niveltest                                                                                                    |  |  |  |  |
|                                       |                                                                                                    |  |  |  |  |

Haal, voordat u het plasmascherm demonteert, de stekker van het plasmascherm uit het stopcontact en wacht minimaal 1 minuut totdat de elektrostatische componenten zijn ontladen.

Sluit de antistatische mat aan.

## Foutzoekschema

## Standaardinstellingen bij gebruik van het foutzoekschema

- Druk op de Beo4 op TV
- Kies een tv-zender met beeld en geluid

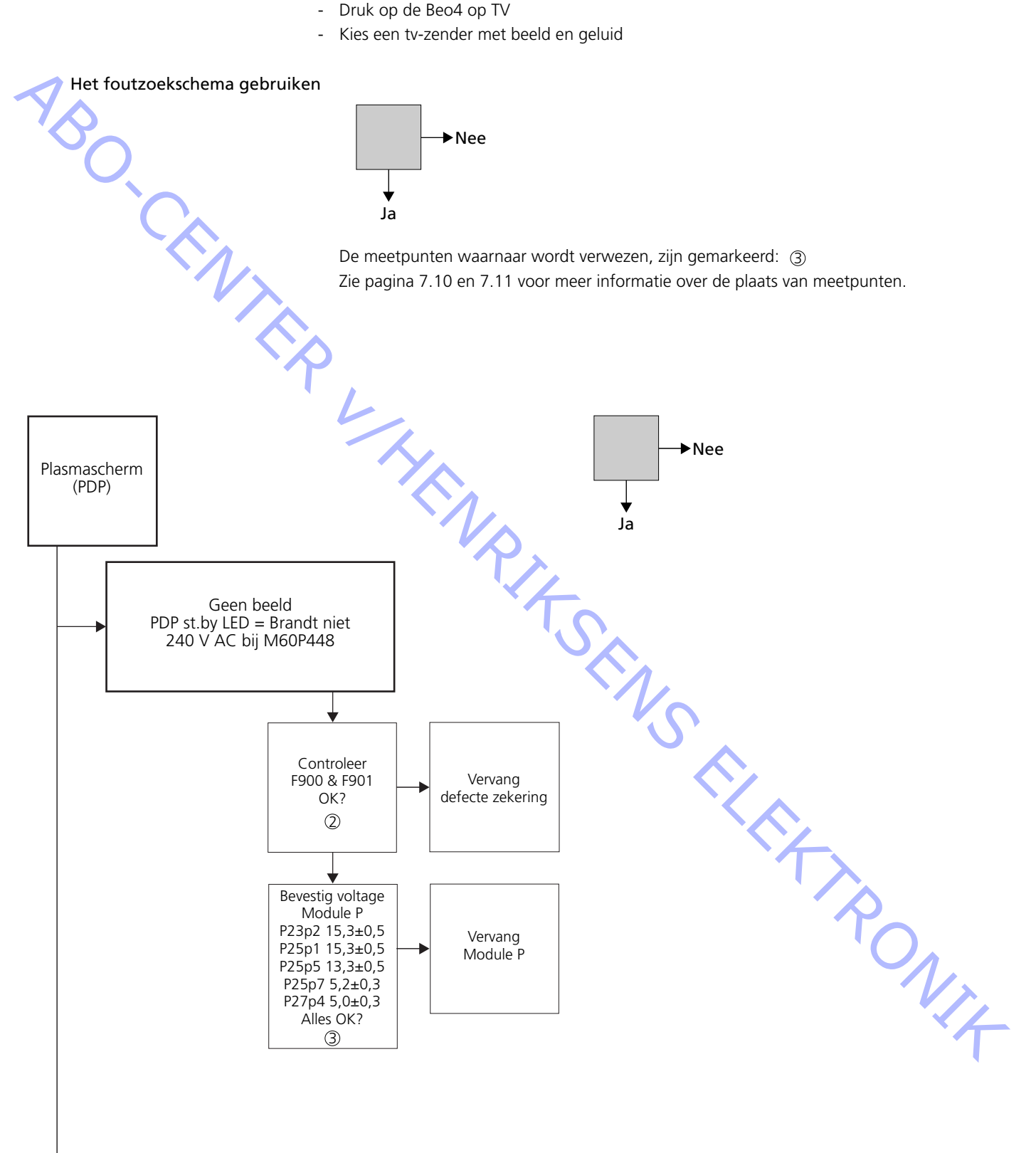

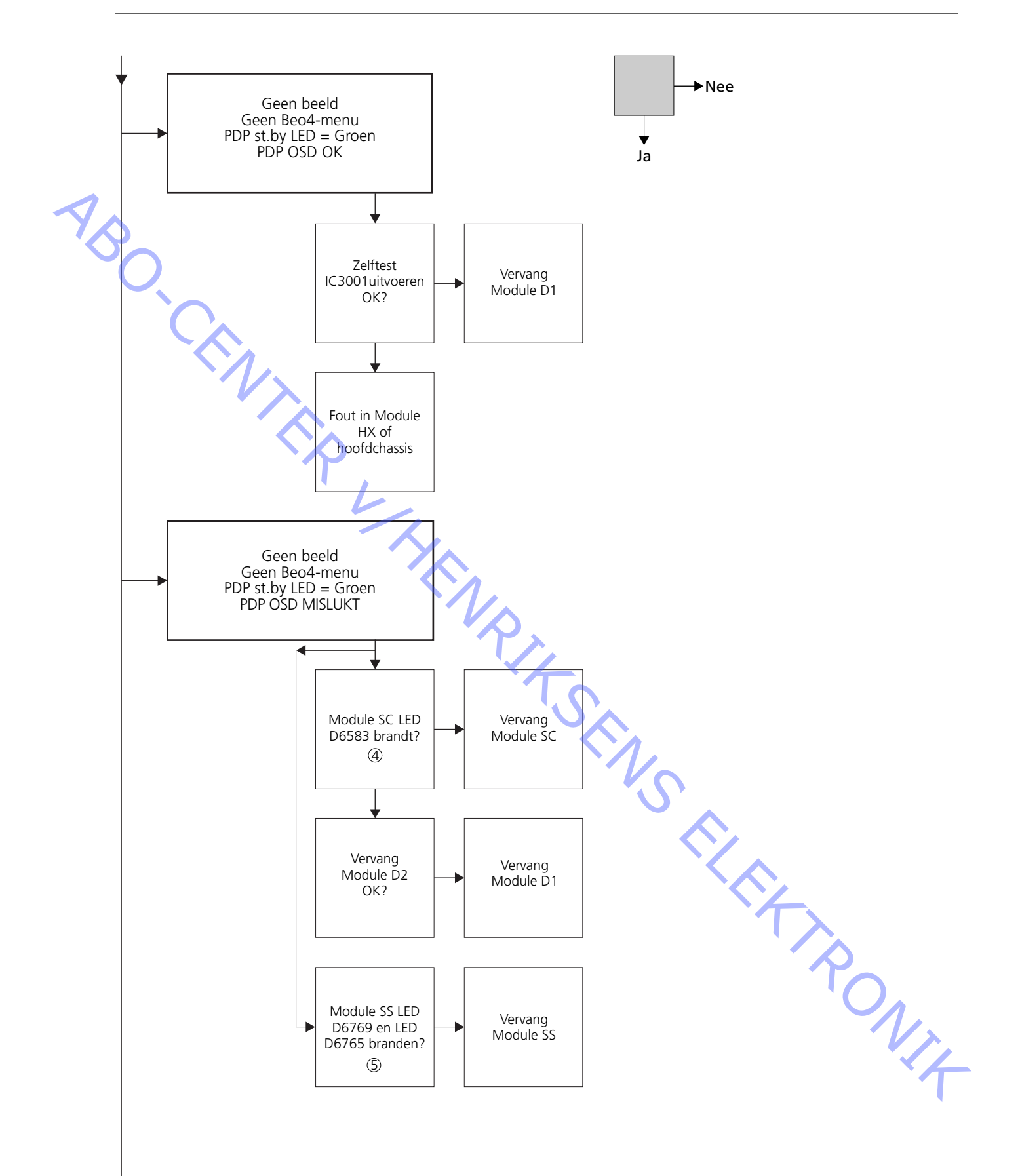

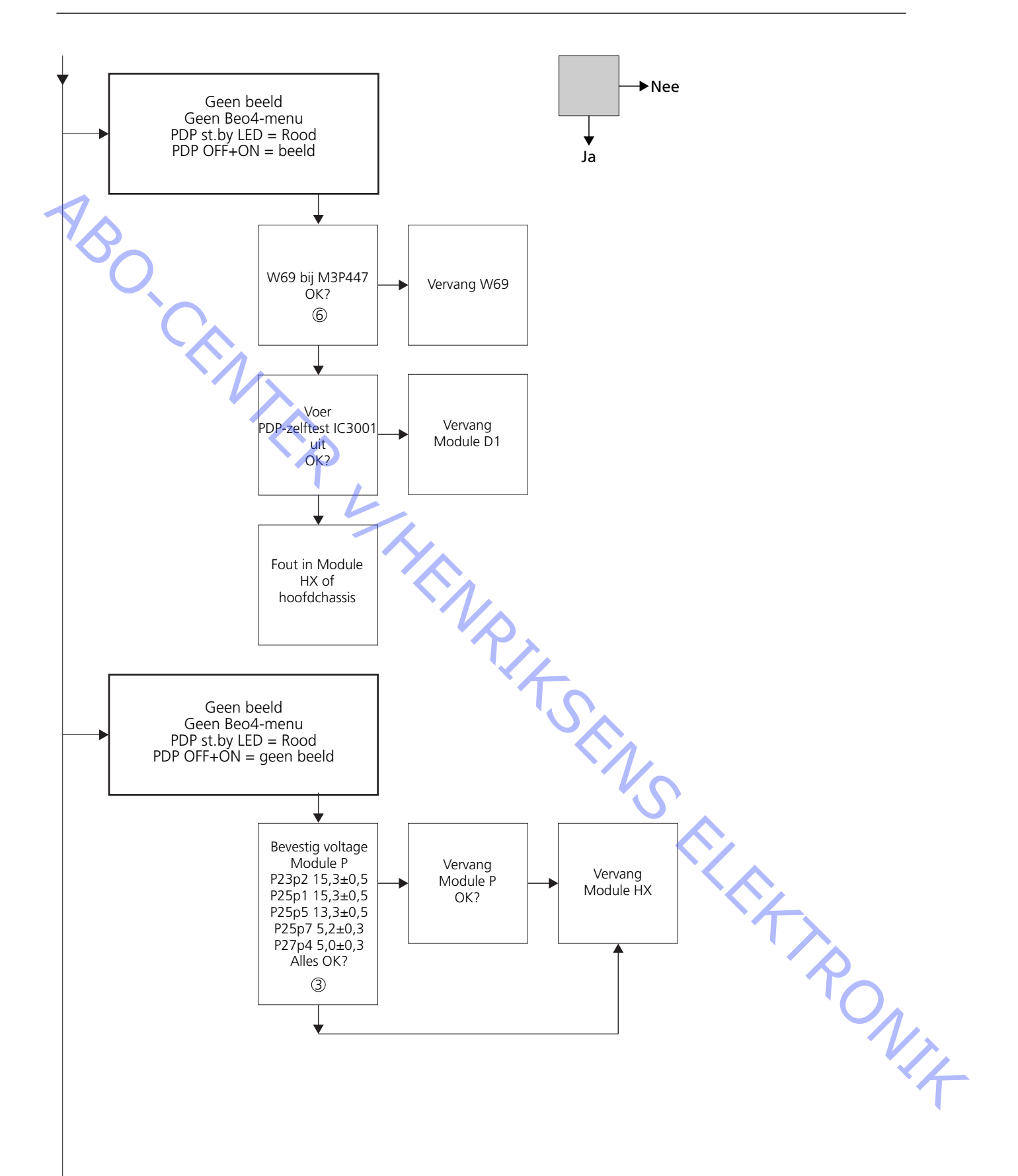

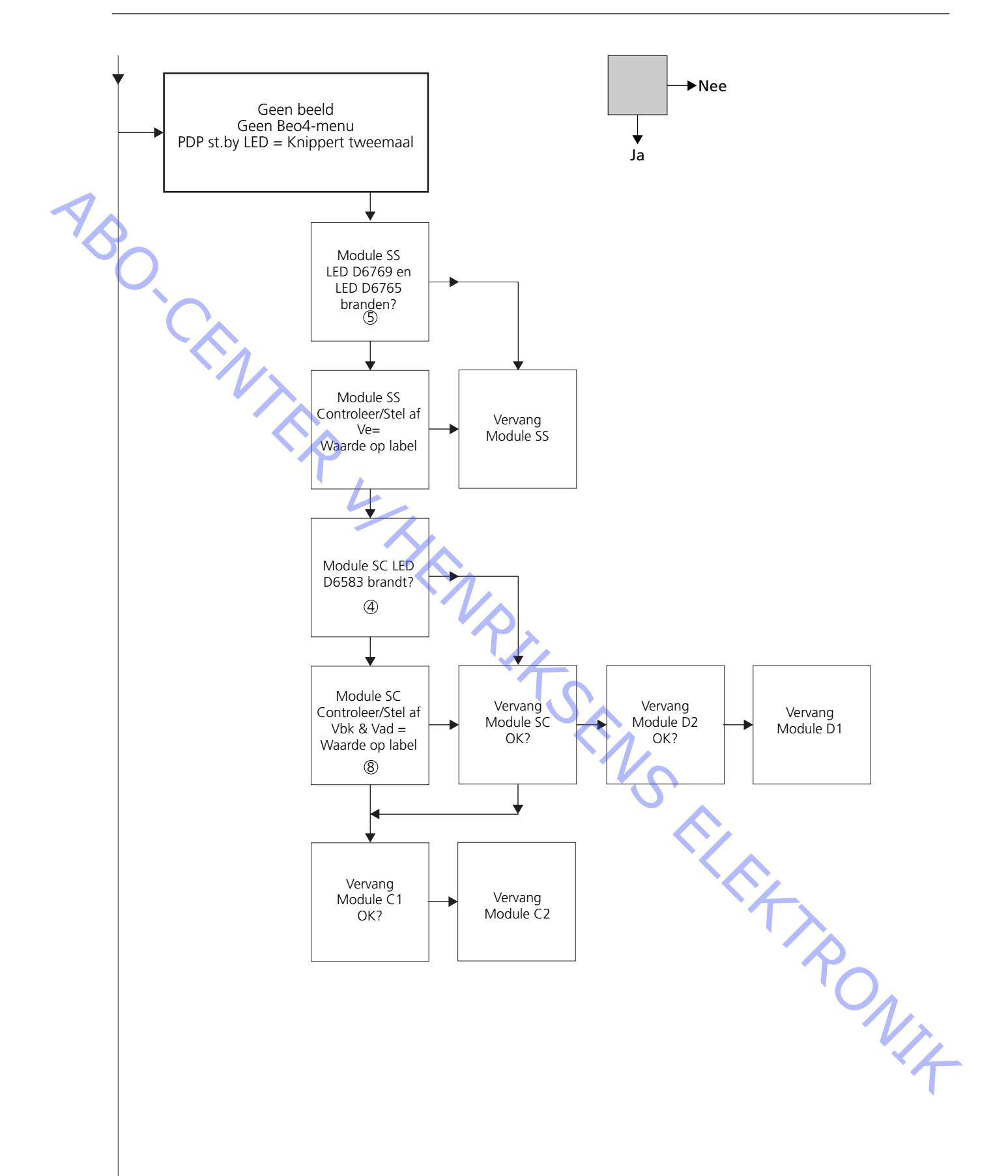

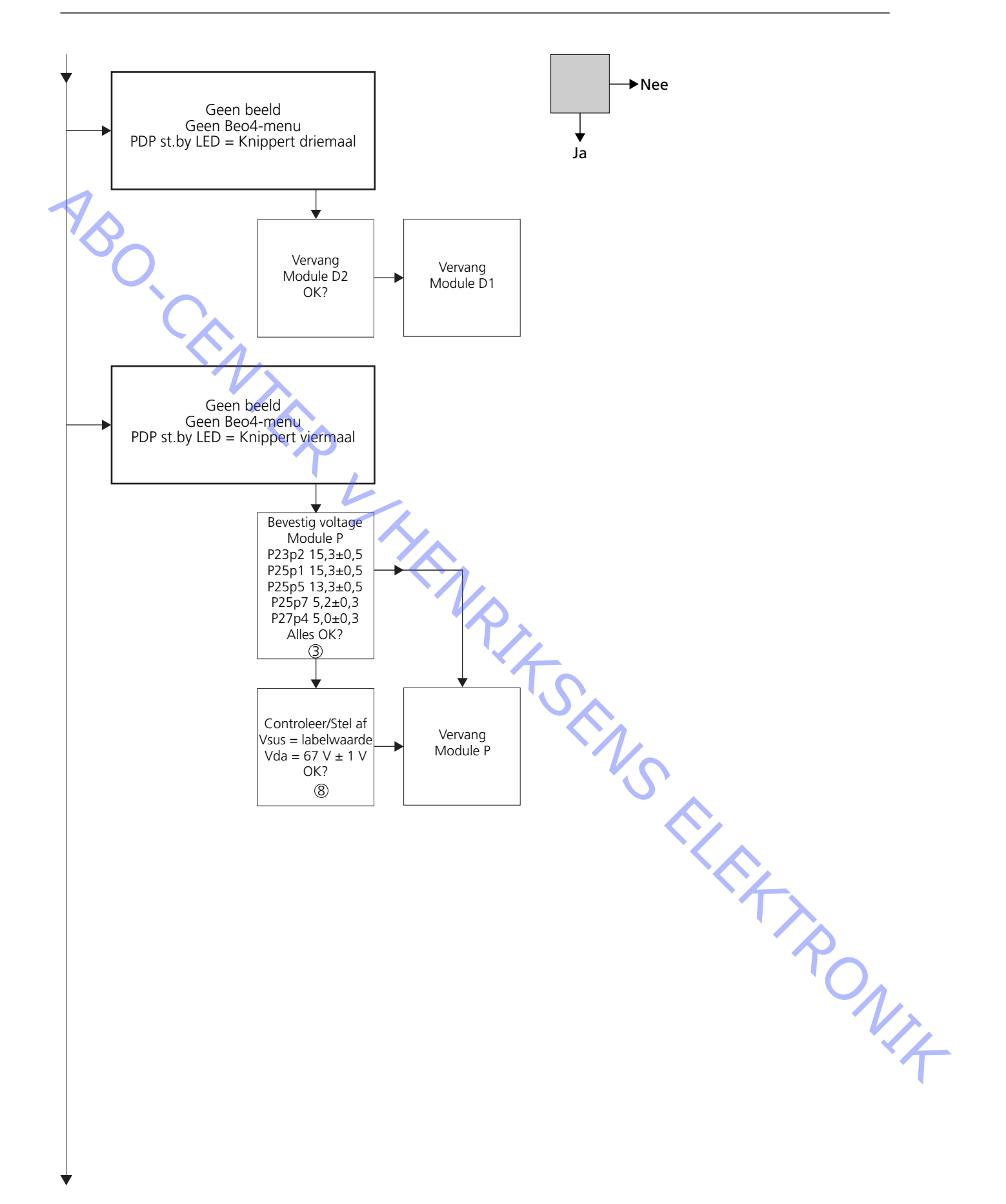

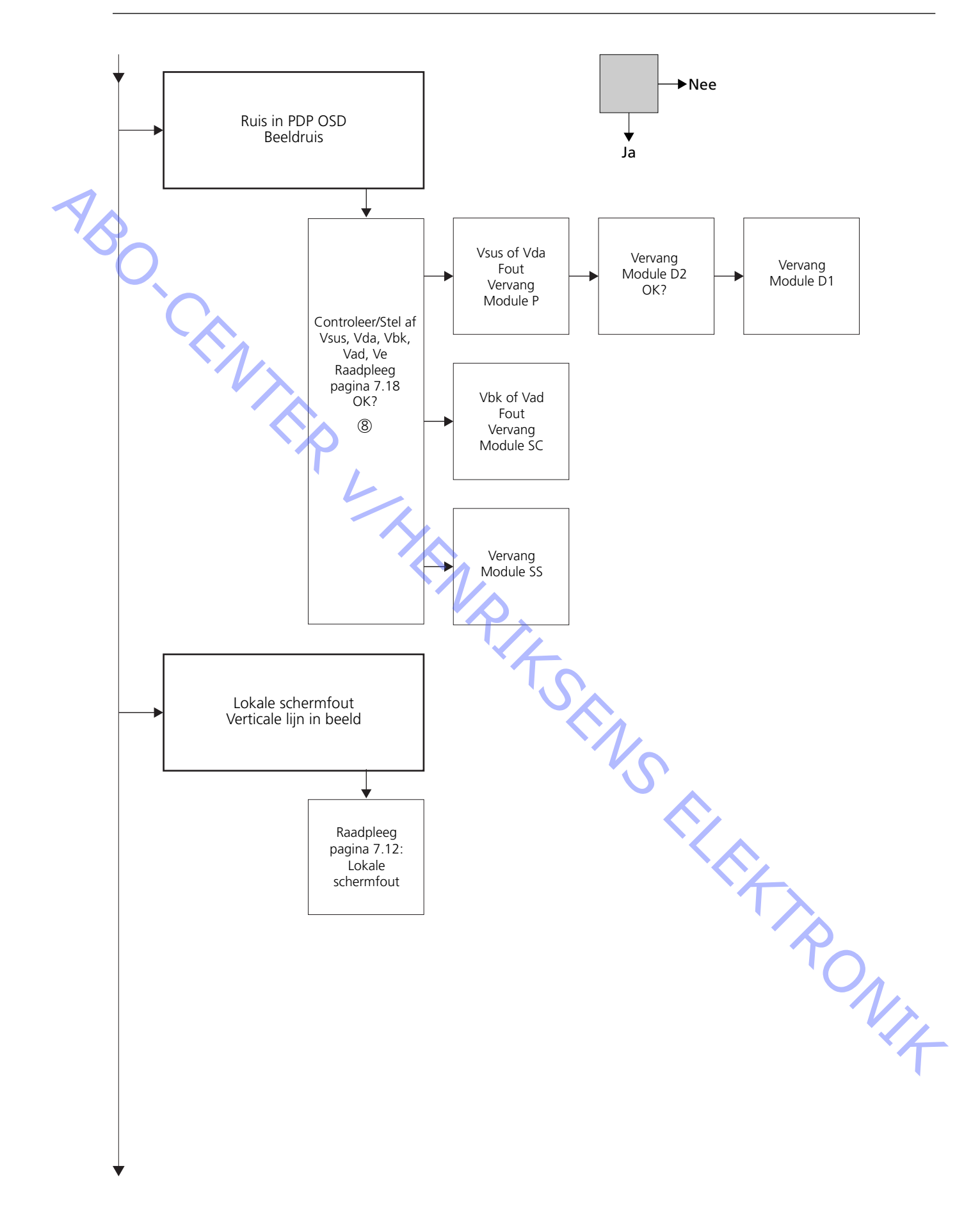

# Plaats van meetpunten

- ① 240V AC voor PDP M60P448 p1 & p2
- ② F900 & F901
- ③ Vout van spanning P23, P25 & P27
- ④ SC-LED 6583
- SC-module

Spanning printplaat PCB van PDP

- (5) SS-LED 6769 + 6765 SS-module
- 6 RS232-aansluiting M3P447 / W69
- ⑦ KNIPPERENDE STB-LED Afbeelding
- 8 Vooraf ingestelde waarden Panasonic-label

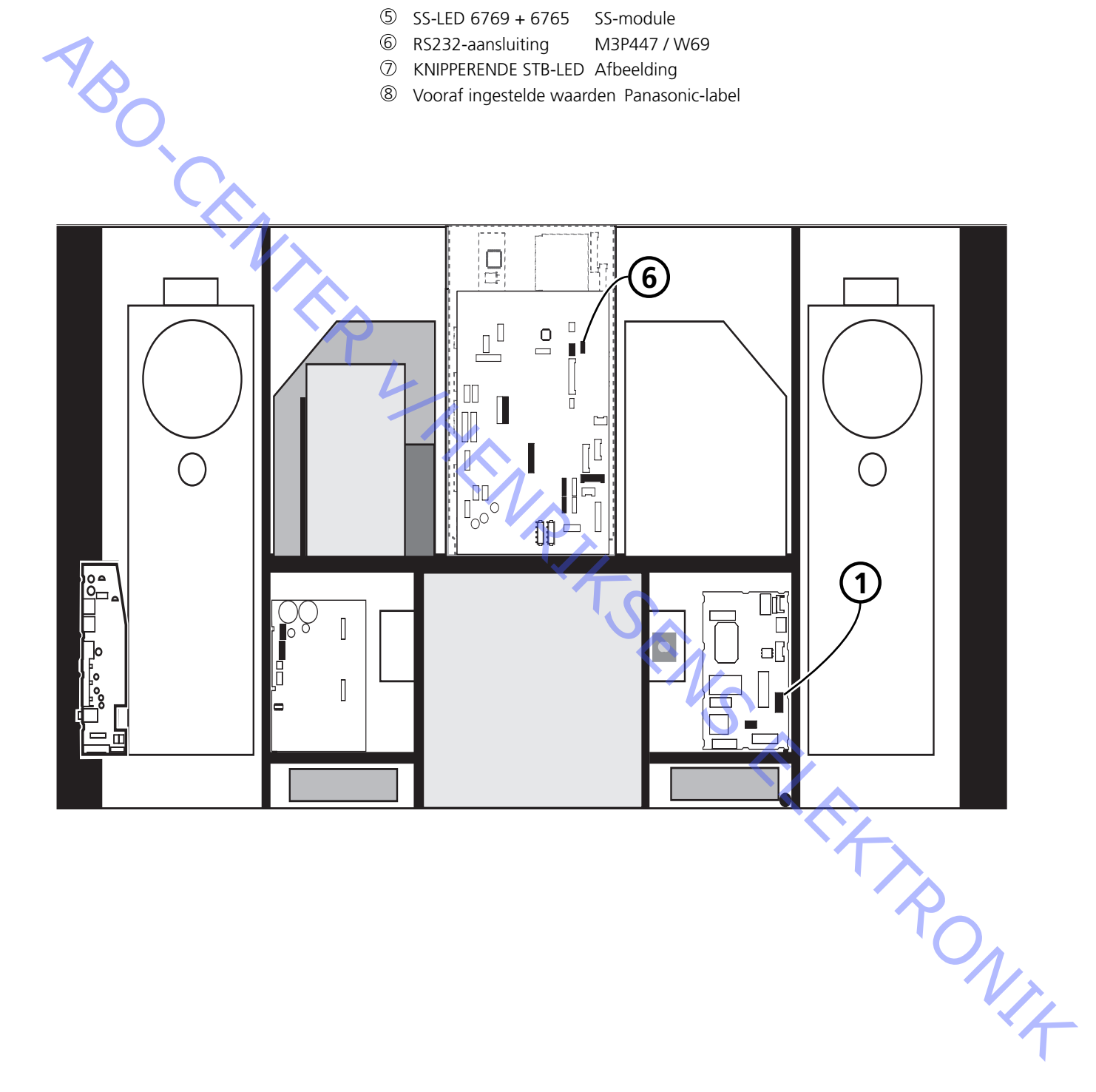

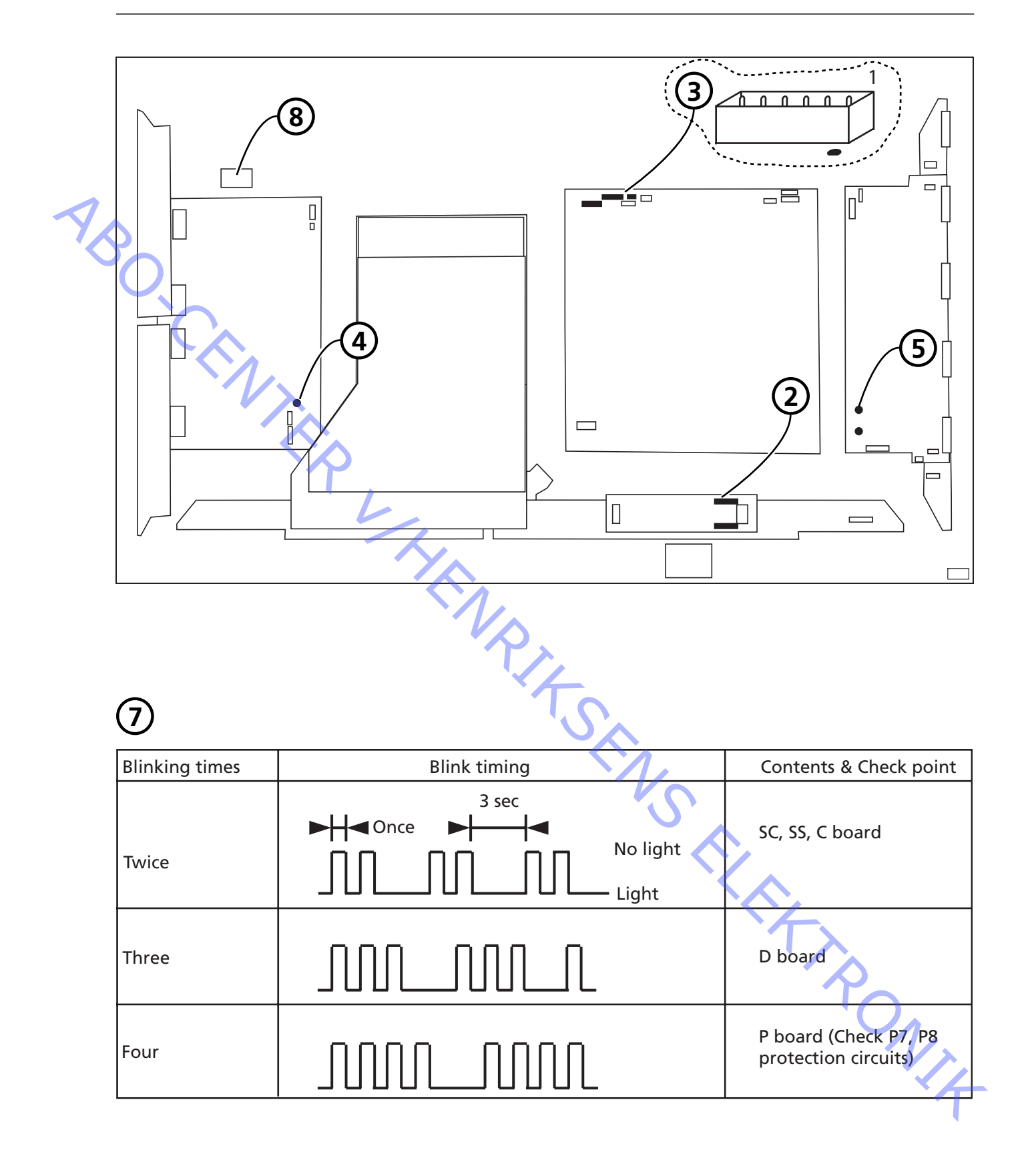

# Lokale schermfout

ABO, CEN

Het is mogelijk dat het plasmascherm aangeeft dat het niet goed functioneert. De afbeelding hieronder geeft het verband aan tussen de schermfout en de module.

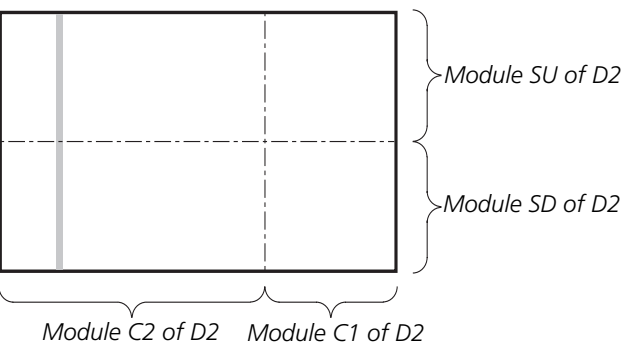

# Het menu OSD van het plasmascherm gebruiken

1. Verwijder de zwarte tape

2 Druk op de NN-afstandsbediening van het plasmascherm op PICTURE,

# SOUND of SET UP

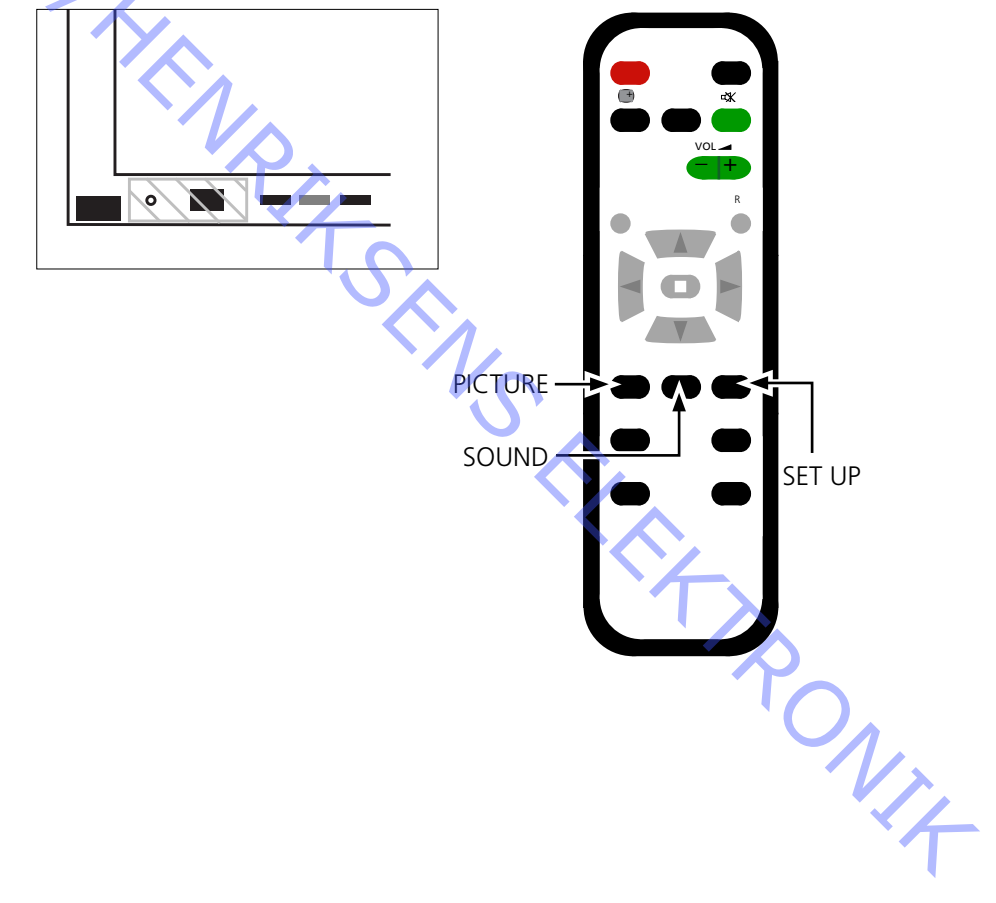

ABO. CENTER

# Zelftest van het plasmascherm (PDP)

Met de zelftest kunt u de status controleren van de circuits die op de IIC-bus zijn aangesloten

- Op de afbeeldingen ziet u waar u:
  - De zwarte tape op het plasmascherm kunt vinden.
  - De knoppen op NN-afstandsbediening kunt vinden.
- Verwijder de voorste ombouw en het luidsprekerfront. Zie de afbeeldingen op pagina 8.1.
- Verwijder de zwarte tape van het plasmascherm. Zie ≻1.
- Zet het product aan.
- Activeer de zelftestmodus.
  Druk op het plasmascherm op "B" en tegelijkertijd op de afstandsbediening op "OFF TIMER". Zie >1 en >2.

Op het scherm wordt ":- " weergegeven tijdens het uitvoeren van de zelftest.

- Resultaat van de zelftest. Zie ≻3.
- "OK" Geen fout
- "--" Fout in of ontbrekend circuit
- Verlaat de zelftestmodus.

Druk eerst op de NN-afstandsbediening op **"Standby"** en druk vervolgens op de Beo4 op **"Standby"**.

- Plak de zwarte tape op het plasmascherm.
- Bevestig het luidsprekerfront en de voorste ombouw.

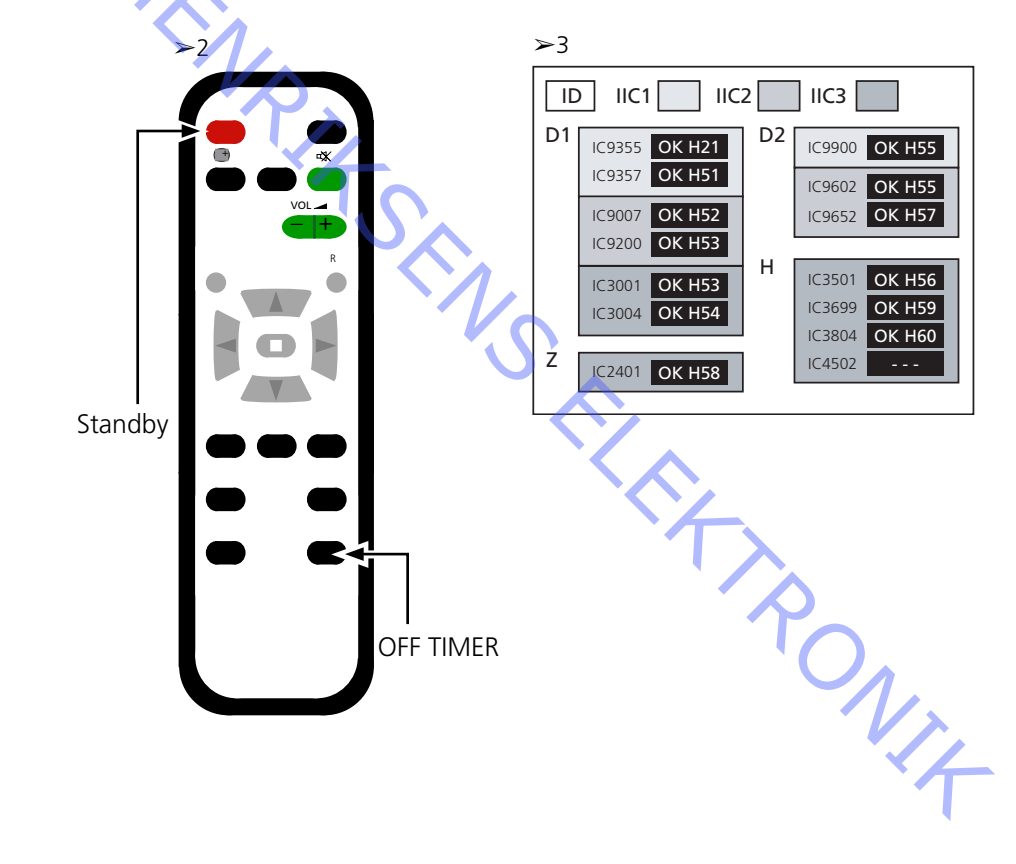

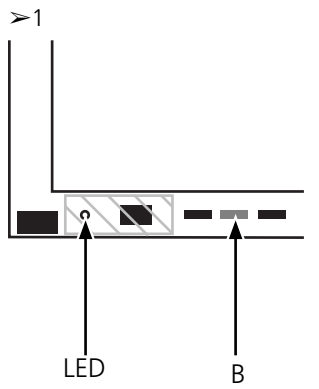

## **Pixeltest voor plasmascherm (PDP)**

Met de pixeltest controleert u de status van het plasmascherm met betrekking tot het aantal defecte pixels Gebruik de test:

- voordat u het product of het plasmascherm voor reparatie naar een werkplaats brengt
- ABO. CEN - voor en na servicehandelingen aan het plasmascherm
  - Raadpleeg de afbeeldingen voor:
    - De locatie van de zwarte tape op het plasmascherm.
    - De locatie van de knoppen op de NN-afstandsbediening.
  - Verwijder de voorste ombouw en het luidsprekerfront.
    - Zie de afbeeldingen op pagina 8.1.
  - Verwijder de zwarte tape van het plasmascherm. Zie >4.
  - Zet het product aan.
  - Activeer de servicemodus en het menu CAT Panel.
    - Druk op "B" en houd deze toets ingedrukt en druk binnen 1 seconde driemaal op **"C"**. Zie ≻4 en ≻5.
    - Kies "Aging".
    - Plaats de cursor op de IIC-modus en druk op "OK".

Gebruik de pijltjestoetsen omhoog/omlaag om door de verschillende beelden op het scherm te lopen totdat "Aging" wordt afgebeeld.

Druk op **"OK"** om de interne testbeelden te activeren.

Druk op "OK" om tussen de verschillende testbeelden te schakelen.

-PDP-pixeltest. Gebruik de testbeelden "GROEN", "ROOD" en "BLAUW" om de pixels te controleren.

- Verlaat de servicemodus. Druk tweemaal op "R" om terug te gaan naar het menu CAT Panel. Druk op **"C"** om de servicemodus te verlaten.

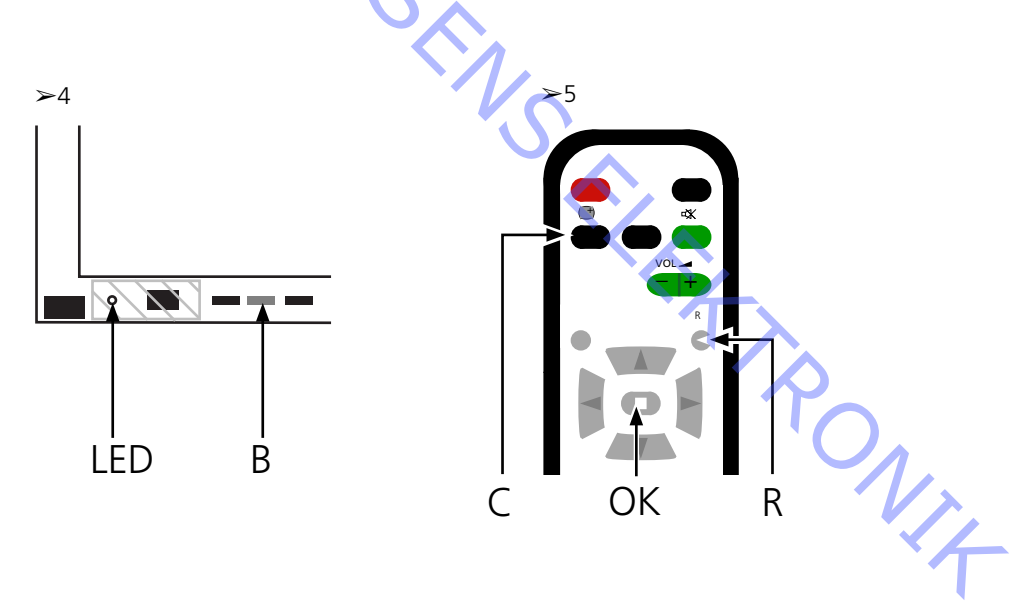

#### Modules vervangen

OPMERKING

Modules vervangen

180. C

Modules vervangen Het contrastscherm vervangen

#### Voordat u het plasmascherm demonteert

Haal, voordat u het plasmascherm demonteert, de stekker van het plasmascherm uit het stopcontact en wacht minimaal 1 minuut totdat de elektrostatische componenten zijn ontladen.

Sluit de antistatische mat aan.

Volg, nadat u een of meer modules in het plasmascherm hebt vervangen, de testen afstellingsprocedure zoals beschreven in "Testen en afstellen na vervanging van module(s)" (zie pagina 7.18).

Interne kabels in het plasmascherm. Wees voorzichtig met het lostrekken van de kabels.

Volg de aanwijzingen op pagina: 8.2 PDP in servicepositie 8.3 voor geselecteerde PCB

Het contrastscherm vervangen

Gebruik witte handschoenen om te voorkomen dat het contrastscherm vuil wordt.

Gebruik alleen de micro-vezeldoek, onderdeelnummer 3375706, om het plasmascherm te reinigen.

Gebruik bij het schoonmaken van het plasmascherm geen reinigingsmiddelen.

Volg de aanwijzingen op pagina:

- 8.2
- PDP in servicepositie Het contrastscherm en de plasmaombouw verwijderen naom 8.1

# Testen, afstellen en configureren na reparatie Het plasmascherm configureren voor het B&O-menu Testen en afstellen na vervanging van de module(s) WAARSCHUWING Er bestaat risico op inbranden als een stilstaand beeld langer dan ongeveer 30 minuten op het plasmascherm wordt weergegeven. Testen en afstellen Na elke reparatie aan het plasmascherm moeten de modules getest en afgesteld worden. Het plasmascherm configureren voor het B&O-menu De D1/D2-module moet worden geconfigureerd voor de speciale kenmerken van Bang & Olufsen. 1. Raadpleeg de afbeelding voor: - de locatie van de knoppen op het plasmascherm en de NN-afstandsbediening. - het menu CAT Panel & de CD-modus. 2. Verwijder het luidsprekerfront (zie pagina 8.1). 3. Verwijder de zwarte tape. 4. Zet de BV5 aan. 5. Zet het plasmascherm aan. Druk op de toets "A". Het plasmalampje licht groen op. 6. Activeer de servicemodus. Druk op "B" en houd deze toets ingedrukt en druk binnen 1 seconde driemaal op "C". 7. Ga in het menu CAT Panel naar de CD-modus. Selecteer de CD-modus met behulp van de pijltjestoetsen. Houd de toets "D" gedurende 5 seconden ingedrukt. 8. CD-menu 9. Controleer het adres en de gegevens van het geheugen bij Memory data change. Gebruik de pijltjestoetsen om het vereiste geheugenadres in de Memory data change te vinden. De eerste adrescode stelt u in met de pijltjestoetsen links/rechts. De tweede adrescode stelt u in met de pijltjestoetsen omhoog/omlaag 10. Controleer het adres en de gegevens. Adres Gegevens 10 10 11. De gegevens bij Memory data change wijzigen. Gebruik de volumetoetsen (+/-) om de waarde van de gegevens te wijzigen. Pas de gegevens op basis van de onderstaande waarden aan.

Gegevens voor het plasmascherm

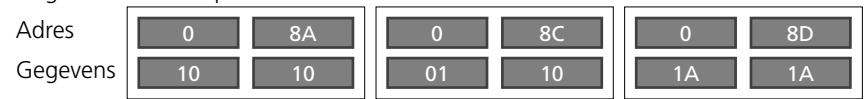

12. Verlaat de servicemodus.

Met de toets "R" verlaat u de CD-modus en gaat u terug naar het menu CAT Panel. Druk op de toets "C" om het menu CAT Panel te verlaten.

13. Bevestig de zwarte tape, het luidsprekerfront en de voorste ombouw.

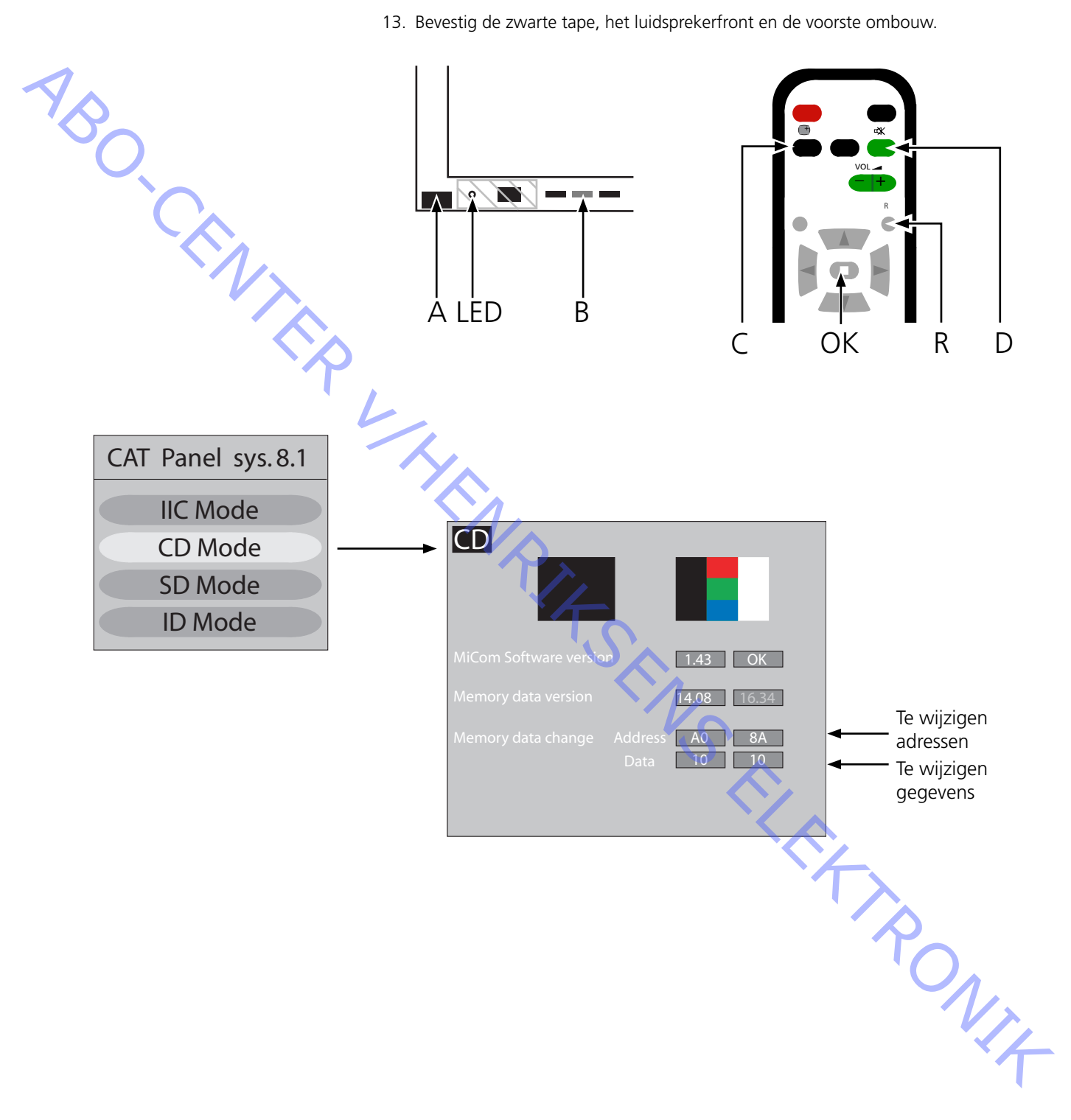

ABO. CENT

## Testen en afstellen na vervanging van de module(s)

Voordat u begint met afstellen

- Sluit de antistatische mat NIET op het plasmascherm aan.
- Stel het plasmascherm in en zorg dat er beeld verschijnt, bijvoorbeeld door een intern beeld te genereren, zoals beschreven op pagina 7.14 Pixeltest.
- Gebruik een DC-voltmeter (of multimeter) voor het controleren en afstellen van de voltage.

De aardekabel is verbonden met het PDP-chassis, tenzij anders aangegeven. Zie de afbeelding onder de tabel voor de verschillende meet- en afstelpunten.

- Gebruik voor de afstelling niet-geleidend gereedschap.
  - P Voeding

1

- SC Scan Out
- SS Sustain Out

| Module | Testpunt | Waarde | Tolerantie | Stel af op | Opmerking    |
|--------|----------|--------|------------|------------|--------------|
| Р      | TPVsus   | Label  | ±1V        | R621       |              |
| Р      | TPVda    | 67 V   | ±1V        | R646       | Vaste waarde |
| SC     | TPVbk    | Label  | ± 5 V      | R674       |              |
| SC     | TPVad    | Label  | ±1V        | R6477      |              |
| SS     | TPVe     | Label  | ±1V        | R6774      |              |
|        |          |        |            |            |              |

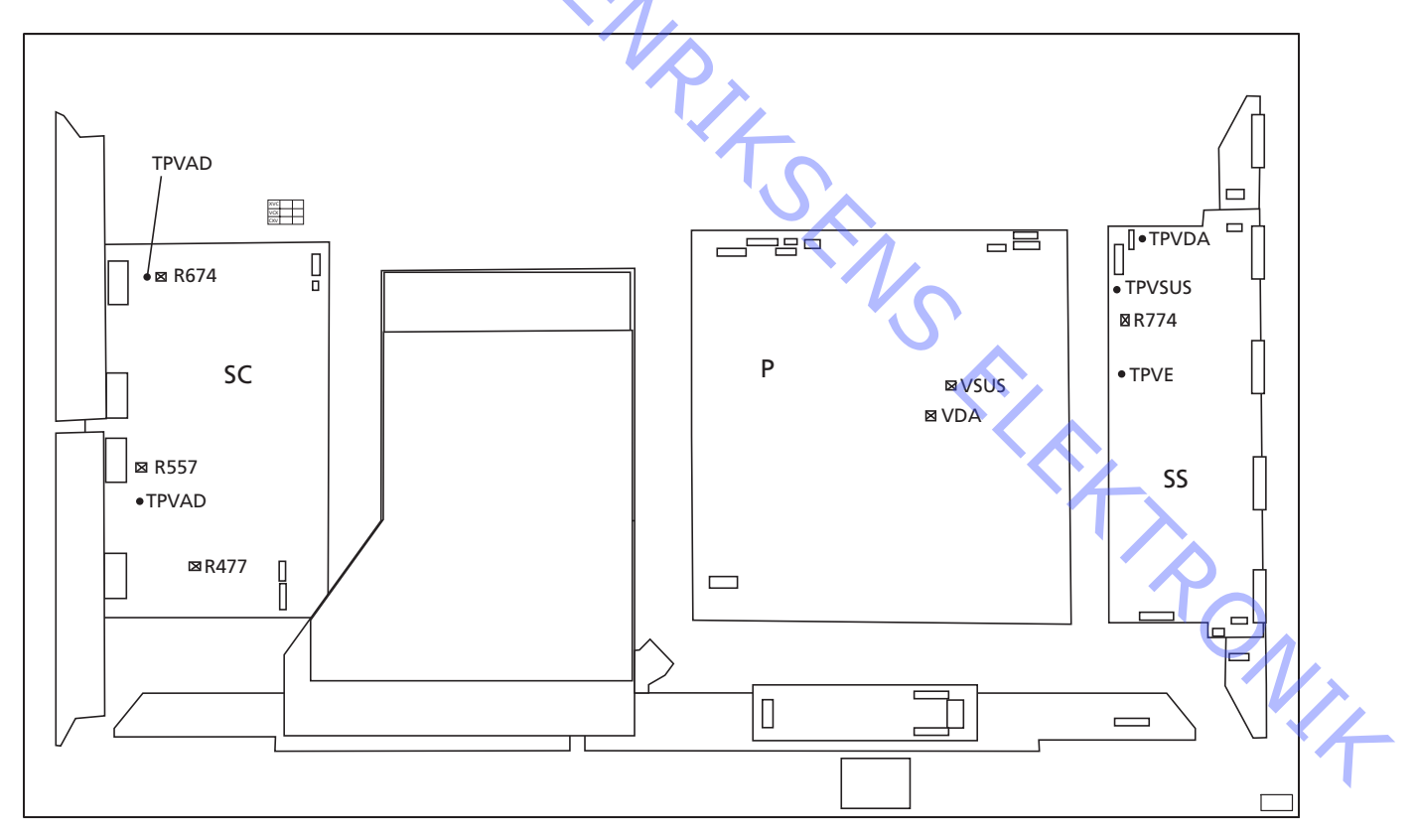

#### Laatste controle na reparatie

Voer de zelftest uit voordat u het plasmascherm opnieuw in het product installeert (zie pagina 7.13).

Plasma Display Panel in service position

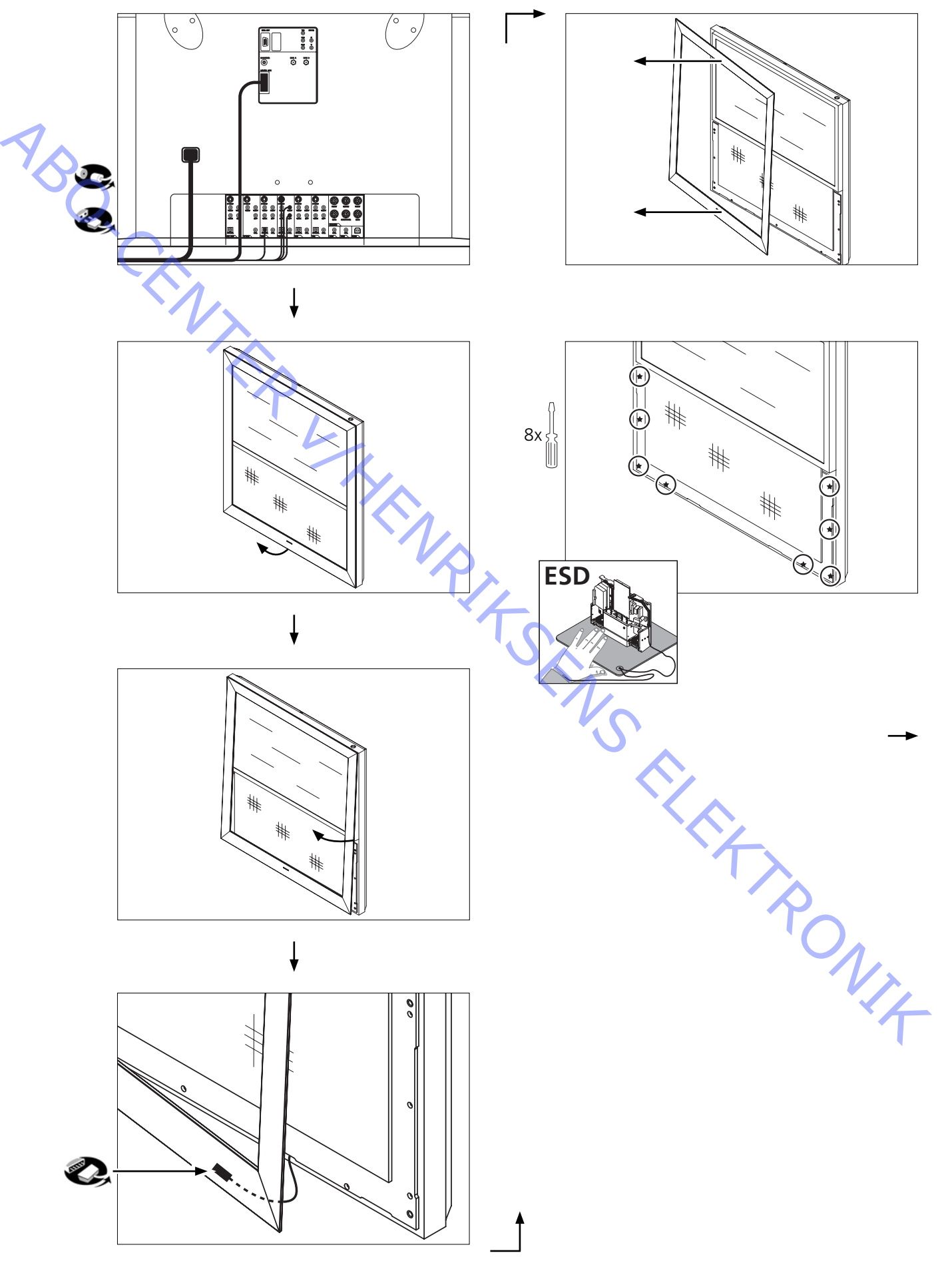

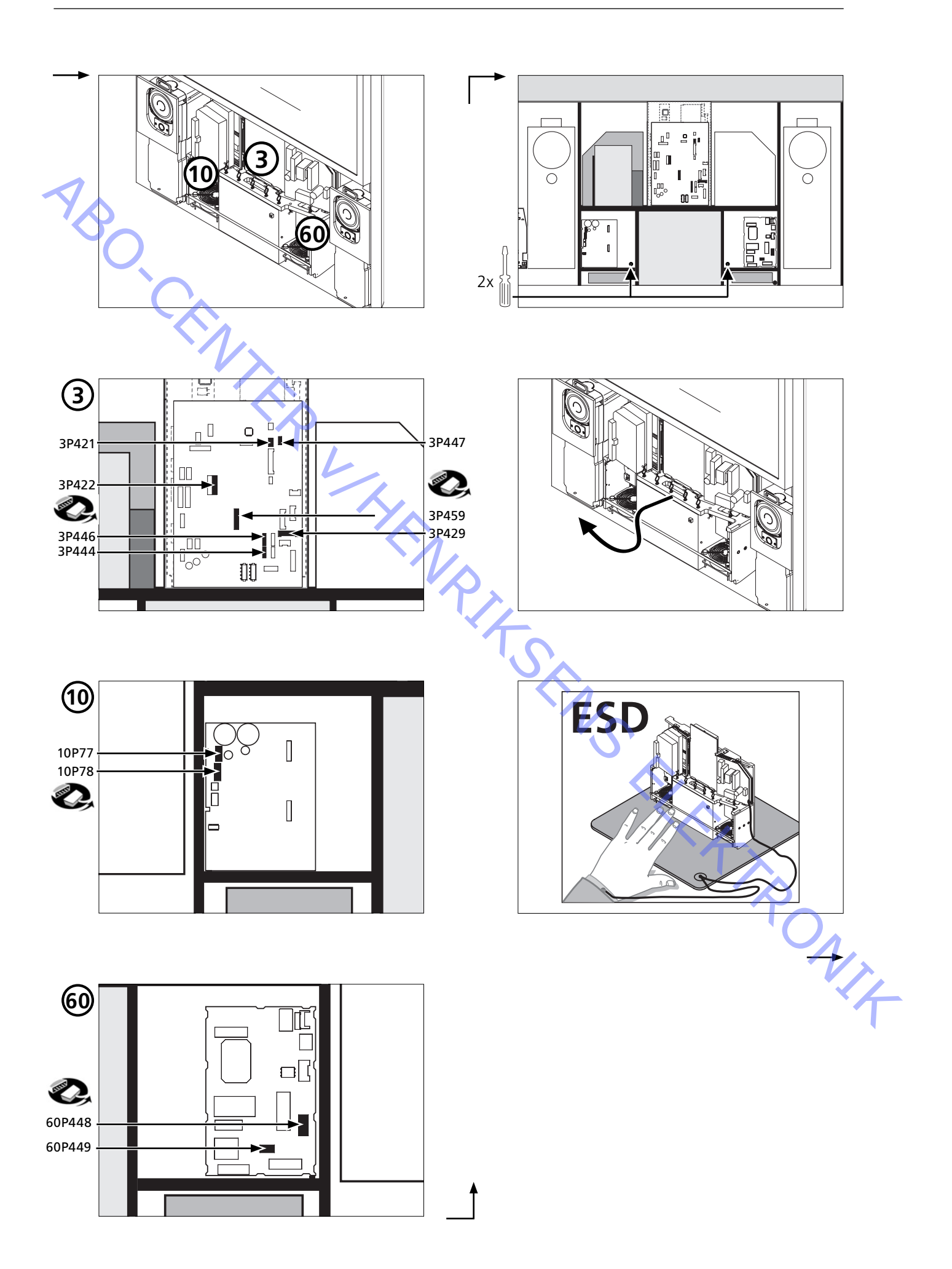

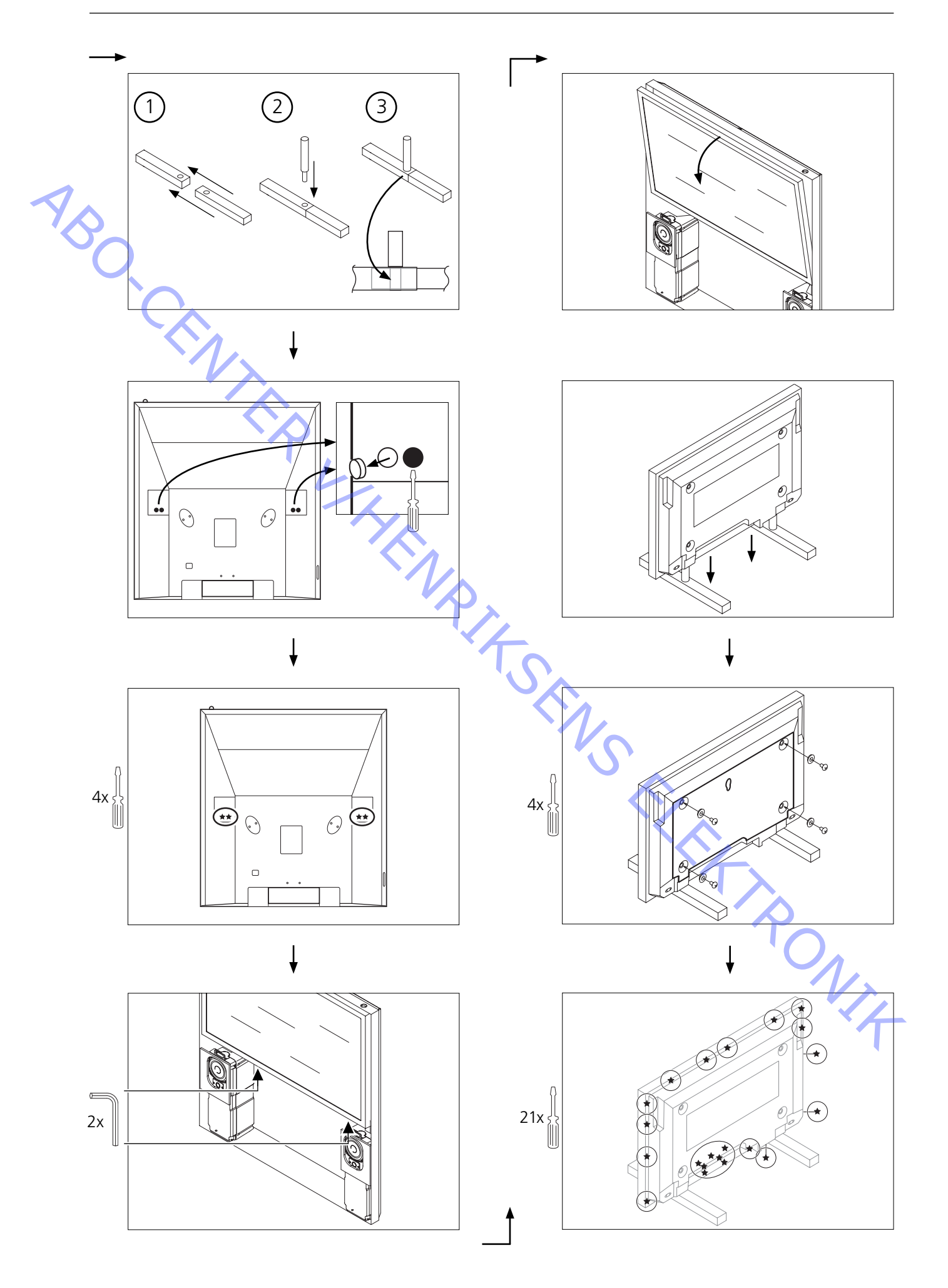

# Remounting Plasma Display Panel

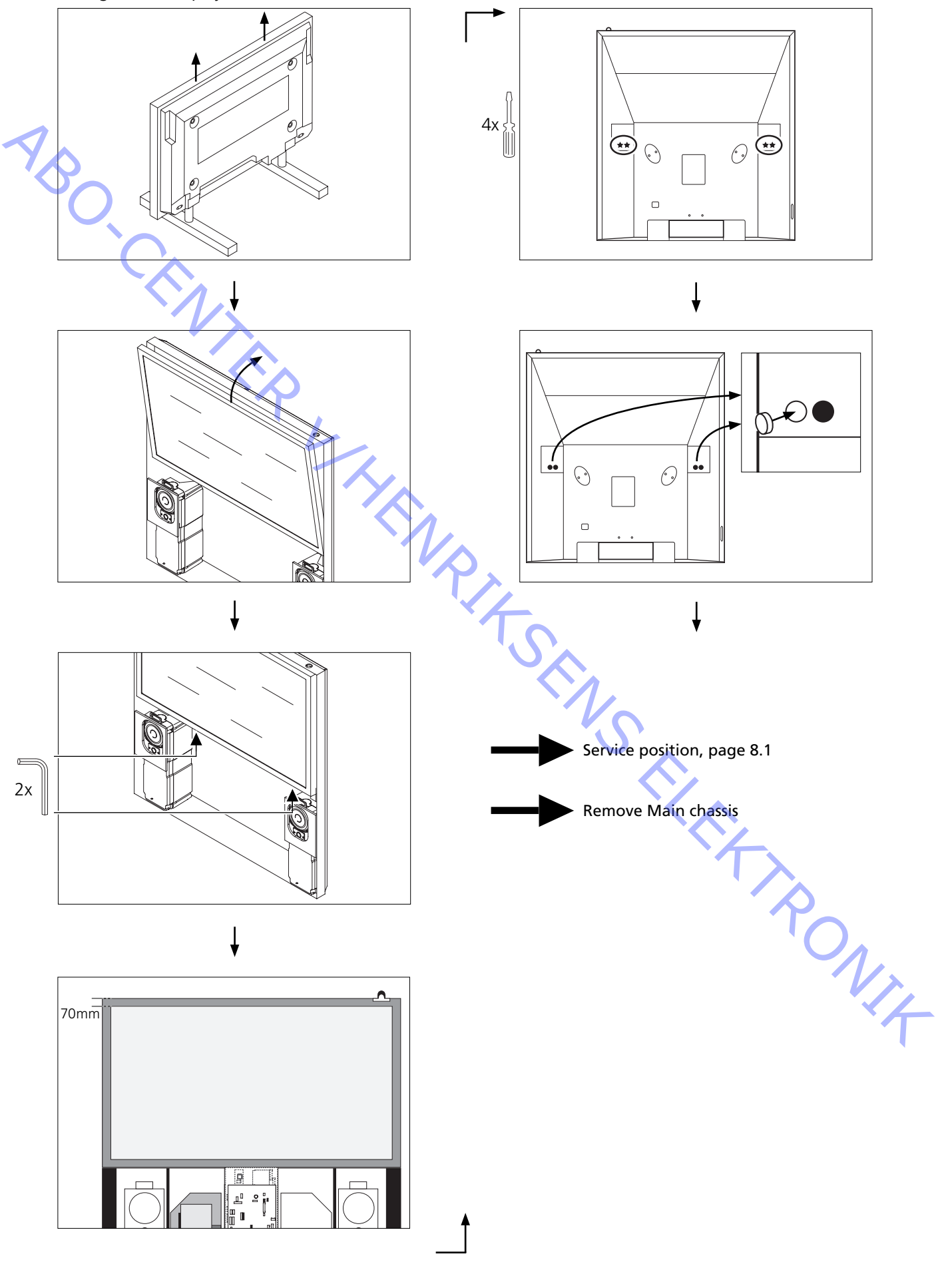

# Remove contrast screen and plasma frame

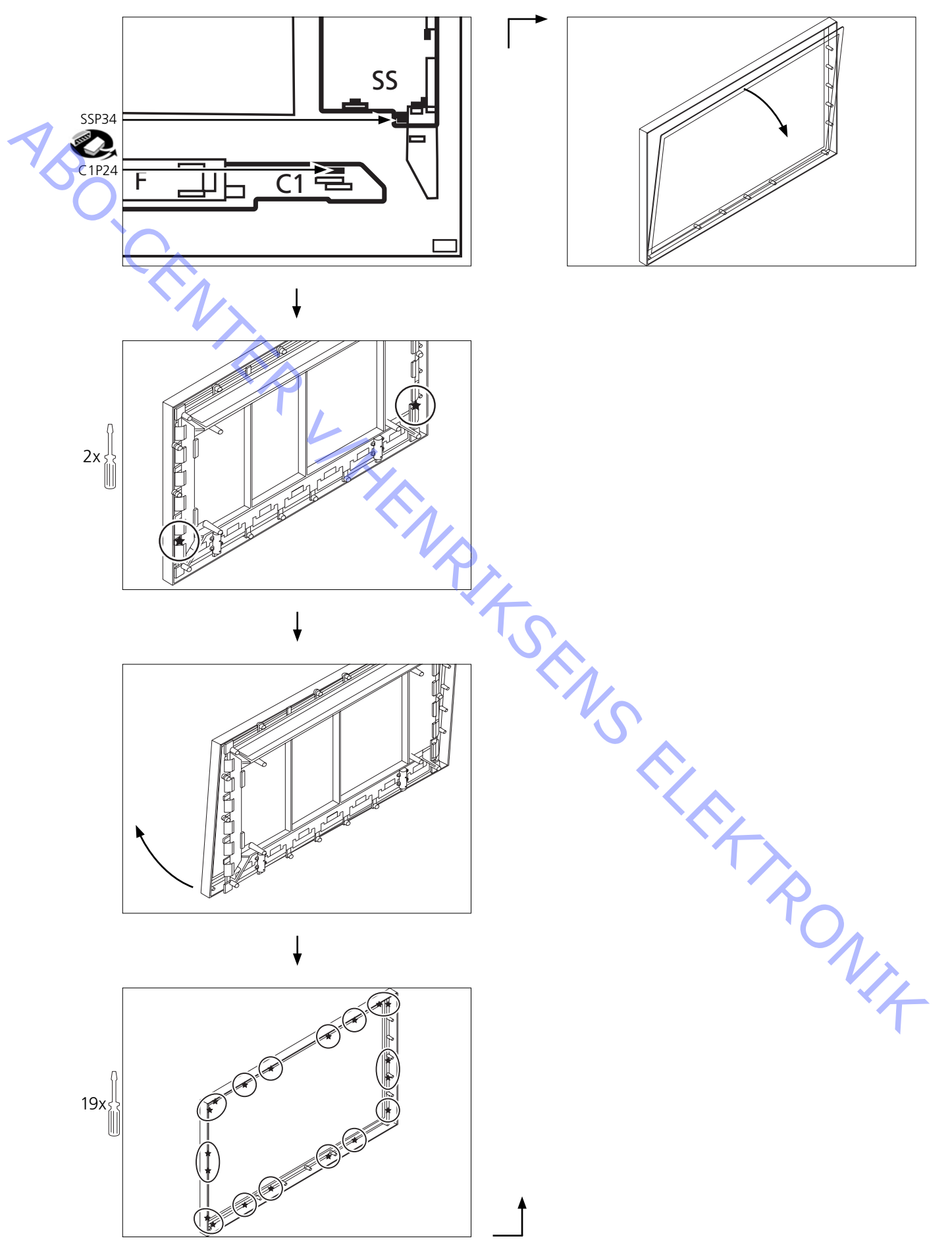

Replacement of PCB C1, Data Drive (Right)

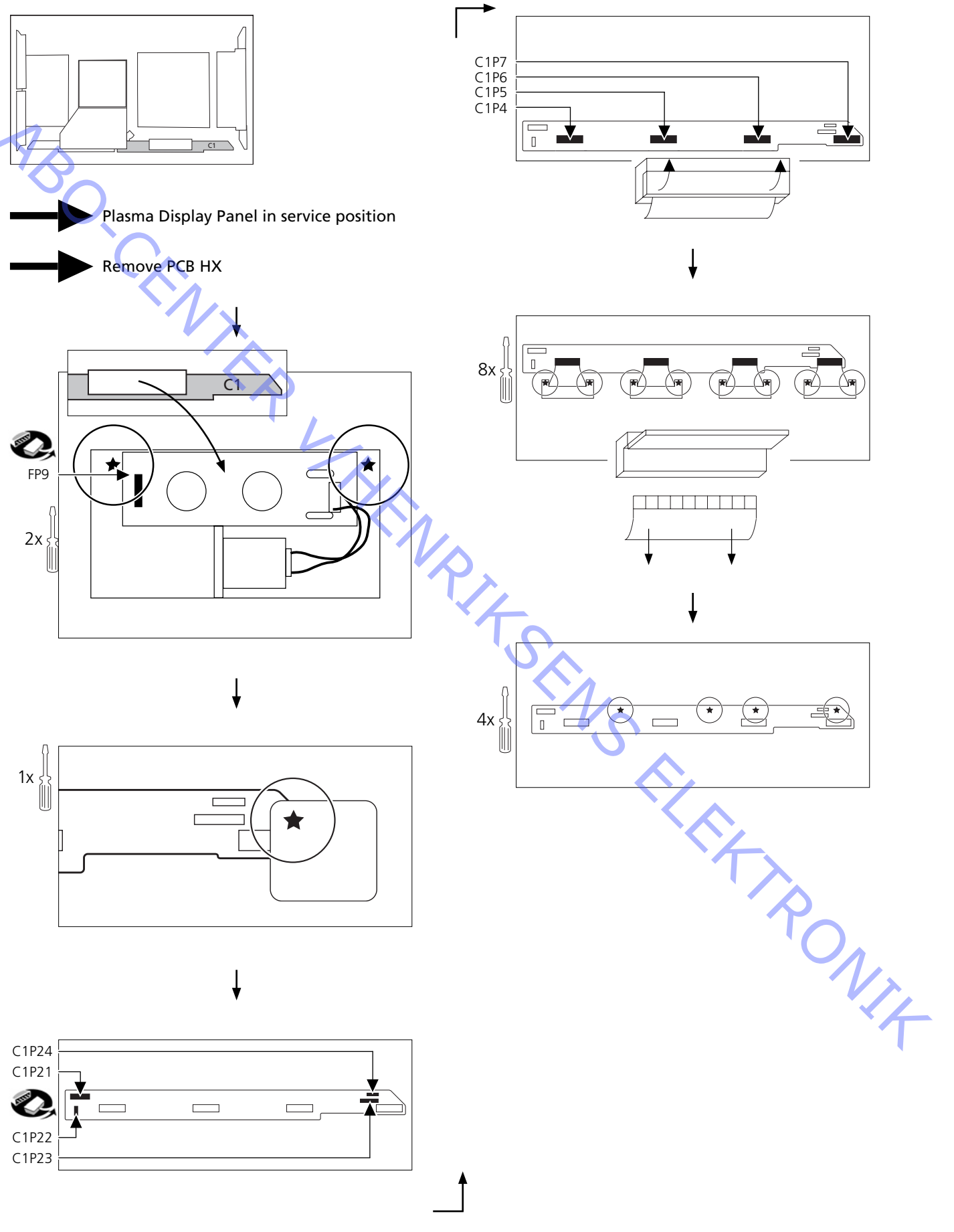

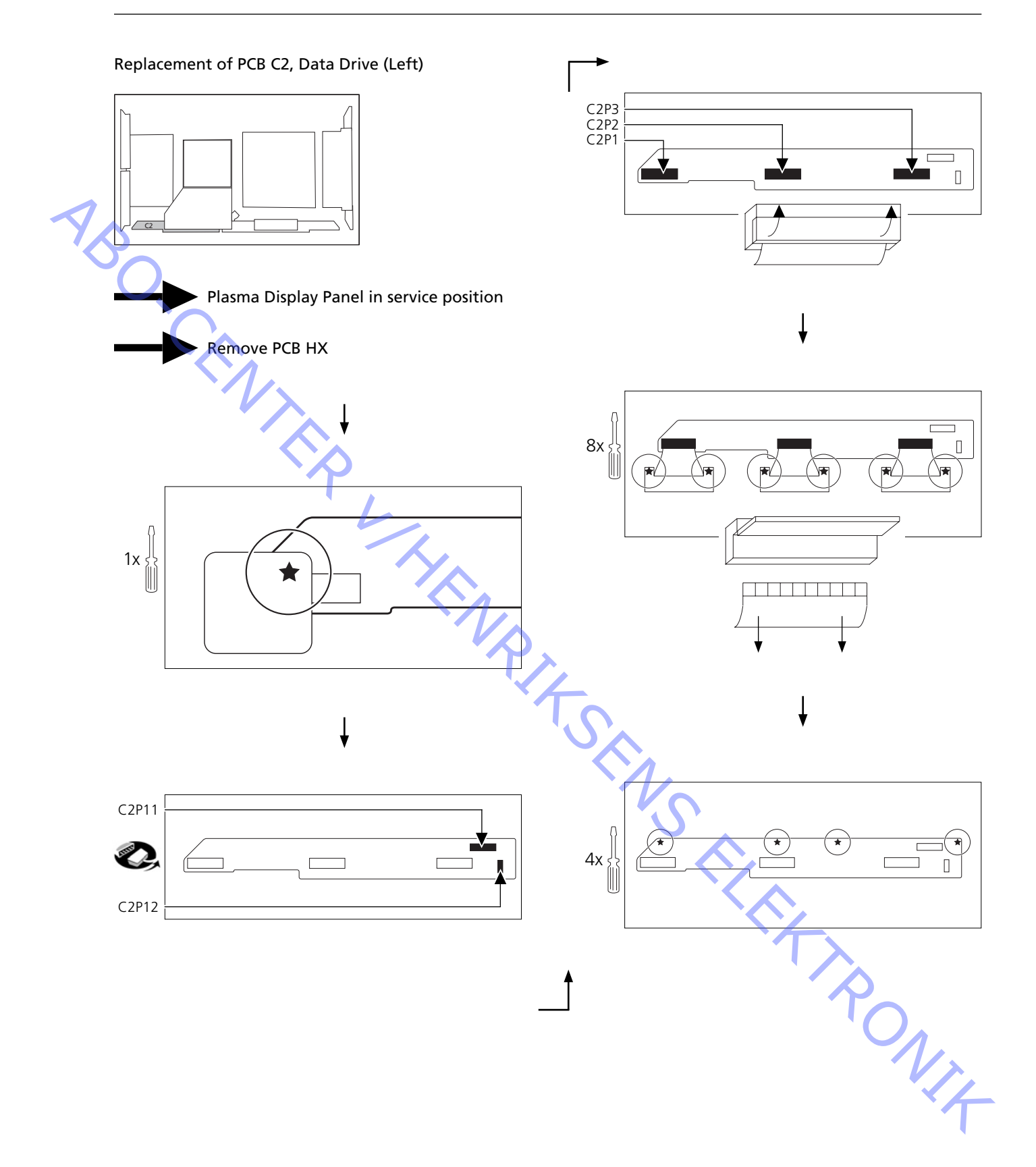

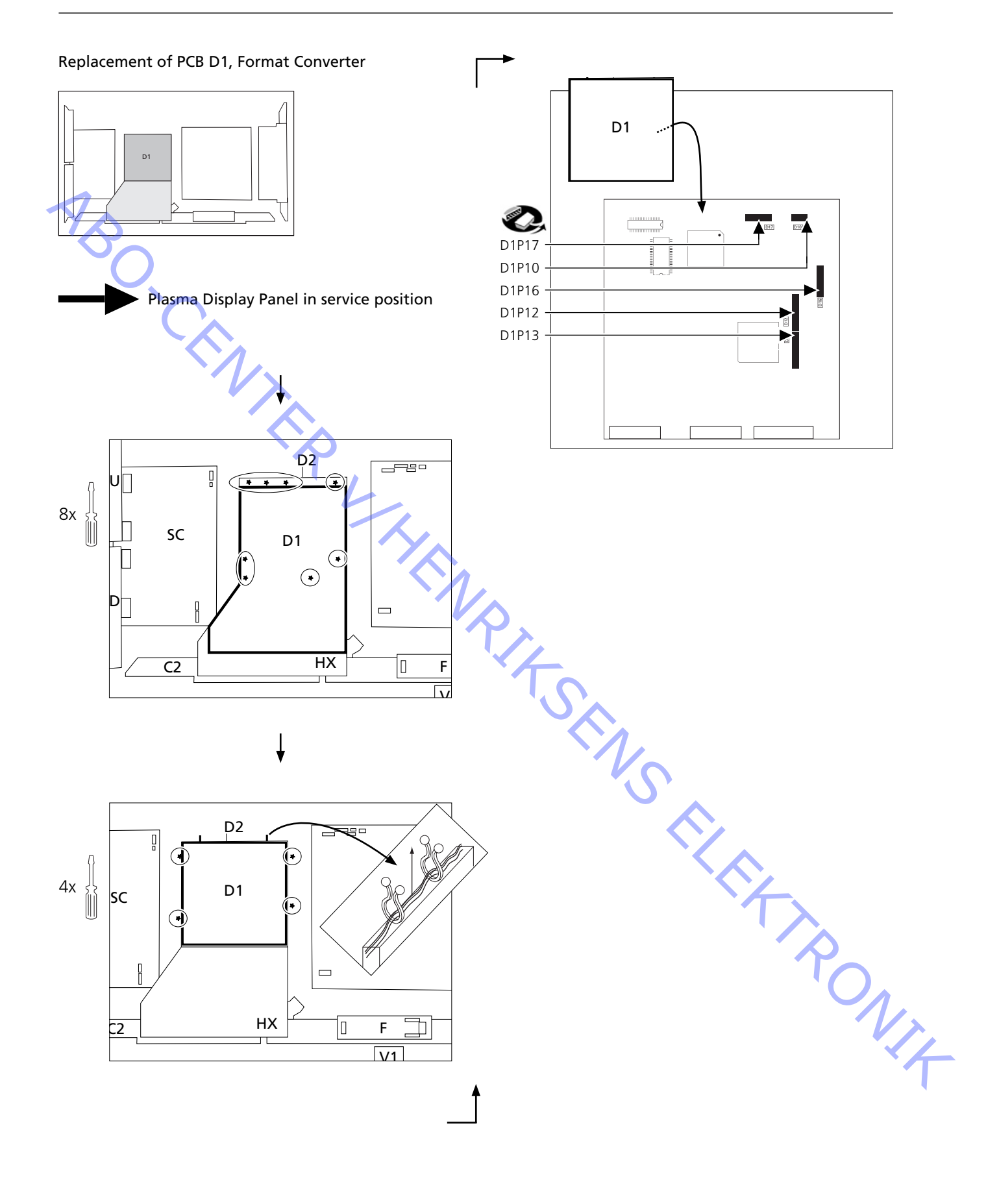

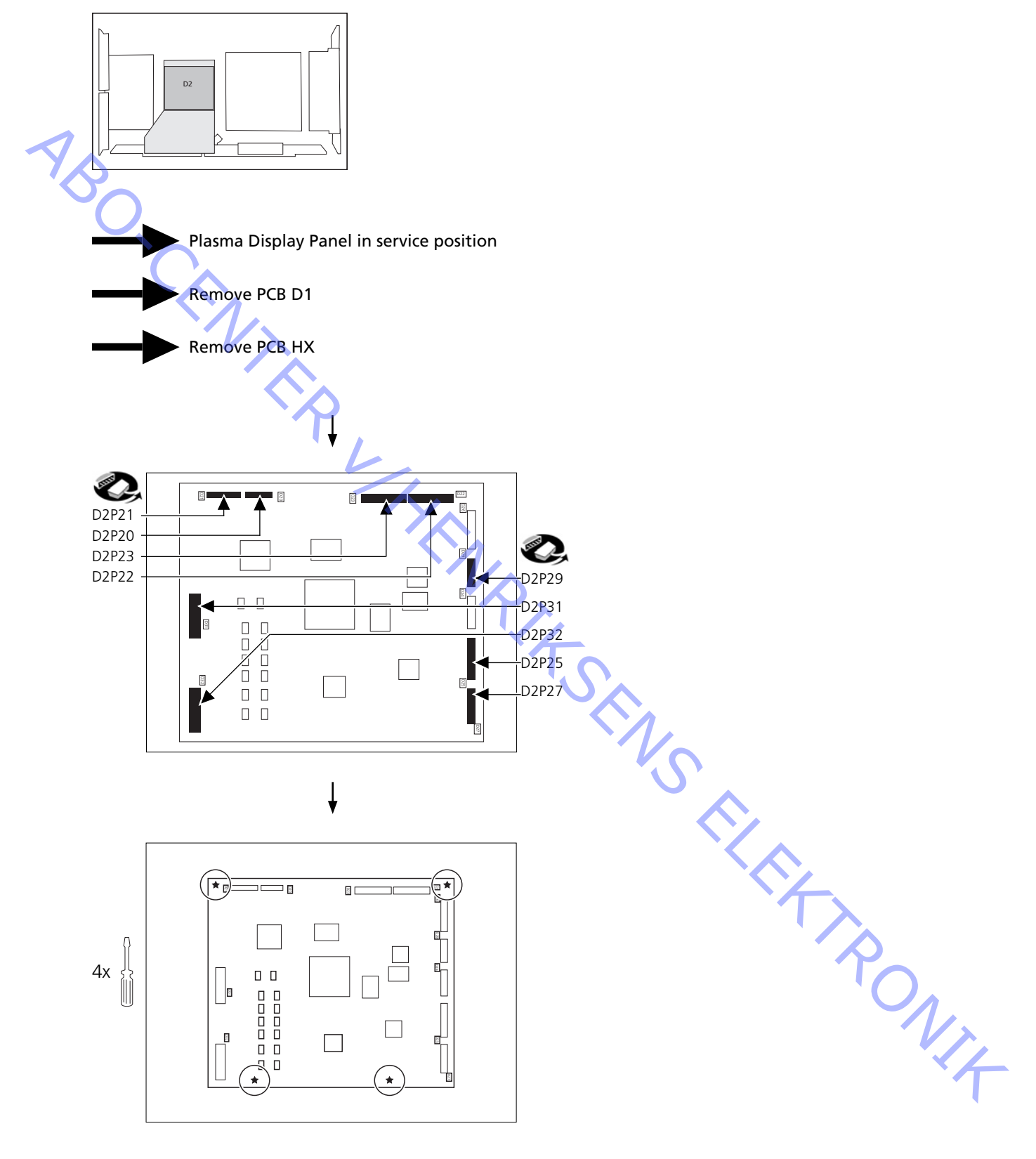

Replacement of PCB D2, Plasma AI Sub-Field Processor

# Replacement of PCB HX, PC Type input terminal

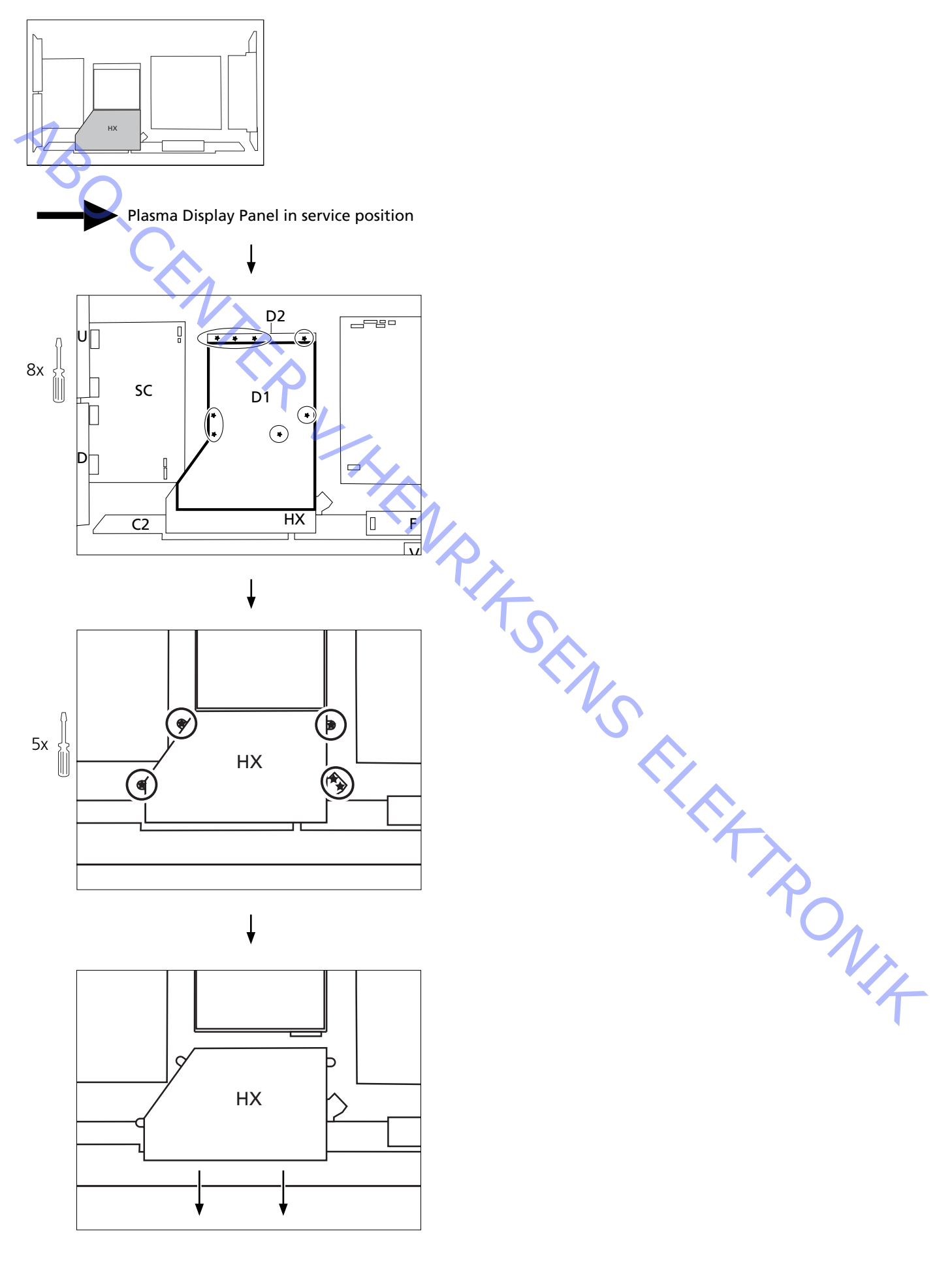

# Replacement of PCB P, Power Supply

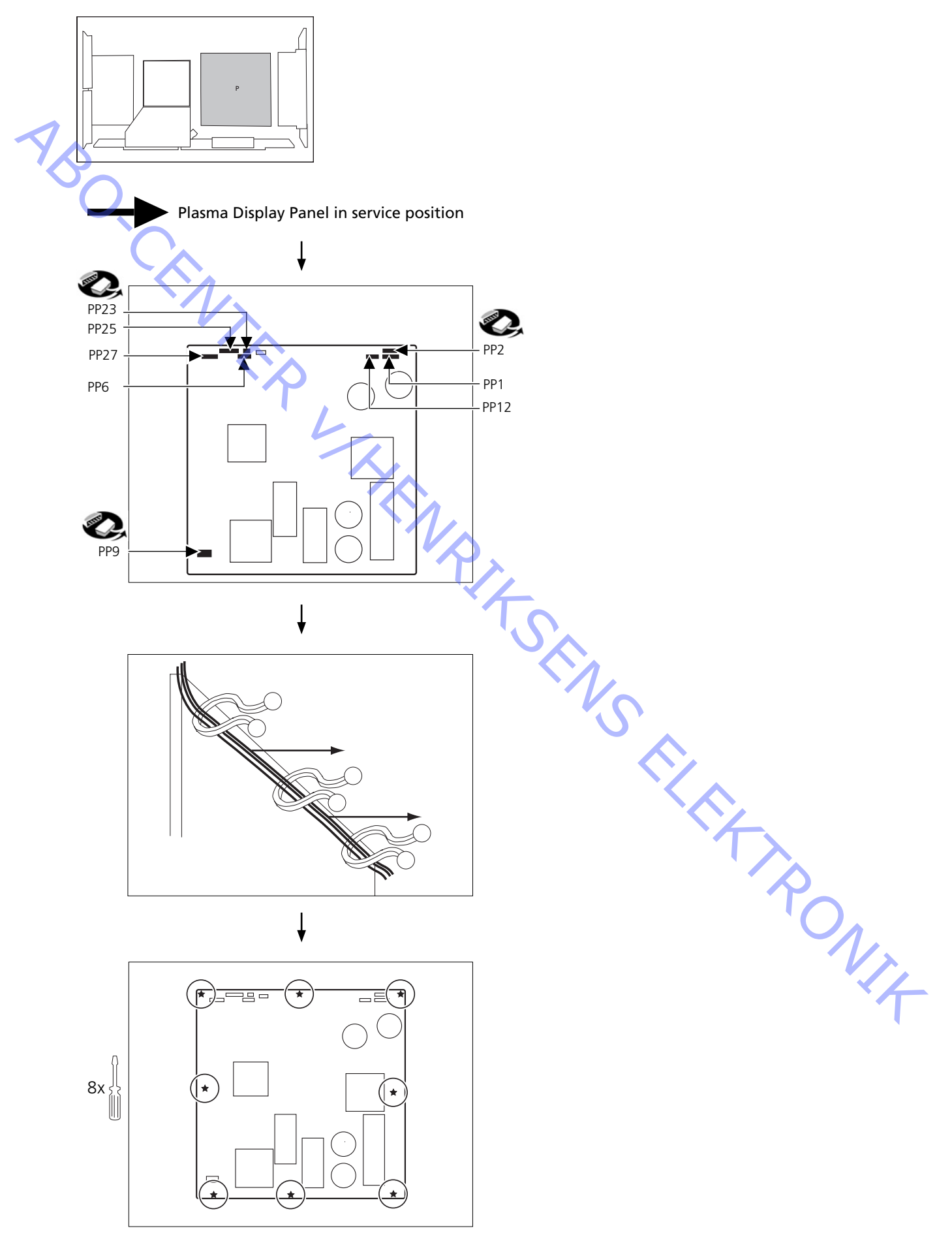

Replacement of PCB SC, Scan Out

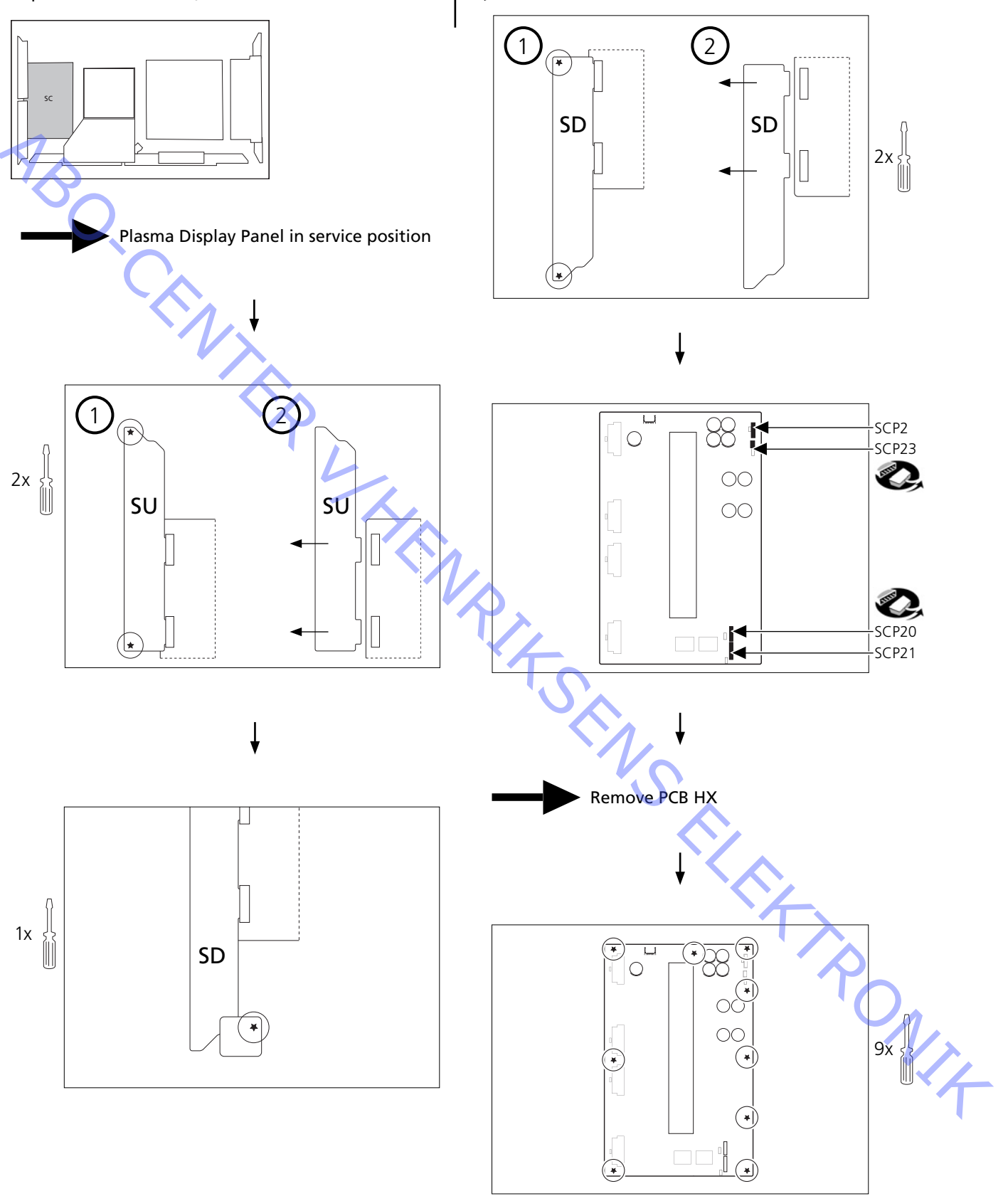

↑

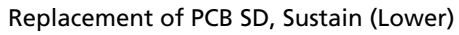

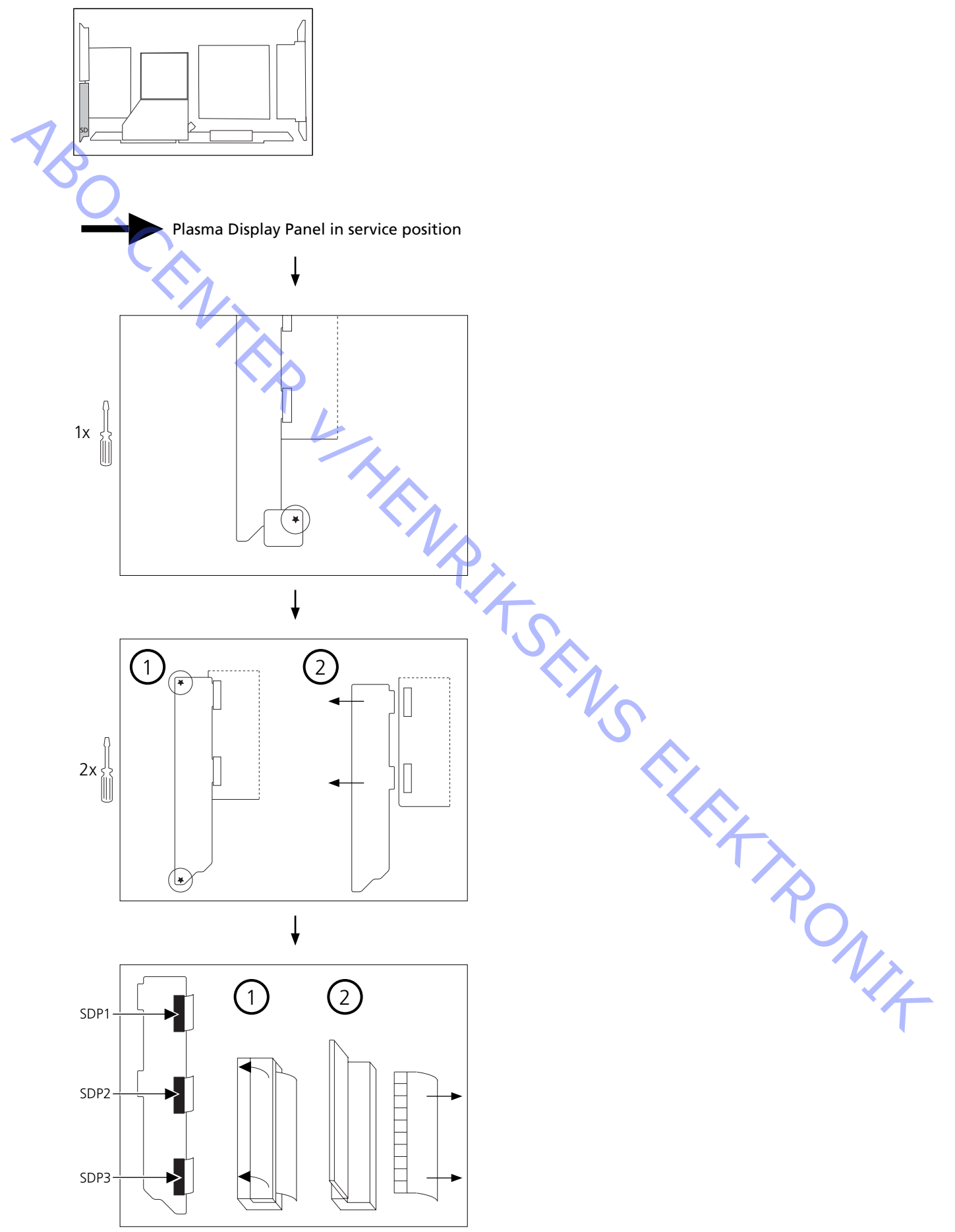

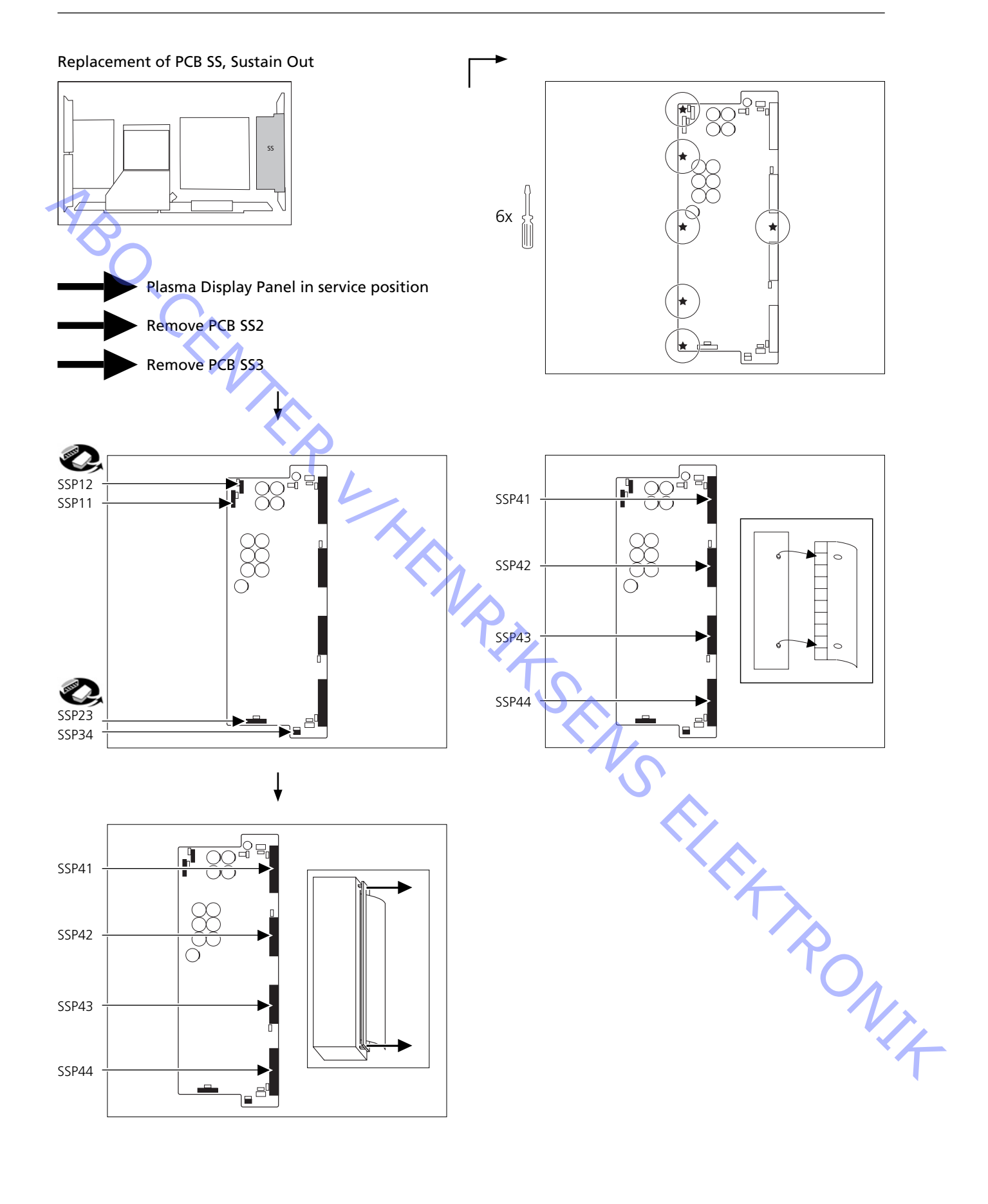

Î

## Replacement of PCB SS2, Sustain Connection (Upper)

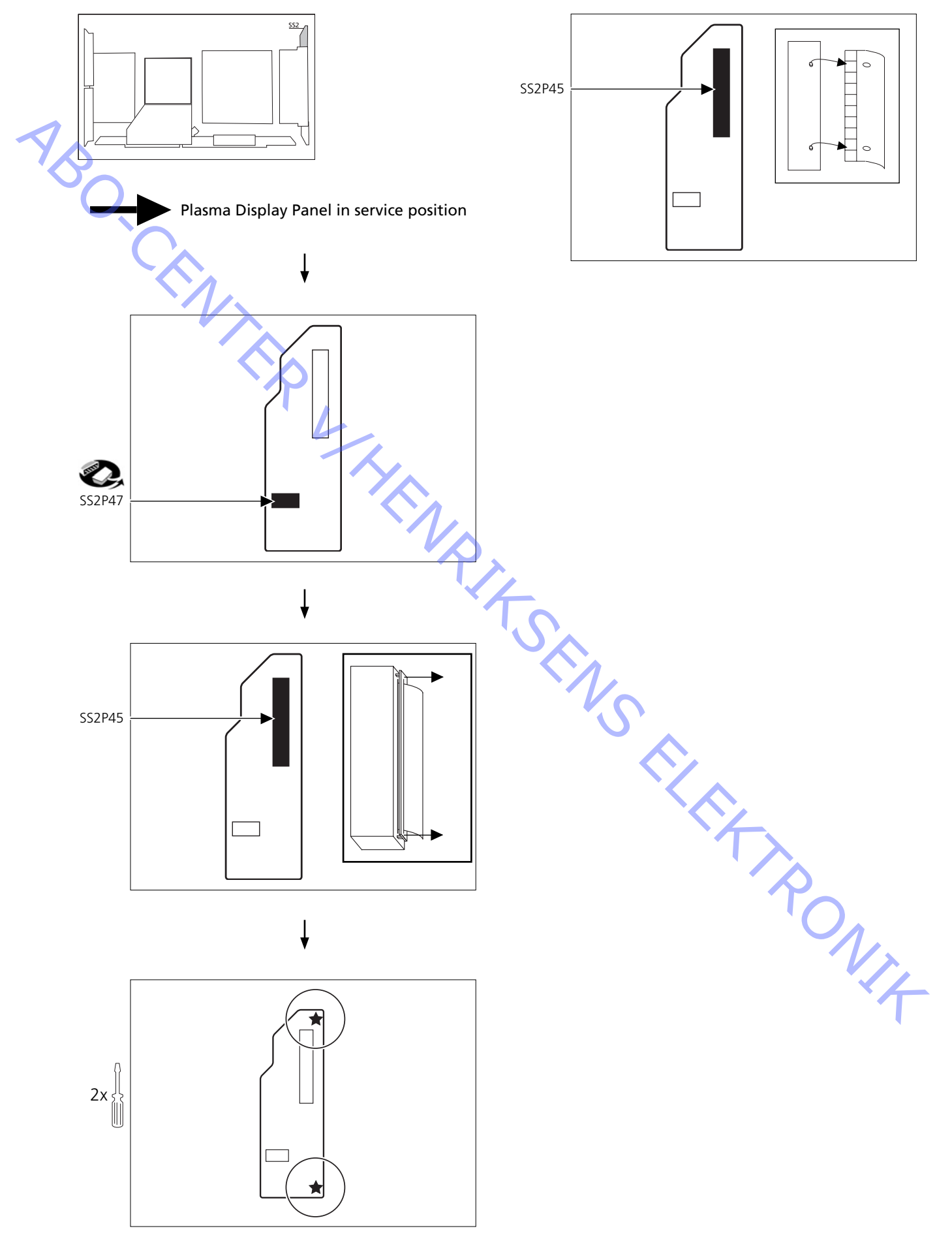

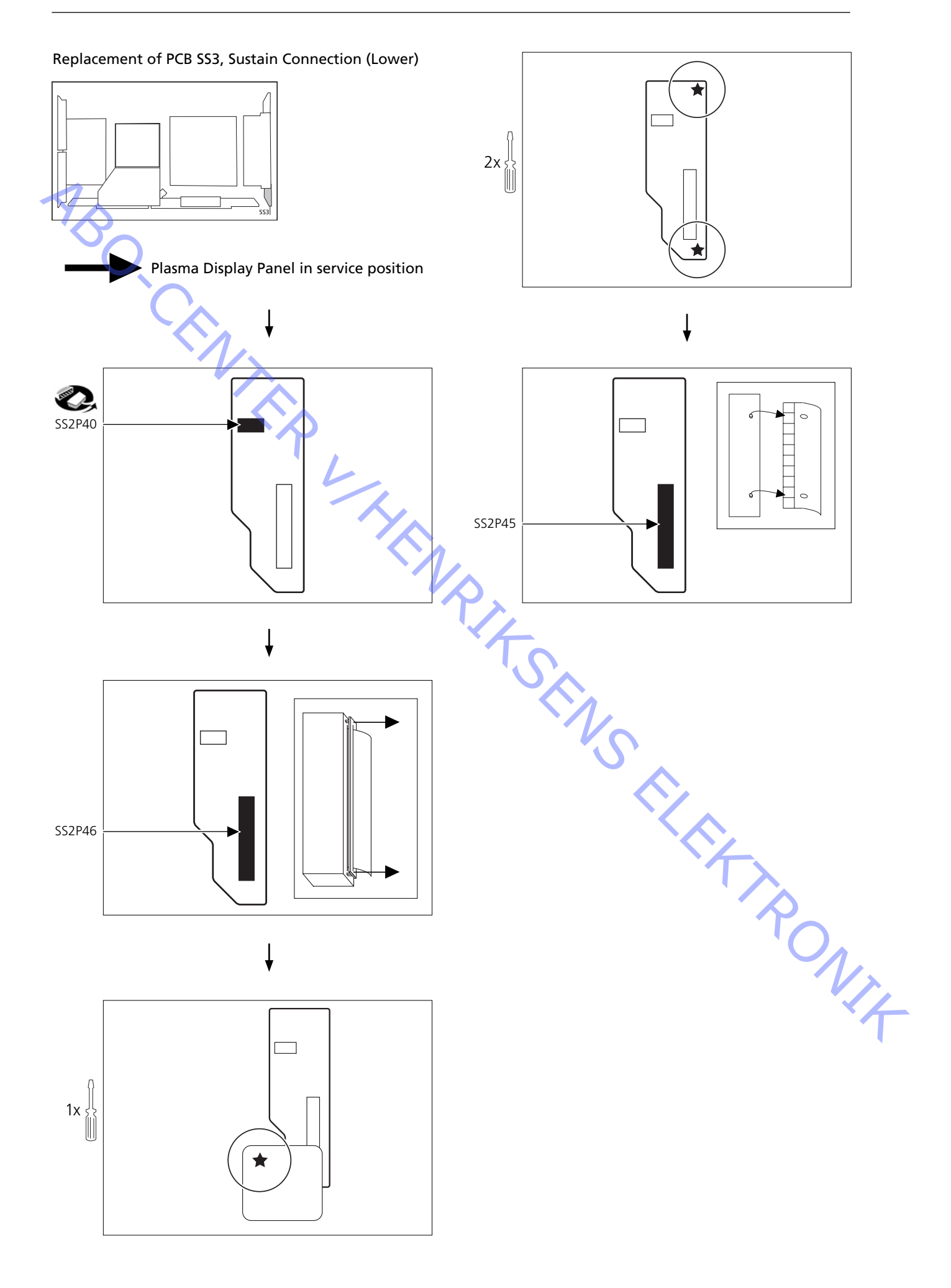
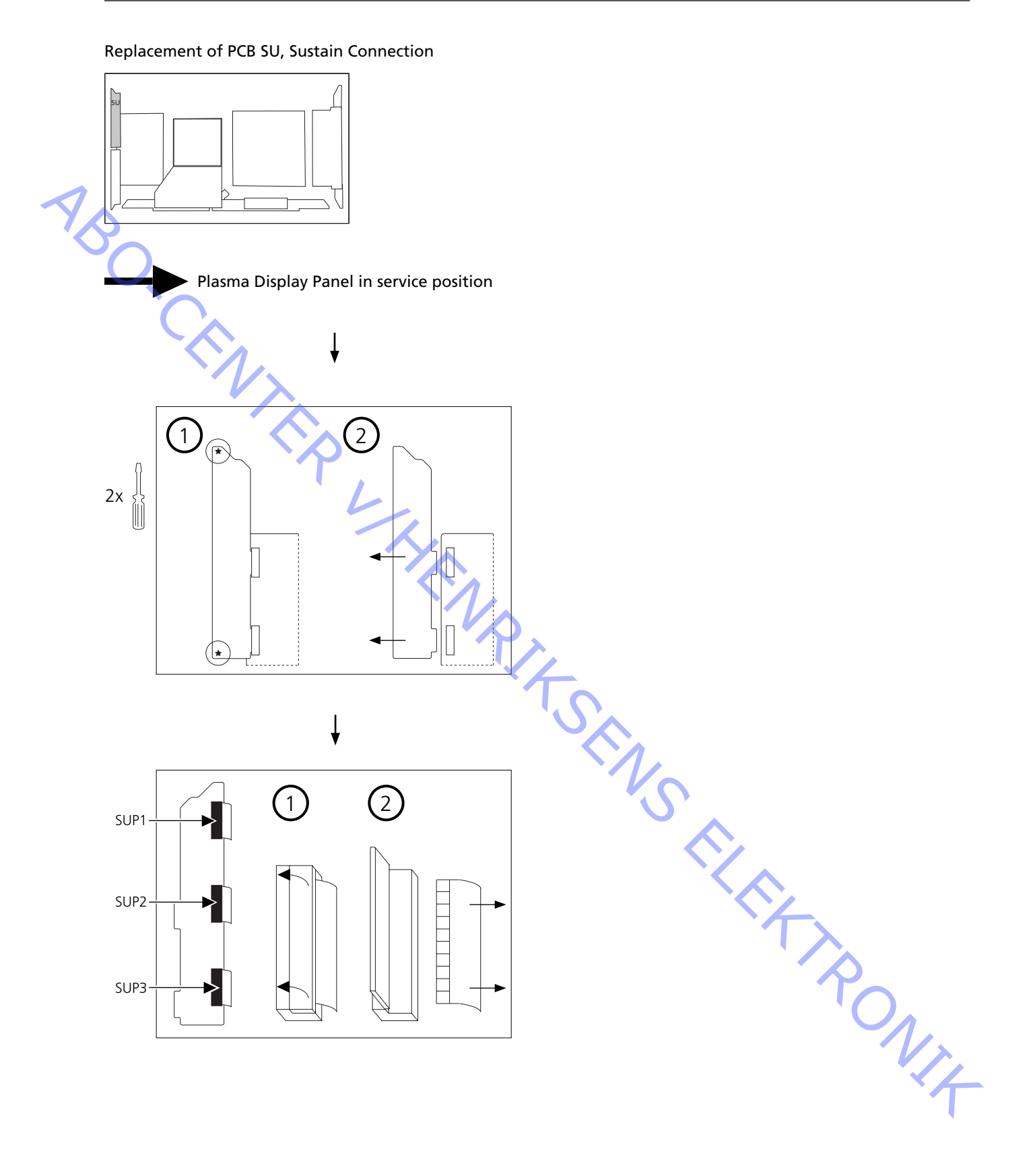

## Plasma modules

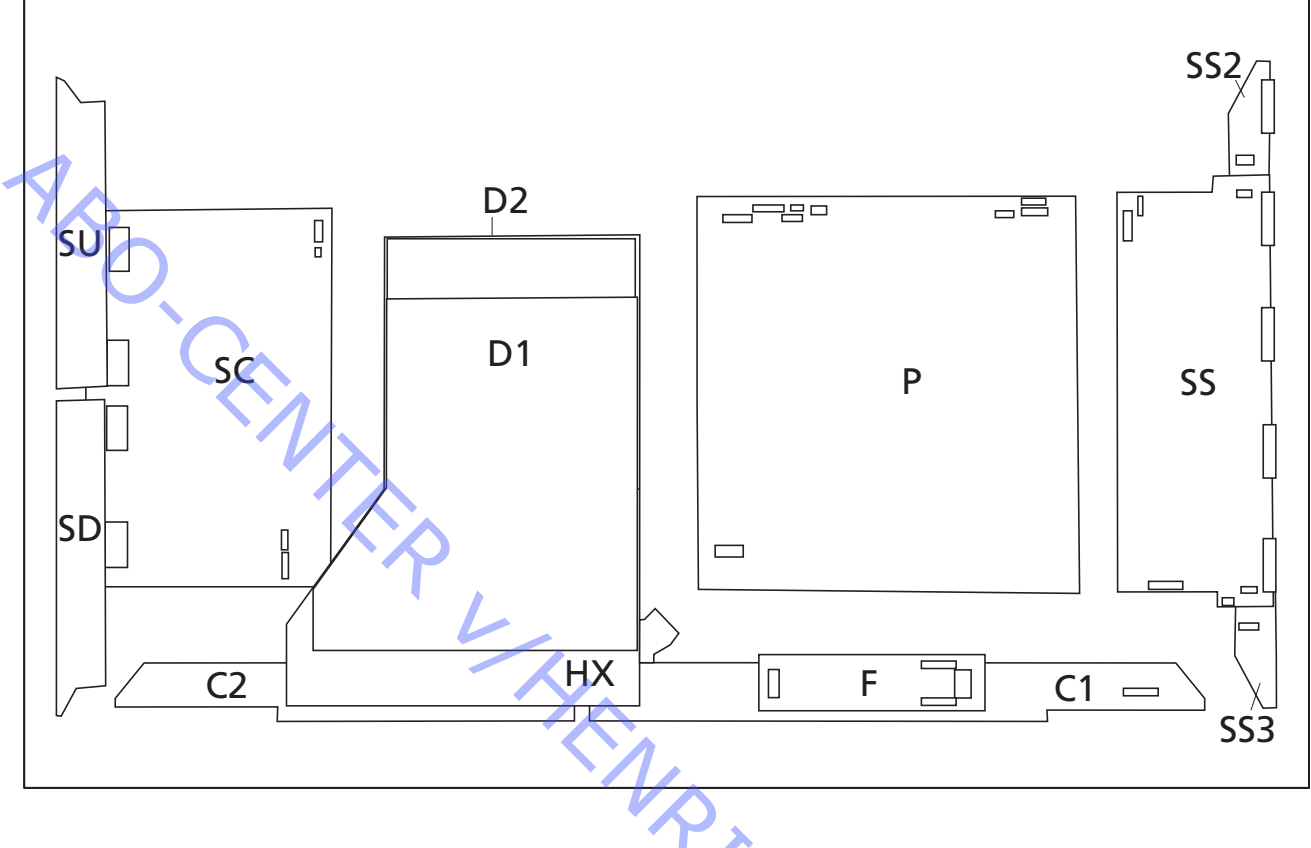

| <b>C</b> 1 | 0100055 | Date date (house Distat)                 |
|------------|---------|------------------------------------------|
|            | 8100055 | Data drive (Lower Right)                 |
| C2         | 8100056 | Data drive (Lower Left)                  |
| D1         | 8100059 | Format Converter                         |
| D2         | 8100060 | Plasma AI Sub-Field Processor            |
| F          |         | Line filter, not available as spare part |
| HX         | 8100066 | Input terminal                           |
| Р          | 8100061 | Power Supply                             |
| SC         | 8100062 | Scan out                                 |
| SD         | 8100058 | Sustain (Lower)                          |
| SS         | 8100063 | Sustain out                              |
| SS2        | 8100064 | Sustain connection (Upper)               |
| SS3        | 8100065 | Sustain connection (Lower)               |
| SU         | 8100057 | Sustain connection                       |
|            |         |                                          |
| F1         | 6600174 | Fuse                                     |
|            | 8053460 | Remote control f. Plasma Display Panel   |
|            |         |                                          |
|            |         |                                          |
|            |         |                                          |
|            |         |                                          |
|            |         |                                          |
|            |         |                                          |
|            |         |                                          |
|            |         |                                          |
|            |         |                                          |
|            |         |                                          |
|            |         |                                          |
|            |         |                                          |
|            |         |                                          |

ABO-CENTER WHENRIKSENS EILERTRONIK

ABO-CENTER WHENRIKSENS EILEKTRONIK DK-7600 Struer Denmark

> Phone +45 96 84 11 22\* Fax +45 97 85 39 11

08-03 / 3543388